# Panasonic

# Digital Super Hybrid System Installation Manual

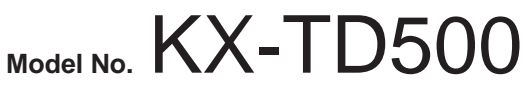

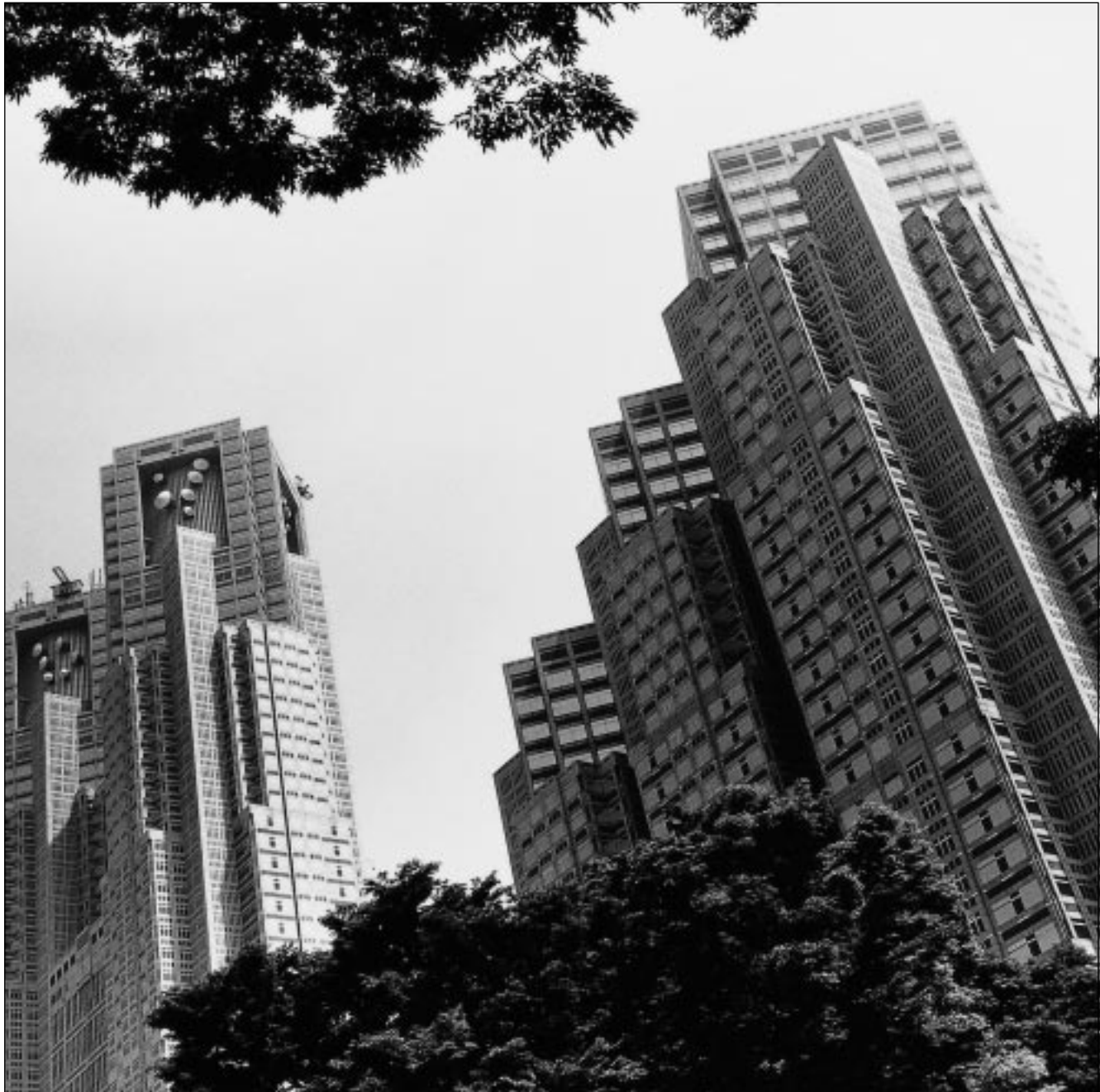

Please read this manual before connecting the Digital Super Hybrid System. Thank you for purchasing the Panasonic Model KX-TD500, Digital Super Hybrid System.

# System Components

|                                                     | Model       | Description                                                                       |  |  |
|-----------------------------------------------------|-------------|-----------------------------------------------------------------------------------|--|--|
| Shelf                                               | KX-TD500    | Basic Shelf                                                                       |  |  |
|                                                     | KX-TD520    | Expansion Shelf                                                                   |  |  |
| Extension                                           | KX-T96170   | HLC (Hybrid Line Circuit) Card                                                    |  |  |
| Cards                                               | KX-T96172   | PLC (Proprietary Line Circuit) Card                                               |  |  |
|                                                     | KX-T96174   | SLC (Single Line Telephone Circuit) Card                                          |  |  |
|                                                     | KX-T96175   | SLC-M (Single Line Telephone Circuit with Message Waiting) Card                   |  |  |
|                                                     | KX-T96185   | OPX (Off Premise Extension) Card                                                  |  |  |
|                                                     | KX-TD50170  | DHLC (Digital Hybrid Line Circuit) Card                                           |  |  |
|                                                     | KX-TD50172  | DLC (Digital Proprietary Line Circuit) Card                                       |  |  |
|                                                     | KX-TD50175  | ESLC (Enlarged-Single Line Telephone Circuit with Message Waiting) Card           |  |  |
| Trunk Cards KX-T96180 LCOT (Loop Start Central Offi |             | LCOT (Loop Start Central Office Trunk) Card                                       |  |  |
|                                                     | KX-T96181   | GCOT (Ground Start Central Office Trunk) Card                                     |  |  |
|                                                     | KX-T96182   | DID (Direct Inward Dialling Trunk) Card                                           |  |  |
|                                                     | KX-T96182CE | DID-MFC (Direct Inward Dialling Trunk with MFC) Card                              |  |  |
|                                                     | KX-T96182D  | DID-2W (Both-way Direct Inward Dialling Trunk) Card                               |  |  |
|                                                     | KX-T96183   | RCOT (Loop Start Central Office Trunk Card with Polarity Reversal Detection) Card |  |  |
|                                                     | KX-T96184   | E&M Card                                                                          |  |  |
|                                                     | KX-T96187   | T1 Digital Trunk Card                                                             |  |  |
|                                                     | KX-T96188   | E1 Digital Trunk Card                                                             |  |  |
|                                                     | KX-T96189   | PCOT (Loop Start Central Office Trunk Card with Pay-Tone Detection) Card          |  |  |
|                                                     | KX-TD50180  | ELCOT (Enhanced Loop Start Central Office Trunk) Card                             |  |  |
|                                                     | KX-TD50288  | BRI (ISDN Basic Rate Access Interface) Card                                       |  |  |
|                                                     | KX-TD50290  | PRI30 (ISDN Primary Rate Access Interface) Card                                   |  |  |
| Resource                                            | KX-T96191   | DISA (Direct Inward System Access Trunk) Card                                     |  |  |
| Cards                                               | KX-T96193   | AGC (Automatic Gain Control Trunk) Card                                           |  |  |
|                                                     | KX-T96196   | RMT (Remote Circuit) Card                                                         |  |  |
|                                                     | KX-TD50197  | ERMT (Enhanced Remote Circuit) Card                                               |  |  |

#### System Components Table

#### System Components Table

|                       | Model      | Description                              |  |
|-----------------------|------------|------------------------------------------|--|
| Other Cards KX-T96136 |            | OHCA (Off Hook Call Announcement) Card   |  |
|                       | KX-T96161  | DPH (Doorphone Circuit) Card             |  |
|                       | KX-TD193   | Caller ID Card                           |  |
|                       | KX-TD50104 | TSW-CONF (TSW Conference Expansion) Card |  |
|                       | KX-TD50105 | DOHCA (OHCA for Digital Telephone) Card  |  |
|                       | KX-TD50189 | Pay Tone Card                            |  |

#### **Notice**

There are some optional service cards and features which are not available for certain countries. Consult your authorized Panasonic dealer for detailled instructions.

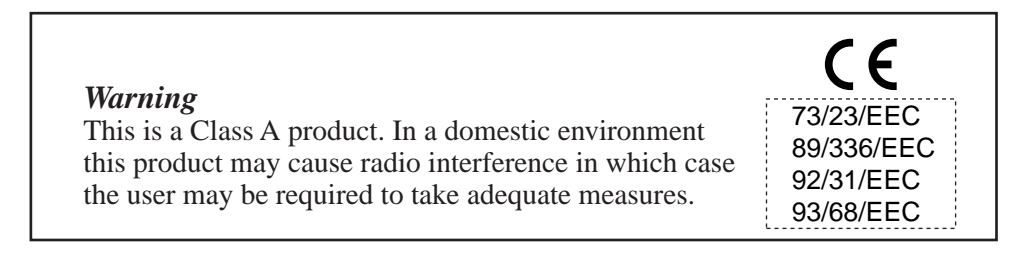

### System Components Table

|                      | Model     | Description                                          |
|----------------------|-----------|------------------------------------------------------|
| Analogue             | KX-T7020  | APT with SP-PHONE (12-CO)                            |
| Proprietary          | KX-T7030  | APT with SP-PHONE, 1-Line Display (12-CO)            |
| Telephones<br>(APTs) | KX-T7033  | APT with SP-PHONE (12-CO)                            |
| (AI 15)              | KX-T7050  | APT with MONITOR (12-CO)                             |
|                      | KX-T7055  | APT with MONITOR (3-CO)                              |
|                      | KX-T7130  | APT with SP-PHONE, 1-Line Display (12-CO)            |
|                      | KX-T7320  | APT with SP-PHONE (12-CO)                            |
|                      | KX-T7330  | APT with SP-PHONE, 1-Line Display (12-CO)            |
|                      | KX-T7350  | APT with MONITOR (12-CO)                             |
| Digital              | KX-T7220  | DPT with SP-PHONE (24-CO)                            |
| Proprietary          | KX-T7230  | DPT with SP-PHONE, 2-Line Display (24-CO)            |
| (DPTs)               | KX-T7235  | DPT with SP-PHONE, 6-Line Display (12-CO)            |
| (D1 15)              | KX-T7250  | DPT with MONITOR (6-CO)                              |
|                      | KX-T7420  | DPT with SP-PHONE (12-CO)                            |
|                      | KX-T7425  | DPT with SP-PHONE (24-CO)                            |
|                      | KX-T7431  | DPT with SP-PHONE, 1-Line Display (12-CO)            |
|                      | KX-T7433  | DPT with SP-PHONE, 3-Line Display (24-CO)            |
|                      | KX-T7436  | DPT with SP-PHONE, 6-Line Display (24-CO)            |
|                      | KX-T7450  | DPT with MONITOR (12-CO)                             |
|                      | KX-T7451  | DPT with MONITOR (4-CO)                              |
| Single Line          | KX-T7051  | SLT with FLASH button and Message Waiting Lamp       |
| Telephones           | KX-T7052  | SLT with FLASH button and Message Waiting Lamp       |
| (SLIS)               | KX-T7310  | SLT with FLASH button and Message Waiting Lamp       |
|                      | KX-T7315  | SLT with FLASH button and Message Waiting Lamp       |
| Proprietary          | KX-T7040  | DSS Console (32-DSS, 16-PF)                          |
| Equipment            | KX-T7240  | DSS Console (32-DSS, 16-PF)                          |
|                      | KX-T7340  | DSS Console (32-DSS, 16-PF)                          |
|                      | KX-T7440  | DSS Console (66-DSS)                                 |
|                      | KX-T7441  | DSS Console with ANSWER and RELEASE buttons (48-DSS) |
|                      | KX-T96186 | Off Premise Extension (OPX) Power Unit               |
|                      | KX-T30865 | Doorphone                                            |
|                      | KX-T7090  | Headset                                              |
|                      | KX-A46    | Battery Adaptor                                      |
|                      | KX-A46D   | Battery Adaptor with Battery Charger                 |

### <u>Note</u>

CO : CO line access button

DSS: Direct Station Selection button

PF : Programmable Feature button

# Precaution

- Keep the unit away from heating appliances and electrical noise generating devices such as fluorescent lamps, motors and television. These noise sources can interfere with the performance of the Digital Super Hybrid System.
- This unit should be kept free of dust, moisture, high temperature (more than  $40^{\circ}C / 104^{\circ}F$ ) and vibration, and should not be exposed to direct sunlight.
- Never attempt to insert wires, pins, etc. into the vents or other holes of this unit.
- If there is any trouble, disconnect the unit from the telephone line. Plug the telephone directly into the telephone line. If the telephone operates properly, do not reconnect the unit to the line until the trouble has been repaired. If the telephone does not operate properly, chances are that the trouble is in the telephone system, and not in the unit.
- Do not use benzine, thinner, or the like, or any abrasive powder to clean the cabinet. Wipe it with a soft cloth.

#### **WARNING**

THIS UNIT MAY ONLY BE INSTALLED AND SERVICED BY QUALIFIED SERVICE PERSONNEL.

WHEN A FAILURE OCCURS WHICH RESULTS IN THE INTERNAL PARTS BECOMING ACCESSIBLE, DISCONNECT THE POWER SUPPLY CORD IMMEDIATELY AND RETURN THIS UNIT TO YOUR DEALER.

DISCONNECT THE TELECOM CONNECTION BEFORE DISCONNECTING THE POWER CONNECTION PRIOR TO RELOCATING THE EQUIPMENT, AND RECONNECT THE POWER FIRST.

THIS UNIT IS EQUIPPED WITH AN EARTHING CONTACT PLUG. FOR SAFETY REASONS THIS PLUG MUST ONLY BE CONNECTED TO AN EARTHING CONTACT SOCKET WHICH HAS BEEN INSTALLED ACCORDING TO REGULATIONS.

THE POWER SOCKET WALL OUTLET SHOULD BE LOCATED NEAR THIS EQUIPMENT AND BE EASILY ACCESSIBLE.

TO PREVENT FIRE OR SHOCK HAZARD, DO NOT EXPOSE THIS PRODUCT TO RAIN OR MOISTURE.

The serial number of this product may be found on the label affixed to the bottom of the unit. You should note the model number and the serial number of this unit in the space provided and retain this book as a permanent record of your purchase to aid in identification in the event of the ft.

MODEL NO .:

SERIAL NO.:

# Introduction

This Installation Manual is designed to serve as an overall technical reference for the Panasonic Digital Super Hybrid System, KX-TD500. It provides instructions for installing the hardware, and programming the system using the Maintenance Console software for a PC.

#### The Structure of This Manual

This manual contains the following sections:

#### Section 1 System Outline

Provides general information on the system including system capacity and specifications.

#### **Section 2 Installation**

Contains the basic system installation and wiring instructions, as well as how to install the optional cards and units including environmental requirements.

#### Section 3 Maintenance Console Guide

Explains the structure of the Maintenance Console software and the basic information you need.

#### Section 4 Utility

Describes the information necessary for testing, monitoring and maintaining the KX-TD500 System using the Maintenance Console software for a PC.

#### **Section 5 Troubleshooting**

Provides information for system and telephone troubleshooting.

#### **About the Other Manuals**

Along with this Installation Manual, the following manuals are available:

#### **Features Guide**

Describes every basic, optional and programmable features of the KX-TD500 System in alphabetical order.

#### **User Manual**

Designed for users of Digital Super Hybrid System, KX-TD500. The focus is Digital Proprietary Telephones (DPTs), Digital DSS Consoles, Single Line Telephones (SLTs) and their features.

#### **Programming Guide**

Describes step-by-step instruction for performing system programming using the Maintenance Console software for a PC.

# Table of Contents

| System Highlights                                                                                                    | 14                                                                                                    |
|----------------------------------------------------------------------------------------------------|----------------------------------------------------------------------------------------------------|
| System Highlights                                                                                                    | 14                                                                                                    |
| System Construction                                                                                                    | 16                                                                                                    |
| Basic System                                                                                                    | 16                                                                                                    |
| System Expansion                                                                                                    | 17                                                                                                    |
| System Capacity                                                                                                    | 19                                                                                                    |
| System Connection Diagram                                                                                                    | . 22                                                                                                    |
| System Connection Diagram                                                                                                    | 22                                                                                                    |
| Service Cards Description                                                                                                    | 25                                                                                                    |
| Extension Cards                                                                                                    | 25                                                                                                    |
| CO Trunk Cards                                                                                                    | 26                                                                                                    |
| Resource Cards                                                                                                    | 28                                                                                                    |
| Other Cards                                                                                                    | 29                                                                                                    |
| Proprietary Telephones                                                                                                    | 30                                                                                                    |
| Proprietary Telephones                                                                                                    | 30                                                                                                    |
| Specifications                                                                                                    | 32                                                                                                    |
| General Description                                                                                                    | . 32                                                                                                    |
| Characteristics                                                                                                    | 34                                                                                                    |
| r ( 11 ()                                                                                                    |                                                                                                    |
| Installation                                                                                                    |                                                                                                    |
| Before Installation                                                                                                    | 50                                                                                                    |
| Precautions                                                                                                    | 50                                                                                                    |
|                                                                                                    |                                                                                                    |
| Slot Construction                                                                                                    | 52                                                                                                    |
| Slot Construction<br>Guide Plate                                                                                                    | 52<br>53                                                                                                    |
| Slot Construction<br>Guide Plate<br>Amphenol 57JE type Connector                                                                                                    | 52<br>53<br>54                                                                                                    |
| Slot Construction<br>Guide Plate<br>Amphenol 57JE type Connector<br>Installation of Shelf                                                                                                    | 52<br>53<br>54<br>55                                                                                                    |
| Slot Construction                                                                                                    | 52<br>53<br>54<br>55<br>55                                                                                                    |
| Slot Construction<br>Guide Plate<br>Amphenol 57JE type Connector<br>Installation of Shelf<br>Installation of Shelf<br>Basic Shelf                                                                                                    | 52<br>53<br>54<br>55<br>55<br>55                                                                                                 |
| Slot Construction<br>Guide Plate<br>Amphenol 57JE type Connector<br>Installation of Shelf<br>Installation of Shelf<br>Basic Shelf<br>Expansion to 2-Shelf System.                                                                                                    | 52<br>53<br>54<br>55<br>55<br>56<br>59                                                                                           |
| Slot Construction<br>Guide Plate<br>Amphenol 57JE type Connector<br>Installation of Shelf<br>Installation of Shelf<br>Basic Shelf<br>Expansion to 2-Shelf System<br>Expansion to 3-Shelf System                                                                                                    | 52<br>53<br>54<br>55<br>55<br>56<br>59<br>68                                                                                     |
| Slot Construction<br>Guide Plate<br>Amphenol 57JE type Connector<br>Installation of Shelf<br>Installation of Shelf<br>Basic Shelf<br>Expansion to 2-Shelf System<br>Expansion to 3-Shelf System<br>Ground Wiring                                                                                                    | 52<br>53<br>54<br>55<br>55<br>56<br>59<br>68<br>75                                                                               |
| Slot Construction<br>Guide Plate<br>Amphenol 57JE type Connector<br>Installation of Shelf<br>Installation of Shelf<br>Basic Shelf<br>Expansion to 2-Shelf System<br>Expansion to 3-Shelf System<br>Ground Wiring<br>Fixing on the Floor                                                                                                    | 52<br>53<br>54<br>55<br>55<br>56<br>59<br>68<br>75<br>76                                                                         |
| Slot Construction<br>Guide Plate<br>Amphenol 57JE type Connector<br>Installation of Shelf<br>Installation of Shelf<br>Basic Shelf<br>Expansion to 2-Shelf System<br>Expansion to 3-Shelf System<br>Ground Wiring<br>Fixing on the Floor                                                                                                    | 52<br>53<br>54<br>55<br>55<br>56<br>59<br>68<br>75<br>76<br><b>79</b>                                                            |
| Slot Construction<br>Guide Plate<br>Amphenol 57JE type Connector<br>Installation of Shelf<br>Installation of Shelf<br>Basic Shelf<br>Expansion to 2-Shelf System<br>Expansion to 3-Shelf System<br>Ground Wiring<br>Fixing on the Floor<br>Factory-Installed Card/Unit<br>CPU Card                                                                                                    | 52<br>53<br>54<br>55<br>55<br>56<br>59<br>68<br>75<br>76<br>76<br>79                                                             |
| Slot Construction<br>Guide Plate<br>Amphenol 57JE type Connector<br>Installation of Shelf<br>Installation of Shelf<br>Basic Shelf<br>Expansion to 2-Shelf System<br>Expansion to 3-Shelf System<br>Ground Wiring<br>Fixing on the Floor<br>Factory-Installed Card/Unit<br>CPU Card<br>TSW Card                                                                                                    | 52<br>53<br>54<br>55<br>55<br>56<br>59<br>68<br>75<br>76<br>79<br>79<br>80                                                       |
| Slot Construction<br>Guide Plate<br>Amphenol 57JE type Connector<br>Installation of Shelf<br>Installation of Shelf<br>Basic Shelf<br>Expansion to 2-Shelf System<br>Expansion to 3-Shelf System<br>Ground Wiring<br>Fixing on the Floor<br>Factory-Installed Card/Unit<br>CPU Card<br>TSW Card<br>Power Unit                                                                                                    | 52<br>53<br>54<br>55<br>55<br>56<br>59<br>68<br>75<br>76<br>79<br>80<br>80<br>81                                                 |
| Slot Construction<br>Guide Plate<br>Amphenol 57JE type Connector<br>Installation of Shelf<br>Installation of Shelf<br>Basic Shelf<br>Expansion to 2-Shelf System<br>Expansion to 3-Shelf System<br>Ground Wiring<br>Fixing on the Floor<br>Factory-Installed Card/Unit<br>CPU Card<br>TSW Card<br>Power Unit                                                                                                    | 52<br>53<br>54<br>55<br>55<br>56<br>59<br>68<br>75<br>76<br>79<br>80<br>81<br>82                                                 |
| Slot Construction                                                                                                    | 52<br>53<br>54<br>55<br>55<br>56<br>59<br>68<br>75<br>76<br>79<br>79<br>80<br>81<br><b>82</b><br>82                              |
| Slot Construction<br>Guide Plate<br>Amphenol 57JE type Connector<br>Installation of Shelf<br>Installation of Shelf<br>Basic Shelf<br>Expansion to 2-Shelf System<br>Expansion to 3-Shelf System<br>Ground Wiring<br>Fixing on the Floor<br>Factory-Installed Card/Unit<br>CPU Card<br>TSW Card<br>Power Unit<br>Extension Cards<br>HLC Card (KX-T96170)<br>PLC Card (KX-T96172)                                                                                                   | 52<br>53<br>54<br>55<br>55<br>56<br>59<br>68<br>75<br>76<br>79<br>80<br>81<br>82<br>82<br>84                                     |
| Slot Construction                                                                                                    | 52<br>53<br>54<br>55<br>55<br>56<br>59<br>68<br>79<br>68<br>79<br>80<br>81<br><b>82</b><br>82<br>82<br>84<br>85                  |
| Slot Construction<br>Guide Plate<br>Amphenol 57JE type Connector<br>Installation of Shelf<br>Installation of Shelf<br>Basic Shelf<br>Expansion to 2-Shelf System<br>Expansion to 3-Shelf System<br>Ground Wiring<br>Fixing on the Floor<br>Factory-Installed Card/Unit<br>CPU Card<br>TSW Card<br>Power Unit.<br>Extension Cards<br>HLC Card (KX-T96170)<br>PLC Card (KX-T96174)<br>SLC Card (KX-T96175).                                                                         | 52<br>53<br>54<br>55<br>55<br>56<br>59<br>68<br>75<br>76<br>79<br>80<br>81<br>82<br>82<br>84<br>85<br>86                         |
| Slot Construction<br>Guide Plate<br>Amphenol 57JE type Connector<br>Installation of Shelf<br>Installation of Shelf<br>Basic Shelf<br>Expansion to 2-Shelf System<br>Expansion to 3-Shelf System<br>Ground Wiring<br>Fixing on the Floor<br>Factory-Installed Card/Unit<br>CPU Card<br>TSW Card<br>Power Unit<br>Extension Cards<br>HLC Card (KX-T96170)<br>PLC Card (KX-T96172)<br>SLC Card (KX-T96175).<br>OPX Card (KX-T96185)                                                  | 52<br>53<br>54<br>55<br>56<br>59<br>68<br>75<br>76<br>79<br>80<br>81<br>82<br>82<br>84<br>85<br>86<br>.87                        |
| Slot Construction                                                                                                    | 52<br>53<br>54<br>55<br>55<br>56<br>59<br>68<br>75<br>76<br>79<br>80<br>81<br>82<br>84<br>82<br>84<br>85<br>86<br>87<br>90       |
| Slot Construction<br>Guide Plate<br>Amphenol 57JE type Connector<br>Installation of Shelf<br>Basic Shelf<br>Expansion to 2-Shelf System<br>Expansion to 3-Shelf System<br>Ground Wiring<br>Fixing on the Floor<br>Factory-Installed Card/Unit<br>CPU Card<br>TSW Card<br>Power Unit<br>Extension Cards<br>HLC Card (KX-T96170)<br>PLC Card (KX-T96172)<br>SLC Card (KX-T96175)<br>OPX Card (KX-T96185)<br>DHLC Card (KX-T96170)<br>DLC Card (KX-TD50170)<br>DLC Card (KX-TD50172) | 52<br>53<br>54<br>55<br>56<br>59<br>68<br>75<br>76<br>79<br>80<br>81<br>82<br>82<br>84<br>82<br>84<br>85<br>86<br>87<br>90<br>91 |
|                                                                                                    | System Construction                                                                                                    |

| 2.4.9  | Maximum cabling distance of the extension line cord (twisted cable)        | 93         |
|--------|----------------------------------------------------------------------------|------------|
| 2.4.10 | Extension Connection of KX-A204 (Cable)/KX-A205 (Clip Terminal)            | 94         |
| 2.4.11 | Cable Pin Numbers for Extension Lines                                      | 95         |
| 2.4.12 | Parallel Connection of the Extensions                                      | 107        |
| 2.4.13 | Extra Device Port (XDP) Connection                                         | 109        |
| 2.5    | Frunk Cards                                                                | 110        |
| 2.5.1  | LCOT Card (KX-T96180)                                                      | 110        |
| 2.5.2  | GCOT Card (KX-T96181)                                                      | 111        |
| 2.5.3  | DID Card (KX-T96182)                                                       | 112        |
| 2.5.4  | DID-MFC Card (KX-T96182CE)                                                 | 113        |
| 2.5.5  | DID-2W Card (KX-T96182D)                                                   | 114        |
| 2.5.6  | RCOT Card (KX-T96183)                                                      | 115        |
| 2.5.7  | E&M Card (KX-T96184)                                                       | 116        |
| 2.5.8  | T1 Digital Trunk Card (KX-T96187)                                          | 120        |
| 2.5.9  | E1 Digital Trunk Card (KX-T96188)                                          | 123        |
| 2.5.10 | PCOT Card (KX-T96189)                                                      | 125        |
| 2.5.11 | ELCOT Card (KX-TD50180)                                                    | 126        |
| 2.5.12 | BRI Card (KX-TD50288)                                                      | 127        |
| 2.5.13 | PRI30 Card (KX-TD50290)                                                    | 128        |
| 2.5.14 | Central Office Line Connection of KX-A204 (Cable) /KX-A205 (Clip Terminal) | 129        |
| 2.5.15 | Cable Pin Numbers for CO Lines                                             | 131        |
| 2.5.16 | E&M Line Connection of KX-A204 (Cable) /KX-A205 (Clip Terminal)            | 139        |
| 2.5.17 | Cable Pin Numbers for E&M Lines                                            | 140        |
| 2.6    | Resource Cards                                                             | 145        |
| 2.6.1  | DISA Card (KX-T96191)                                                      | 145        |
| 2.6.2  | AGC Card (KX-T96193)                                                       | 146        |
| 2.6.3  | RMT Card (KX-T96196)                                                       | 147        |
| 2.6.4  | ERMT Card (KX-TD50197)                                                     | 148        |
| 2.7    | Other Cards                                                                | 149        |
| 2.7.1  | OHCA Card (KX-T96136)                                                      | 149        |
| 2.7.2  | DPH Card (KX-T96161)                                                       | 153        |
| 2.7.3  | Caller ID Card (KX-TD193)                                                  | 158        |
| 2.7.4  | TSW Conference Expansion Card (KX-TD50104)                                 | 159        |
| 2.7.5  | DOHCA Card (KX-TD50105)                                                    | 160        |
| 2.7.6  | Pay Tone Card (KX-TD50189)                                                 | 161        |
| 2.8 1  | Perinheral Equinment                                                       | 162        |
| 2.8.1  | Battery Adaptor (KX-A46)                                                   | 162        |
| 2.8.2  | External Pager (Paging Equipment)                                          | 164        |
| 283    | Music Source (External / Internal)                                         | 165        |
| 2.0.3  | Personal Computer/Priner                                                   | 166        |
| 2.0.4  | Auxiliary Connection for Power Failure Transfer                            | 170        |
| 291    | Auxiliary Connection for Power Failure Transfer                            | 170        |
| 2.10   | Starting Un the KX-TD500 System                                            | 172        |
| 2 10 1 | System Power-Un Procedure                                                  | 172        |
| 2.10.1 | CPU Rotary-Switch Features                                                 | 173        |
| 2.10.2 | CPU RAM Test                                                               | 177        |
| 2.10.3 | System Status and I FD Indicators                                          | 178        |
| 2.10.4 | Lightning Protectors                                                       | 170<br>170 |
| 2.11 1 | Lightning Protectors                                                       | 170        |
| 2.11.1 | Lighting 1 locolois                                                        | 1/7        |

| 3 | Maintenance | Console | Guide |
|---|-------------|---------|-------|
| J |             | CONSUL  | Guiue |

| 3.1   | Installing PC Programming Software        |     |
|-------|-------------------------------------------|-----|
| 3.1.1 | System Requirements                       |     |
| 3.1.2 | Starting Setup                            |     |
| 3.2   | Structure of the Maintenance Console      | 190 |
| 3.2.1 | Structure of the Maintenance Console      |     |
| 3.3   | Basic Operation                           |     |
| 3.3.1 | Main Menu Screen                          |     |
| 3.3.2 | Setup Dialogue                            |     |
| 3.3.3 | Files                                     |     |
| 3.4   | System Administration                     |     |
| 3.4.1 | System Administration                     |     |
| 3.4.2 | On-site Administration (Local Connection) |     |
| 3.4.3 | Remote Administration (Remote Connection) |     |
| 3.5   | Operational Mode                          |     |
| 3.5.1 | Operational Mode                          |     |
| 3.5.2 | Interactive Programming - On-site         |     |
| 3.5.3 | Interactive Programming - Remote          |     |
| 3.5.4 | Batch Programming                         |     |
| 3.6   | Backup                                    |     |
| 3.6.1 | Backup                                    |     |
| 3.6.2 | Download (from PBX to PC)                 |     |
| 3.6.3 | Upload (from PC to PBX)                   |     |
| 4     | Utility                                   |     |

#### 4 Utility

| 4.1   | Introduction                                  |  |
|-------|-----------------------------------------------|--|
| 4.1.1 | Introduction                                  |  |
| 4.1.2 | 2 Structure of Utility Programme              |  |
| 4.2   | Diagnosis                                     |  |
| 4.2.1 | Diagnosis                                     |  |
| 4.2.2 | 2 Card/Port Test (On-line/Off-line diagnosis) |  |
| 4.2.3 | B CPU Test (Off-line diagnosis)               |  |
| 4.2.4 | TSW Test (Off-line diagnosis)                 |  |
| 4.3   | Traffic Information                           |  |
| 4.3.1 | Traffic Information                           |  |
| 4.3.2 | 2 Station                                     |  |
| 4.3.3 | 3 Trunk Group                                 |  |
| 4.3.4 | Operator                                      |  |
| 4.3.5 | 5 UCD (Uniform Call Distribution)             |  |
| 4.3.6 | 5 OGM                                         |  |
| 4.3.7 | 7 AGC                                         |  |
| 4.4   | System Status                                 |  |
| 4.4.1 | System Status                                 |  |
| 4.4.2 | 2 System Status Screen                        |  |
| 4.4.3 | 3 Card Status Screen                          |  |
| 4.4.4 | Port Status Screen                            |  |
| 4.5   | Error Log                                     |  |
| 4.5.1 | Error Log                                     |  |
| 4.5.2 | 2 Error Log Screen                            |  |

| 4.5.3 | B Error Message Tables                   |  |
|-------|------------------------------------------|--|
| 4.6   | Log File                                 |  |
| 4.6.1 | Log File                                 |  |
| 5     | Troubleshooting                          |  |
| 5.1   | Troubleshooting                          |  |
| 5.1.1 | Installation                             |  |
| 5.1.2 | 2 Connection                             |  |
| 5.1.3 | 3 Operation                              |  |
| 5.2   | Troubleshooting Guide                    |  |
| 5.2.1 | Troubleshooting Guide                    |  |
| 5.2.2 | 2 Troubleshooting via the LED Indicators |  |
| 5.2.3 | 3 Troubleshooting via Error Log Records  |  |

# Section 1 System Outline

*This section provides general information on the system, including system capacity and specifications.* 

# 1.1 System Highlights

## 1.1.1 System Highlights

#### Automatic Route Selection (ARS)

Automatically selects the pre-programmed least expensive route for outgoing toll calls.

#### **Caller ID**

Allows the extension user to see the name or telephone number of a caller on the telephone display before answering the call.

#### **Digital Proprietary Telephones (DPTs)**

The system supports a wide variety of digital proprietary telephones which cover the range from a monitor set to a large display hands-free version.

#### **EXtra Device Port (XDP)**

Each extension port on the DHLC card supports the connection of a digital proprietary telephone and a single line device. The devices have different extension numbers and are treated as two completely different extensions.

#### **Parallelled Telephone Connection**

Each extension port on the HLC or DHLC card supports the parallel connection of a proprietary telephone and a single line device. They share the same extension number and are considered by the system to be one extension.

#### **Remote Station Lock Control**

Allows the Manager and the Operators to lock an extension so that outgoing calls cannot be made.

#### Super Hybrid System

This system supports the connection of digital and analogue proprietary telephones, DSS Consoles and single line devices such as single line telephones, facsimiles, and data terminals.

#### Trunk (CO Line) Answer From Any Station (TAFAS)

Ringing occurs over the external paging system; call can be answered from any station.

#### **Uniform Call Distribution (UCD)**

Allows incoming calls to be distributed uniformly to a specific group of extensions called UCD Group.

#### **VPS** Integration

The system supports Voice Processing Systems with in-band DTMF signalling as well as DPT integration. The Panasonic Voice Processing System provides automated attendant, voice mail, interview and custom services.

# **1.2 System Construction**

## 1.2.1 Basic System

Basic System consists of one Shelf called Basic Shelf and it can be equipped with up to 192 lines (including Extensions and CO lines).

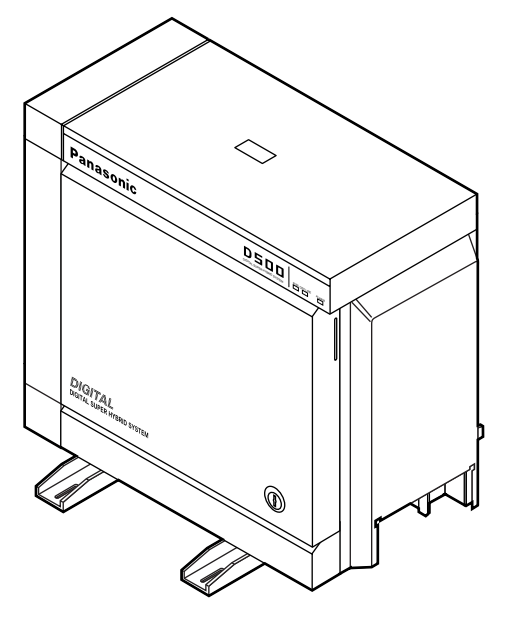

#### **Basic Shelf**

A Basic Shelf is always required. It contains its own power supply and 14 mounting spaces called "Slots." The TSW card is installed in the Basic Slot 2 at the factory. The remaining 12 slots provide mounting space for various cards that can be used. Any optional service card can be mounted in any one of these 12 slots. So these slots are called "Free Slot."

#### **Construction of Basic Shelf**

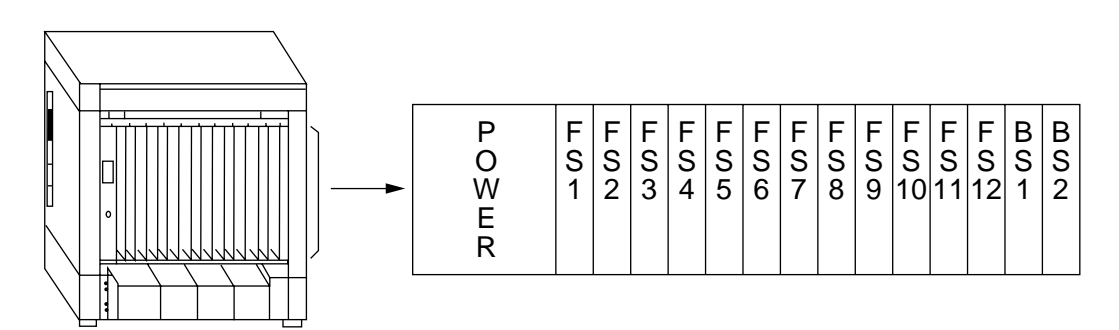

## 1.2.2 System Expansion

#### **Building Block System**

The KX-TD500 system can consist of one, two, or three shelves (Basic and Expansion 1,2). Each shelf contains its own power supply.

#### **Expansion Shelf**

An optional Expansion Shelf consists of its own power supply and 14 Free Slots for mounting any optional cards. It can be equipped with up to 222 lines (including Extensions and CO lines).

#### **Construction of Expansion Shelf (1 and 2)**

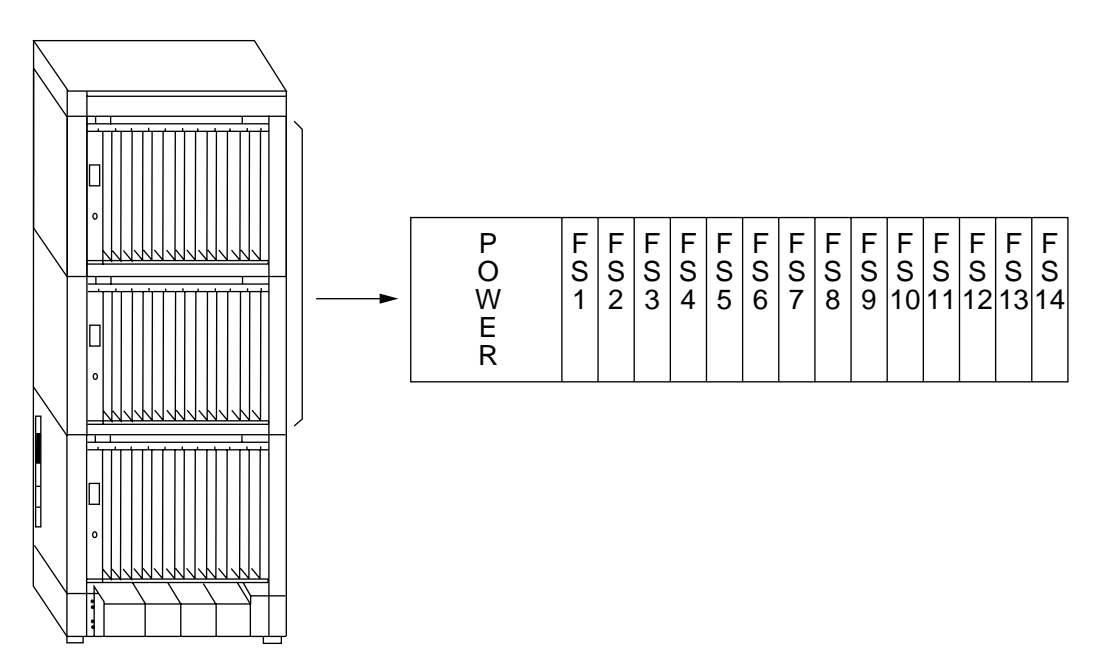

#### **System Expansion**

The KX-TD500 system's capacity can be expanded by installing up to two Expansion Shelves on the Basic Shelf.

Fully expanded system (Basic Shelf + Expansion Shelf 1 + Expansion Shelf 2) is called "3-Shelf System."

### 3 - Shelf System

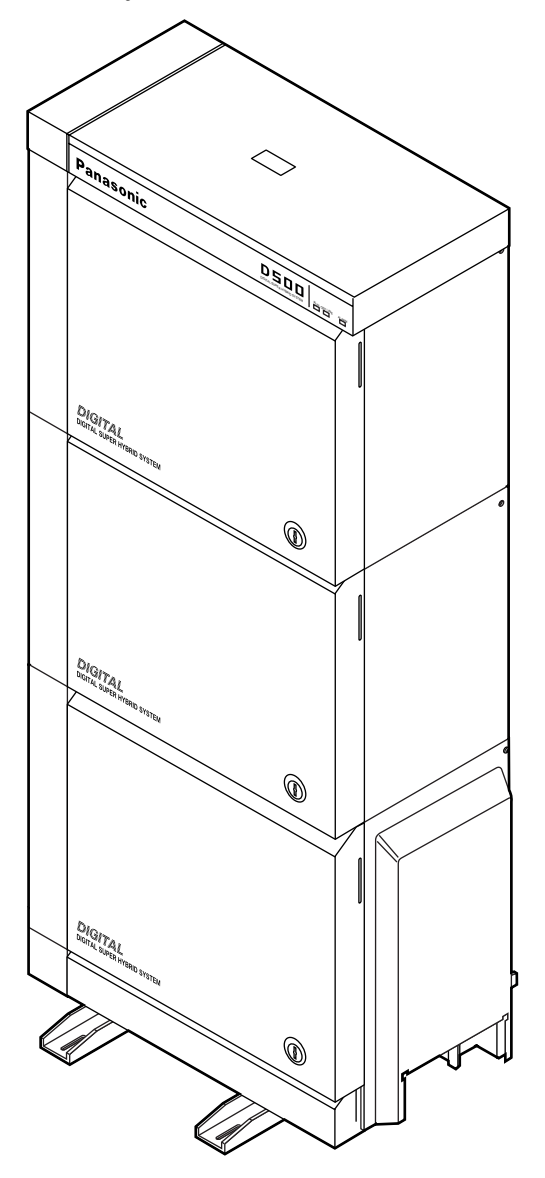

## 1.2.3 System Capacity

The KX-TD500 system can be equipped with up to 512 ports, if expanded to a 3-Shelf System. A Max.192 of CO lines and 448 extensions are available and the total of them should be less than 512 ports.

#### <u>Note</u>

You cannot assign any cards which exceed the system capacity.

When the system starts up with excess cards by the automatic configuration mode, they will be ignored.

Please refer to "2.10.2 CPU Rotary-Switch Features" in this manual for further information.

#### Port Limits of Extension/CO Lines

Maximum number of Extensions (PT/SLT) and CO lines allowable per system/shelf is as shown below.

|   | Item                                         | Maximum Port Number |               |                   |  |
|---|----------------------------------------------|---------------------|---------------|-------------------|--|
|   |                                              | / System            | / Basic Shelf | / Expansion Shelf |  |
| 1 | PT Extension +<br>SLT Extension +<br>CO Line | 512                 | 192           | 222               |  |
| 2 | PT Extension +<br>SLT Extension              | 448                 | 192           | 192               |  |
| 3 | PT Extension                                 | 384                 | 128           | 128               |  |
| 4 | CO Line                                      | 192                 | 138           | 154               |  |

#### **Port Limits of Other Terminals**

Maximum number of other terminals allowable per system is as shown below.

|   | Item        | Maximum Port Number |
|---|-------------|---------------------|
|   |             | / System            |
| 1 | Doorphone   | 8                   |
| 2 | DSS Console | 64                  |

#### <u>Note</u>

A DSS Console is counted as a PT extension.

#### Port/Resource Number per Card

Maximum number of Ports/Resources per Extension/CO card is as as follows:

| Model Number | Card Name | Number of Port |        |       |        |
|--------------|-----------|----------------|--------|-------|--------|
|              |           | CO Line        | Exte   | nsion | Others |
|              |           |                | SLT    | РТ    |        |
| KX-T96161    | DPH       | -              | -      | -     | 4      |
| KX-T96170    | HLC       | -              | -      | 8     | -      |
| KX-T96172    | PLC       | -              | -      | 8     | -      |
| KX-T96174    | SLC       | -              | 8      | -     | -      |
| KX-T96175    | SLC-M     | -              | 8      | -     | -      |
| KX-T96180    | LCOT      | 8              | -      | -     | -      |
| KX-T96181    | GCOT      | 8              | -      | -     | -      |
| KX-T96182    | DID       | 4              | -      | -     | -      |
| KX-T96182CE  | DID-MFC   | 4              | -      | -     | -      |
| KX-T96182D   | DID-2W    | 4              | -      | -     | -      |
| KX-T96183    | RCOT      | 8              | -      | -     | -      |
| KX-T96184    | E&M       | 4*1            | -      | -     | -      |
| KX-T96185    | OPX       | -              | 4      | -     | -      |
| KX-T96187    | T1        | 24             | (24)*2 |       |        |
| KX-T96188    | E1        | 32*3           | -      | -     | -      |
| KX-T96189    | РСОТ      | 4              | -      | -     | -      |
| KX-TD50170   | DHLC      | -              | 8      | 8     | -      |
| KX-TD50172   | DLC       | -              | -      | 16    | -      |
| KX-TD50175   | ESLC      | -              | 16     | -     | -      |
| KX-TD50180   | ELCOT     | 8              | -      | -     | -      |
| KX-TD50288   | BRI       | 16*4           | -      | -     | -      |
| KX-TD50290   | PRI30     | 30*5           | -      | -     | -      |

\*1 E&M Line

 $^{\ast_2}~$  Counted as an SLT resource, when channel type is set to "OPX."

\*3 An E1 card is used as a 30-port trunk. However, it consumes 32 trunk resources.

\*4 8 BRI Ports

\*5 1 PRI Port

#### **Card Limits**

| Α.  | <i>r</i> . | 1      | C    | • 1    | 1     | 11       | 11      |       | . /   | 1 10   | •     | 1          | 1 1    |
|-----|------------|--------|------|--------|-------|----------|---------|-------|-------|--------|-------|------------|--------|
| N/  | lavimiim   | numher | of e | necial | carde | 211002/2 | nnie ne | ar cv | stem/ | cheit. | 10 90 | chown      | helow  |
| LV. | IaAmuum    | number | 01.0 | peciai | carus | anowe    |         | JIBY  | stem  | SHULL  | is as | 5110 10 11 | 0010 . |
|     |            |        |      | 1      |       |          |         | ~     |       |        |       |            |        |

|   | Item       | Maximum Card Number |                  |                      |  |  |  |
|---|------------|---------------------|------------------|----------------------|--|--|--|
|   |            | / System            | / Basic<br>Shelf | / Expansion<br>Shelf |  |  |  |
| 1 | DISA Card  | 8                   | -                | -                    |  |  |  |
| 2 | AGC Card   | 8                   | -                | -                    |  |  |  |
| 3 | ERMT Card  | 1                   | -                | -                    |  |  |  |
| 4 | T1 Card    | 8                   | 3                | 3                    |  |  |  |
| 5 | E1 Card    | 6                   | 3                | 3                    |  |  |  |
| 6 | DPH Card   | 2                   | -                | -                    |  |  |  |
| 7 | PRI30 Card | 6                   | 3                | 3                    |  |  |  |

• A T1 and an E1 Card should be installed in Free Slot 01, 05, or 09.

• A PRI30 Card should be installed in Free Slot 01, 03, 05, 07, 09, 11 or 13.

# **1.3 System Connection Diagram**

# **1.3.1** System Connection Diagram

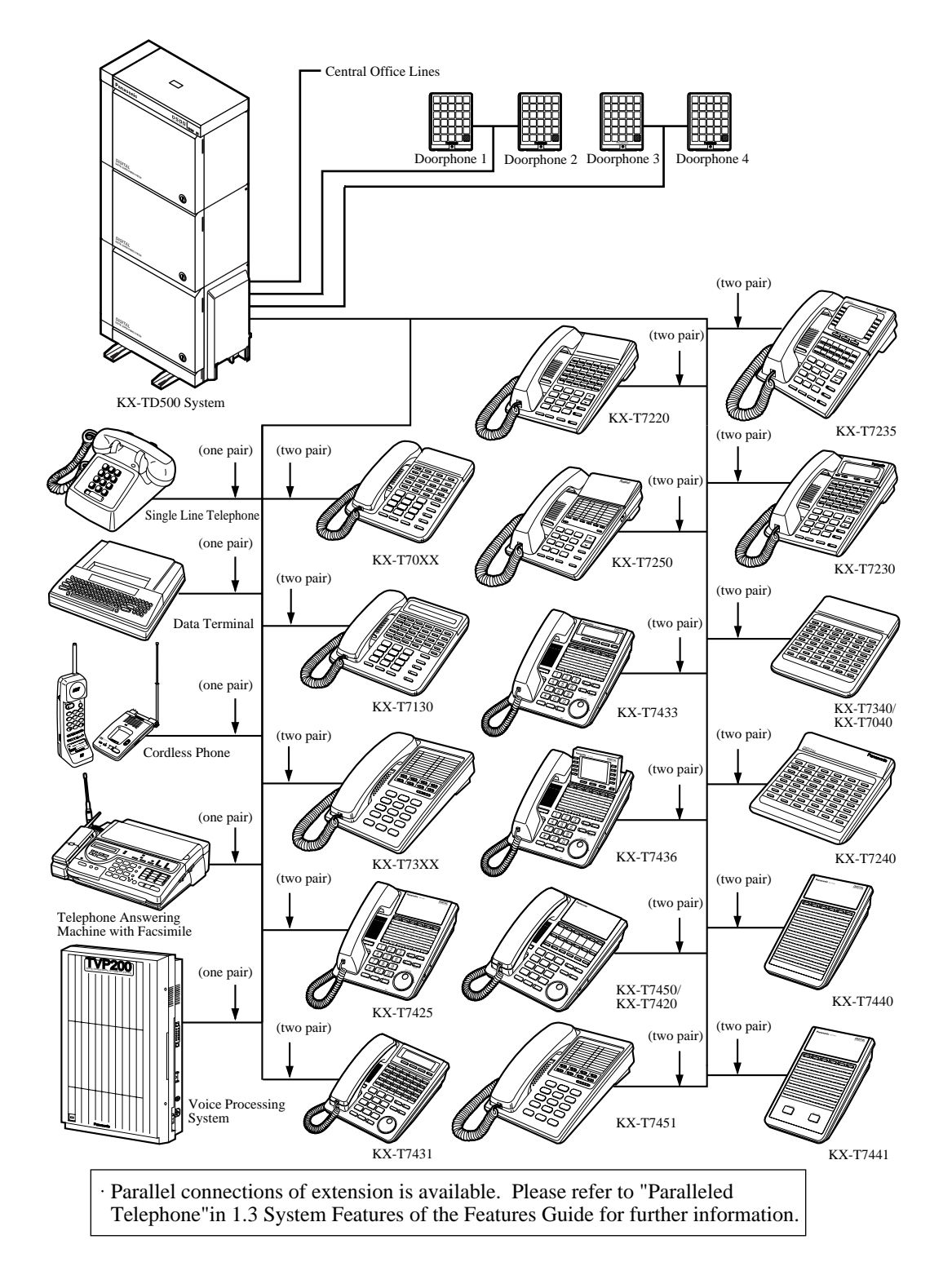

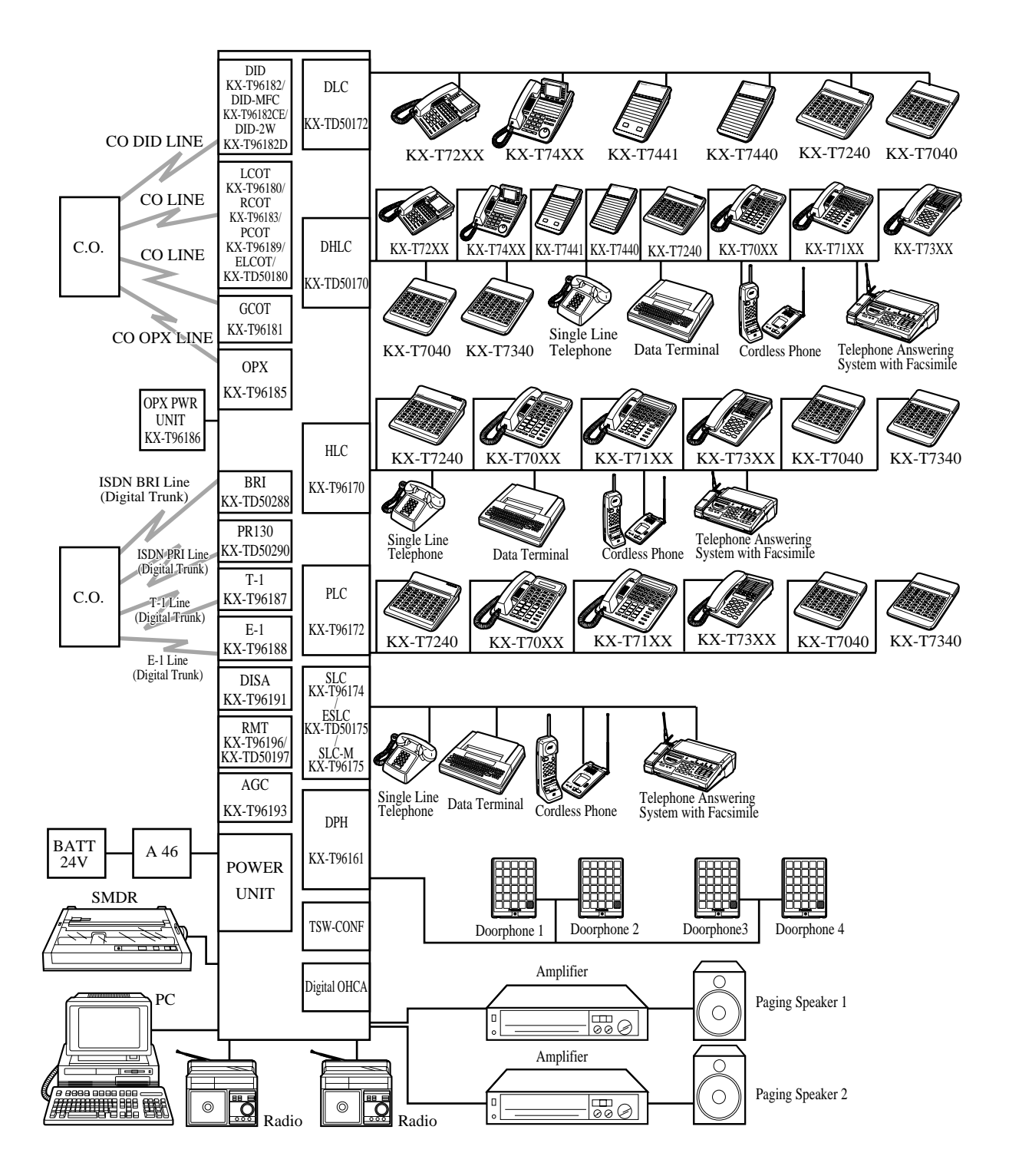

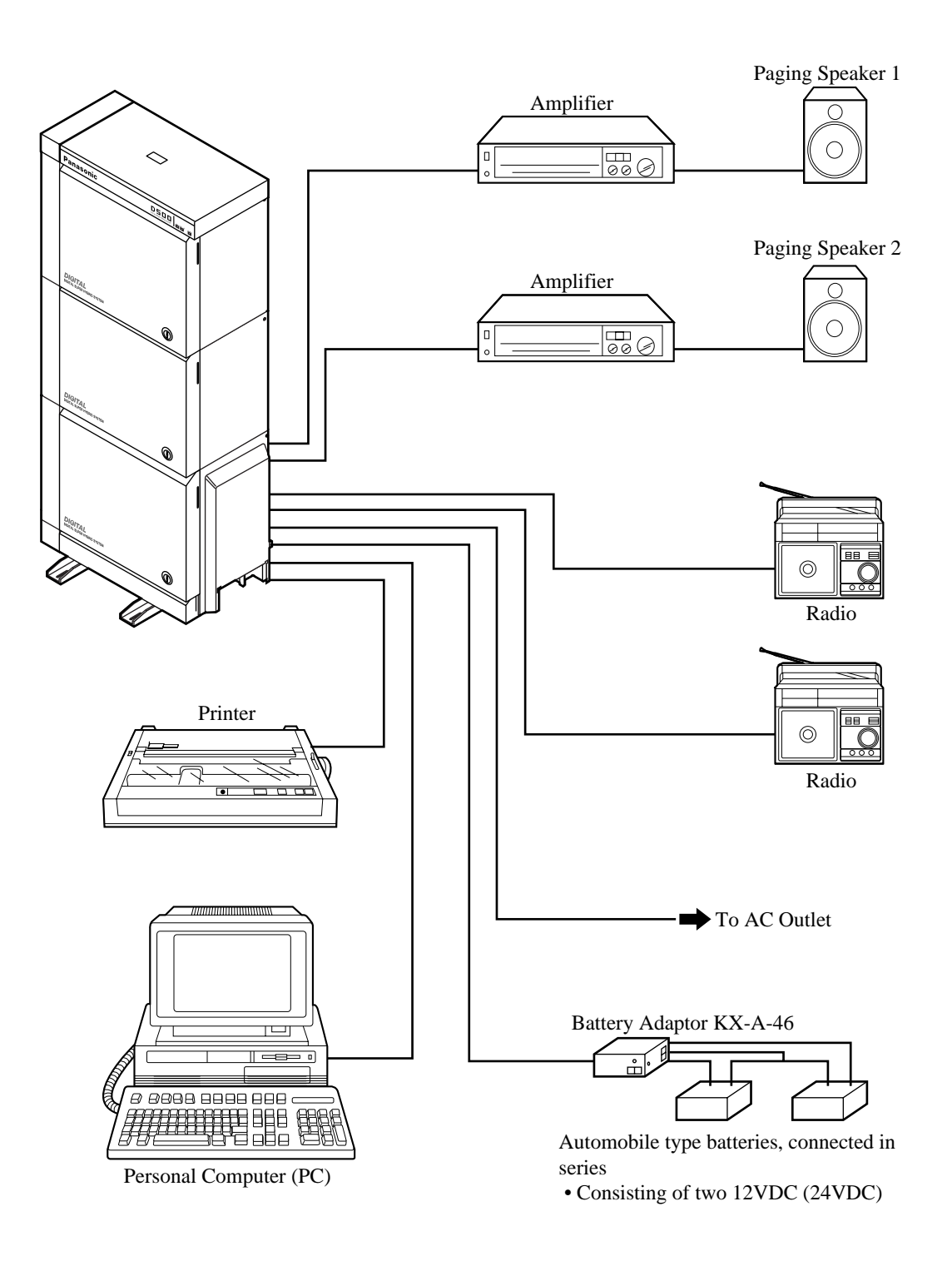

# **1.4 Service Cards Description**

### 1.4.1 Extension Cards

#### Hybrid Line Circuit (HLC) Card (KX-T96170);

This card interfaces APTs/SLTs/DSS consoles and the TDM (Time Division Method) bus. It provides 8 APTs/SLTs/DSS consoles to the system per HLC card.

#### Proprietary Line Circuit (PLC) Card (KX-T96172);

This card interfaces 8 Analogue Proprietary Telephones (APTs), DSS consoles and the TDM bus. It provides 8 APTs, DSS consoles to the system per PLC card.

#### Single Line Telephone Line Circuit (SLC) Card (KX-T96174);

This card interfaces 8 Single Line Telephone (SLT) and the TDM bus. It provides 8 SLTs to the system per SLC card.

#### SLC card with Message Waiting (SLC-M) (KX-T96175);

This card is the same as the standard SLC card and except that it has the capability to turn on/ off the message waiting lamp of an SLT.

#### Off Premise Extension Trunk (OPX) Card (KX-T96185);

This card interfaces 4 off premise extensions through off premise extension power unit.

#### Digital Hybrid Line Circuit (DHLC) Card (KX-TD50170);

This card interfaces DPTs/APTs/SLTs/DSS consoles and the TDM bus. It provides 8 telephones and DSS consoles to the system per DHLC card.

#### Digital Proprietary Line Circuit (DLC) Card (KX-TD50172);

This card interfaces 16 Digital Proprietary Telephones (DPTs), DSS consoles and the TDM bus. It provides 16 DPTs/DSS consoles to the system per DLC card.

#### SLC Card with Message Waiting —16 ports (ESLC) (KX-TD50175);

This card interfaces 16 Single Line Telephones (SLTs) and the TDM bus. It provides 16 SLTs to the system per ESLC card. It has the capability to turn on/off the message waiting lamp of an SLT.

### 1.4.2 CO Trunk Cards

#### Loop Start Central Office Trunk (LCOT) Card (KX-T96180);

This card interfaces 8 central office loop start trunks and the TDM bus. It provides 8 CO lines to the system per LCOT card. With loop start, a line is seised by bridging through a resistance the tip and ring (both wires) of the telephone line.

#### Ground Start Central Office Trunk (GCOT) Card (KX-T96181);

This card interfaces 8 central office trunks and the TDM bus. It provides 8 CO lines to the system per GCOT card.

This card uses a way of signalling on subscriber trunks in which one side of the two wire trunk (typically the "Ring" conductor of the Tip and Ring) is momentarily grounded to get a dial tone.

#### Direct Inward Dialling Trunk (DID) Card (KX-T96182);

This card interfaces 4 central office trunks arranged for Direct Inward Dialling (DID) and the TDM bus.

#### Direct Inward Dialling Trunk with MFC(DID-MFC) Card (KX-T96182CE);

This card is a version of the DID card with the capability to accept MFC signalling.

#### Both-way Direct Inward Dialling Trunk (DID-2W) Card (KX-T96182D);

This card is a version of the DID card with the capability to accept both dial pulse and touchtone signalling. This card can be used for both receiving incoming CO calls and making outside calls.

#### LCOT card with Polarity Reversal Detection (RCOT) Card (KX-T96183);

This card is a version of the LCOT card with the capability to detect a reversal of CO line polarity. This is useful for determining the start and completion of calls.

#### E&M Card (KX-T96184);

This card interfaces E&M lines. (4 circuits/card) EM type : Type 5

Transmission : 2 wire/4wire (Programmable) Signalling : Pulse/DTMF

#### T1 Digital Trunk Card (KX-T96187);

This card interfaces 1 T1 line and the TDM bus. It is available to connect a T1 line to the system per T1 card. A T1 line has a capacity of 24 voice conversations.

#### E1 Digital Trunk Card (KX-T96188);

This card interfaces 1 E1 line and the TDM bus. It is available to connect an E1 line to the system per E1 card. An E1 line has a capacity of 30 voice conversations.

#### LCOT Card with Pay-Tone Detection (PCOT) (KX-T96189);

This card is a version of the LCOT card with the capability to detect a pay-tone of CO line. This is useful to charge management with a pay-tone which is sent from CO line.

#### Enhanced Loop Start Central Office Trunk (ELCOT) Card (KX-TD50180);

This card interfaces 8 central office loop start trunks and the TDM bus. It provides 8 CO lines to the system per ELCOT card. With loop start, a line is seized by bridging through a resistance the tip and ring (both wires) of the telephone line. This card supports Caller ID service or Pay Tone service.

#### ISDN Basic Rate Access Interface (BRI) Card (KX-TD50288);

This card interfaces ISDN Basic Access line (2B+D). It is available to connect 8 BRI-ISDN lines to the system per BRI-ISDN card. A BRI-ISDN line has capacity of 2 voice conversations.

#### ISDN Primary Rate Access Interface (PRI30) Card (KX-TD50290);

This card interfaces ISDN Primary Access line. (1 circuit/card) A PRI-ISDN line has capacity of 30 voice conversations.

### 1.4.3 Resource Cards

#### Direct Inward System Access (DISA) Card (KX-T96191);

This card interfaces 4 central office trunks arranged for Direct Inward System Access (DISA) and the TDM bus.

#### Automatic Gain Control (AGC) Card (KX-T96193);

This card is used to maintain volume of CO-to-CO communication. An electronic circuit which compares the level of an incoming signal with a previously defined standard and automatically amplifies or attenuates that signal so it arrives at its destination at the correct level.

#### Remote Circuit (RMT) Card (KX-T96196);

This card is necessary for accessing the system from a remote location. This card supports baud rate at 1,200 bps.

#### Enhanced Remote Circuit (ERMT) Card (KX-TD50197);

This card is necessary for accessing the system from a remote location. This card supports the V.34 modem standard of ITU-T recommendation. This card supports data transmission rate at 33,600 bps.

### 1.4.4 Other Cards

#### Off Hook Call Announcement (OHCA) Card (KX-T96136);

This card is for Off Hook Call Announcement feature and is installed on the HLC or PLC card.

#### Doorphone Circuit (DPH) Card (KX-T96161);

This card interfaces 4 doorphones and the TDM bus. Up to 4 doorphones per DPH card can be connected to the system.

#### Caller ID Card (KX-TD193);

This card supports the Caller ID service provided by Central Office, and is installed on the ELCOT card.

Caller ID allows the extension user to see the name or phone number of an external caller on the display before answering the call.

#### Time Switch Conference Expansion Card (TSW Conference) Card (KX-TD50104);

This card provides 64 additional conference trunks, and is installed on the TSW card.

#### Off Hook Call Announcement for Digital Telephone (DOHCA) Card (KX-TD50105);

This card is for Off Hook Call Announcement features on DPT, and is installed on the TSW card. This card is required to utilize "DPT Integration" feature.

#### Pay Tone Card (KX-TD50189);

This card supports the Pay Tone Service provided by Central Office, and is installed on the ELCOT Card.

# **1.5 Proprietary Telephones**

## **1.5.1** Proprietary Telephones

The following Panasonic proprietary telephones are available with this system.

| Model Type |                    | Hands-free<br>mode | Display | СО | PF/F    | Soft |
|------------|--------------------|--------------------|---------|----|---------|------|
| KX-T7020   | XX-T7020 APT SP-PH |                    |         | 12 | 4 (PF)  |      |
| KX-T7030   | APT                | SP-PHONE           | 1-Line  | 12 | 4 (PF)  |      |
| KX-T7033   | APT                | SP-PHONE           |         | 12 | 4 (PF)  | —    |
| KX-T7050   | APT                | MONITOR            |         | 12 | 4 (PF)  |      |
| KX-T7055   | APT                | MONITOR            |         | 3  | 4 (PF)  | —    |
| KX-T7130   | APT                | SP-PHONE           | 1-Line  | 12 | 12 (PF) |      |
| KX-T7320   | APT                | SP-PHONE           |         | 12 | 4 (PF)  |      |
| KX-T7330   | APT                | SP-PHONE           | 1-Line  | 12 | 4 (PF)  |      |
| KX-T7350   | APT                | MONITOR            |         | 12 | 4 (PF)  | —    |
| KX-T7220   | DPT                | SP-PHONE           |         | 24 |         |      |
| KX-T7230   | DPT                | SP-PHONE           | 2-Line  | 24 |         | 3    |
| KX-T7235   | DPT                | SP-PHONE           | 6-Line  | 12 | 10 (F)  | 3    |
| KX-T7250   | DPT                | MONITOR            |         | 6  | _       | _    |
| KX-T7420   | DPT                | SP-PHONE           |         | 12 |         | _    |
| KX-T7425   | DPT                | SP-PHONE           | —       | 24 |         | —    |
| KX-T7431   | DPT                | SP-PHONE           | 1-Line  | 12 | —       | —    |
| KX-T7433   | DPT                | SP-PHONE           | 3-Line  | 24 |         | 3    |
| KX-T7436   | DPT                | SP-PHONE           | 6-Line  | 24 | 10 (F)  | 3    |
| KX-T7450   | DPT                | MONITOR            |         | 12 |         | —    |
| KX-T7451   | DPT                | MONITOR            |         | 4  |         | —    |

#### <u>Note</u>

APT: Analogue Proprietary Telephone

DPT: Digital Proprietary Telephone

SP-PHONE: Used for a hands-free speakerphone operation.

MONITOR: Used for a hands-free dialling operation.

CO: CO line access button

PF: Programmable Feature button

F: Function button

Used to perform the corresponding displayed function or operation.

Soft: Soft button

Used to perform the function or operation that appears on the bottom line of the display.

# 1.6 Specifications

## **1.6.1** General Description

System Capacity

CO lines

192 max.

Stations

448 max.

#### **Control Method**

CPU

32-bit CPU with 16-bit Data Bus

#### Switching

Non Blocking PCM Time Switch

#### **Power Supplies**

#### Primary

220-240 VAC, 50/60 Hz

#### Secondary

Station Supply Volt: 30VCircuit Volt:  $\pm 5V$ ,  $\pm 15V$ 

#### **Power Failure**

- Memory backup duration: seven years with a factory-provided lithium battery
- Power Failure Transfer function is provided.
- System operation for about four hours using recommended batteries (consisting of two12 VDC 40 Ah Automobile type batteries)

#### Dialling

#### **Outward/Internal**

Dial Pulse (DP) 10 pps, 20 pps Tone (DTMF) Dialling

#### **Mode Conversion**

DP-DTMF, DTMF-DP

#### Connector

LCO lines Amphenol Connector ISDN lines Modular Jack (RJ45) Stations Amphenol Connector Paging Output Pin Jack (RCA JACK) External Music Input Two-conductors Jack (MINIJACK 3.5 mm 9/64 inch diameter)

#### **Extension Connection Cable**

| Telephones                                                                                                    | Cable                                                 |
|----------------------------------------------------------------------------------------------------|-------------------------------------------------------|
| Single line telephones                                                                                               | 1 pair wire (T, R)                                    |
| KX-T7420, KX-T7425, KX-T7431, KX-T7433, KX-<br>T7436, KX-T7450, KX-T7451, KX-T7220, KX-<br>T7230, KX-T7235, KX-T7250 | 1 pair wire (D1, D2) or<br>2 pair wire (T, R, D1, D2) |
| KX-T7020, KX-T7030, KX-T7033, KX-T7050, KX-<br>T7055, KX-T7320, KX-T7330, KX-T7350                                   | 2 pair wire (T, R, D1, D2)                            |
| KX-T7040, KX-T7440, KX-T7441, KX-T7240                                                                               | 1 pair wire (D1, D2) or<br>2 pair wire (T, R, D1, D2) |
| KX-T7130                                                                                                    | 3 pair wire (T, R, D1, D2, P1, P2)                    |

#### **SMDR** (Station Message Detail Recording)

#### Interface

RS-232C

#### **Output Equipment**

Printer/Personal Computer

#### **Detail Recording**

Date, Time, Extension Number, CO Line Number, Dialled Number, Call Duration, Account Code, Caller ID, Timed Reminder

### 1.6.2 Characteristics

#### **Station Loop Limit**

Analogue, Digital Proprietary Telephone 40 ohms Single Line Telephone

600 ohms including set

Doorphone

20 ohms

#### Minimum Leakage Resistance

15,000 ohms

#### Maximum Number of Station Instruments per Line

1 for Analogue, Digital Proprietary Telephone, or single line telephone 2 by Parallel or eXtra Device Port Connection of a proprietary telephone and a single line telephone

#### **Ring Voltage**

75 Vrms at 25 Hz depending on the Ringing Load

#### **Primary Power**

220-240 VAC, 50/60 Hz, 10 A max.

#### **Central Office Loop Limit**

1,600 ohms max.

#### **Environmental Requirements**

Temperature range : 0 - 40 °C / 32 - 104 °FRel. Humidity :10 - 90%

#### **Hookswitch Flash Timing Range**

204 - 1,000 milliseconds

#### **Power Unit Functions**

- **1.** Power supply (+5.9 VDC, ±15 VDC, GND) for a shelf.
- External battery interface. (±12V) Battery power (±12V) is input from KX-A46 (Battery Backup Adaptor) with a 4-wire cable.
  Description of the set of the set of t
- **3.** Power failure detection. A circuit in power unit detects power failures of +5.9VDC, ±15VDC, AC Voltage, and 3 power alarm signals are sent to CPU card as DC alarm, AC alarm and Heat alarm.
- 4. Generation of bell signal. (25Hz, 75Vrms)

#### **CPU Card Functions**

- **1.** Call process and basic shelf main protocol. (Microprocessor 80386EX). Time switch (TSW) control, detection of system clock alarm, basic shelf power down and expansion shelf power down alarm, watchdog timer overflow.
- 2. System switch interface. There are Operation Switch (MODE) (10 modes, 0 to 9) and System Switch (SYSTEM) (10 modes, 0 to 9) on the CPU rotary switch.
- **3.** Terminal interface. CPU card has two RS-232C terminal interfaces.

#### **CPU Card Operation**

- **1.** Operation Switch (MODE) and System Switch (SYSTEM) are set by turning with screwdriver.
- 2. Reset switch is non-lock push switch.
- **3.** LED for battery alarm lights when voltage of Lithium-battery becomes too low (less than 2.5V).
- **4.** LED for watchdog lights when the software is running away.

#### **TSW Card Functions**

**1.** Time switch.

Capability of switching voice is 768ch  $\times$  768ch.

- **2.** Generation of call progress tones. Call progress tones are dial tone, busy tone, reorder tone and ringback tone.
- 3. Conference circuit. TSW card has 3 party  $\times$  8 conference's circuits.
- **4.** Paging interface.

TSW card has 2 pre-amplifier circuits for paging. In order to adjust volume, each amplifier circuit is equipped with a knob.

**5.** Music-in interface. TSW card has 2 interface circuits for music on hold or BGM.

#### **TSW Card Operation**

- **1.** A knob for adjusting volume of external paging is turned with a screwdriver from front of TSW card.
- 2. The LED indicator on the TSW card lights when system resets or TSW local reset occurs.

#### HLC Card (KX-T96170) Functions

Hybrid Line Circuit card is for APT, DSS console and SLT. (8 extensions/card)

- 1. Standard SLT interface. SLT interface is quite the same as that of SLC card.
- **2.** APT and DSS console interface. APT and DSS console interface is quite the same as that of PLC card.

#### <u>Note</u>

DSS Consoles KX-T7440 and KX-T7441 can be connected to this card. In this case, however, ANSWER and RELEASE buttons on the KX-T7441 do not function.

- **3.** Interface for OHCA feature with APT (KX-T7130). This is quite the same as that of PLC.
- **4.** Power failure transfer by each port. (when using SLT) Power failure transfer is quite the same as that of SLC card.
- 5. Diagnostic transfer by each port. Diagnostic transfer is quite the same as that of SLC card.

#### HLC Card (KX-T96170) Operation

LED indicator on the HLC card lights when the system reset or HLC local reset occurs.

#### PLC Card (KX-T96172) Functions

Proprietary Line Circuit card (8 APT extensions / card)

 APT and DSS console interface. (8 circuits / card) Maximum loop resistance : 40 ohms Power supply 1 : +30V (supplied through speech path, and with current limitation circuit). Power supply 2 : +15V (supplied through data line).

#### Note

Digital DSS Consoles KX-T7440 and KX-T7441 can be connected to this card. In this case, however, ANSWER and RELEASE buttons on the KX-T7441 do not function.

 Interface for OHCA feature with APT (KX-T7130). When an APT with OHCA feature is connected to a port, an OHCA piggyback card (KX-T96136) should be mounted on its interface circuit.

#### PLC Card (KX-T96172) Operation

The LED indicator on the PLC card lights when the system resets or PLC local reset occurs.

#### SLC Card (KX-T96174) Functions

Single Line Telephone Circuit card
- Standard SLT interface.
   Maximum loop resistance : 600 ohms. (including SLT) Power supply : +30V (with current limitation circuit.) 2 DTMF receivers, dial pulse detector.
- Power Failure Transfer (PFT) by each port. When a power failure occurs, SLT Tip / Ring are led by a PFT relay, but SLT PFT modular and ELCOT/LCOT / GCOT modular should be connected to each other in advance.
- **3.** Diagnostic transfer (DT) by each port. Diagnostic relay is placed in Tip / Ring of each port. During diagnostic test, only one diagnostic relay in the SLT of a system is activated.

#### SLC Card (KX-T96174) Operation

The LED indicator on the SLC card lights when system reset or SLC local resets occurs.

#### SLC-M Card (KX-T96175) Functions

Single Line Telephone Circuit card

- 1. Same as SLC card.
- 2. Same as SLC card.
- **3.** Same as SLC card.
- 4. SLT with Message Waiting Lamp interface Power supply to Message Waiting Lamp: +80VDC (when 1mA)

#### SLC-M Card (KX-T96175) Operation

Same as SLC card

#### **OPX Card (KX-T96185) Functions**

Off Premise Extension (4 OPX Lines / card) OPX Power Unit is necessary.

OPX Power Unit should be connected with OPX card, and Single Line Telephones for OPX should be connected with OPX card.

#### DHLC (Digital Hybrid Line Circuit) Card (KX-TD50170) \*1Functions

- Standard SLT interface.
   Power supply : +30V(with current limitation circuit).
   2 DTMF receivers, dial pulse detector.
- **2.** Interface for APT/DPT and DSS console. The interface for the APT/DPT and DSS console is similar to the DLC card.

<sup>&</sup>lt;sup>\*1</sup> For a DPT/APT, DSS console and SLT. (8 extensions or 16 extensions with XDP/card. Please refer to "2.4.13 Extra Device Port (XDP) Connection" in this manual for XDP.)

- **3.** Interface for OHCA feature with APT (KX-T7130). The OHCA feature with APT (KX-T7130) is available without any optional cards.
- **4.** Interface for DPT (KX-T7235, KX-T7436) with OHCA feature. The interface for DPT (KX-T7235, KX-T7436) with OHCA feature is similar to the DLC card.
- **5.** Interface for power failure transfer by each port (when using SLT). When a power failure occurs, SLT Tip / Ring are led by a PFT relay, but SLT PFT modular and ELCOT modular should be connected to each other in advance.
- 6. Interface for diagnostic transfer by each port. Diagnostic relay is placed in Tip / Ring of each port. During diagnostic test, only one diagnostic relay in the SLT of a system is activated.

#### DHLC (Digital Hybrid Line Circuit) Card (KX-TD50170) Operation

**1.** The LED indicator on the DHLC card lights when the system resets or DHLC local reset occurs.

#### DLC (Digital Proprietary Line Circuit) Card (KX-TD50172) Functions

- DPT and DSS console interface (16 circuits/card). Maximum loop resistance : 40 ohms Power supply : +15V (supplied through the data line)
- **2.** DPT (KX-T7235, KX-T7436) interface with OHCA feature. When a DPT with OHCA feature is connected to a port, a DOHCA card should be mounted on the TSW card.

#### DLC (Digital Proprietary Line Circuit) Card (KX-TD50172) Operation

**1.** The LED indicator on the DLC card lights when the system resets or DLC local reset occurs.

# ESLC (Enlarged Single Line Telephone Circuit with Message Waiting) Card (16 extensions/card) (KX-TD50175) Functions

- Standard SLT interface.
   Power supply: +30V (with current limitation circuit)
   4 DTMF receivers, and dial pulse detectors.
- Interface for power failure transfer by ports 1 to 8.
   When a power failure occurs, SLT Tip/Ring are led by a PFT relay, but SLT PFT modular and ELCOT modular should be connected to each other in advance.
- **3.** Interface for diagnostic transfer (DT) by each port. Diagnostic relay is placed in Tip/Ring of each port. During diagnostic test, only one diagnostic relay in the SLT of a system is activated.

# ESLC (Enlarged Single Line Telephone Circuit with Message Waiting) Card (16 extensions/card) (KX-TD50175) Operation

**1.** The LED indicator on the ESLC card lights when the system resets or ESLC local reset occurs.

#### LCOT Card (KX-T96180) Functions

Loop Start Central Office Trunk card (8 CO Lines/ card)

- Loop start CO interface.
   CPC detection, 1 DTMF generator.
   With loop start, you seize a line by bridging through a resistance the tip and ring (both wires) of your telephone line.
- Power failure transfer (PFT) by each port Tip/Ring of CO are connected to a CO interface circuit, and directly to LCOT PFT modular. When power failure occurs, CO Tip/ring leads are directly connected to SLT Tip/Ring leads, but LCOT PFT modular and SLT PFT modular should be connected to each other in advance.
- Diagnostic transfer (DT) by each port.
   A diagnostic relay is placed in Tip/Ring of each port.
   During diagnostic test, only one diagnostic relay in an LCOT of a system is activated.

#### LCOT Card (KX-T96180) Operation

The LED indicator on the LCOT card lights when the system resets or LCOT local reset occurs.

#### GCOT Card (KX-T96181) Functions

Ground Start Central Office Trunk card (8 CO Lines/card)

- **1.** Ground start CO interface.
  - CPC detection, 1 DTMF generator.

A way of signalling on subscriber trunks in which one side of the two wire trunk (typically the "Ring" conductor of the Tip and Ring) is momentarily grounded to get dial tone.

2. Power failure transfer (PFT) by each port.

Tip/Ring of CO are connected to a CO interface circuit, and directly to GCOT PFT modular. When power failure occurs, CO Tip/Ring leads are directly connected to SLT Tip/Ring leads, but GCOT PFT modular and SLT PFT modular should be connected each other with connection cords in advance.

 Diagnostic transfer (DT) by each port. A diagnostic relay is placed in Tip/Ring of each port.During diagnostic test, only one diagnostic relay in a GCOT of a system is activated.

#### GCOT Card (KX-T96181) Operation

The LED indicator on the GCOT card lights when the system resets or GCOT local reset occurs.

#### **DID Card (KX-T96182) Functions**

Direct Inward Dialling card Wink start/immediate start DID interface. (4 circuits/card) 45V used in circuits is originated from DC-DC converter on DID card. The DID card will receive pulse signals only.

#### DID Card (KX-T96182) Operation

The LED indicator on the DID card lights when the system resets or DID local reset occurs.

#### **DID-MFC Card (KX-T96182CE) Functions**

Direct Inward Dialling Trunk with MFC card Wink start/immediate start DID interface. (4 circuits/card)

a) Incoming

- 48V used in circuit is originated from DC-DC converter in DID-MFC card.
- Signalling-MFC-R2
- **b**) Outgoing
  - Seize a line by bridging through a registance between tip and ring.
  - Signalling-MFC-R2

#### **DID-MFC Card (KX-T96182CE) Operation**

The LED indicator on the DID-MFC card lights when the system resets or DID-MFC local reset occurs.

#### DID-2W Card (KX-T96182D) Functions

Both-way Direct Inward Dialling Trunk card Wink start/immediate start DID interface. (4 circuits/card)

a) Incoming

- 45V used in circuit is originated from DC-DC converter in DID-2W card.
- Signalling-Pulse/DTMF
- **b**) Outgoing
  - Seize a line by bridging through a registance between tip and ring.
  - Signalling-Pulse/DTMF

#### DID-2W Card (KX-T96182D) Operation

The LED indicator on the DID-2W card lights when the system resets or DID-2W local reset occurs.

#### **RCOT Card (KX-T96183) Functions**

Loop Start Central Office Trunk with Polarity Reversal Detection card (8 CO Lines/card)

**1.** Loop start CO interface.

CPC detection, 1 DTMF driver. With loop start, you seize a line by bridging through a resistance the tip and ring (both wires) of your telephone line. Polarity reversal detection.

**2.** Power failure transfer (PFT) by each port.

Tip/Ring of CO are connected to a CO interface circuit, and directly to RCOT PFT modular. When power failure occurs, CO Tip/ring leads are directly connected to SLT Tip/Ring leads, but RCOT PFT modular and SLT PFT modular should be connected each other with connection cord in advance.

 Diagnostic transfer (DT) by each port. A diagnostic relay is placed in Tip/Ring of each port. During diagnostic test, only one diagnostic relay in an RCOT of a system is activated.

#### **RCOT Card (KX-T96183) Operation**

The LED indicator on the RCOT card lights when the system reset or RCOT local reset occurs.

#### E&M Card (KX-T96184) Functions

- **1.** E&M (Tie) Line Types. Type 5 only.
- 2. Transmission.

2-wire or 4-wire voice path (Programmable) (Note) Maximum cablling distance of E&M line cord (twisted cable):22 AWG : Under 9.6 km

**3.** Transmission levels.

2-wire voice path ...... -3 dB (transmit / receive) 4-wire voice path ...... -3dB normal (transmit / receive) Programmable (-6dB, -3dB, 0dB, +3dB)

- **4.** Signalling. DTMF or Pulse
- **5.** E lead.

Battery: -48 VDC, -20mA to ground (max.)

Sensitivity: 5 mA or 2000  $\Omega$  to ground (max.) (min.)

6. M lead. Permitted current : 30mA (max.) Permitted voltage:±100V (max.)

#### T1 Digital Trunk Card (KX-T96187) Functions

- T1 interface. (1 circuit / card)
- T1 is a digital transmission link with a capacity of 1.544 Mbps.
- T1 can carry 24 voice conversations.

| Frame Format   | :         | D4 / ESF                    |
|----------------|-----------|-----------------------------|
| Line Coding    | :         | AMI / B8ZS                  |
| Channel Type   | :         | LCO / GCO / DID / OPX / TIE |
| Signalling     | :         | Pulse / DTMF                |
| (DTMF : 24 red | ceivers a | nd 6 generators)            |

#### T1 Digital Trunk Card (KX-T96187) Operation

The LED indicator on T1 card lights when the system resets, or T1 card local reset or T1 line fault occurs.

#### E1 Digital Trunk Card (KX-T96188) Functions

E1 interface (1 circuit/card).
 E1 is a digital transmission link with a capacity of 2.048Mbps.
 E1 can carry 30 voice conversations
 Frame Format : PCM30/PCM30-CRC
 Line Coding : AMI/HDB3
 Channel Type : DR2/E&M-C/E&M-P
 Signalling : Pulse / DTMF / MFC-R2

#### E1 Digital Trunk Card (KX-T96188) Operation

**1.** The LED indicator on E1 card lights when the system resets, or E1 card local reset or E1 line fault occurs.

# PCOT (Loop Start Central Office Trunk with Pay Tone Detection) Card (4 CO Lines/card)(KX-T96189) Functions

- Loop start CO interface. CPC detection, 1 DTMF driver. With loop start, you seize a line by bridging through a resistance the tip and ring (both wires) of your telephone line. Pay tone detection (12kHz/16kHz)
- Power failure transfer (PFT) by each port. Tip/Ring of CO are connected to a CO interface circuit, and directly to PCOT PFT modular. When power failure occurs, CO Tip/ring leads are directly connected to SLT Tip/Ring leads, but PCOT PFT modular and SLT PFT modular should be connected each other with connection cord in advance.
- Diagnostic transfer (DT) by each port. A diagnostic relay is placed in Tip/Ring of each port. During diagnostic test, only one diagnostic relay in an PCOT of a system is activated.

# PCOT (Loop Start Central Office Trunk with Pay Tone Detection) Card (4 CO Lines/card)(KX-T96189) Operation

1. The LED indicator on the PCOT card lights when the system reset or PCOT local reset occurs.

# ELCOT (Enhanced Loop Start Central Office Trunk) Card (8 CO Lines/ card) (KX-TD50180) Functions

- Loop start CO interface.
   1 DTMF generator. Line Reversal detection.
   With loop start, you seize a line by bridging through a resistance the tip and ring (both wires) of your telephone-line.
- Caller ID/ Pay Tone Capability. Two Caller ID Cards (KX-TD193) can be mounted on ELCOT card. Or Two Pay Tone Cards (KX-TD50189) can be mounted on ELCOT card.
- **3.** Power failure transfer (PFT) by each port. Tip/Ring of CO are connected to a CO interface circuit, and directly to ELCOT PFT mudular. When power failure occurs, CO Tip/ring leads are directly connected to SLT Tip/ Ring leads, but ELCOT PFT mudular and SLT PFT modular should be connected to each other in advance.
- 4. Diagnostic transfer (DT) by each port.A diagnostic relay is placed in Tip/Ring of each port.All diagnostic relays are set to the diagnostic position except on the call.

# ELCOT (Enhanced Loop Start Central Office Trunk) Card (8 CO Lines/ card) (KX-TD50180) Operation

1. The LED indicator on the ELCOT card lights when the system resets or ELCOT local reset occurs.

#### **BRI Card (KX-TD50288) Functions**

ISDN Basic Rate Access Interface. (8 circuits/card)

- a) 8 ISDN Basic Interface (2B+D)
- **b**) S0/EXT flexibility for each line
- **c)** Power Feeding of EXT mode

One card total : 18 W max.

One Line : 4.5 W max.

The maximum power consumption available for each line is 4.5 W, however, the whole power consumption available for the card (8 lines in total) is limited to less than 18 W. (e.g. If 2 lines consume 4.5 W each, the rest of 6 lines can consume 1.5 W each.)

- **d**) Line cording : AMI
- e) Impedance : 100 ohms

#### **BRI Card (KX-TD50288) Operation**

- **1.** The LED indicator on the BRI card lights when the system reset, BRI card local reset or BRI card fault occurs.
- **2.** The DC Alarm LED indicator on the BRI Card lights if Power feeding of EXT mode exceeds the limit described in c) in BRI Card (KX-TD50288) Functions .

| LED No. (Item) | Colour | Status | Contents   |
|----------------|--------|--------|------------|
| D50 (DC ALM)   | Red    | ON     | DC Alarm   |
|                |        | OFF    | Normal     |
| D20            | Red    | ON     | Card Fault |
|                |        | OFF    | Normal     |

#### [LED Indication Table for BRI Card (KX-TD50288)]

#### • When the 1st bit of the DIP Switch (SW2) is set to "ON"

| LED No. (Item) | Colour | Status | Contents                            |
|----------------|--------|--------|-------------------------------------|
| D21~D27        | Green  | -      | Not used                            |
| D28            | Green  | FLASH  | Clock Master at External Clock Mode |
|                |        | ON     | Detection of Signal                 |
|                |        | OFF    | No Detection of Signal              |

#### • When the 1st bit of the DIP Switch (SW2) is set to "OFF"

| LED No. (Item) | Colour | Status | Contents                                                          |
|----------------|--------|--------|-------------------------------------------------------------------|
| D21            | Green  | ON     | LINE1 Data Link established                                       |
|                |        | FLASH  | LINE1 Layer1 Synchronisation established<br>(Detection of Signal) |
|                |        | OFF    | LINE1 No Detection of Signal                                      |
| D22            | Green  | ON     | LINE2 Data Link established                                       |
|                |        | FLASH  | LINE2 Layer1 Synchronisation established<br>(Detection of Signal) |
|                |        | OFF    | LINE2 No Detection of Signal                                      |
| D23            | Green  | ON     | LINE3 Data Link established                                       |
|                |        | FLASH  | LINE3 Layer1 Synchronisation established<br>(Detection of Signal) |
|                |        | OFF    | LINE3 No Detection of Signal                                      |

| LED No. (Item) | Colour | Status | Contents                                                          |
|----------------|--------|--------|-------------------------------------------------------------------|
| D24            | Green  | ON     | LINE4 Data Link established                                       |
|                |        | FLASH  | LINE4 Layer1 Synchronisation established<br>(Detection of Signal) |
|                |        | OFF    | LINE4 No Detection of Signal                                      |
| D25            | Green  | ON     | LINE5 Data Link established                                       |
|                |        | FLASH  | LINE5 Layer1 Synchronisation established<br>(Detection of Signal) |
|                |        | OFF    | LINE5 No Detection of Signal                                      |
| D26            | Green  | ON     | LINE6 Data Link established                                       |
|                |        | FLASH  | LINE6 Layer1 Synchronisation established<br>(Detection of Signal) |
|                |        | OFF    | LINE6 No Detection of Signal                                      |
| D27            | Green  | ON     | LINE7 Data Link established                                       |
|                |        | FLASH  | LINE7 Layer1 Synchronisation established<br>(Detection of Signal) |
|                |        | OFF    | LINE7 No Detection of Signal                                      |
| D28            | Green  | ON     | LINE8 Data Link established                                       |
|                |        | FLASH  | LINE8 Layer1 Synchronisation established<br>(Detection of Signal) |
|                |        | OFF    | LINE8 No Detection of Signal                                      |

• When the 1st bit of the DIP Switch (SW2) is set to "OFF"

#### PRI30 Card (KX-TD50290) Functions

ISDN Primary Rate Access Interface-2.048MHz. (1 circuit/card)

- a) PRI30 carry 30 voice conversations
- **b**) Frame Format : CRC-Multiframe
- c) Line Cording : HDB3
- d) Impedance : 120 ohms

#### PRI30 Card (KX-TD50290) Operation

LED indicator on the PRI30 card lights when the system reset, PRI30 card local reset or PRI30 card fault occurs.

| LED No. (Item)      | Colour | Status | Contents                                                     |
|---------------------|--------|--------|--------------------------------------------------------------|
| D19 (FALT)          | Red    | ON     | Card Fault                                                   |
|                     |        | OFF    | Normal                                                       |
| D20 (SYNC<br>ERROR) | Red    | ON     | Clock Synchronisation Error or Loss of Signal<br>(Red Alarm) |
|                     |        | OFF    | Normal                                                       |
| D21(RA1)            | Red    | ON     | Receive Remote Alarm Indication signal<br>(Yellow Alarm)     |
|                     |        | OFF    | Normal                                                       |
| D22 (AIS)           | Red    | ON     | Send Alarm Indication signal (Blue Alarm)                    |
|                     |        | OFF    | Normal                                                       |
| D23 (SYNC)          | Green  | FLASH  | Clock Master at External Clock Mode                          |
|                     |        | ON     | Layer1 Synchronisation established (Detection of Signal)     |
|                     |        | OFF    | No Detection of Signal                                       |
| D24                 | Green  | ON     | Data Link established                                        |
| (DATA LINK)         |        | OFF    | No Data Link established                                     |
| D25~D27             | Red    | -      | Not used or Reserved for future use.                         |

| 1 | LED | Indication | Table | for | PRI Card  | (KX-TD50290)                                                                                                    | 1 |
|---|-----|------------|-------|-----|-----------|----------------------------------------------------------------------------------------------------|---|
|   |     | mulcation  | Table | 101 | I NI Calu | $(\mathbf{NA} - \mathbf{I} D - \mathbf{J} - \mathbf{J} - J$ | L |

#### DISA (Direct Inward System Access) Card (KX-T96191) Functions

- 4 OGM trunks. OGM duration: 30 seconds, OGM Capacitor Backup: 5 days. The number of OGM: 1, Recording Algorithm: ADPCM.
- 2. 4 CO-to-CO speech paths without amplifier. A CO-to-CO speech path consists of up-path and down-path. Up-path is from call-originate CO to call-answer CO, and 1 DTMF receiver and one speech end detector is connected to it. Down-path is from call-answer CO to call-originate CO and one speech end detector is connected to it.
- **3.** Speech end detector. Speech end detector detects call progress tones.

#### DISA (Direct Inward System Access) Card (KX-T96191) Operation

**1.** The LED indicator on the DISA card lights when the system resets or DISA local reset occurs.

#### AGC Card (KX-T96193) Functions

Automatic Gain Control card

- 4 CO-to-CO speech paths with AGC amplifier and Echo-Suppressor. A CO-to-CO speech path consists of up-path and down-path, up-path is from call-originate CO to call-answer CO, and AGC amplifier is inserted and speech end detector is connected. The Maximum amplification of AGC is 10 dB. The Echo-Suppressor is inserted in a CO-to-CO speech path.
- 2. 4 DTMF receivers.DTMF transceiver is used as DTMF repeater.So, AGC card microprocessor controls DTMF repeater.
- **3.** 8 Speech End Detectors. Speech end detector of AGC is quite the same as that of the DISA card.

#### AGC Card (KX-T96193) Operation

The LED indicator on the AGC card lights when the system resets or AGC local reset occurs.

#### **RMT Card (KX-T96196) Functions**

Remote Circuit card Modem (300/1200 bps) for remote administration.

#### RMT Card (KX-T96196) Operation

The LED indicator on the RMT card lights when the system resets or RMT local reset occurs.

#### ERMT (Enhanced Remote Circuit) Card (KX-TD50197) Functions

**1.** Modem (V.34 MODEM) for remote administration.

#### ERMT (Enhanced Remote Circuit) Card (KX-TD50197) Operation

**1.** The LED indicator on the ERMT card lights when the system resets or ERMT local reset occurs.

#### **OHCA Card (KX-T96136) Functions**

OHCA (Off Hook Call Announcement) card

This card is mounted on HLC card (KX-T96170) or PLC card (KX-T96172)

This card includes 2 OHCA circuits.

Allows an extension user to intrude through the speaker into another extension that is in conversation using the handset.

This feature is available only for the following APT: KX-T7130.

#### DPH (Doorphone) Card (KX-T96161) Functions

- Doorphone interface (4 circuits / card).
   4 doorphones can be connected using a modular connector.
- Door opener interface (4 circuits / card). DPH card has 4 relays for door opener (220VAC, 1A). The relay opens for doorlock, closes for door release. It also opens in the case of power failure.

#### DPH (Doorphone) Card (KX-T96161) Operation

**1.** Terminal plate on the DPH card has 8 terminals, 2 leads from door opener are directly connected to two of 8 terminals.

#### Caller ID Card (KX-TD193) Functions

 This card is mounted on ELCOT card for receiving Caller ID information sent from the Central Office.
 Four CO Lines are available for Caller ID with one Caller ID card.

Four CO Lines are available for Caller ID with one Caller ID card.

#### TSW-CONF (TSW Conference Expansion) Card (KX-TD50104) Functions

 This card is mounted on TSW card for conference trunk expansion. 3 party x 64 conference circuits.

#### DOHCA (TSW OHCA for DPT) Card (KX-TD50105) Functions

 This card is mounted on TSW card for OHCA feature for DPT. OHCA feature is available for the following DPTs: KX-T7235, KX-T7436 This card is required to utilize "DPT Integration" feature.

#### Pay Tone Card (KX-TD50189) Functions

This card is mounted on ELCOT Card for receiving Pay Tone information sent from the Central Office.

# Section 2 Installation

This section describes the procedures required to install the KX-TD500 System. Detailed instructions for planning the installation site, installing the shelves and optional cards, and cabling of peripheral equipment are provided. Further information on system expansion and peripheral equipment installation is included.

## 2.1 Before Installation

### 2.1.1 Precautions

Please read the following notes concerning installation and connection before installing the system.

#### **Safety Installation Instructions**

When installing telephone wiring, basic safety precautions should always be followed to reduce the risk of fire, electric shock and injury to persons, including the following:

- 1. Never install telephone wiring during a lightning storm.
- 2. Never install telephone ports in wet locations unless the port is specifically designed for wet locations.
- **3.** Never touch uninsulated telephone wires or terminals unless the telephone line has been disconnected at the network interface.
- 4. Use caution when installing or modifying telephone lines.

#### **Installation Precautions**

Avoid installing in the following places. (Doing so may result in malfunction, noise, or discoloration.)

- 1. In direct sunlight and hot, cold, or humid places. (Temperature range:  $0^{\circ}C 40^{\circ}C / 32^{\circ}F 104^{\circ}F$ )
- **2.** Sulfuric gases produced in areas where there are thermal springs, etc. may damage the equipment or contacts.
- **3.** Places in which shocks or vibrations are frequent or strong.
- **4.** Dusty places, or places where water or oil may come into contact with the unit.
- 5. Near high-frequency generating devices such as sewing machines or electric welders.
- **6.** On or near computers, telexes, or other office equipment, as well as microwave ovens or air conditioners. (It is preferable not to install in the same room with the above equipment.)
- **7.** Install at least 1.8 m (6 feet) from radios and televisions. (both the main unit and proprietary telephones)
- **8.** Do not obstruct area around the main unit (for reasons of maintenance and inspection be especially careful to allow space for coolling above and at the sides of the main unit).

#### Wiring Precautions

Be sure to follow these instructions when wiring the unit.

1. Do not wire the telephone cable in parallel with an AC power source, computer, telex, etc. If the cables are run near those wires, shield the cables with metal tubing or use shielded cables and ground the shields.

- **2.** If cables are run on the floor, use protectors to prevent the wires from being stepped on. Avoid wiring under carpets.
- **3.** Avoid using the same power supply outlet for computers, telexes, and other office equipment. Otherwise, KX-TD500's system operation may be interrupted by the induction noise from such equipment.
- **4.** Please use one pair telephone wire for extension connection of (telephone) equipment such as standard telephones, data terminals, answering machines, computers, voice processing systems, etc., except proprietary telephones (KX-T7220, KX-T7230, KX-T7235, KX-T7250 etc.).
- **5.** The Power Switch of the system must be off during wiring. After all the wirings are completed, turn the Power Switch on.
- 6. Mis-wiring may cause the system to operate improperly.
- 7. If an extension does not operate properly, disconnect the telephone from the extension line and then connect again, or turn off the Power Switch of the system and then on again.
- **8.** Use twisted pair cable for CO line connection.
- **9.** CO lines should be installed with lightning protectors. For details, please refer to 2.11.1 Lightning Protectors.

## 2.1.2 Slot Construction

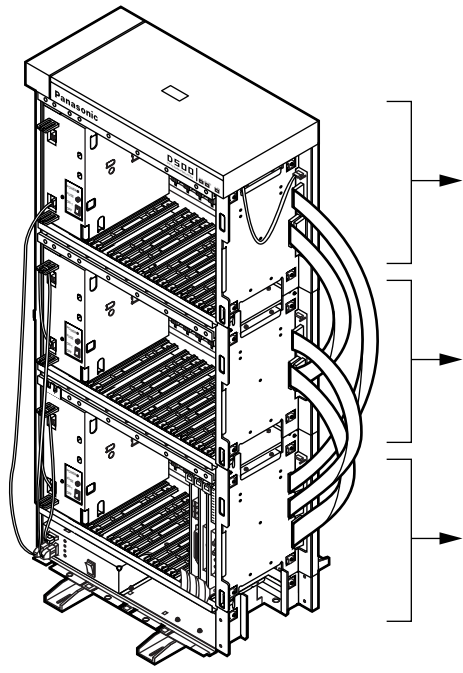

| Exp                   | Expansion shelf 2 |             |             |             |     |     |             |             |             |              |              |              |              |              |
|-----------------------|-------------------|-------------|-------------|-------------|-----|-----|-------------|-------------|-------------|--------------|--------------|--------------|--------------|--------------|
| P<br>O<br>W<br>E<br>R | F<br>S<br>1       | F<br>S<br>2 | F<br>S<br>3 | F<br>S<br>4 | FS5 | FS6 | FS7         | FS8         | F<br>S<br>9 | F<br>S<br>10 | F<br>S<br>11 | F<br>S<br>12 | F<br>S<br>13 | F<br>S<br>14 |
| Exp                   | ban               | sio         | n sł        | nelf        | 1   |     |             |             |             |              |              |              |              |              |
| P<br>O<br>W<br>E<br>R | F<br>S<br>1       | F<br>S<br>2 | F<br>S<br>3 | F<br>S<br>4 | FS5 | FS6 | FS7         | F<br>S<br>8 | F<br>S<br>9 | F<br>S<br>10 | F<br>S<br>11 | F<br>S<br>12 | F<br>S<br>13 | F<br>S<br>14 |
| Bas                   | Basic shelf       |             |             |             |     |     |             |             |             |              |              |              |              |              |
| P O W E R             | F<br>S<br>1       | F<br>S<br>2 | F<br>S<br>3 | F<br>S<br>4 | FS5 | FS6 | F<br>S<br>7 | F<br>S<br>8 | F<br>S<br>9 | F<br>S<br>10 | F<br>S<br>11 | F<br>S<br>12 | B<br>S<br>1  | B<br>S<br>2  |

**Basic shelf** 

| No. | Name                                                         | Number |
|-----|--------------------------------------------------------------|--------|
| 1   | POWER - for Power Unit                                       | 1      |
| 2   | BS1 (Basic Slot 1) - for CPU card                            | 1      |
| 3   | BS2 (Basic Slot 2) - for TSW card                            | 1      |
| 4   | FS1 to 12 (Free Slot 1 to 12)<br>- for optional service card | 12     |

#### Expansion shelf 1/Expansion shelf 2

| Name                                                   | Number |
|--------------------------------------------------------|--------|
| POWER - for Power Unit                                 | 1      |
| FS1 to FS14 (Free Slot)<br>- for optional service card | 14     |

## 2.1.3 Guide Plate

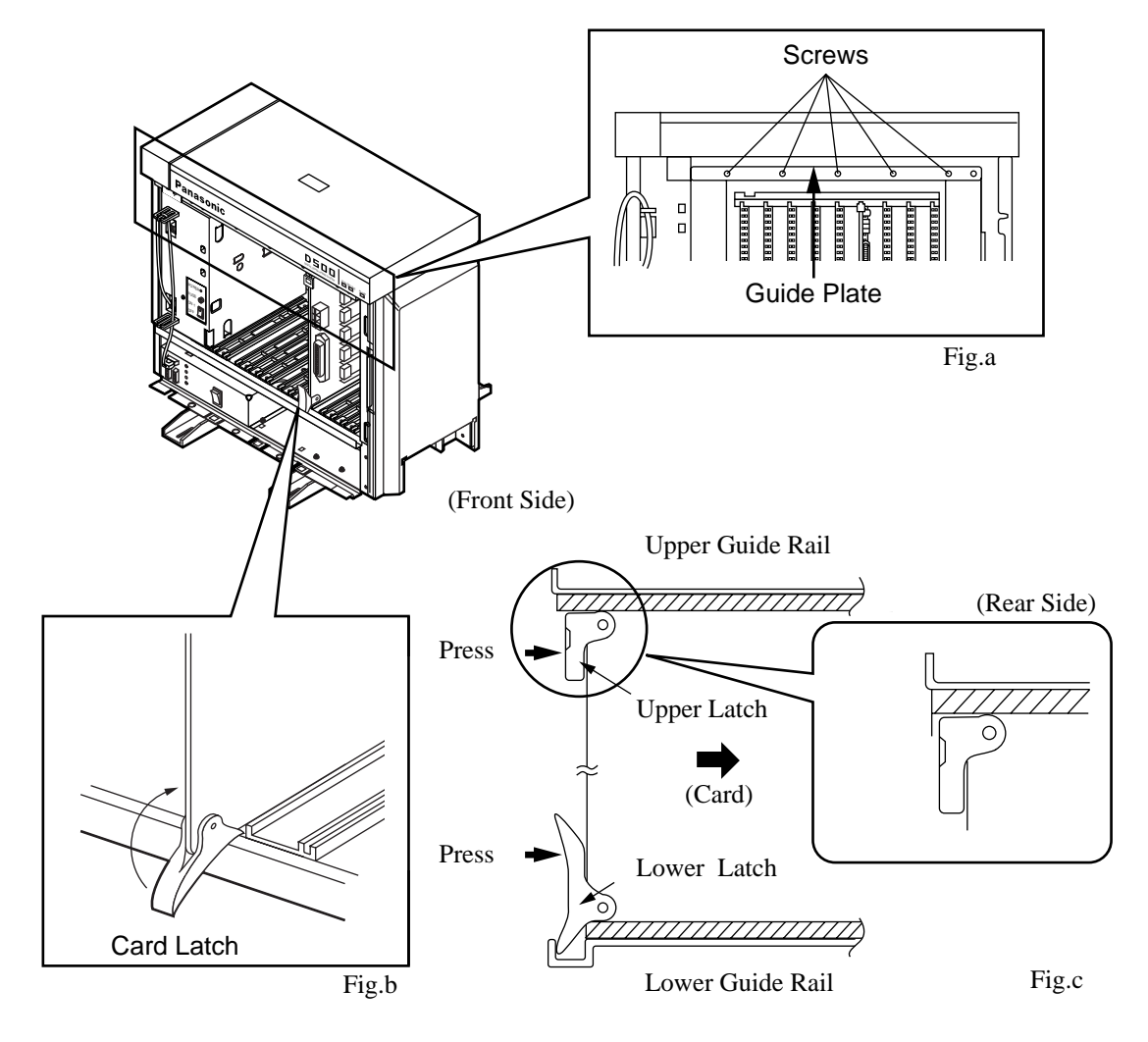

- **1.** Before installing the service cards, remove the Guide Plate (See Fig.a) from the upper front side of the basic shelf (and expansion shelf 1 and 2, if provided) by loosening the five screws.
- 2. Install a service card (with facing the components side to the right) along with the upper and lower guide rails. Press the upper and lower latch firmly until the upper latch is located inside of the shelf. (See Fig.b and Fig.c)
  Please do not touch the components side of the service card

Please do not touch the components side of the service card.

**3.** After installing the service cards, attach the Guide Plate to the upper front side of the basic shelf (and expansion shelf 1 and 2, if provided) with five screws. If service cards are not installed properly, the Guide Plate will not be fixed.

#### To remove an optional service card from the shelf :

- **1.** Hold the upper part of the card with one hand.
- 2. Pull the card toward you while pushing the lower latch upward with the other hand.
- **3.** Remove the card from the shelf when it is pulled out of the slot.

## 2.1.4 Amphenol 57JE type Connector

# To connect Amphenol 57JE type (screw-attach-type 50-pin connector) to the Option Card, follow the procedure below.

- **1.** The 50-pin connector (jack) on the Option Card has two hook-pins. Remove the upper hook-pin, taking out the screw.
- **2.** To attach the Amphenol 57JE type (plug) to the connector, drive the accessory Screw at the upper part, and fasten the accessory Wire Tie around the lower hook-pin and the Amphenol 57JE type, as shown.

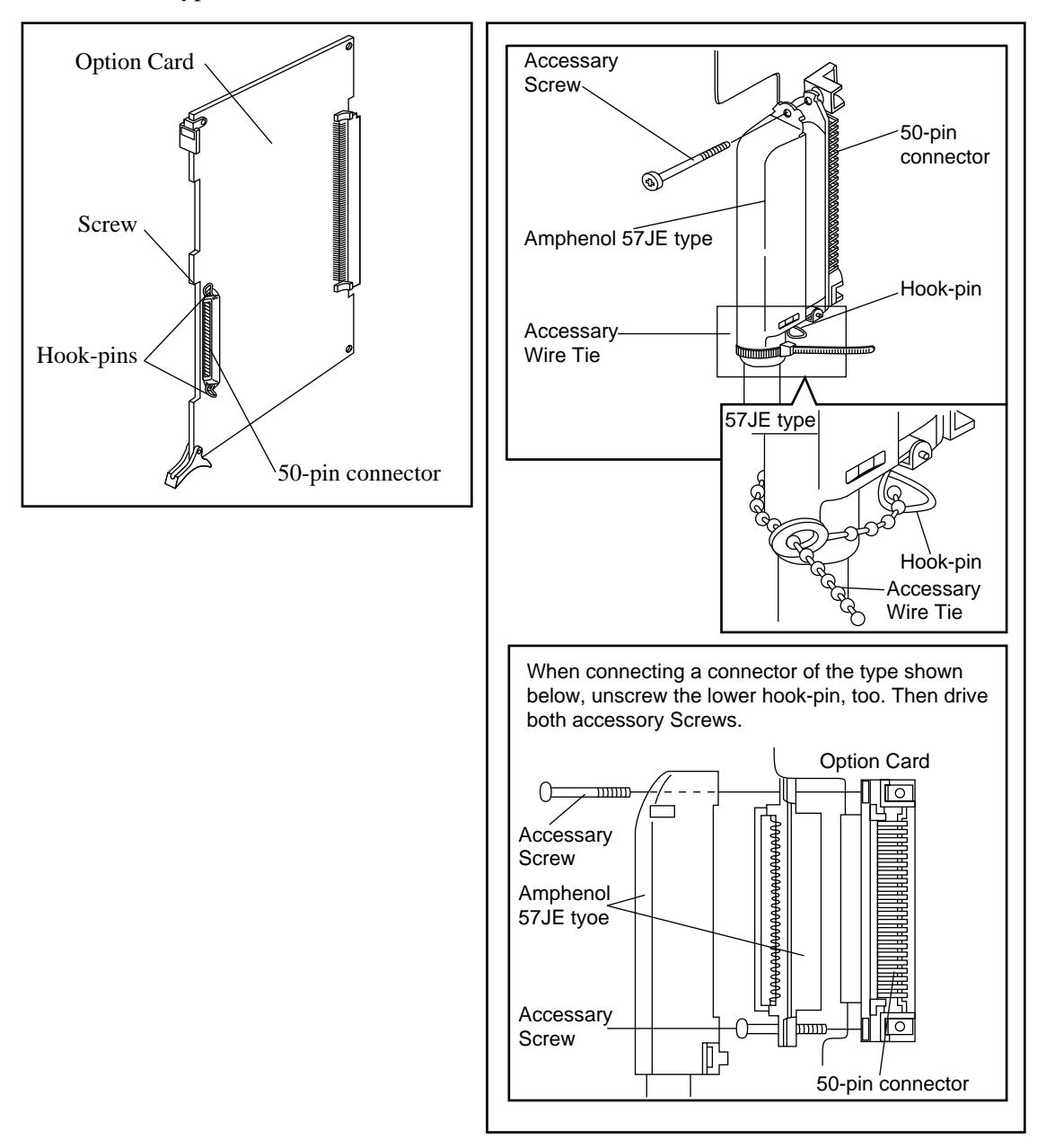

## 2.2 Installation of Shelf

## 2.2.1 Installation of Shelf

This subsection describes the installation of the shelf, with information on expanding the capacity of an existing system.

Building Block System provides the enlargement of system's ability by installing the optional Expansion Shelf.

Up to two Expansion Shelves can be installed to the system.

Each expansion shelf can be equipped with up to 222 lines (including Extensions and CO lines).

The system can consist of one, two or three shelves (Basic, Expansion 1 and Expansion 2). Each shelf contains its own power supply.

## 2.2.2 Basic Shelf

Basic Shelf is always required and it can be equipped with up to 192 lines (including Extensions and CO lines).

The basic shelf includes top cover and base shelf.

The following figure shows a basic system composed of a basic shelf only.

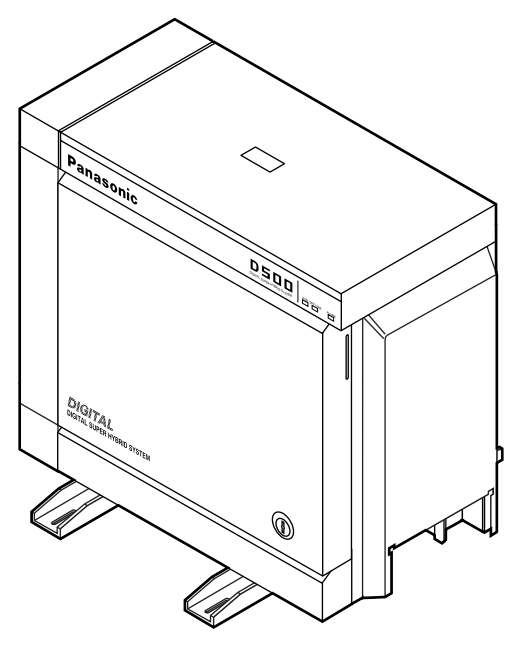

#### **Basic Shelf Assembly**

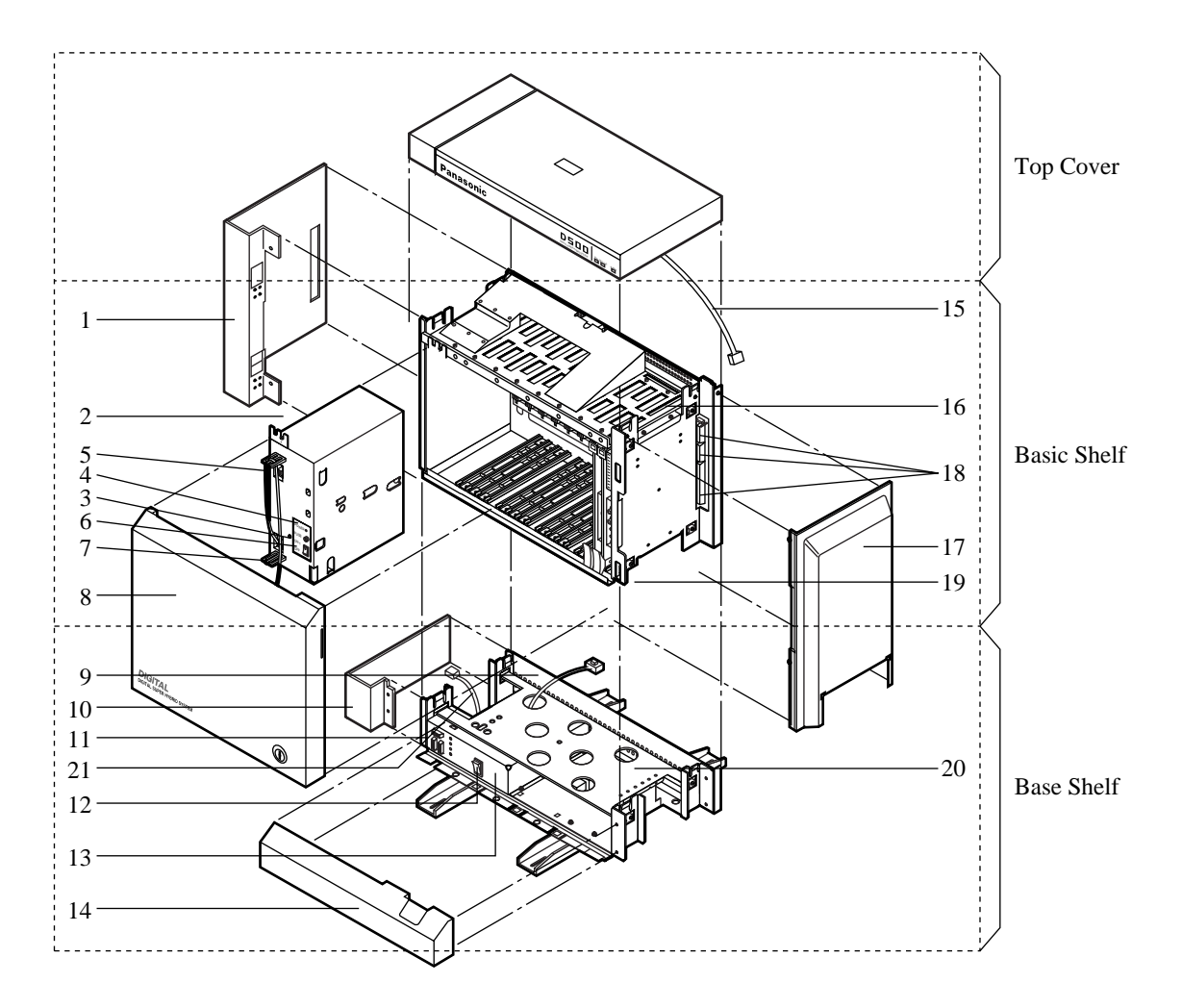

- 1. Side Panel (Left)
- 2. Power Unit
- 3. Fuse
- 4. Power Indicator
- 5. Backup Battery Connector (Connects the Battery Adaptor Cable)
- 6. Power Switch (Turns ON and OFF the Power of Basic Shelf)
- 7. Power Supply Cable
- 8. Front Panel
- 9. Transform Cord
- 10. Base Side Panel (Left)
- 11. Power Supply Cable Connector
- 12. Main Power Switch (Turns ON and OFF the Power of Whole Unit)
- 13. Ground Wire Connector (GND)
- 14. Base Front Panel
- 15. LED Cable

- 16. LED Cable Connector (Connects the LED Cable)
- 17. Side Panel (Right)
- 18. Flat Cable Connector (Connects the Flat Cable from Expansion Shelf)
- 19. Cable Opening
- 20. Base Board
- 21. Fan Cable

## 2.2.3 Expansion to 2-Shelf System

The KX-TD500 System can be expanded to 2-Shelf System by installing the Expansion Shelf 1 on the Basic Shelf.

The 2-Shelf system can be equipped with up to 414 lines (including extensions and CO lines). The following figure shows a 2-Shelf System composed of a basic shelf and an expansion shelf.

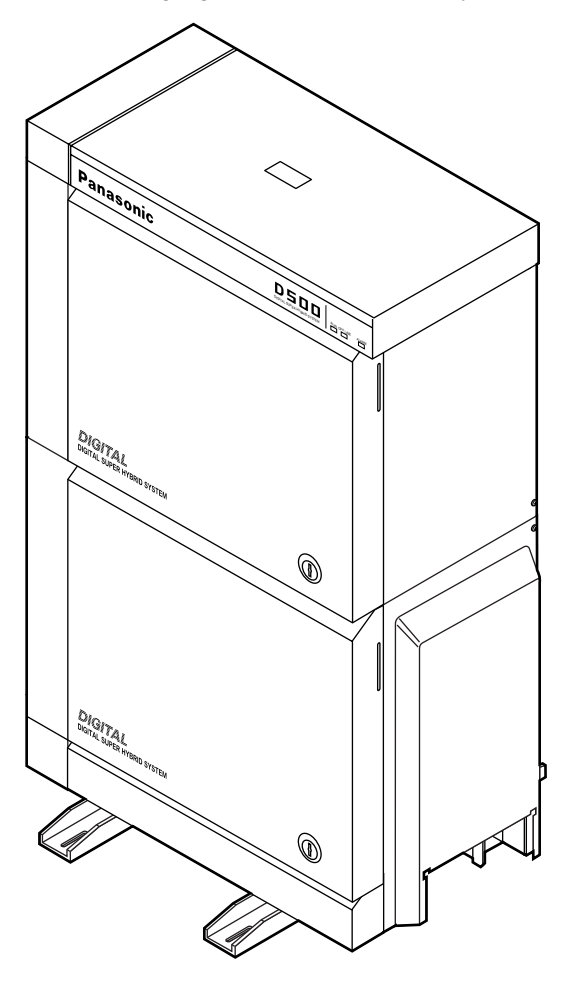

#### **Expansion Shelf Assembly**

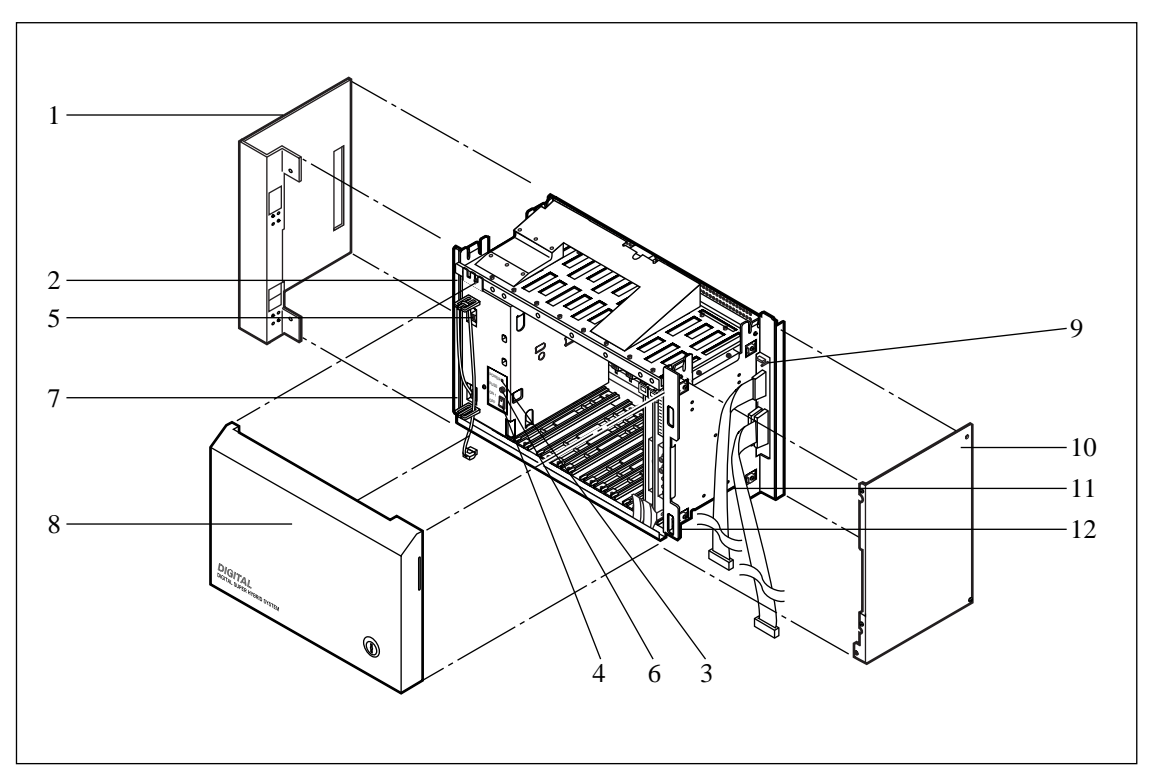

- 1. Side Panel (Left)
- 2. Power Unit
- 3. Power Indicator
- 4. Power Switch (Turns ON and OFF the Power of Expansion Shelf)
- 5. Backup Battery Connector (Connects the Battery Adaptor Cable)
- 6. Fuse
- 7. Power Supply Cable
- 8. Front Panel
- 9. LED Cable Connector (Connects the LED Cable)
- 10. Side Panel (Right)
- 11. Flat Cable
- 12. Cable Opening

#### <u>Note</u>

The construction of Expansion Shelf 1 and Expansion Shelf 2 is identical to each other.

#### **Removing the Panels < Basic Shelf>**

**1.** Disconnect the LED cable (on the top cover) from the LED cable connector (on the basic shelf).

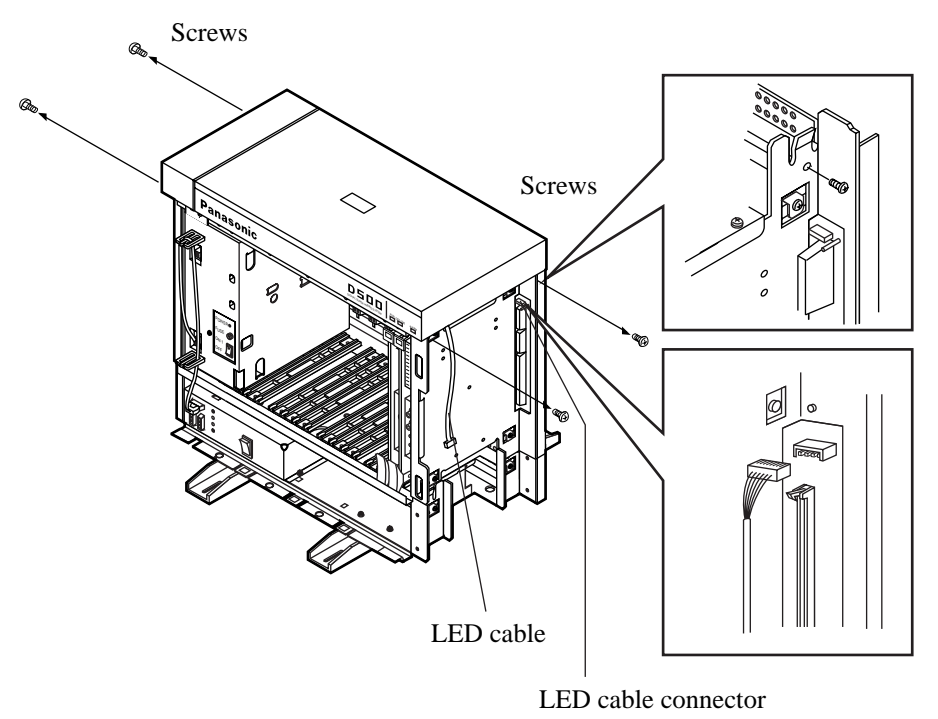

2. Remove the top cover by loosening the four screws.

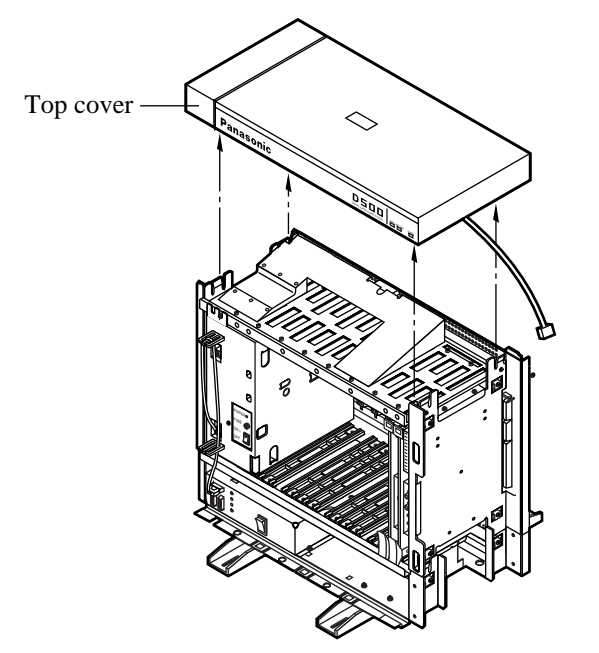

#### **Removing the Panels < Expansion Shelf>**

- **1.** Rotate the key on the front panel counterclockwise to unlock.
- 2. Open the front panel toward you at right angles to the expansion shelf.
- **3.** Remove the front panel by lifting it straight up.

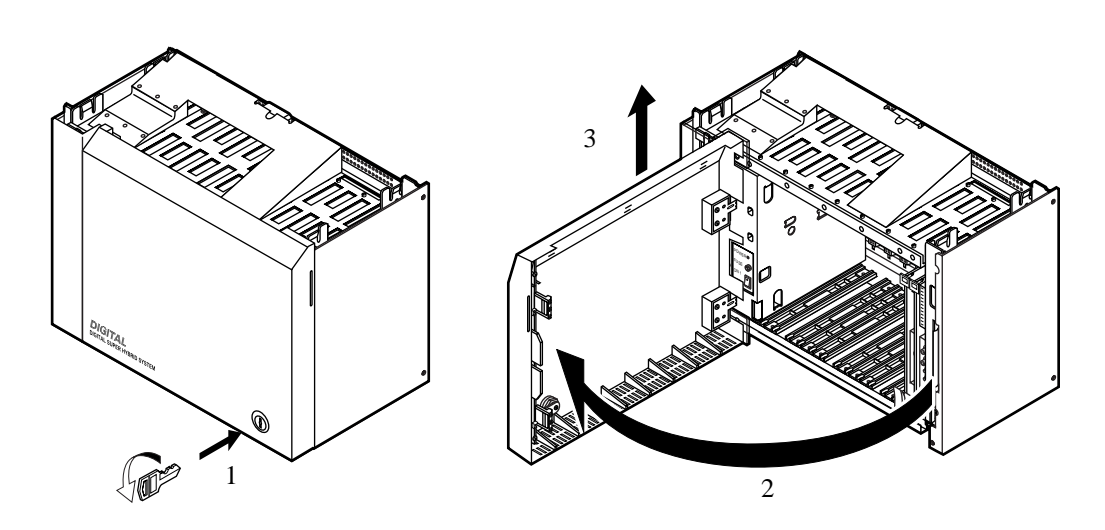

- 4. Remove the right side panel by loosening the four screws.
- **5.** Remove the left side panel by loosening the four screws.

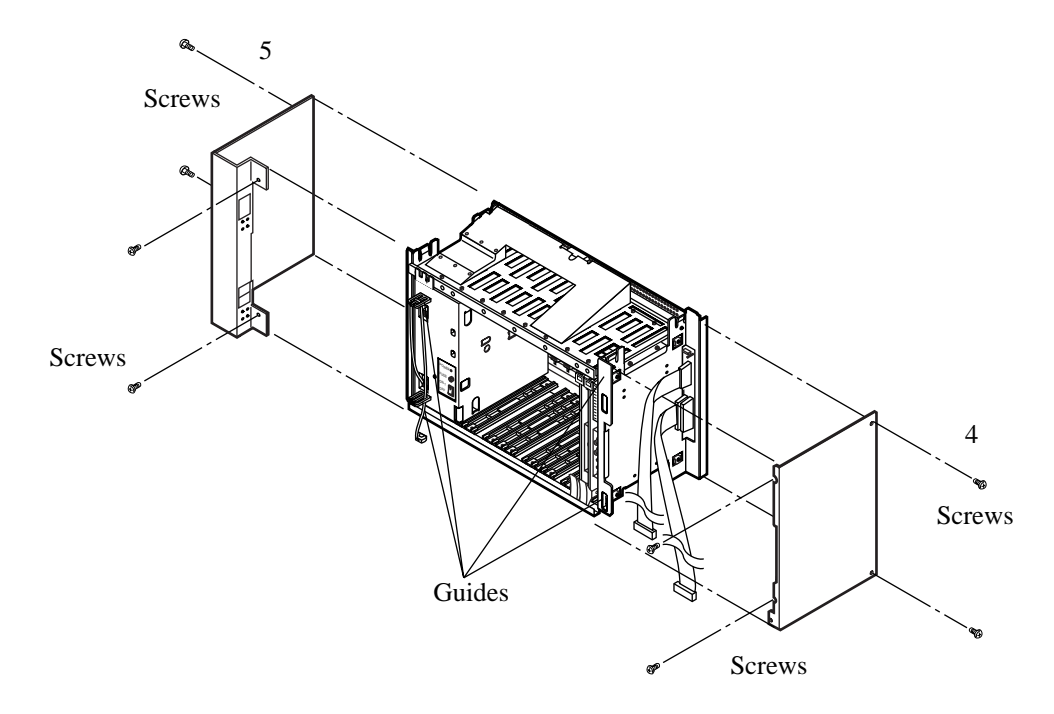

#### Stacking on the Basic Shelf

**1.** To connect the expansion shelf with basic shelf, place the holes of the expansion shelf exactly on the holes of the basic shelf.

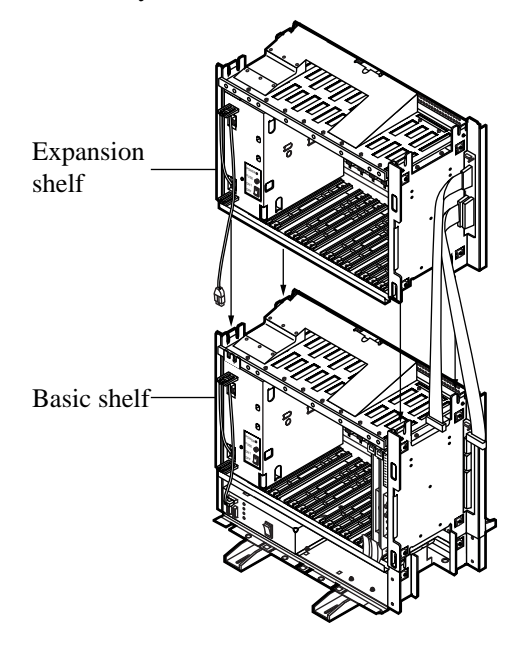

2. When the holes are placed properly, fix them with the three screws immediately to prevent the expansion shelf from falling down.

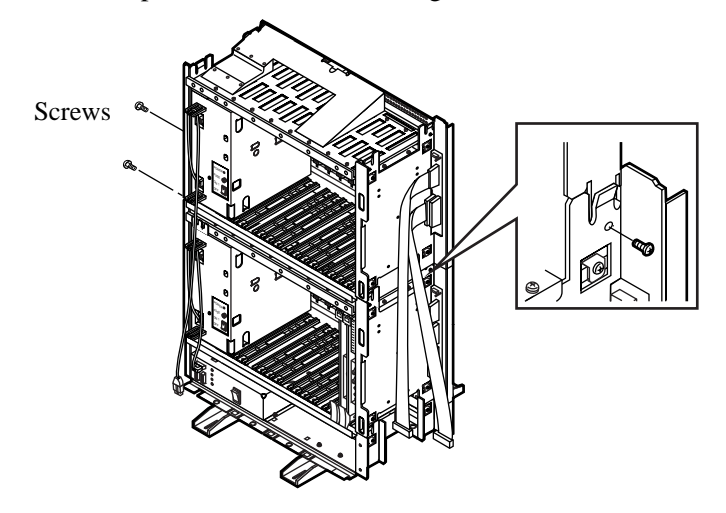

#### <u>Note</u>

If the system is to be expanded to 3-Shelf System, proceed to 2.2.4 Expansion to 3-Shelf System.

#### Removing a Part of the Top Cover

**1.** Remove the part which is located on the back side of the top cover.

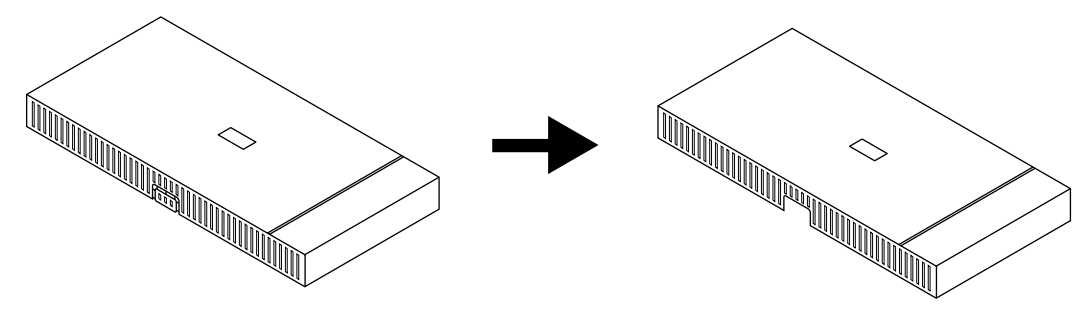

#### <u>Note</u>

This part should be removed before stacking the expansion shelf 2 and expansion shelf 3 on the basic shelf. Required for ventilation of the coolling fan in the expansion shelf.

#### **Installation of Top Cover**

**1.** To connect the top cover, place the holes of the top cover exactly on the holes of the expansion shelf.

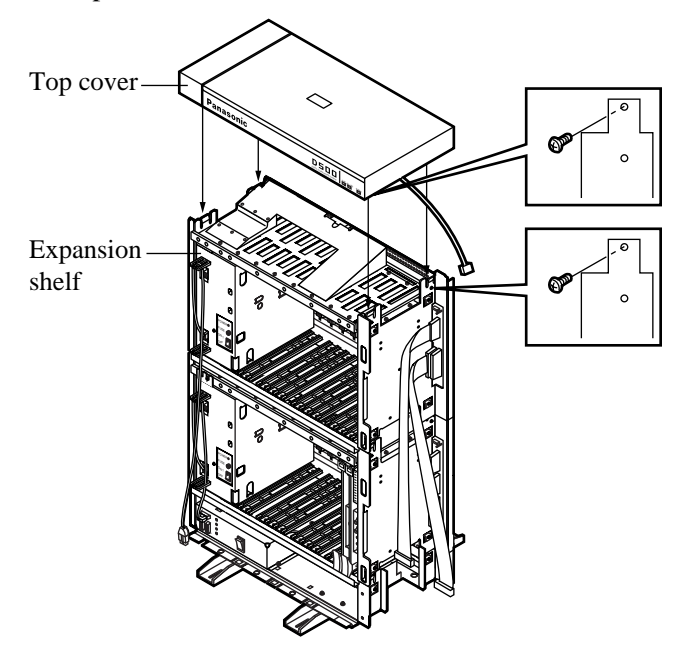

#### <u>Note</u>

Before installing the top cover, remove a screw as shown in the illustration above. Otherwise the top cover cannot be installed properly. This screw is necessary for installing an expansion shelf.

- Screws Screws
- **2.** When the holes are placed properly, fix them with the four screws immediately to prevent the top cover from falling down.

#### Cable Connections <LED Cable/Flat Cable>

- **1.** Plug the LED cable (on the top cover) into the LED cable connector (on the expansion shelf).
- 2. Plug the flat cable (on the expansion shelf) into the flat cable connector (on the basic shelf).

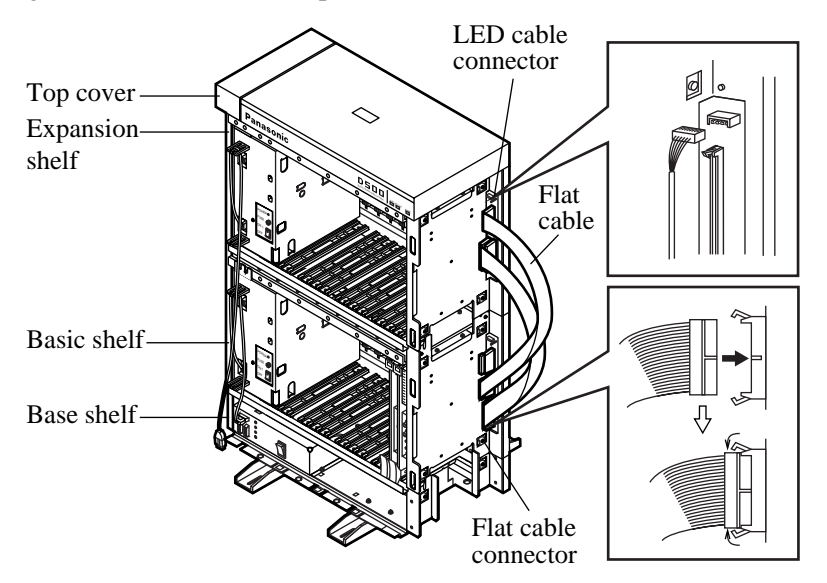

#### Cable Connections <Power Supply Cable>

**1.** Plug the power supply cable into the power supply cable connector ("AC OUT 2").

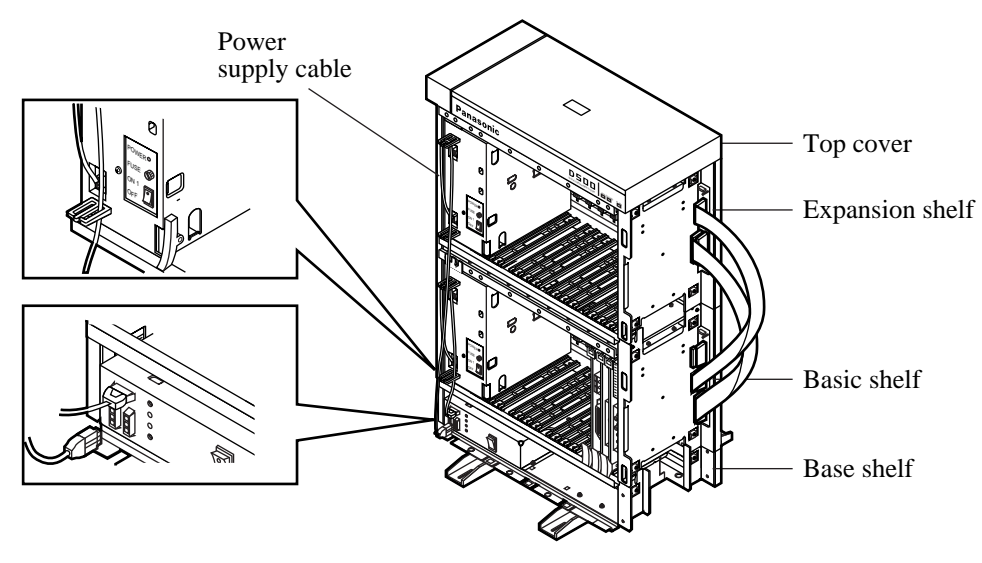

## 2.2.4 Expansion to 3-Shelf System

The KX-TD500 System can be expanded to 3-Shelf System by installing the Expansion Shelf 2 on the 2-Shelf System.

Up to 512 lines (including Extensions and CO lines) can be equipped with 3-Shelf System.

#### <u>Note</u>

Before stacking the Expansion Shelf 2 on the 2-Shelf System, remove the front panel and side panels from Expansion Shelf 2 following the procedures described in 2.2.3 Expansion to 2-Shelf System. If a part of the top cover is not removed, it is necessary to remove the part of the top cover just like the 2-Shelf System. Please refer to "Removing a Part of the Top Cover" in 2.2.3 Expansion to 2-Shelf System.

The figure below shows a 3-Shelf System composed of a basic shelf and two expansion shelves.

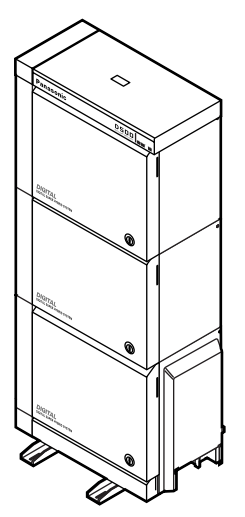

#### Stacking on the 2-Shelf System

1. To connect the expansion shelf 2 with 2-Shelf System, place the holes of the expansion shelf 2 exactly on the holes of the expansion shelf 1.

#### <u>Note</u>

Remove the plastic cover on the back cover of the Expansion Shelf 2. Please refer to "Removing Parts on the Top Cover and Back Cover" in 2.2.4 Expansion to 3-Shelf System.

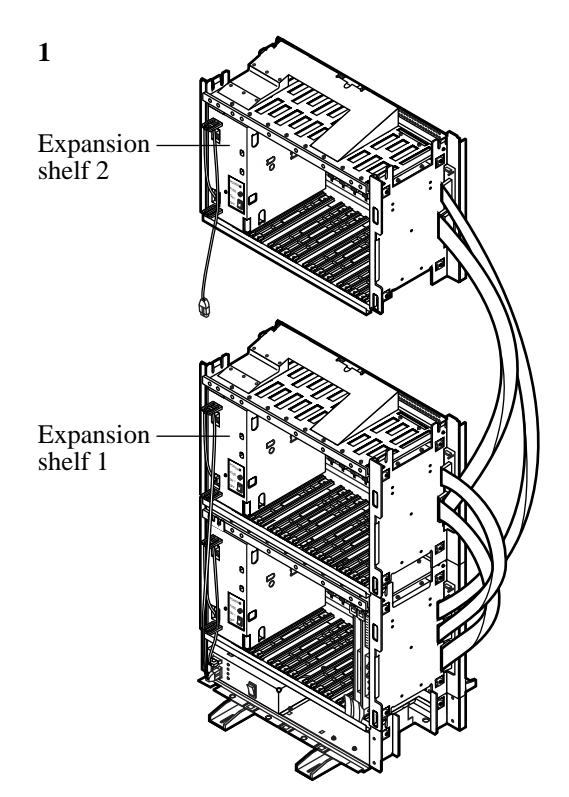

- 2 Screws
- **2.** When the holes are placed properly, fix them with the three screws immediately to prevent the expansion shelf 2 from falling down.

#### **Removing Parts on the Top Cover and Back Cover**

- 1. Remove the part which is located on the back side of the top cover.
  - This operation is required for ventilation of the coolling fan in the expansion shelf.

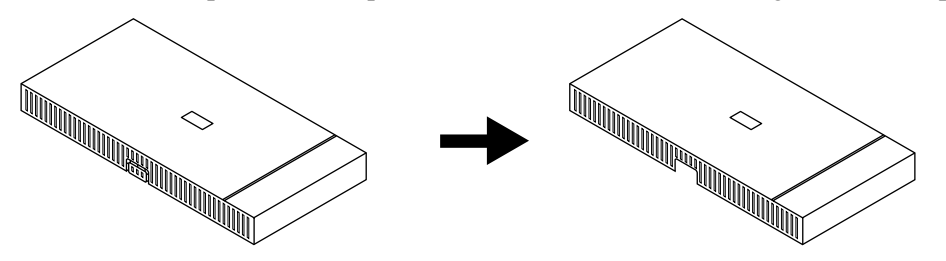

- **2.** Remove the plastic cover on the back cover of the Expansion Shelf 2.
  - This operation is required for ventilation of the coolling fan in the expansion shelf.

#### <u>Note</u>

Do not remove the plastic cover of the Expansion Shelf 1.

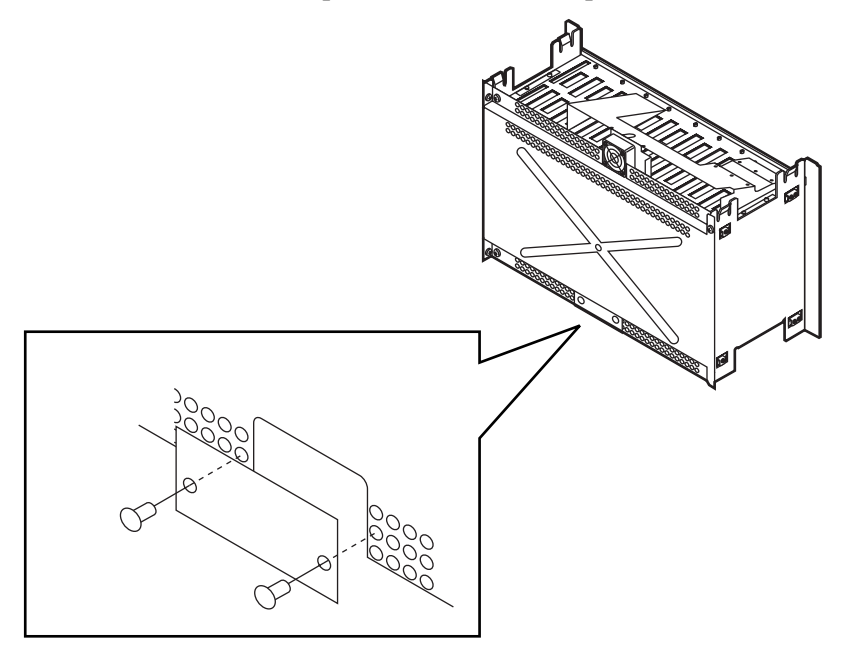

#### <u>Note</u>

Remove these parts before stacking the Expansion Shelf 1 and 2.

#### **Installation of Top Cover**

- **1.** To connect the top cover, place the holes of the top cover exactly on the holes of the expansion shelf 2.
- **2.** When the holes are placed properly, fix them with the four screws immediately to prevent the top cover from falling down.

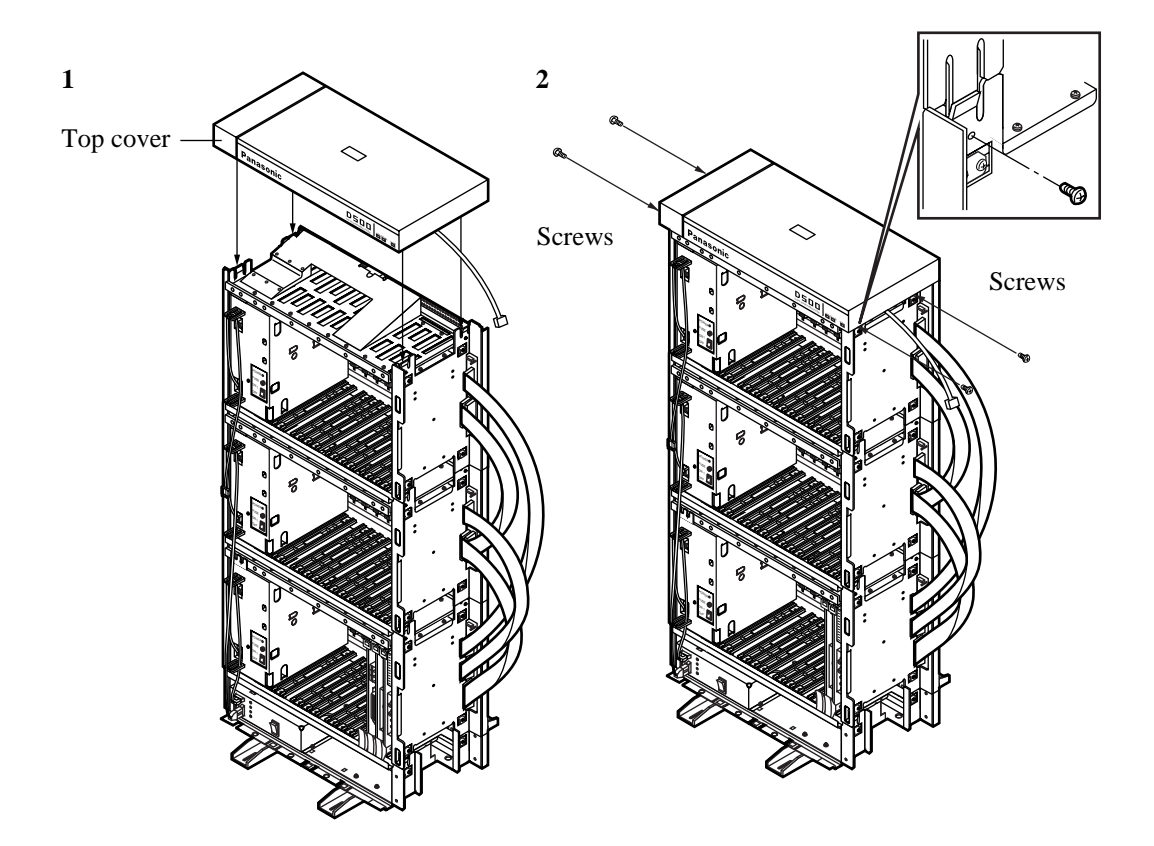
#### Cable Connections <LED Cable/Flat Cable>

- 1. Plug the LED cable (on the top cover) into the LED cable connector (on the expansion shelf 2).
- **2.** Plug the flat cable (on the expansion shelf 2) into the flat cable connector (on the basic shelf).

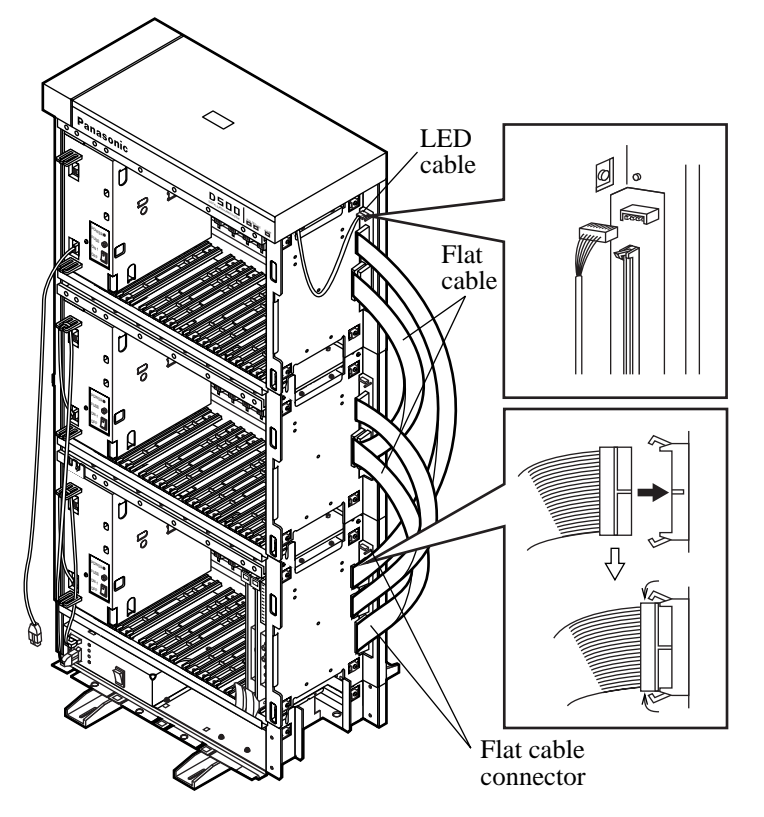

#### Cable Connections < Power Supply Cable>

**1.** Plug the power supply cable (on the Expansion Shelf 2) into the power supply cable connector ("AC OUT 3").

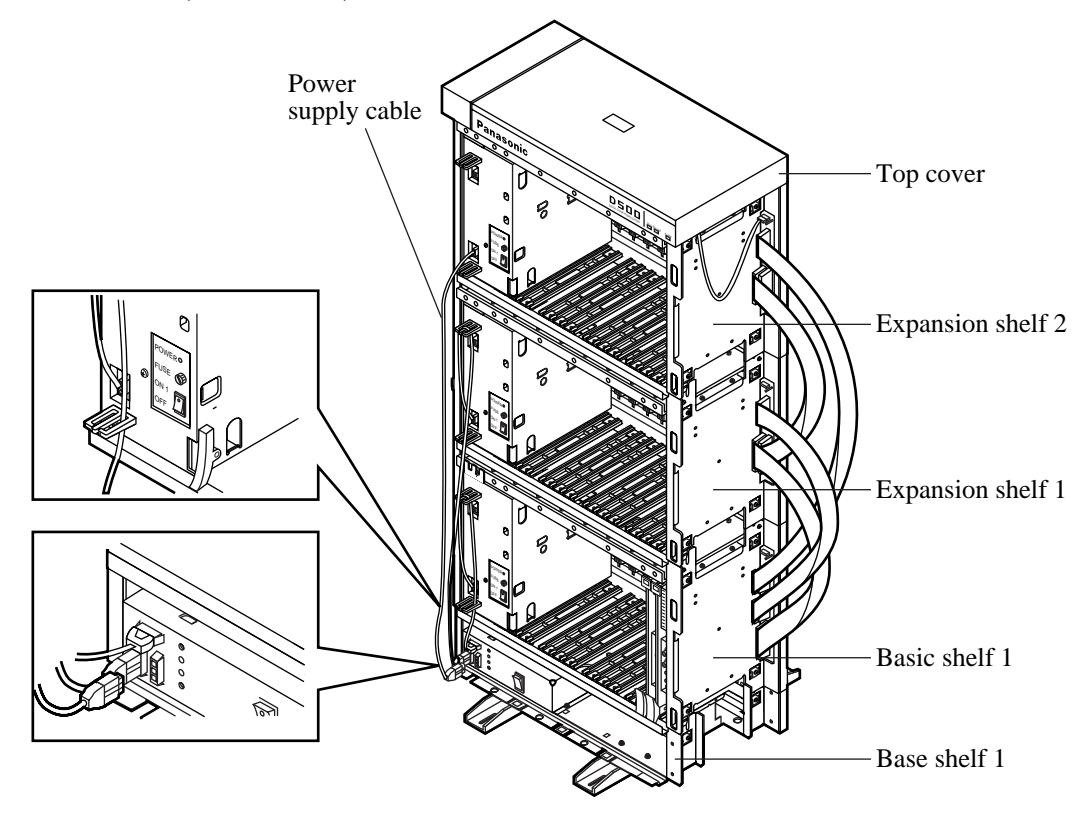

## 2.2.5 Ground Wiring

## **IMPORTANT**

Make sure to connect the frame of the KX-TD500 system to the earth ground properly to protect the unit.

**1.** Connect the ground wire to the ground wire connector (GND).

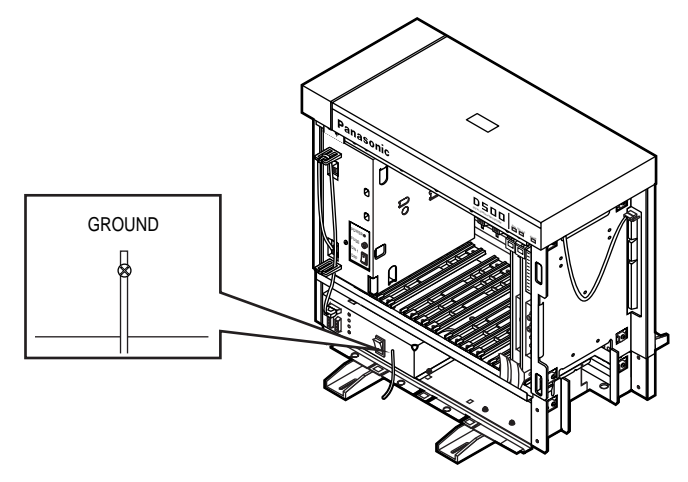

## 2.2.6 Fixing on the Floor

## Setting Out and Drilling

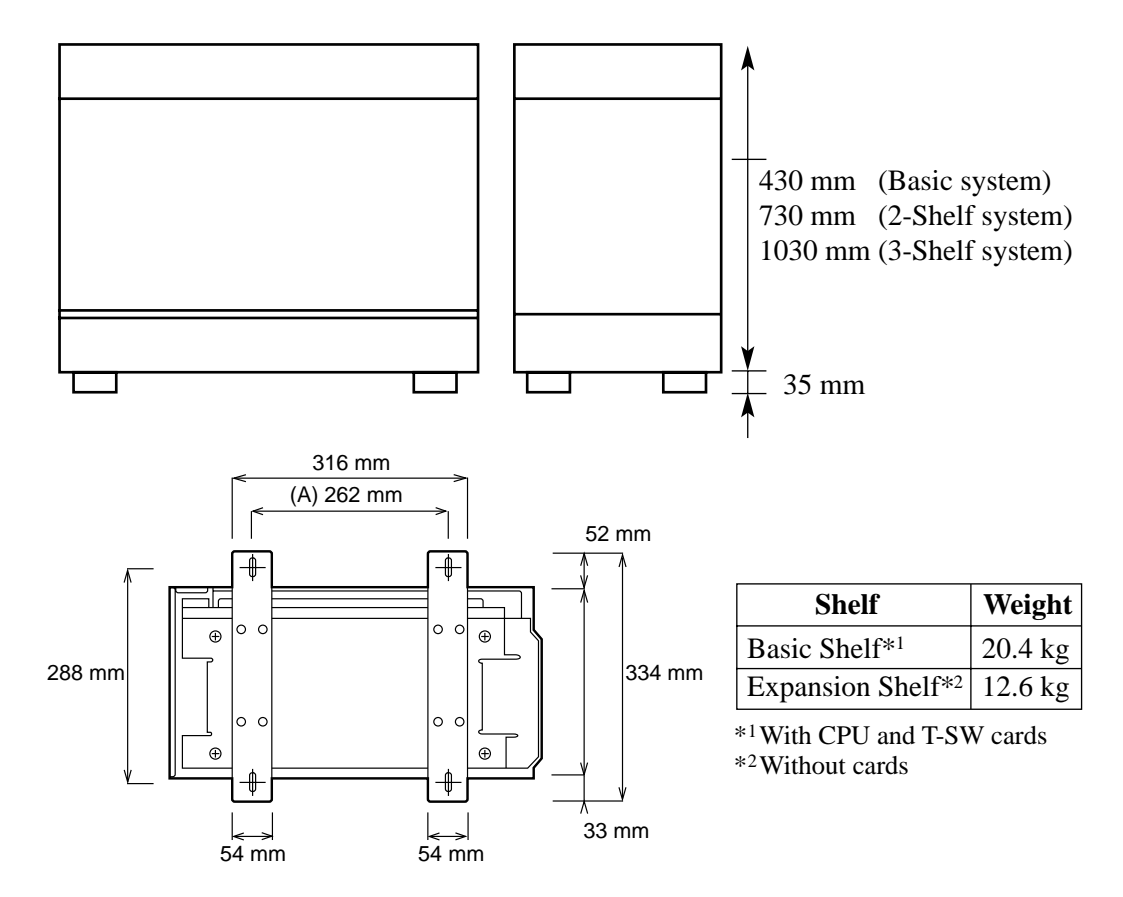

#### Location of the anchor plug (A):

**1.** Drill the hole for the anchor plug on the floor in accordance with the measurements.

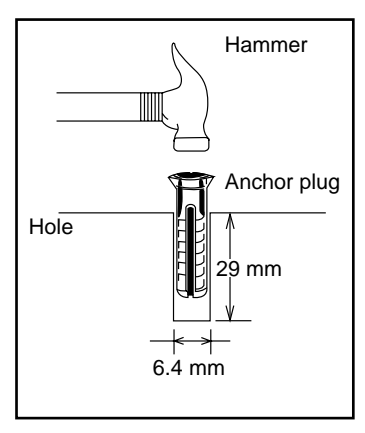

**2.** Drive the anchor plug into the hole.

#### <u>Note</u>

When fixing the KX-TD500 System to the floor, anchor plugs should always be used to prevent the system from falling over.

#### **Fixing on the Floor**

**1.** Attach the two floor-fixing brackets to the basic shelf as shown in the figure. Fasten each bracket with four screws.

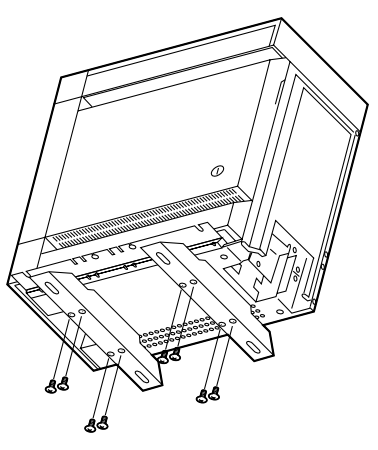

**2.** Position the shelf on the floor. Check the alignment and the level of the shelf.

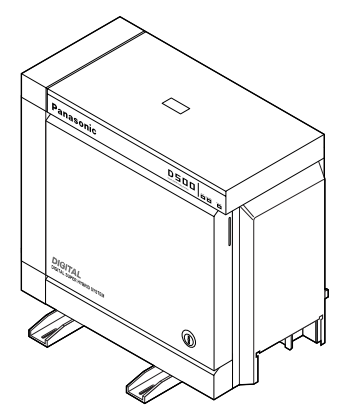

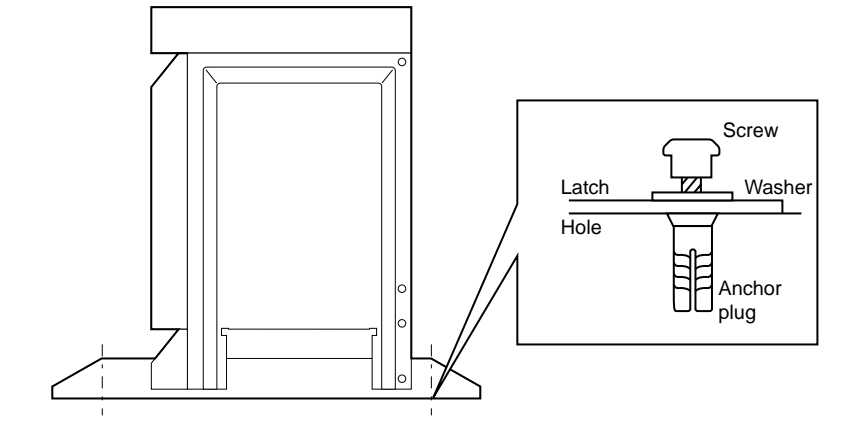

**3.** Fix the shelf securely to the floor using screws and flat washers.

## 2.3 Factory-Installed Card/Unit

## 2.3.1 CPU Card

This card is already inserted at the factory in the "CPU" in the Basic Shelf.

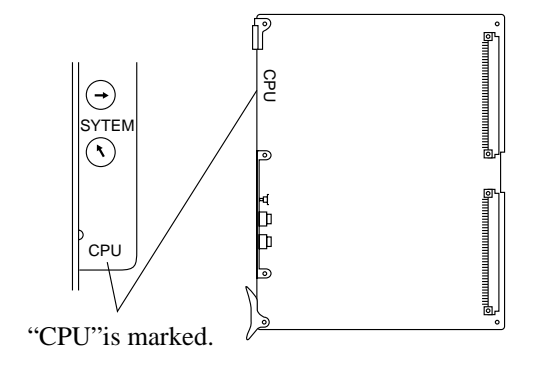

## 2.3.2 TSW Card

This card is already inserted at the factory in the "TSW" in the Basic shelf.

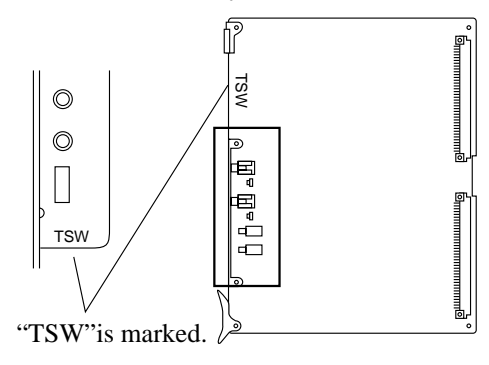

## 2.3.3 Power Unit

Power unit is already inserted at the factory in the "POWER" in the Basic shelf and the Expansion shelf 1, 2.

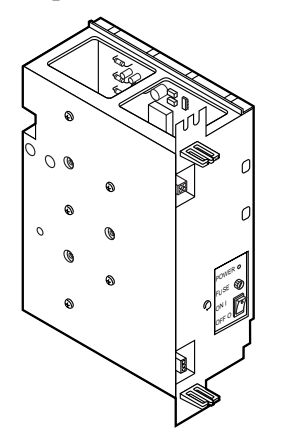

## 2.4 Extension Cards

## 2.4.1 HLC Card (KX-T96170)

Insert this card into a free slot.

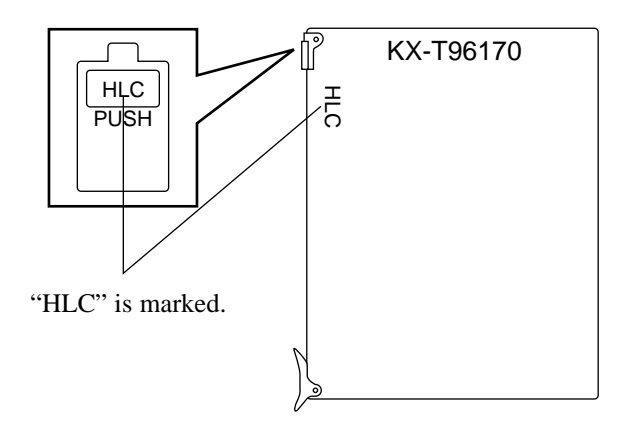

#### Connection of the extension line cord

Insert the 50-pin connector (plug) of the extension line cord into the 50-pin connector (jack) on the HLC card. See 2.1.4 Amphenol 57JE type Connector.

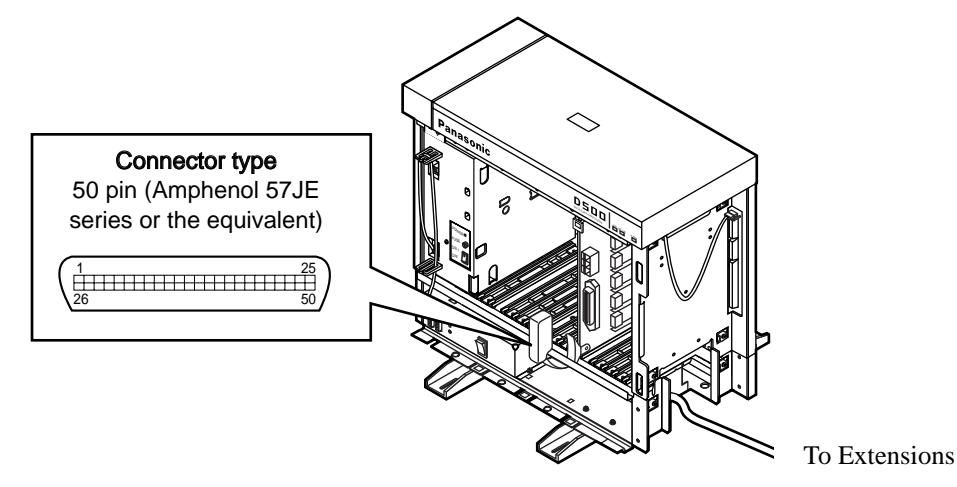

#### **Connection of cable pins**

See 2.4.11 Cable Pin Numbers for Extension Lines.

#### Maximum cabling distance of the extension line cord (twisted cable)

See 2.4.9 Maximum cabling distance of the extension line cord (twisted cable).

#### **Auxiliary connection**

See 2.9.1 Auxiliary Connection for Power Failure Transfer.

## 2.4.2 PLC Card (KX-T96172)

Insert this card into a free slot.

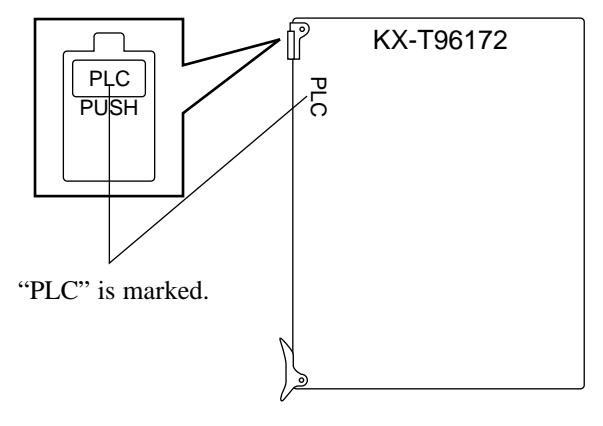

#### Connection of the extension line cord

Insert the 50-pin connector (plug) of the extension line cord into the 50-pin connector (jack) on the PLC card. See 2.1.4 Amphenol 57JE type Connector.

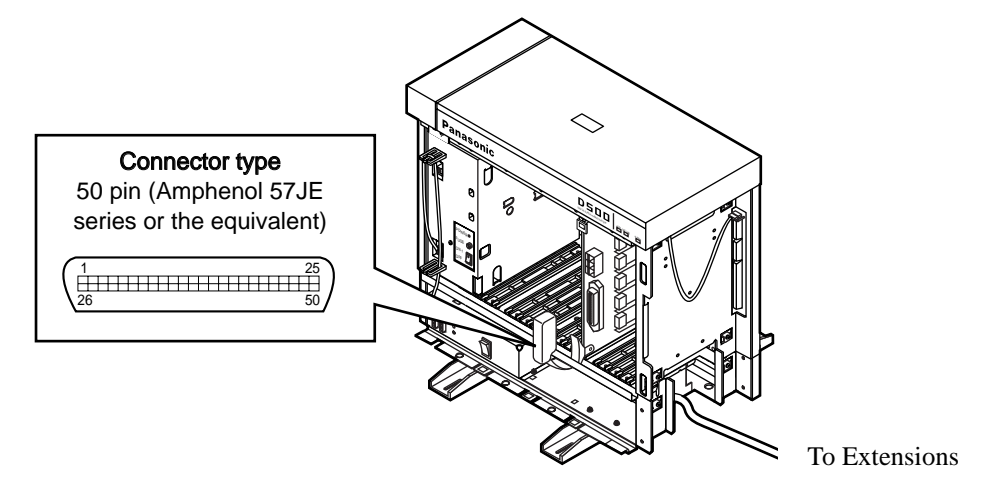

#### **Connection of cable pins**

See 2.4.11 Cable Pin Numbers for Extension Lines.

#### Maximum cabling distance of the extension line cord (twisted cable)

See 2.4.9 Maximum cabling distance of the extension line cord (twisted cable).

## 2.4.3 SLC Card (KX-T96174)

Insert this card into a free slot.

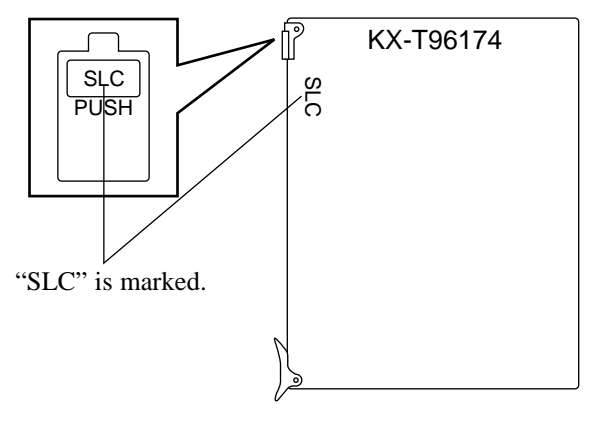

#### Connection of the extension line cord

Insert the 50-pin connector (plug) of the extension line cord into the 50-pin connector (jack) on the SLC card. See 2.1.4 Amphenol 57JE type Connector.

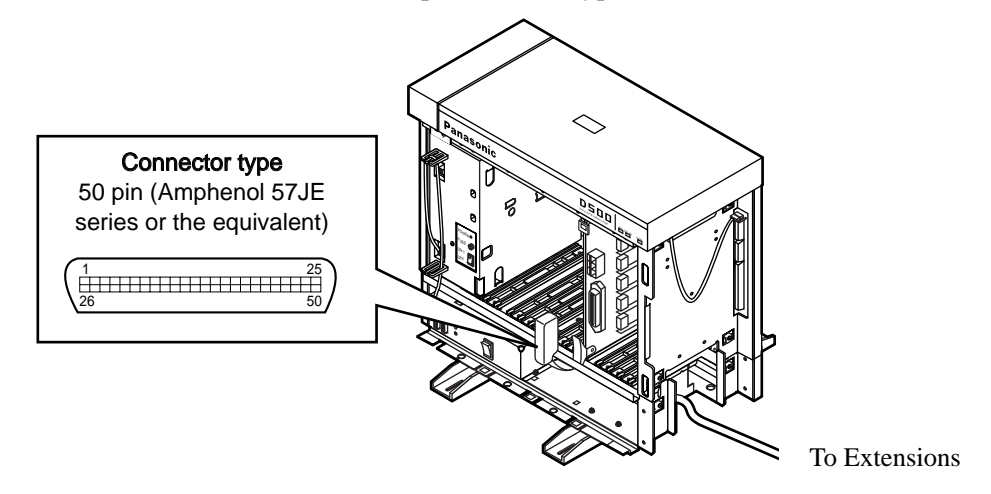

#### **Connection of cable pins**

See 2.4.11 Cable Pin Numbers for Extension Lines.

#### Maximum cabling distance of the extension line cord (twisted cable)

See 2.4.9 Maximum cabling distance of the extension line cord (twisted cable).

#### **Auxiliary connection**

See 2.9.1 Auxiliary Connection for Power Failure Transfer.

## 2.4.4 SLC-M Card (KX-T96175)

Insert this card into a free slot.

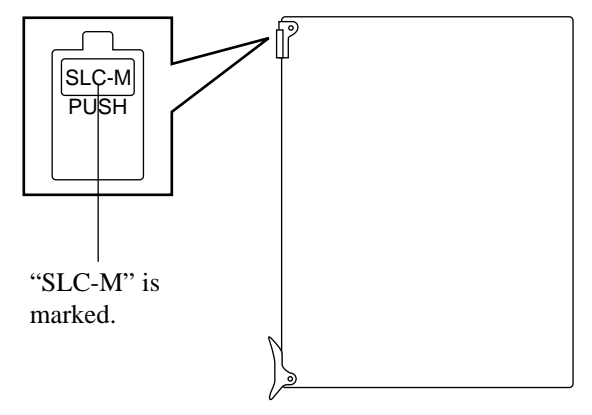

#### Connection of the extension line cord

Insert the 50-pin connector (plug) of the extension line cord into the 50-pin connector (jack) on the SLC-M card. See 2.1.4 Amphenol 57JE type Connector.

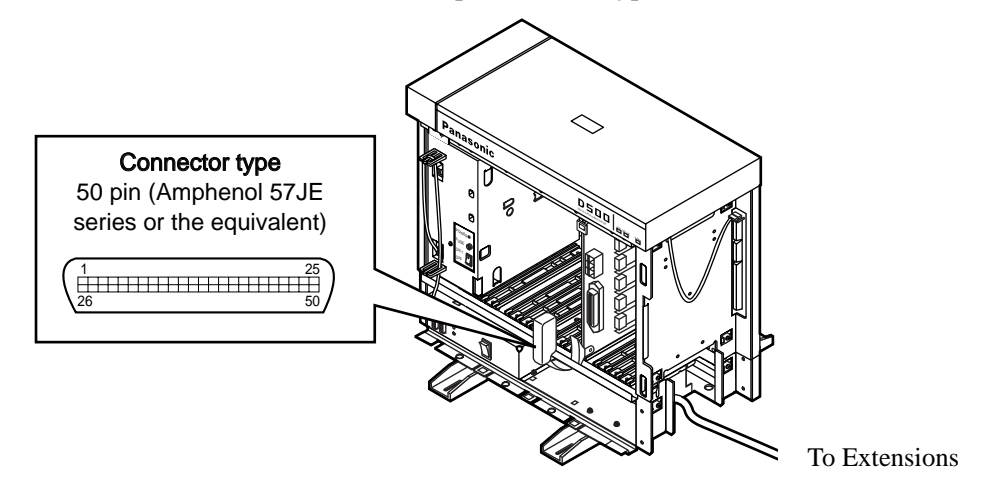

#### **Connection of cable pins**

See 2.4.11 Cable Pin Numbers for Extension Lines.

#### Maximum cabling distance of the extension line cord (twisted cable)

See 2.4.9 Maximum cabling distance of the extension line cord (twisted cable).

#### **Auxiliary connection**

See 2.9.1 Auxiliary Connection for Power Failure Transfer.

## 2.4.5 OPX Card (KX-T96185)

Insert this card into a free slot.

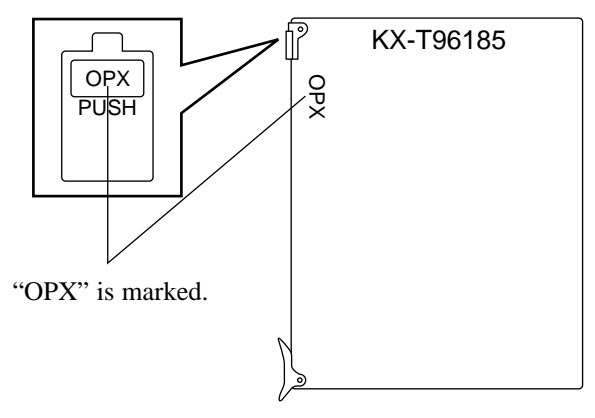

#### **Connection to private lines**

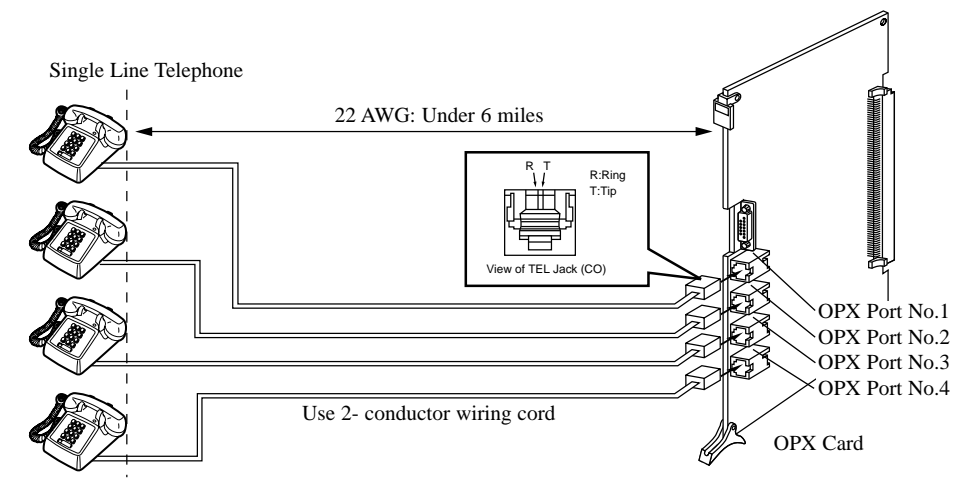

Insert the modular plug of the Single Line Telephone Line cord (2-conductor wiring) into the modular jack on the OPX card.

#### **Connection to public lines**

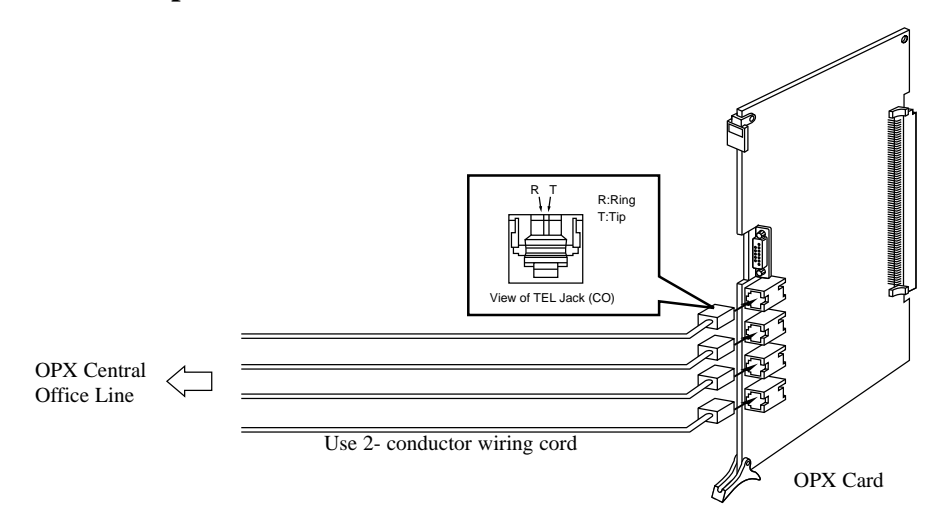

Insert the modular plug of the Single Line Telephone Line cord (2-conductor wiring) into the modular jack on the OPX card.

#### Connection to the OPX Power Unit (KX-T96186)

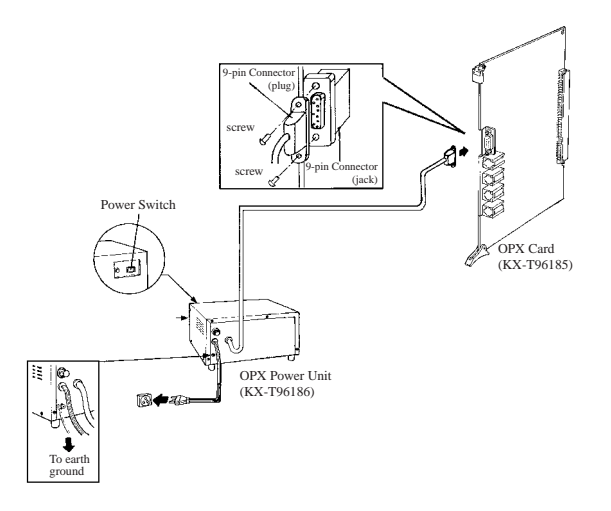

- **1.** Insert the 9-pin connector (plug) of the OPX Power Unit into the 9-pin connector (jack) on the OPX card.
- 2. Connect the frame of the OPX Power Unit to earth ground properly to protect the unit.
- 3. Plug in the AC Power cord from the OPX Power Unit.
- 4. Turn on the Power Switch on the OPX Power Unit.
  - The Power indicator will be lit.

Primary Power Fuse

If the Power Indicator light goes out, replace the Primary Power Fuse after solving the problem.

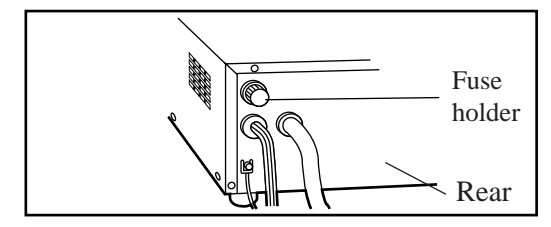

## 2.4.6 DHLC Card (KX-TD50170)

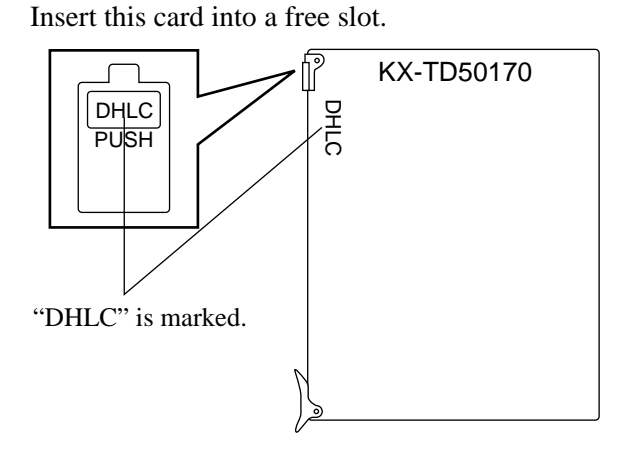

#### Connection of the extension line cord

Insert the 50-pin connector (plug) of the extension line cord into the 50-pin connector (jack) on the DHLC card. See 2.1.4 Amphenol 57JE type Connector.

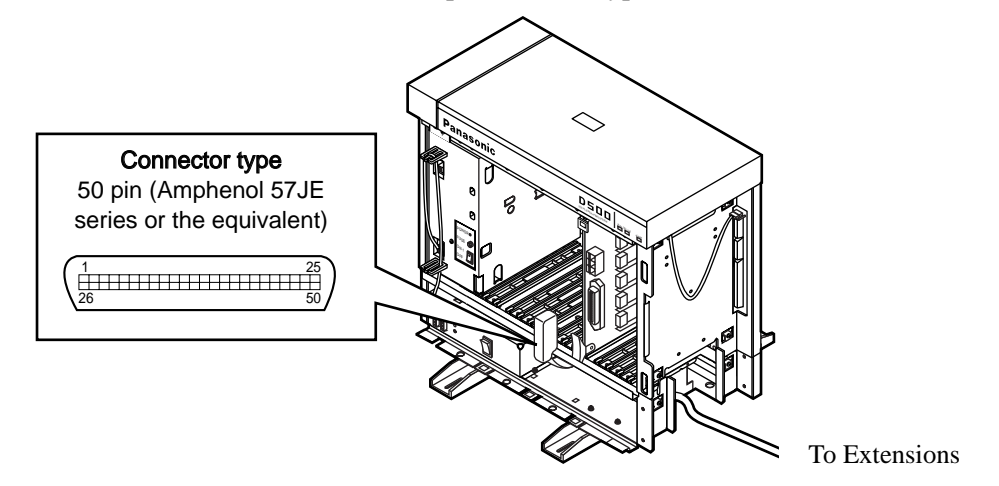

#### **Connection of cable pins**

See 2.4.11 Cable Pin Numbers for Extension Lines.

#### Maximum cabling distance of the extension line cord (twisted cable)

See 2.4.9 Maximum cabling distance of the extension line cord (twisted cable).

#### **Auxiliary connection**

See 2.9.1 Auxiliary Connection for Power Failure Transfer.

## 2.4.7 DLC Card (KX-TD50172)

Insert this card into a free slot.

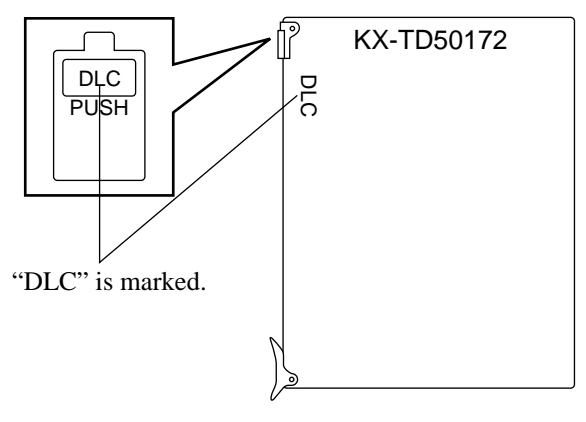

#### Connection of the extension line cord

Insert the 50-pin connector (plug) of the extension line cord into the 50-pin connector (jack) on the DLC card. See 2.1.4 Amphenol 57JE type Connector.

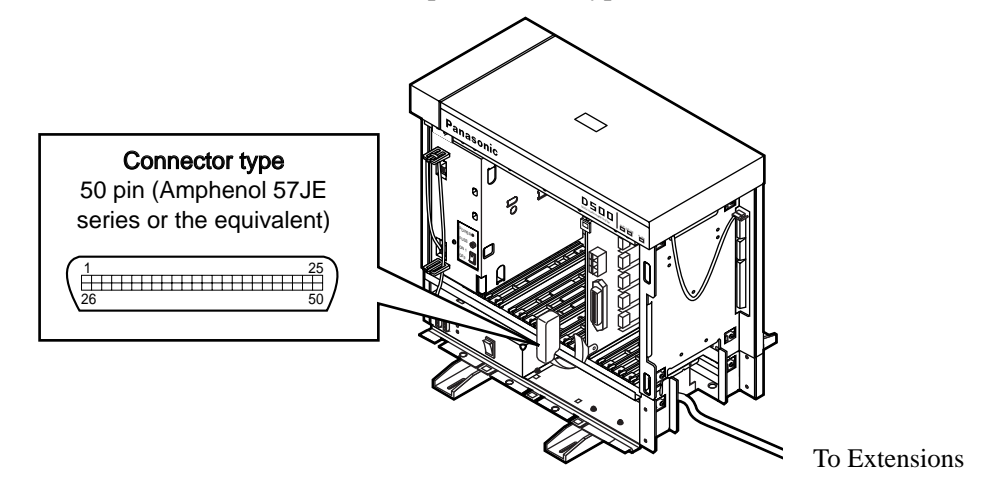

#### **Connection of cable pins**

See 2.4.11 Cable Pin Numbers for Extension Lines.

#### Maximum cabling distance of the extension line cord (twisted cable)

See 2.4.9 Maximum cabling distance of the extension line cord (twisted cable).

## 2.4.8 ESLC Card (KX-TD50175)

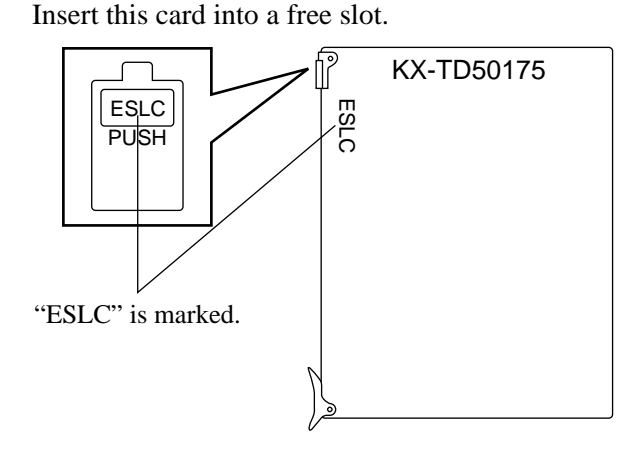

#### Connection of the extension line cord

Insert the 50-pin connector (plug) of the extension line cord into the 50-pin connector (jack) on the ESLC card. See 2.1.4 Amphenol 57JE type Connector.

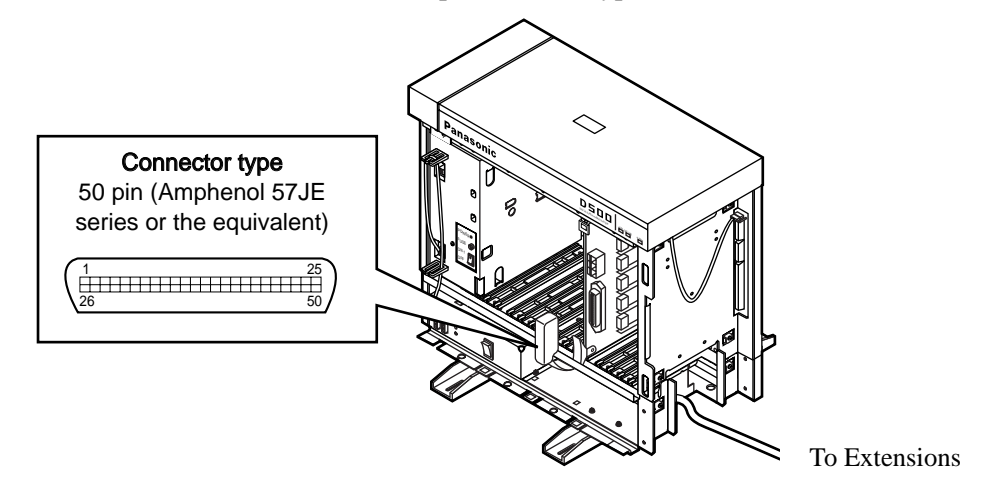

#### **Connection of cable pins**

See 2.4.11 Cable Pin Numbers for Extension Lines.

#### Maximum cabling distance of the extension line cord (twisted cable)

See 2.4.9 Maximum cabling distance of the extension line cord (twisted cable).

#### **Auxiliary connection**

See 2.9.1 Auxiliary Connection for Power Failure Transfer.

# 2.4.9 Maximum cabling distance of the extension line cord (twisted cable)

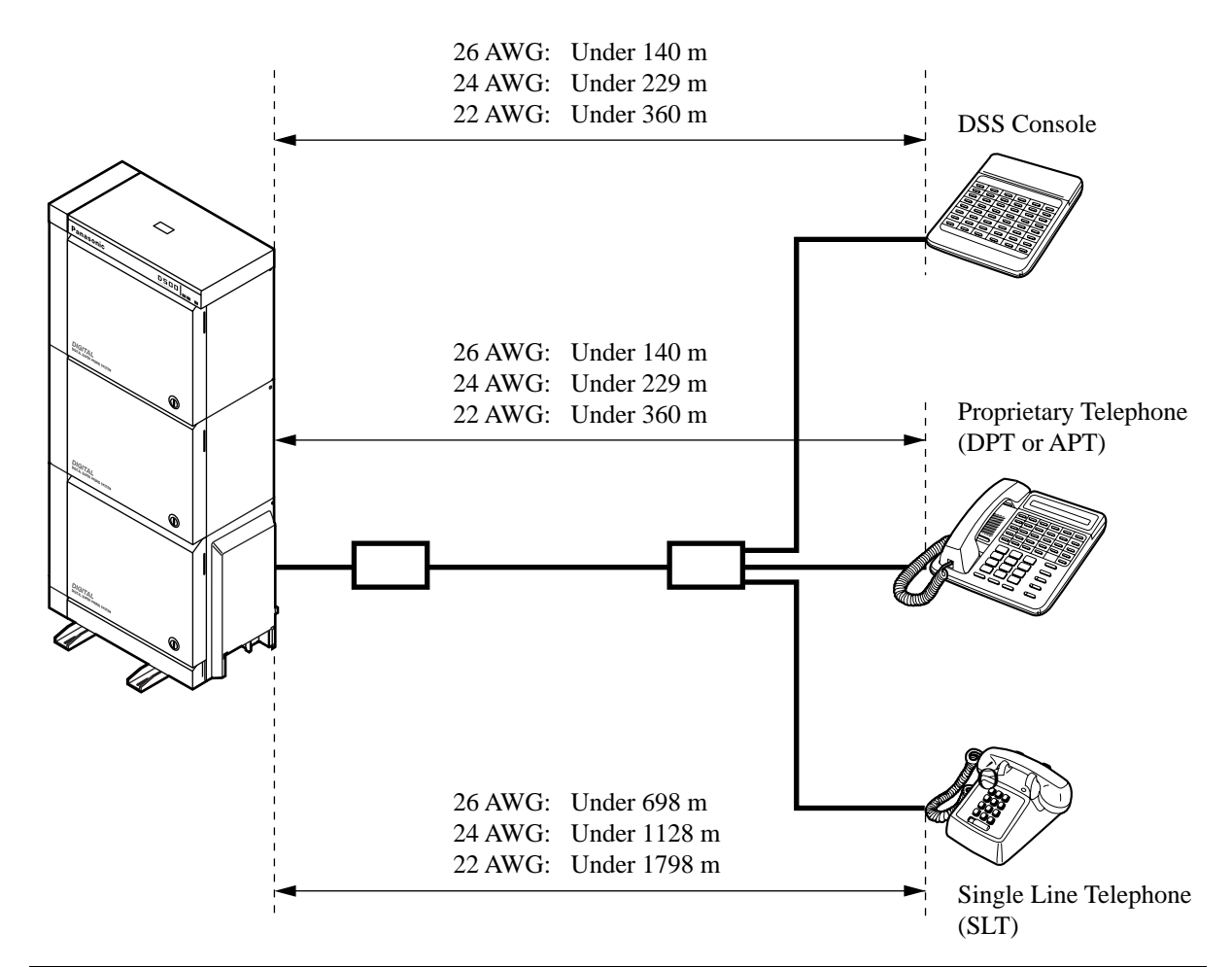

| $\downarrow$ Card / Terminal $\rightarrow$ | DSS Console | <b>Proprietary Telephone</b> |                       | SLT |
|--------------------------------------------|-------------|------------------------------|-----------------------|-----|
|                                            |             | DPT                          | APT                   |     |
| HLC (KX-T96170)                            | ~           |                              | ~                     | ~   |
| PLC (KX-T96172)                            | ~           |                              | <ul> <li>✓</li> </ul> |     |
| SLC (KX-T96174)                            |             |                              |                       | ~   |
| SLC-M (KX-T96175)                          |             |                              |                       | ~   |
| DHLC (KX-TD50170)                          | ~           | ~                            | <ul> <li>✓</li> </ul> | ~   |
| DLC (KX-TD50172)                           | ~           | ~                            |                       |     |
| ESLC (KX-TD50175)                          |             |                              |                       | ~   |

"  $\checkmark$ " indicates that the extension card is available for the terminal.

# 2.4.10 Extension Connection of KX-A204 (Cable)/KX-A205 (Clip Terminal)

This KX-A204 (cable) enables you to connect 8 extensions to the KX-TD500 System. When you want to connect 8 extensions to the connector (KX-A205), two of KX-A205 are required.

Please connect KX-A204 (Cable) to KX-A205 (Clip Terminal) as follows. See 2.4.11 Cable Pin Numbers for Extension Lines.

#### The KX-A204/205 consists of the following:

KX-A204 : Cable.....1 KX-A205 : Clip Terminal.....1

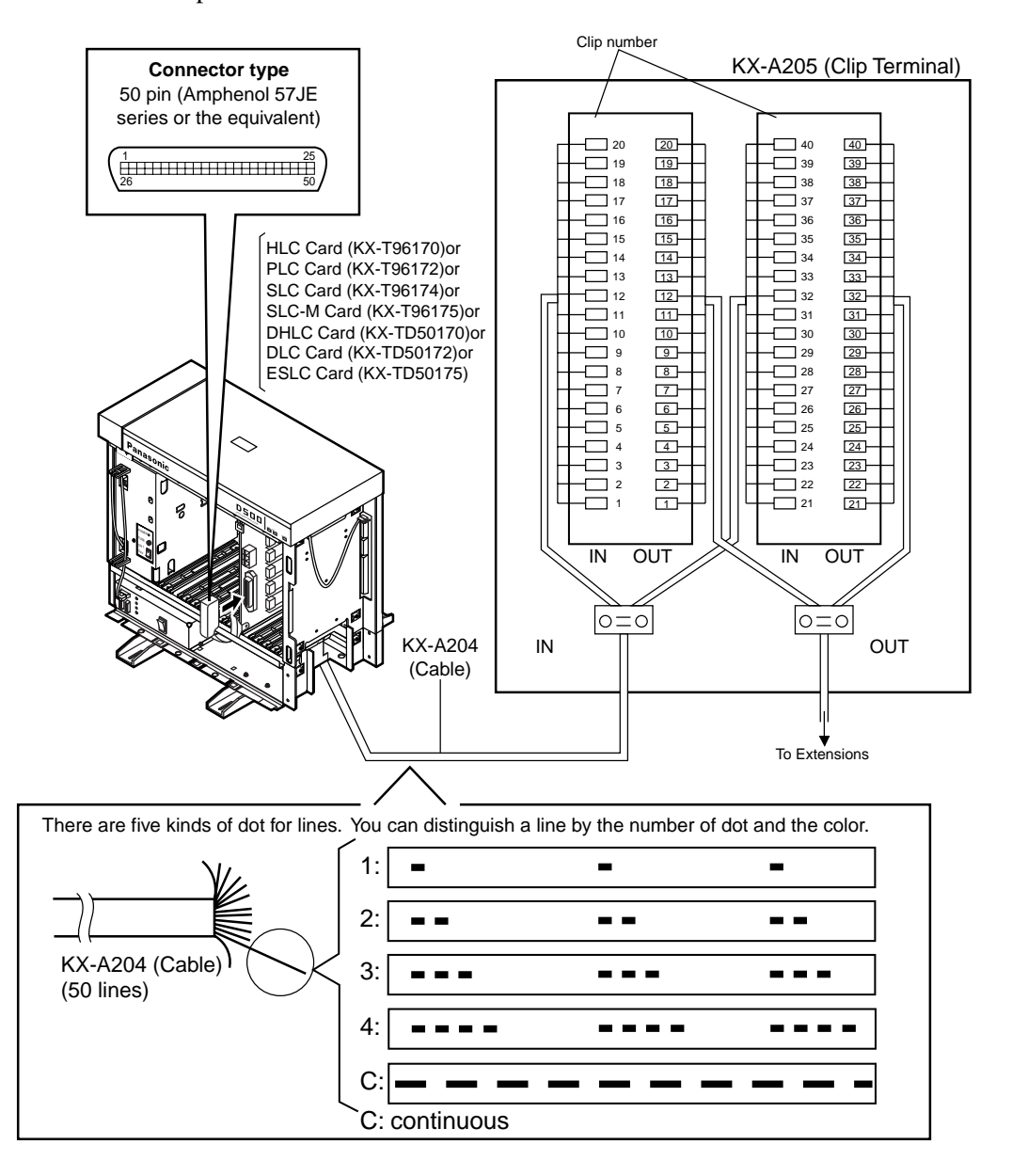

## 2.4.11 Cable Pin Numbers for Extension Lines

### 1) HLC/PLC/DHLC/SLC/SLC-M Card

| Conn. Pin | Cable Color | Clip No. | Number of Dot | Extensi | on Line |
|-----------|-------------|----------|---------------|---------|---------|
| 26        | ORN-RED     | 1        | 1             |         | Т       |
| 1         | ORN-BLK     | 2        | 1             |         | R       |
| 27        | YEL-RED     | 3        | 1             | No.1    | D1      |
| 2         | YEL-BLK     | 4        | 1             |         | D2      |
| 28        | GRN-RED     | 5        | 1             |         | P1      |
| 3         | GRN-BLK     | 6        | 1             |         | P2      |
| 29        | GRY-RED     | 7        | 1             |         | Т       |
| 4         | GRY-BLK     | 8        | 1             |         | R       |
| 30        | WHT-RED     | 9        | 1             | No.2    | D1      |
| 5         | WHT-BLK     | 10       | 1             |         | D2      |
| 31        | ORN-RED     | 11       | 2             |         | P1      |
| 6         | ORN-BLK     | 12       | 2             |         | P2      |
| 32        | YEL-RED     | 13       | 2             |         | Т       |
| 7         | YEL-BLK     | 14       | 2             |         | R       |
| 33        | GRN-RED     | 15       | 2             | No.3    | D1      |
| 8         | GRN-BLK     | 16       | 2             |         | D2      |
| 34        | GRY-RED     | 17       | 2             |         | P1      |
| 9         | GRY-BLK     | 18       | 2             |         | P2      |
| 35        | WHT-RED     | 19       | 2             |         | Т       |
| 10        | WHT-BLK     | 20       | 2             |         | R       |
| 36        | ORN-RED     | 21       | 3             | No.4    | D1      |
| 11        | ORN-BLK     | 22       | 3             |         | D2      |
| 37        | YEL-RED     | 23       | 3             |         | P1      |
| 12        | YEL-BLK     | 24       | 3             |         | P2      |
| 38        | GRN-RED     | 25       | 3             |         | Т       |
| 13        | GRN-BLK     | 26       | 3             |         | R       |
| 39        | GRY-RED     | 27       | 3             | No.5    | D1      |
| 14        | GRY-BLK     | 28       | 3             |         | D2      |
| 40        | WHT-RED     | 29       | 3             |         | P1      |
| 15        | WHT-BLK     | 30       | 3             |         | P2      |

Between Clip Terminal and the system (HLC/PLC/DHLC/SLC/SLC-M)

| Conn. Pin | Cable Color | Clip No. | Number of Dot | Extensi | on Line |
|-----------|-------------|----------|---------------|---------|---------|
| 41        | ORN-RED     | 31       | 4             |         | Т       |
| 16        | ORN-BLK     | 32       | 4             |         | R       |
| 42        | YEL-RED     | 33       | 4             | No.6    | D1      |
| 17        | YEL-BLK     | 34       | 4             |         | D2      |
| 43        | GRN-RED     | 35       | 4             |         | P1      |
| 18        | GRN-BLK     | 36       | 4             |         | P2      |
| 44        | GRY-RED     | 37       | 4             |         | Т       |
| 19        | GRY-BLK     | 38       | 4             |         | R       |
| 45        | WHT-RED     | 39       | 4             | No.7    | D1      |
| 20        | WHT-BLK     | 40       | 4             |         | D2      |
| 46        | ORN-RED     | 41       | С             |         | P1      |
| 21        | ORN-BLK     | 42       | С             |         | P2      |
| 47        | YEL-RED     | 43       | С             |         | Т       |
| 22        | YEL-BLK     | 44       | С             |         | R       |
| 48        | GRN-RED     | 45       | С             | No.8    | D1      |
| 23        | GRN-BLK     | 46       | С             |         | D2      |
| 49        | GRY-RED     | 47       | С             |         | P1      |
| 24        | GRY-BLK     | 48       | С             |         | P2      |
| 50        | WHT-RED     | 49       | С             | Not     | usad    |
| 25        | WHT-BLK     | 50       | С             | INOL    | useu    |

Between Clip Terminal and the system (HLC/PLC/DHLC/SLC/SLC-M)

C: continuous

Between Clip Terminal and extensions (HLC/PLC/DHLC/SLC/SLC-M)

| Conn. Pin | Cable Color | Clip No. | Extension Line |    |
|-----------|-------------|----------|----------------|----|
| 26        | WHT-BLU     | 1        |                | Т  |
| 1         | BLU-WHT     | 2        |                | R  |
| 27        | WHT-ORN     | 3        | No.1           | D1 |
| 2         | ORN-WHT     | 4        |                | D2 |
| 28        | WHT-GRN     | 5        |                | P1 |
| 3         | GRN-WHT     | 6        |                | P2 |
| 29        | WHT-BRN     | 7        |                | Т  |
| 4         | BRN-WHT     | 8        |                | R  |
| 30        | WHT-SLT     | 9        | No.2           | D1 |
| 5         | SLT-WHT     | 10       |                | D2 |
| 31        | RED-BLU     | 11       |                | P1 |
| 6         | BLU-RED     | 12       |                | P2 |

| Conn. Pin | Cable Color | Clip No. | Extension Line |    |
|-----------|-------------|----------|----------------|----|
| 32        | RED-ORN     | 13       |                | Т  |
| 7         | ORN-RED     | 14       |                | R  |
| 33        | RED-GRN     | 15       | No.3           | D1 |
| 8         | GRN-RED     | 16       |                | D2 |
| 34        | RED-BRN     | 17       |                | P1 |
| 9         | BRN-RED     | 18       |                | P2 |
| 35        | RED-SLT     | 19       |                | Т  |
| 10        | SLT-RED     | 20       |                | R  |
| 36        | BLK-BLU     | 21       | No.4           | D1 |
| 11        | BLU-BLK     | 22       |                | D2 |
| 37        | BLK-ORN     | 23       |                | P1 |
| 12        | ORN-BLK     | 24       |                | P2 |
| 38        | BLK-GRN     | 25       |                | Т  |
| 13        | GRN-BLK     | 26       |                | R  |
| 39        | BLK-BRN     | 27       | No.5           | D1 |
| 14        | BRN-BLK     | 28       |                | D2 |
| 40        | BLK-SLT     | 29       |                | P1 |
| 15        | SLT-BLK     | 30       |                | P2 |
| 41        | YEL-BLU     | 31       |                | Т  |
| 16        | BLU-YEL     | 32       |                | R  |
| 42        | YEL-ORN     | 33       | No.6           | D1 |
| 17        | ORN-YEL     | 34       |                | D2 |
| 43        | YEL-GRN     | 35       |                | P1 |
| 18        | GRN-YEL     | 36       |                | P2 |
| 44        | YEL-BRN     | 37       |                | Т  |
| 19        | BRN-YEL     | 38       |                | R  |
| 45        | YEL-SLT     | 39       | No.7           | D1 |
| 20        | SLT-YEL     | 40       |                | D2 |
| 46        | VIO-BLU     | 41       |                | P1 |
| 21        | BLU-VIO     | 42       |                | P2 |
| 47        | VIO-ORN     | 43       |                | Т  |
| 22        | ORN-VIO     | 44       |                | R  |
| 48        | VIO-GRN     | 45       | No.8           | D1 |
| 23        | GRN-VIO     | 46       |                | D2 |
| 49        | VIO-BRN     | 47       |                | P1 |
| 24        | BRN-VIO     | 48       |                | P2 |

## Between Clip Terminal and extensions (HLC/PLC/DHLC/SLC/SLC-M)

Between Clip Terminal and extensions (HLC/PLC/DHLC/SLC/SLC-M)

| Conn. Pin | Cable Color | Clip No. | Extension Line |
|-----------|-------------|----------|----------------|
| 50        | VIO-SLT     | 49       | Notwood        |
| 25        | SLT-VIO     | 50       | not used       |

• Station wiring (3-pair twisted cabling)

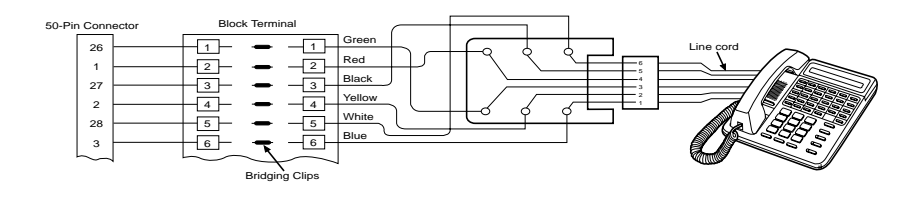

### 2) ESLC Card

| Conn. Pin | Cable Color | Clip No. | Number of Dot | Extensi | on Line |
|-----------|-------------|----------|---------------|---------|---------|
| 26        | ORN-RED     | 1        | 1             | No.1    | Т       |
| 1         | ORN-BLK     | 2        | 1             | NO.1    | R       |
| 27        | YEL-RED     | 3        | 1             | No 2    | Т       |
| 2         | YEL-BLK     | 4        | 1             | INO.2   | R       |
| 28        | GRN-RED     | 5        | 1             | No 3    | Т       |
| 3         | GRN-BLK     | 6        | 1             | N0.3    | R       |
| 29        | GRY-RED     | 7        | 1             | No 4    | Т       |
| 4         | GRY-BLK     | 8        | 1             | 10.4    | R       |
| 30        | WHT-RED     | 9        | 1             | No 5    | Т       |
| 5         | WHT-BLK     | 10       | 1             | 110.5   | R       |
| 31        | ORN-RED     | 11       | 2             | No 6    | Т       |
| 6         | ORN-BLK     | 12       | 2             | 110.0   | R       |
| 32        | YEL-RED     | 13       | 2             | No 7    | Т       |
| 7         | YEL-BLK     | 14       | 2             | 110.7   | R       |
| 33        | GRN-RED     | 15       | 2             | No 8    | Т       |
| 8         | GRN-BLK     | 16       | 2             | 110.0   | R       |
| 34        | GRY-RED     | 17       | 2             | No 0    | Т       |
| 9         | GRY-BLK     | 18       | 2             | 110.9   | R       |
| 35        | WHT-RED     | 19       | 2             | No 10   | Т       |
| 10        | WHT-BLK     | 20       | 2             | 110.10  | R       |

Between Clip Terminal and the system (ESLC)

| Conn. Pin | Cable Color | Clip No. | Number of Dot | Extensi | on Line |
|-----------|-------------|----------|---------------|---------|---------|
| 36        | ORN-RED     | 21       | 3             | NT 11   | Т       |
| 11        | ORN-BLK     | 22       | 3             | No.11   | R       |
| 37        | YEL-RED     | 23       | 3             | No 12   | Т       |
| 12        | YEL-BLK     | 24       | 3             | NO.12   | R       |
| 38        | GRN-RED     | 25       | 3             | No 12   | Т       |
| 13        | GRN-BLK     | 26       | 3             | 10.15   | R       |
| 39        | GRY-RED     | 27       | 3             | No 14   | Т       |
| 14        | GRY-BLK     | 28       | 3             | NO.14   | R       |
| 40        | WHT-RED     | 29       | 3             | No 15   | Т       |
| 15        | WHT-BLK     | 30       | 3             | No.15   | R       |
| 41        | ORN-RED     | 31       | 4             | No 16   | Т       |
| 16        | ORN-BLK     | 32       | 4             | NO.10   | R       |
| 42        | YEL-RED     | 33       | 4             |         |         |
| 17        | YEL-BLK     | 34       | 4             |         |         |
| 43        | GRN-RED     | 35       | 4             |         |         |
| 18        | GRN-BLK     | 36       | 4             |         |         |
| 44        | GRY-RED     | 37       | 4             |         |         |
| 19        | GRY-BLK     | 38       | 4             |         |         |
| 45        | WHT-RED     | 39       | 4             |         |         |
| 20        | WHT-BLK     | 40       | 4             |         |         |
| 46        | ORN-RED     | 41       | С             |         |         |
| 21        | ORN-BLK     | 42       | С             |         |         |
| 47        | YEL-RED     | 43       | С             |         |         |
| 22        | YEL-BLK     | 44       | С             |         |         |
| 48        | GRN-RED     | 45       | С             |         |         |
| 23        | GRN-BLK     | 46       | С             |         |         |
| 49        | GRY-RED     | 47       | С             |         |         |
| 24        | GRY-BLK     | 48       | С             |         |         |
| 50        | WHT-RED     | 49       | С             |         |         |
| 25        | WHT-BLK     | 50       | С             |         |         |

Between Clip Terminal and the system (ESLC)

C: continuous

| Conn. Pin | Cable Color | Clip No. | Extensi          | on Line |
|-----------|-------------|----------|------------------|---------|
| 26        | WHT-BLU     | 1        | NL 1             | Т       |
| 1         | BLU-WHT     | 2        | NO.1             | R       |
| 27        | WHT-ORN     | 3        | No 2             | Т       |
| 2         | ORN-WHT     | 4        | INO.2            | R       |
| 28        | WHT-GRN     | 5        | No 2             | Т       |
| 3         | GRN-WHT     | 6        | INO.3            | R       |
| 29        | WHT-BRN     | 7        | No.4             | Т       |
| 4         | BRN-WHT     | 8        | INO.4            | R       |
| 30        | WHT-SLT     | 9        | N. 5             | Т       |
| 5         | SLT-WHT     | 10       | N0.5             | R       |
| 31        | RED-BLU     | 11       | N                | Т       |
| 6         | BLU-RED     | 12       | N0.6             | R       |
| 32        | RED-ORN     | 13       | N. 7             | Т       |
| 7         | ORN-RED     | 14       | NO. /            | R       |
| 33        | RED-GRN     | 15       | No 9             | Т       |
| 8         | GRN-RED     | 16       | 10.8             | R       |
| 34        | RED-BRN     | 17       | N <sub>2</sub> 0 | Т       |
| 9         | BRN-RED     | 18       | N0.9             | R       |
| 35        | RED-SLT     | 19       | No 10            | Т       |
| 10        | SLT-RED     | 20       | N0.10            | R       |
| 36        | BLK-BLU     | 21       | No 11            | Т       |
| 11        | BLU-BLK     | 22       | N0.11            | R       |
| 37        | BLK-ORN     | 23       | No 12            | Т       |
| 12        | ORN-BLK     | 24       | N0.12            | R       |
| 38        | BLK-GRN     | 25       | No 12            | Т       |
| 13        | GRN-BLK     | 26       | N0.15            | R       |
| 39        | BLK-BRN     | 27       | No 14            | Т       |
| 14        | BRN-BLK     | 28       | 10.14            | R       |
| 40        | BLK-SLT     | 29       | No 15            | Т       |
| 15        | SLT-BLK     | 30       | 110.15           | R       |
| 41        | YEL-BLU     | 31       | No 16            | Т       |
| 16        | BLU-YEL     | 32       | 110.10           | R       |
| 42        | YEL-ORN     | 33       |                  |         |
| 17        | ORN-YEL     | 34       |                  |         |

Between Clip Terminal and extensions (ESLC)

| Conn. Pin | Cable Color | Clip No. | Extension Line |
|-----------|-------------|----------|----------------|
| 43        | YEL-GRN     | 35       |                |
| 18        | GRN-YEL     | 36       |                |
| 44        | YEL-BRN     | 37       |                |
| 19        | BRN-YEL     | 38       |                |
| 45        | YEL-SLT     | 39       |                |
| 20        | SLT-YEL     | 40       |                |
| 46        | VIO-BLU     | 41       |                |
| 21        | BLU-VIO     | 42       |                |
| 47        | VIO-ORN     | 43       |                |
| 22        | ORN-VIO     | 44       |                |
| 48        | VIO-GRN     | 45       |                |
| 23        | GRN-VIO     | 46       |                |
| 49        | VIO-BRN     | 47       |                |
| 24        | BRN-VIO     | 48       |                |
| 50        | VIO-SLT     | 49       |                |
| 25        | SLT-VIO     | 50       |                |

Between Clip Terminal and extensions (ESLC)

• Station wiring (1-pair twisted cabling)

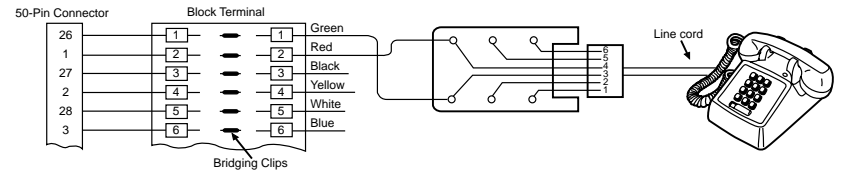

#### 3) DLC Card

| Conn. Pin | Cable Color | Clip No. | Number of Dot | Extensi | on Line |
|-----------|-------------|----------|---------------|---------|---------|
| 26        | ORN-RED     | 1        | 1             | No 1    | D1      |
| 1         | ORN-BLK     | 2        | 1             | NO.1    | D2      |
| 27        | YEL-RED     | 3        | 1             | No 2    | D1      |
| 2         | YEL-BLK     | 4        | 1             | NO.2    | D2      |
| 28        | GRN-RED     | 5        | 1             | No 2    | D1      |
| 3         | GRN-BLK     | 6        | 1             | 10.5    | D2      |
| 29        | GRY-RED     | 7        | 1             | No.4    | D1      |
| 4         | GRY-BLK     | 8        | 1             |         | D2      |
| 30        | WHT-RED     | 9        | 1             | No 5    | D1      |
| 5         | WHT-BLK     | 10       | 1             | 110.5   | D2      |
| 31        | ORN-RED     | 11       | 2             | No 6    | D1      |
| 6         | ORN-BLK     | 12       | 2             | 10.0    | D2      |
| 32        | YEL-RED     | 13       | 2             | No 7    | D1      |
| 7         | YEL-BLK     | 14       | 2             | 110.7   | D2      |
| 33        | GRN-RED     | 15       | 2             | No.8    | D1      |
| 8         | GRN-BLK     | 16       | 2             |         | D2      |
| 34        | GRY-RED     | 17       | 2             | No 0    | D1      |
| 9         | GRY-BLK     | 18       | 2             | 110.9   | D2      |
| 35        | WHT-RED     | 19       | 2             | No 10   | D1      |
| 10        | WHT-BLK     | 20       | 2             | 10.10   | D2      |
| 36        | ORN-RED     | 21       | 3             | No 11   | D1      |
| 11        | ORN-BLK     | 22       | 3             | 110.11  | D2      |
| 37        | YEL-RED     | 23       | 3             | No 12   | D1      |
| 12        | YEL-BLK     | 24       | 3             | 110.12  | D2      |
| 38        | GRN-RED     | 25       | 3             | No 13   | D1      |
| 13        | GRN-BLK     | 26       | 3             | 10.15   | D2      |
| 39        | GRY-RED     | 27       | 3             | No 14   | D1      |
| 14        | GRY-BLK     | 28       | 3             | 10.14   | D2      |
| 40        | WHT-RED     | 29       | 3             | No 15   | D1      |
| 15        | WHT-BLK     | 30       | 3             | 110.15  | D2      |
| 41        | ORN-RED     | 31       | 4             | No 16   | D1      |
| 16        | ORN-BLK     | 32       | 4             | 110.10  | D2      |

Between Clip Terminal and the system (DLC)

| Conn. Pin | Cable Color | Clip No. | Number of Dot | Extension Line |
|-----------|-------------|----------|---------------|----------------|
| 42        | YEL-RED     | 33       | 4             |                |
| 17        | YEL-BLK     | 34       | 4             |                |
| 43        | GRN-RED     | 35       | 4             |                |
| 18        | GRN-BLK     | 36       | 4             |                |
| 44        | GRY-RED     | 37       | 4             |                |
| 19        | GRY-BLK     | 38       | 4             |                |
| 45        | WHT-RED     | 39       | 4             |                |
| 20        | WHT-BLK     | 40       | 4             |                |
| 46        | ORN-RED     | 41       | С             |                |
| 21        | ORN-BLK     | 42       | С             |                |
| 47        | YEL-RED     | 43       | С             |                |
| 22        | YEL-BLK     | 44       | С             |                |
| 48        | GRN-RED     | 45       | С             |                |
| 23        | GRN-BLK     | 46       | С             |                |
| 49        | GRY-RED     | 47       | С             |                |
| 24        | GRY-BLK     | 48       | С             |                |
| 50        | WHT-RED     | 49       | С             |                |
| 25        | WHT-BLK     | 50       | С             |                |

Between Clip Terminal and the system (DLC)

C: continuous

Between Clip Terminal and extensions (DLC)

| Conn. Pin | Cable Color | Clip No. | Extension Line |    |
|-----------|-------------|----------|----------------|----|
| 26        | WHT-BLU     | 1        | No 1           | D1 |
| 1         | BLU-WHT     | 2        | NO.1           | D2 |
| 27        | WHT-ORN     | 3        | No 2           | D1 |
| 2         | ORN-WHT     | 4        | NO.2           | D2 |
| 28        | WHT-GRN     | 5        | No 3           | D1 |
| 3         | GRN-WHT     | 6        | N0.5           | D2 |
| 29        | WHT-BRN     | 7        | No 4           | D1 |
| 4         | BRN-WHT     | 8        | 110.4          | D2 |
| 30        | WHT-SLT     | 9        | No.5           | D1 |
| 5         | SLT-WHT     | 10       |                | D2 |
| 31        | RED-BLU     | 11       | No 6           | D1 |
| 6         | BLU-RED     | 12       | 110.0          | D2 |

| Conn. Pin | Cable Color | Clip No. | Extension Line |    |
|-----------|-------------|----------|----------------|----|
| 32        | RED-ORN     | 13       | No.7           | D1 |
| 7         | ORN-RED     | 14       |                | D2 |
| 33        | RED-GRN     | 15       | No.8           | D1 |
| 8         | GRN-RED     | 16       |                | D2 |
| 34        | RED-BRN     | 17       | No.9           | D1 |
| 9         | BRN-RED     | 18       |                | D2 |
| 35        | RED-SLT     | 19       | No.10          | D1 |
| 10        | SLT-RED     | 20       |                | D2 |
| 36        | BLK-BLU     | 21       | No 11          | D1 |
| 11        | BLU-BLK     | 22       | No.11          | D2 |
| 37        | BLK-ORN     | 23       | No. 12         | D1 |
| 12        | ORN-BLK     | 24       | NO.12          | D2 |
| 38        | BLK-GRN     | 25       | No. 12         | D1 |
| 13        | GRN-BLK     | 26       | No.13          | D2 |
| 39        | BLK-BRN     | 27       | No 14          | D1 |
| 14        | BRN-BLK     | 28       | 10.14          | D2 |
| 40        | BLK-SLT     | 29       | N- 17          | D1 |
| 15        | SLT-BLK     | 30       | N0.15          | D2 |
| 41        | YEL-BLU     | 31       | No 16          | D1 |
| 16        | BLU-YEL     | 32       | N0.10          | D2 |
| 42        | YEL-ORN     | 33       |                |    |
| 17        | ORN-YEL     | 34       |                |    |
| 43        | YEL-GRN     | 35       |                |    |
| 18        | GRN-YEL     | 36       |                |    |
| 44        | YEL-BRN     | 37       |                |    |
| 19        | BRN-YEL     | 38       |                |    |
| 45        | YEL-SLT     | 39       |                |    |
| 20        | SLT-YEL     | 40       |                |    |
| 46        | VIO-BLU     | 41       |                |    |
| 21        | BLU-VIO     | 42       |                |    |
| 47        | VIO-ORN     | 43       |                |    |
| 22        | ORN-VIO     | 44       |                |    |
| 48        | VIO-GRN     | 45       |                |    |
| 23        | GRN-VIO     | 46       |                |    |

Between Clip Terminal and extensions (DLC)

Between Clip Terminal and extensions (DLC)

| Conn. Pin | Cable Color | Clip No. | Extension Line |
|-----------|-------------|----------|----------------|
| 49        | VIO-BRN     | 47       |                |
| 24        | BRN-VIO     | 48       |                |
| 50        | VIO-SLT     | 49       |                |
| 25        | SLT-VIO     | 50       |                |

• Station wiring (1-pair twisted cablling)

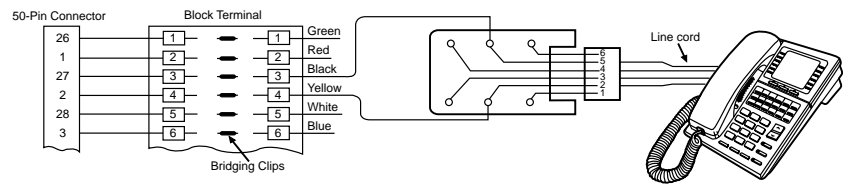

#### The meanings of the pin names

T: Tip D1: Data 1 P1: 3 Pair Voice R: Ring D2: Data 2 P2: 3 Pair Voice

#### Cable color examples

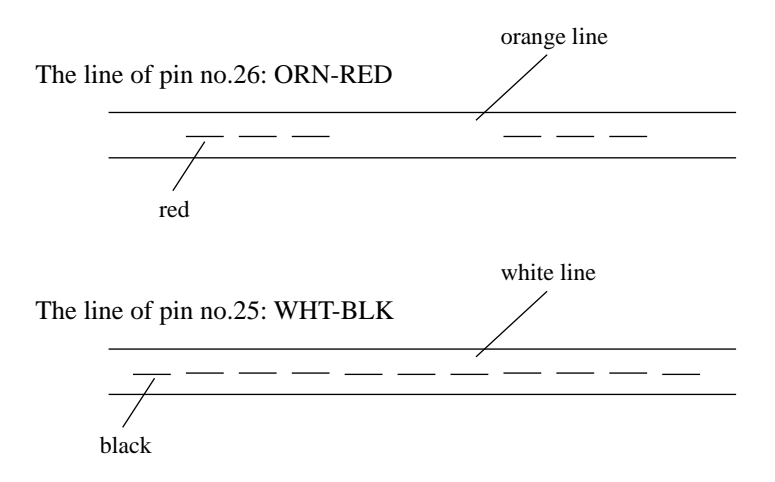

#### Working pins for the various telephones or DSS consoles

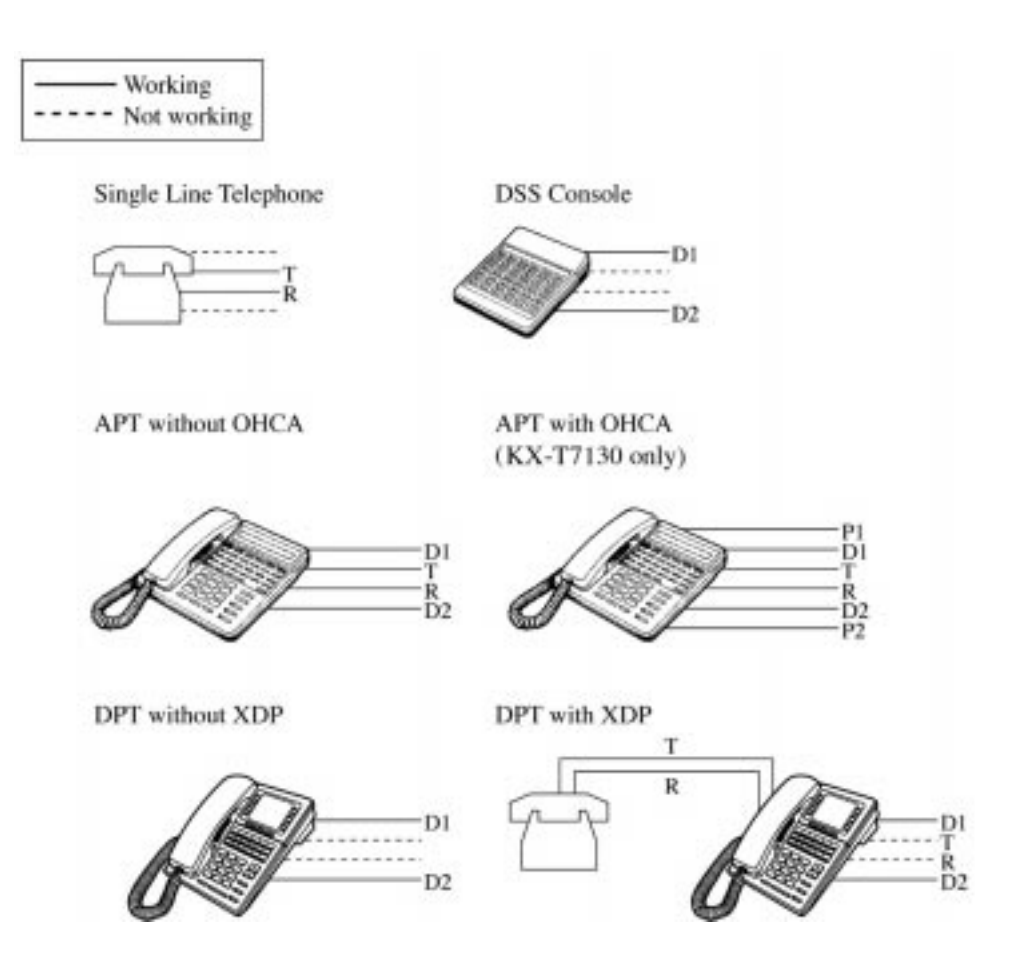

## 2.4.12 Parallel Connection of the Extensions

#### **Parallel Connection - APT**

Any Single Line Telephone can be connected parallel with Analogue Proprietary Telephone as follows:

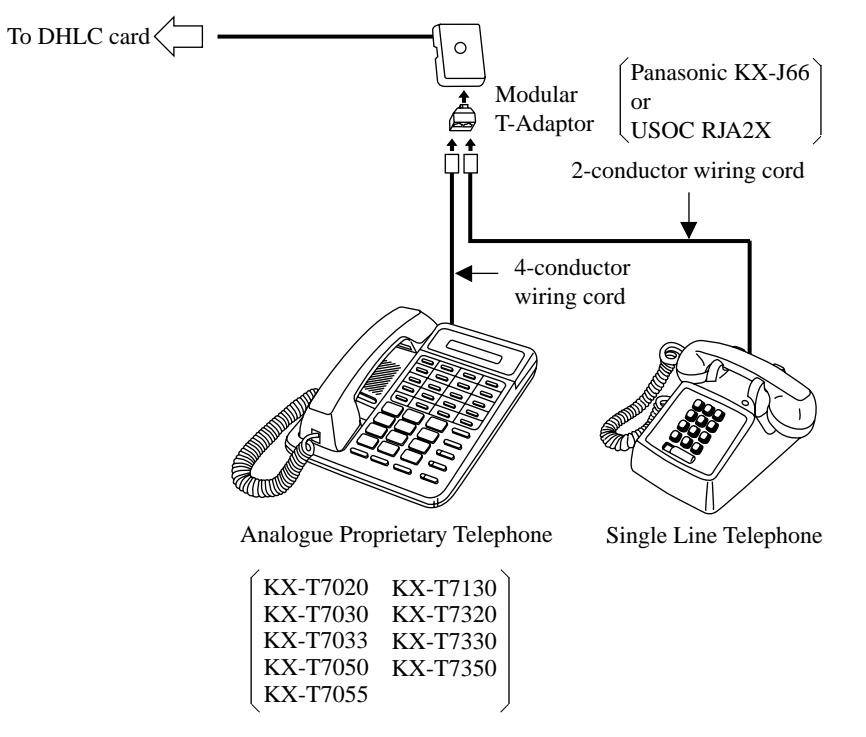

#### <u>Notes</u>

- The 6-conductor wiring cord and the Modular T-Adaptor KX-J36 are required when KX-T7130 is used for parallel connection.
- Not only a Single Line Telephone but an answering machine, a facsimile or a modem (personal computer) can be connected parallel with certain PTs. Please refer to "Parallelled Telephone" in 1.3 System Features of the Features Guide for further information.

#### **Parallel Connection - DPT**

Any Single Line Telephone can be connected parallel with Digital Proprietary Telephone as follows:

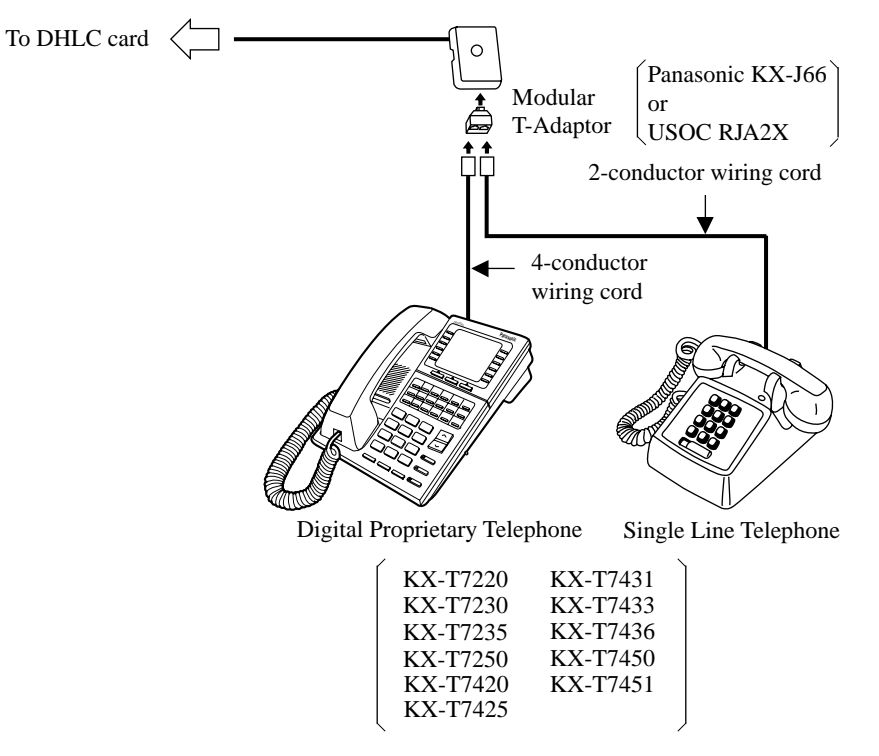
# 2.4.13 Extra Device Port (XDP) Connection

Any Single Line Telephone can be connected parallel with Digital Proprietary Telephone as follows:

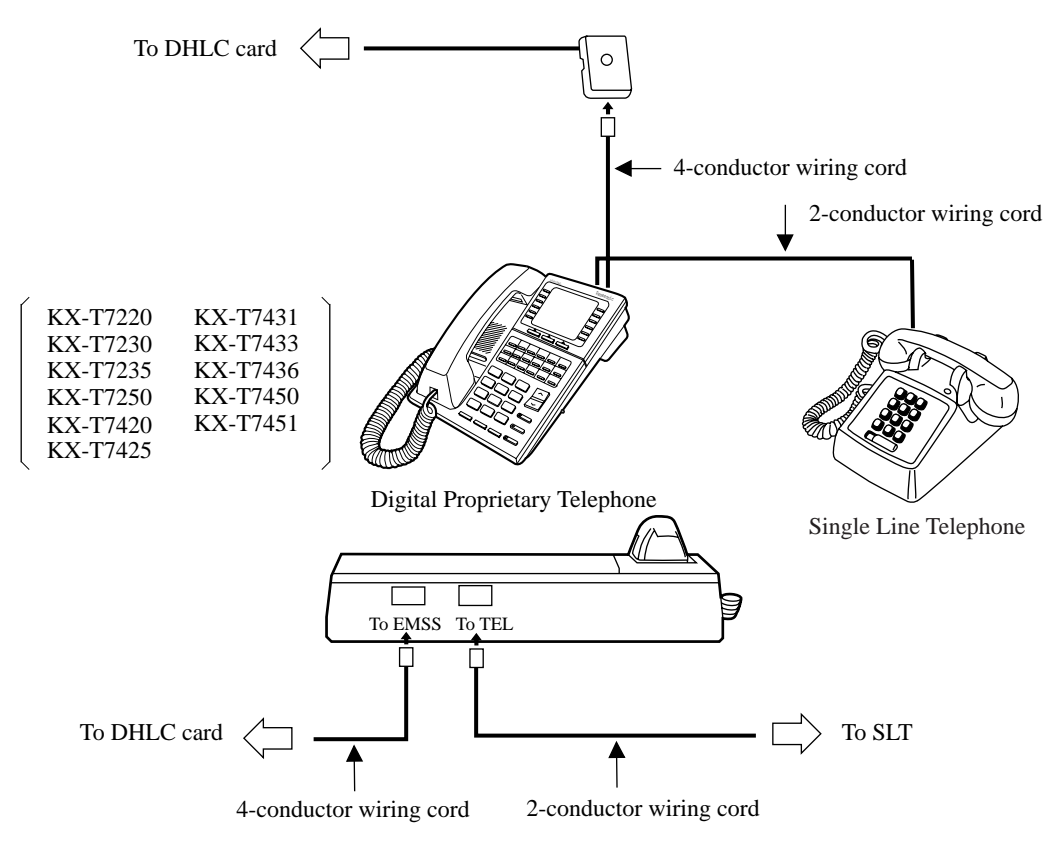

# 2.5 Trunk Cards

# 2.5.1 LCOT Card (KX-T96180)

Insert this card into a free slot.

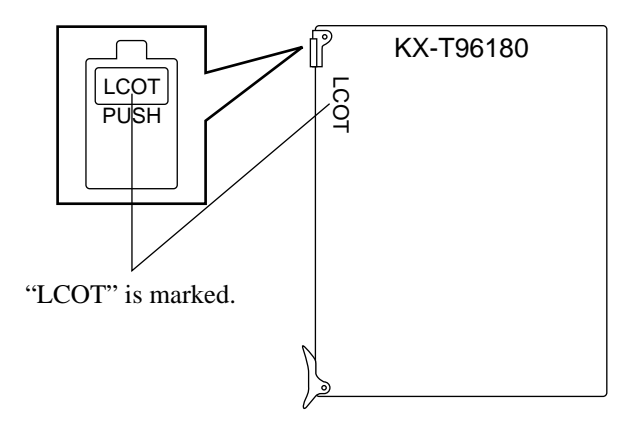

### Connection of the Central Office Line cord (twisted cable)

Insert the 50-pin connector (plug) of the Central Office Line cord (twisted cable) into the 50-pin connector (jack) on the LCOT card. See 2.1.4 Amphenol 57JE type Connector.

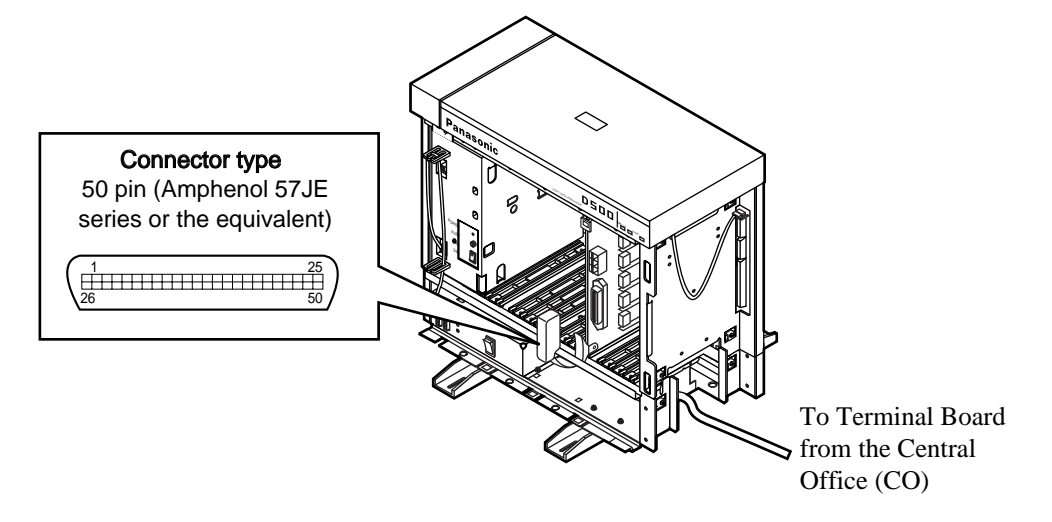

#### **Connection of cable pins**

See Section 2.5.15 Cable Pin Numbers for CO Lines.

#### **Auxiliary connection**

See 2.9.1 Auxiliary Connection for Power Failure Transfer.

# 2.5.2 GCOT Card (KX-T96181)

Insert this card into a free slot.

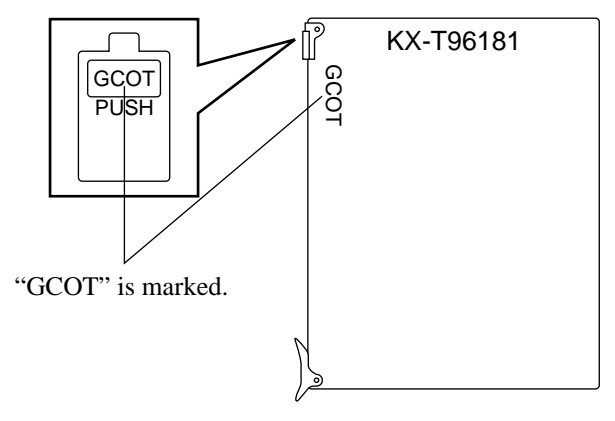

**Connection of the Central Office Line cord (twisted cable)** 

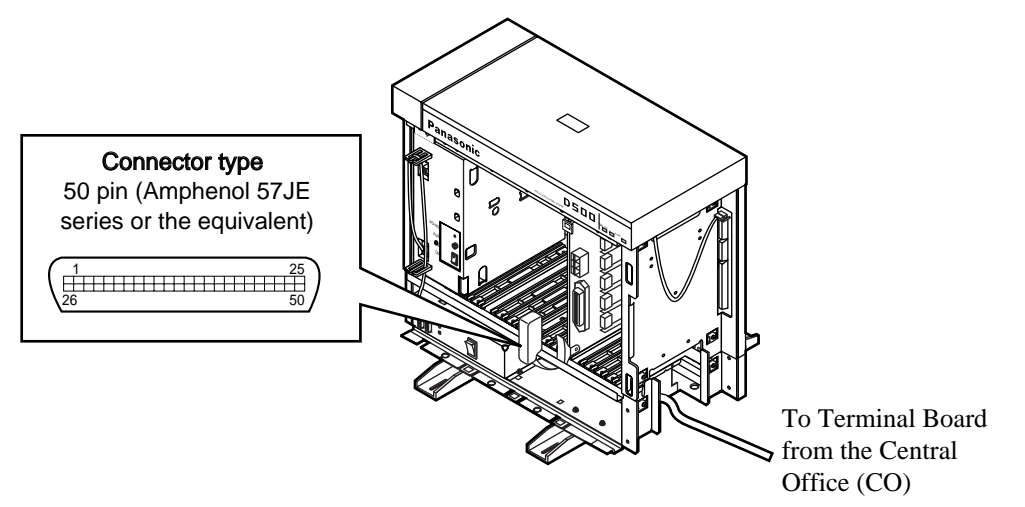

Insert the 50-pin connector (plug) of the Central Office Line cord (twisted cable) into the 50-pin connector (jack) on the GCOT card. See Section 2.1.4 Amphenol 57JE type Connector.

#### **Connection of cable pins**

See Section 2.5.15 Cable Pin Numbers for CO Lines.

### **Auxiliary connection**

See 2.9.1 Auxiliary Connection for Power Failure Transfer.

# 2.5.3 DID Card (KX-T96182)

Insert this card into a free slot.

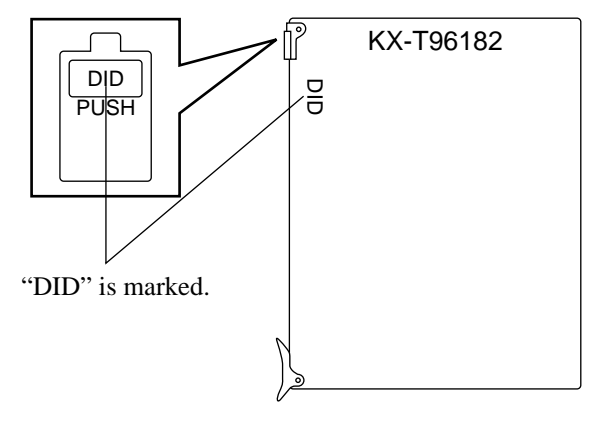

#### **Connection of the Central Office Line**

Insert the modular plug of the telephone line cord (2-conductor wiring) into the modular jack on the DID card.

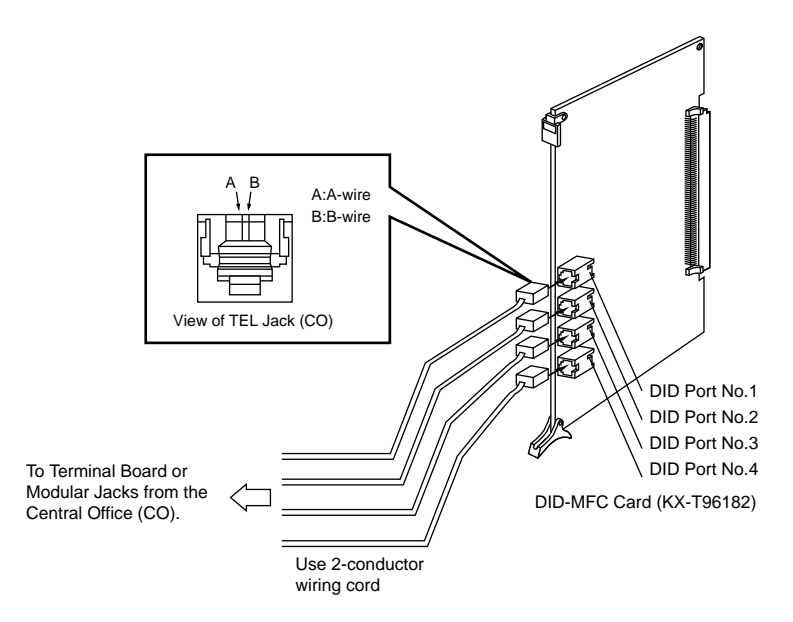

#### [Notes]

- The DID port No.4 is equipped with "H" and "L" leads as well as "A-wire" and "B- wire". However, please be sure to use 2-conductor wiring cord for connection.
- Make sure to connect the frame of the KX-TD500 System to the earth ground properly to protect the unit.

### 2.5.4 **DID-MFC Card (KX-T96182CE)**

Insert this card into a free slot.

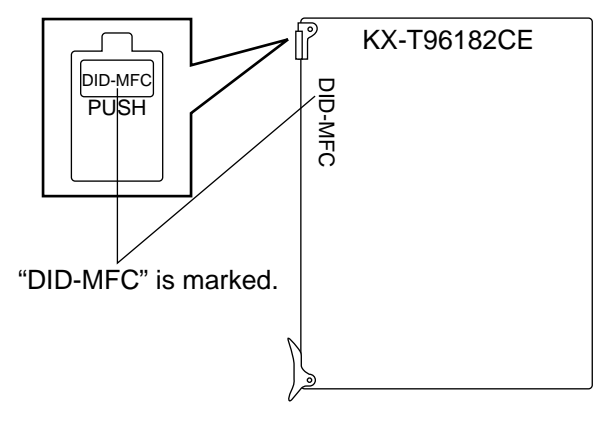

#### **Connection of the Central Office Line**

Insert the modular plug of the telephone line cord (2-conductor wiring) into the modular jack on the DID card.

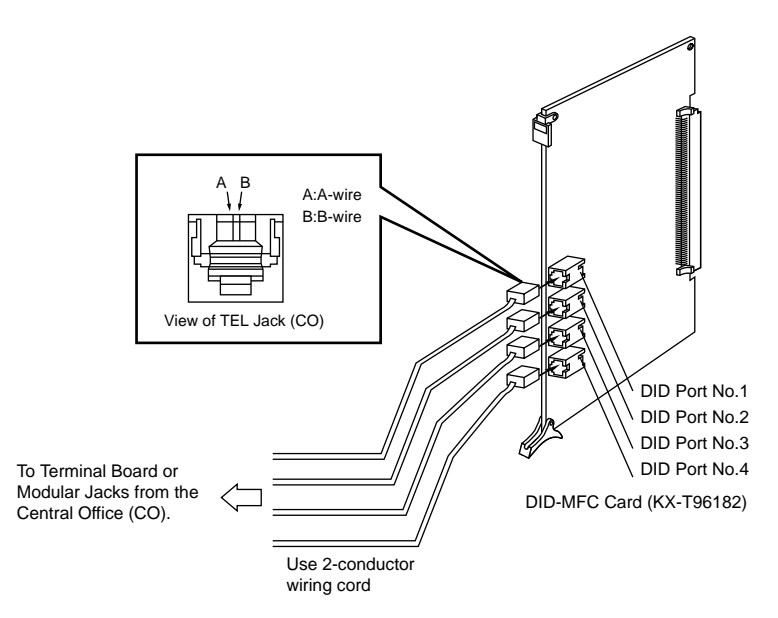

- The DID port No.4 is equipped with "H" and "L" leads as well as "A-wire" and "B- wire." However, please be sure to use 2-conductor wiring cord for connection.
- Make sure to connect the frame of the KX-TD500 System to the earth ground properly to protect the unit.

## 2.5.5 DID-2W Card (KX-T96182D)

Insert this card into a free slot.

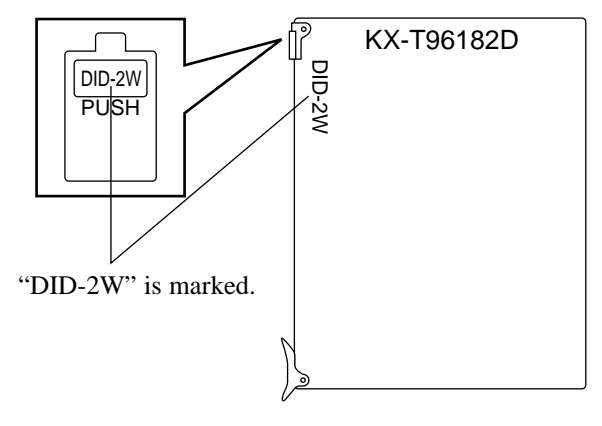

#### **Connection of the Central Office Line**

Insert the modular plug of the telephone line cord (2-conductor wiring) into the modular jack on the DID card.

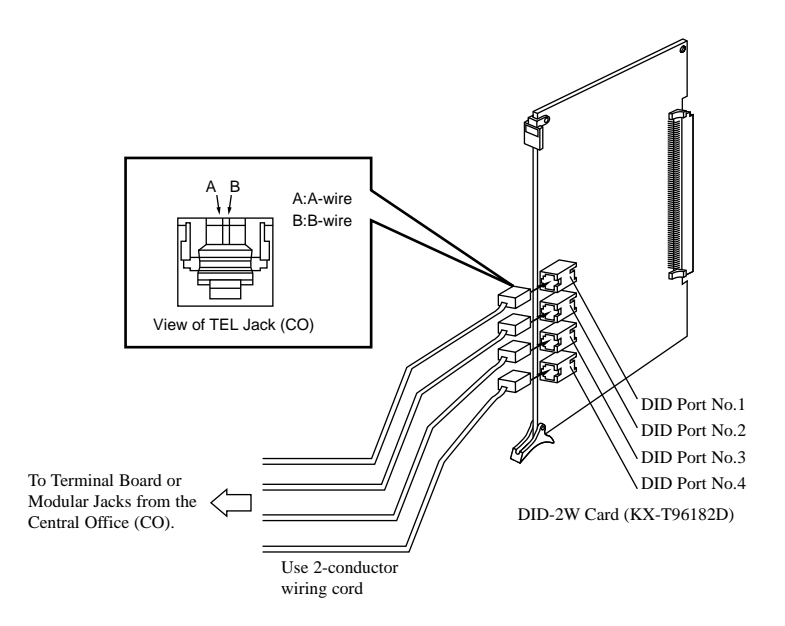

#### [Notes]

- The DID port No.4 is equipped with "H" and "L" leads as well as "A-wire" and "B- wire". However, please be sure to use 2-conductor wiring cord for connection.
- Make sure to connect the frame of the KX-TD500 System to the earth ground properly to protect the unit.
- Make sure to match the polarity of DID lines and DID ports —A-wire: "-" (negative), B-wire: "+" (positive).

## 2.5.6 RCOT Card (KX-T96183)

Insert this card into a free slot.

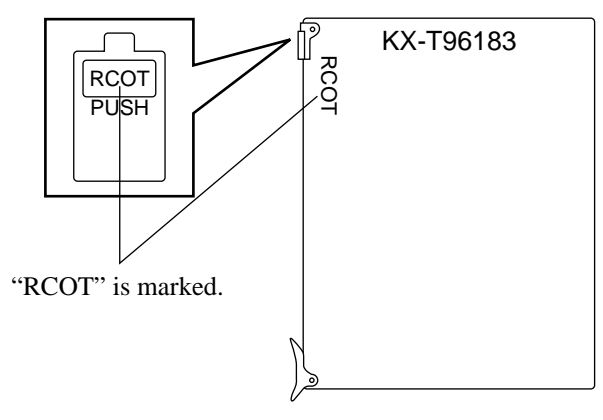

**Connection of the Central Office Line cord (twisted cable)** 

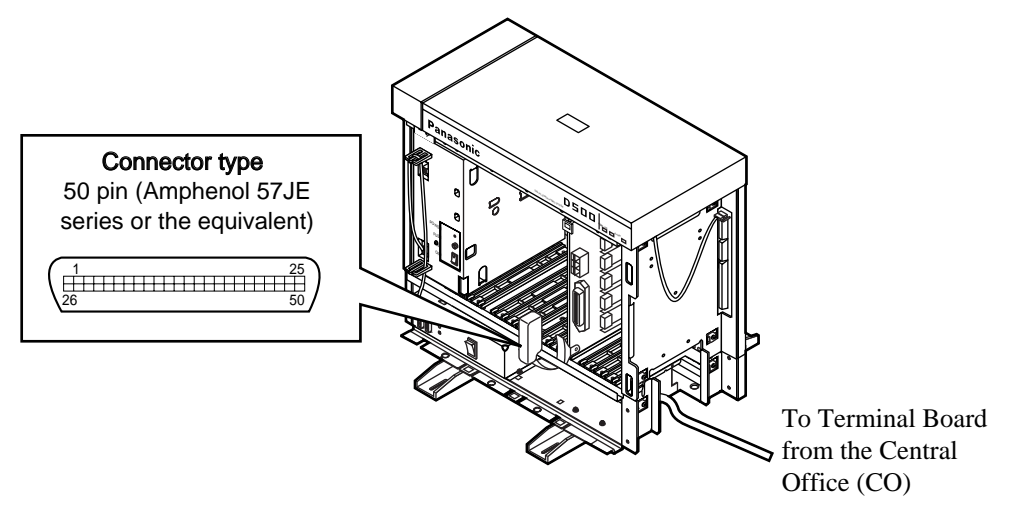

Insert the 50-pin connector (plug) of the Central Office Line cord (twisted cable) into the 50-pin connector (jack) on the RCOT card. See Section 2.1.4 Amphenol 57JE type Connector.

#### **Connection of cable pins**

See 2.5.15 Cable Pin Numbers for CO Lines.

### **Auxiliary connection**

See 2.9.1 Auxiliary Connection for Power Failure Transfer.

# 2.5.7 E&M Card (KX-T96184)

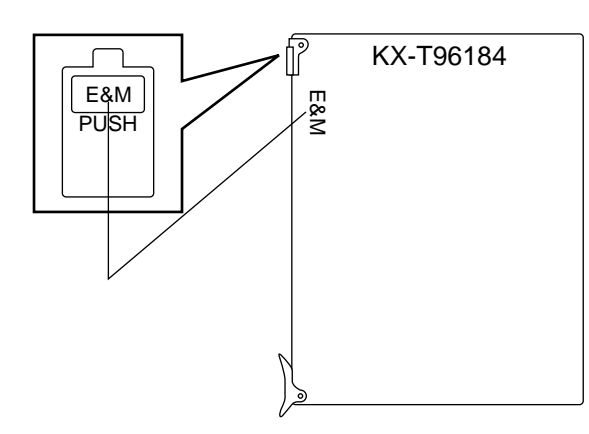

• Insert this card into a free slot.

1. Connection of the E&M Line cord (twisted cable)

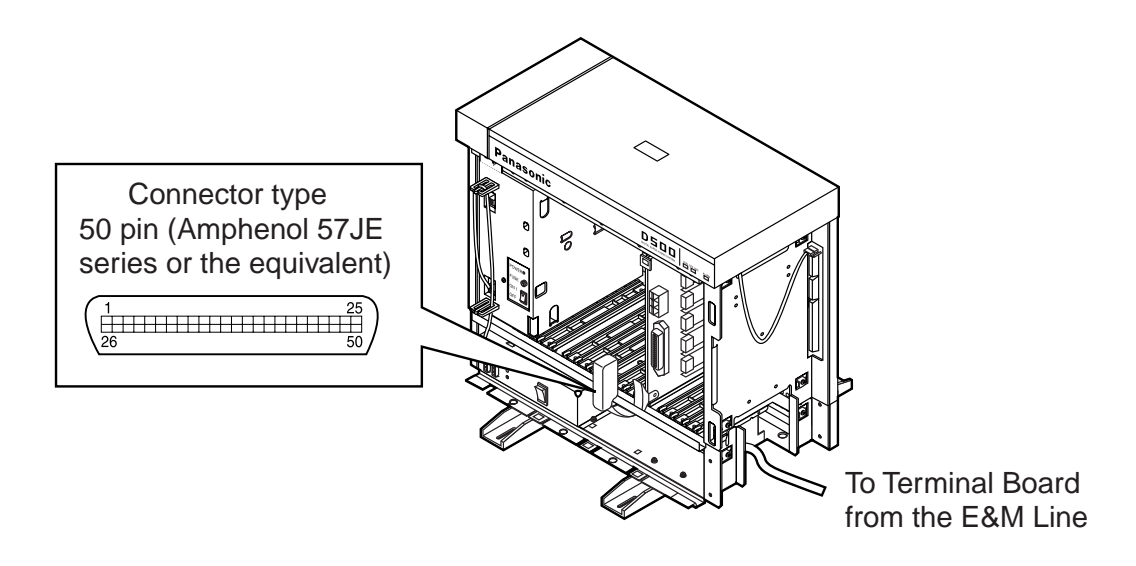

- Connect the ground wire to the ground wire connector (GND).
- Insert the 50-pin connector (plug) of the E&M Line cord (twisted cable) into the 50-pin con-nector (jack) on the E&M card. See Section 2.1.4 Amphenol 57JE type Connector.
- **2.** Connection of cable pins See Section 2.5.17 Cable Pin Numbers for E&M Lines.

### **Hardware Setting**

You can choose one of the following E&M sequences using the hard switch on the KX-T96184.

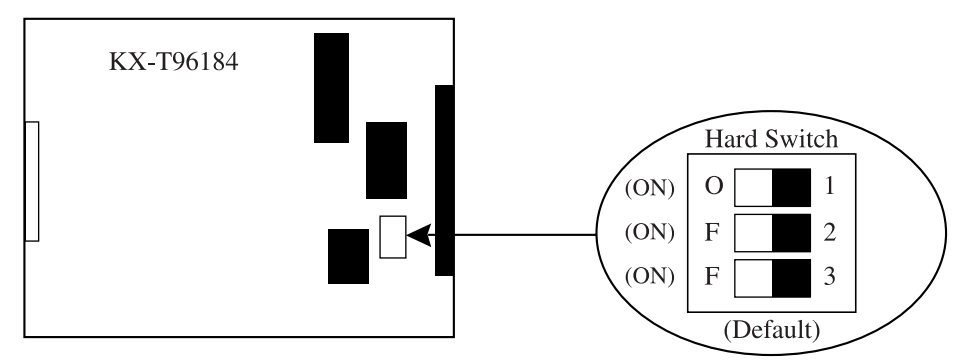

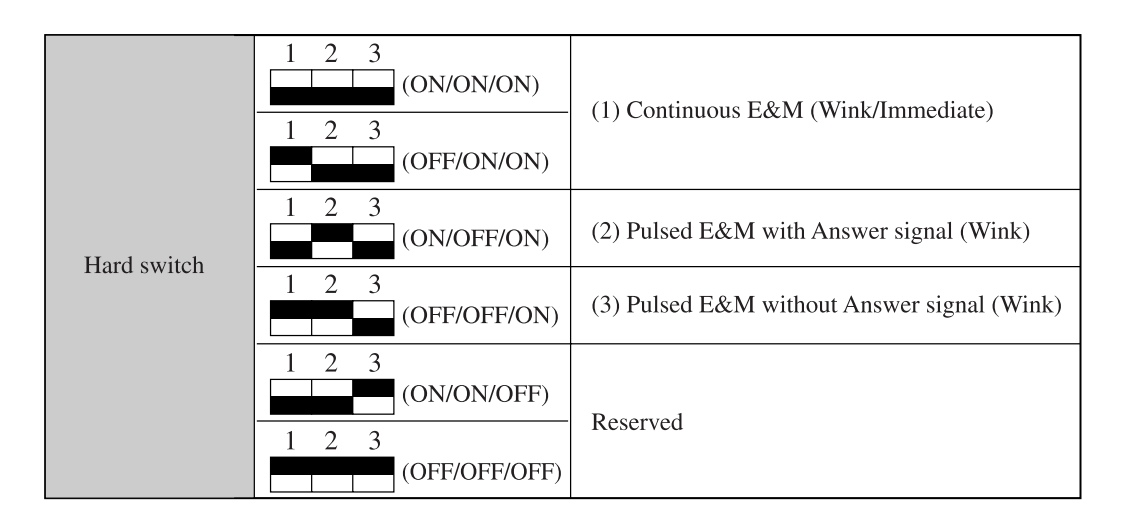

#### 1. Continuous E&M

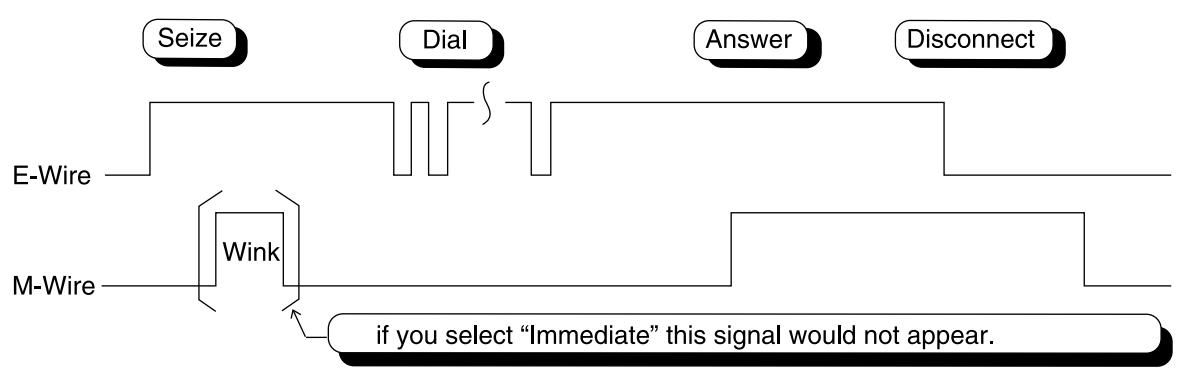

2. Pulsed E&M with Answer signal

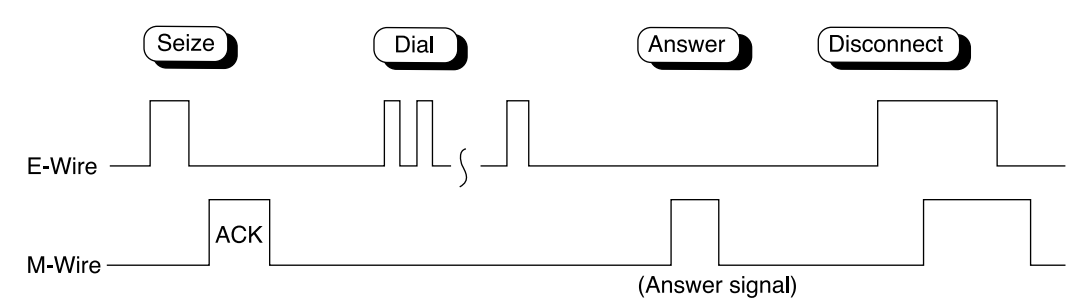

• If you select this sequence, you must select "Wink" as a start type.

#### 3. Pulsed E&M without Answer signal

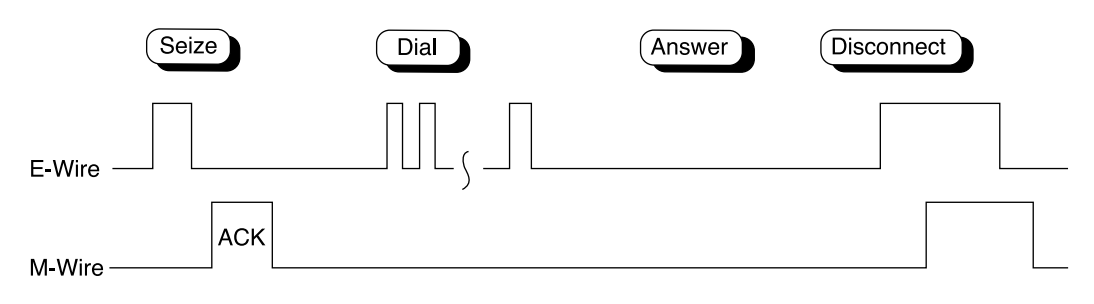

• If you select this sequence, you must select "Wink" as a start type.

### Connection to another KX-TD500 system (KX-T96184)

### 1. 2-wire voice path

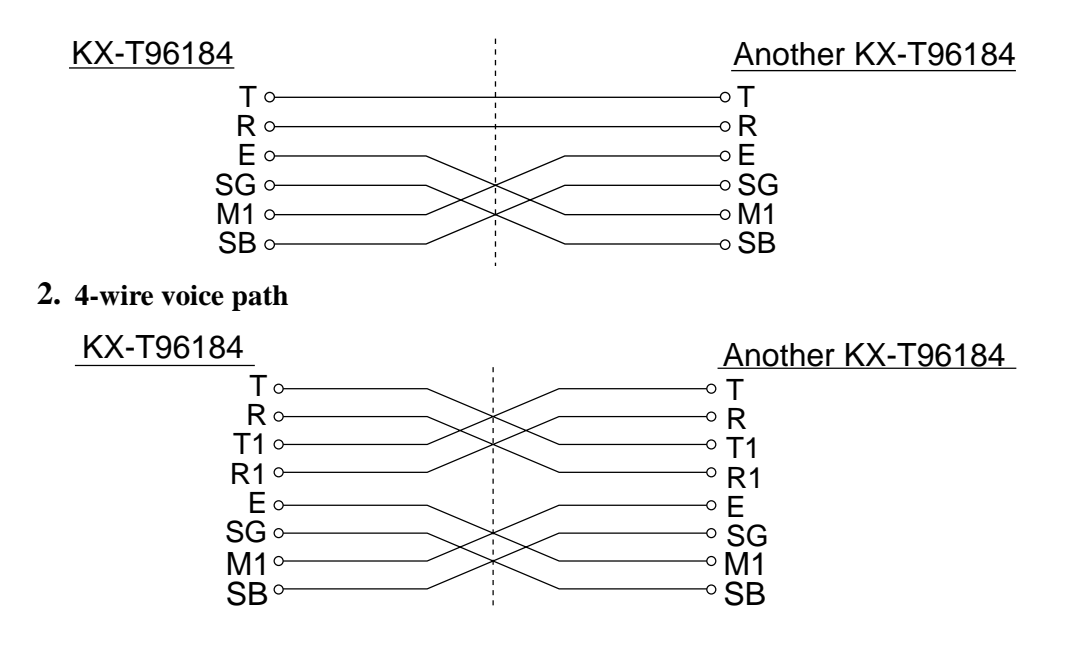

#### **Connection to E&M Central Office**

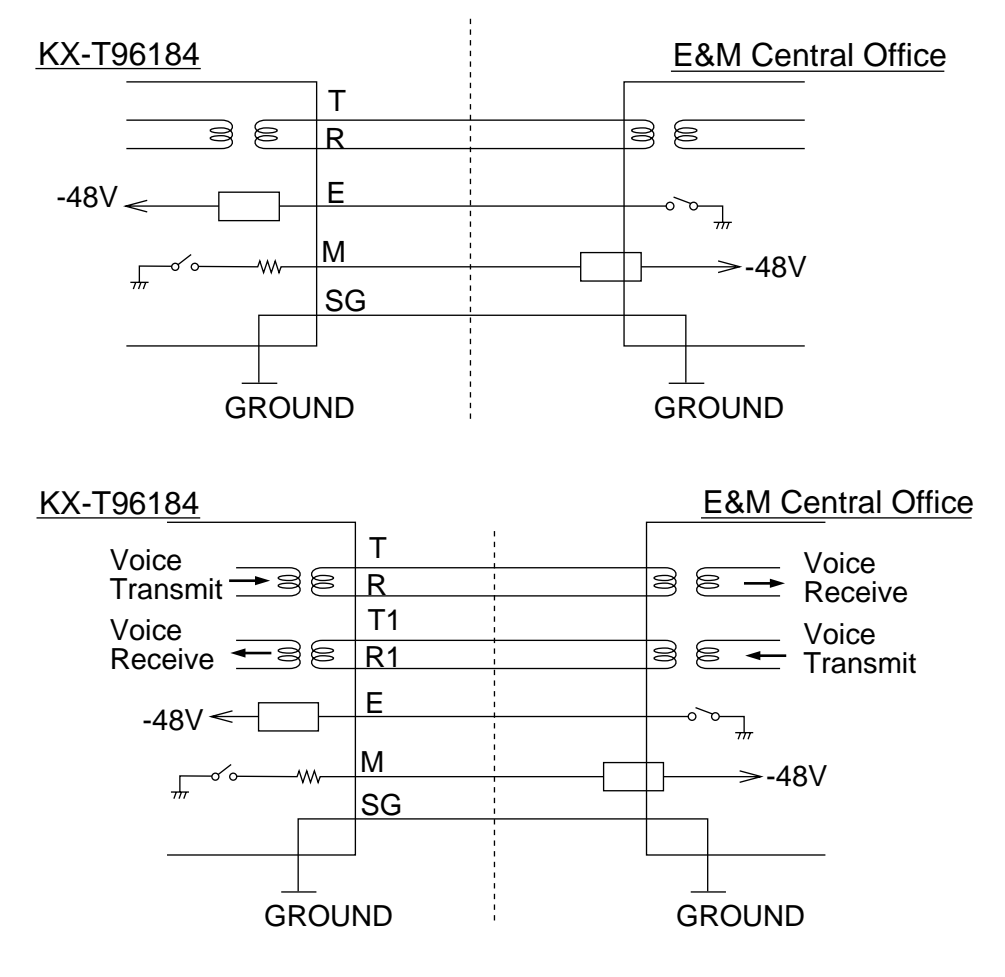

# 2.5.8 T1 Digital Trunk Card (KX-T96187)

### Short Jumper Setting

Before installing the T1 digital trunk card into the KX-TD500 system, you should change the position of the short jumper (SW5) to the "TD500" side. Otherwise, the T1 digital trunk card will not work with the KX-TD500 system.

| Jumper Position | Explanation       |  |
|-----------------|-------------------|--|
| T336            | Mode for KX-T336  |  |
| TD500           | Mode for KX-TD500 |  |

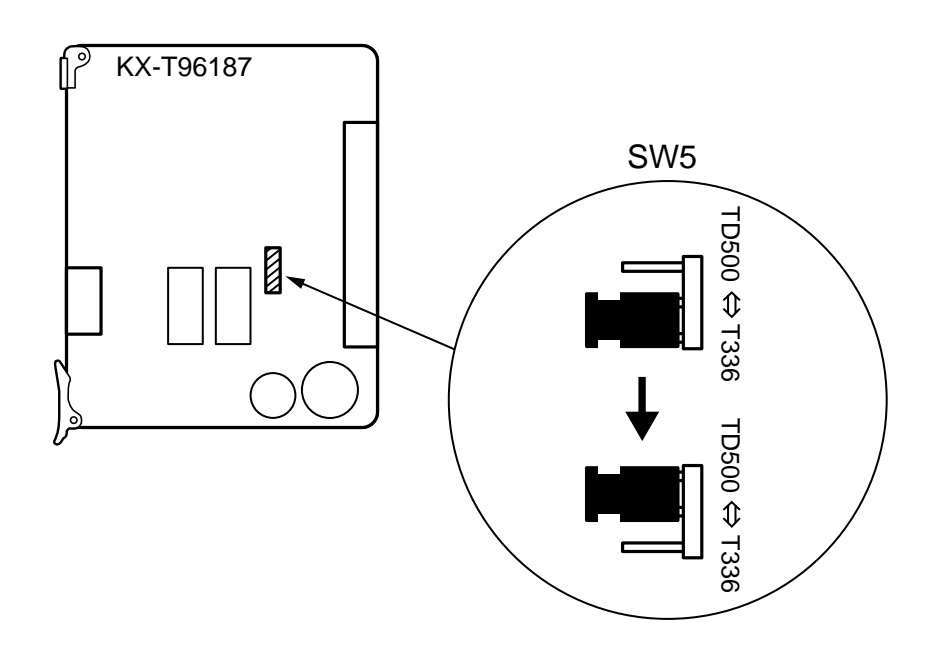

Insert this card into a free slot 1, 5 or 9. Otherwise, this card will not function.

One T1 Digital Trunk card occupies two slots. If you assign a T1 Digital Trunk card to FS01, FS02 is not available for other cards.

A maximum of eight KX-T96187 cards can be installed in the system.

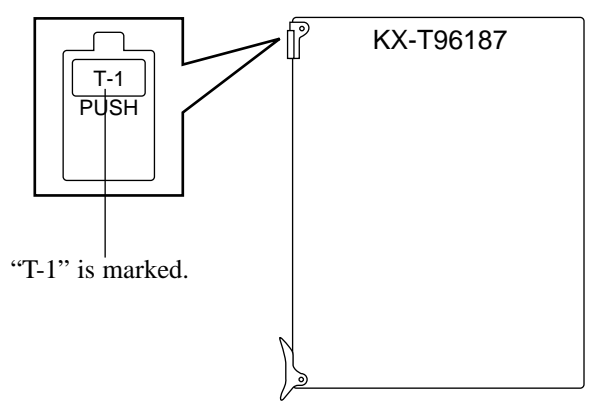

### **Connecting the Central Office Line**

Insert the RJ-48C plug of the telephone line cord (4-conductor wiring) into the RJ-48C ack (T1 port on the KX-T96187).

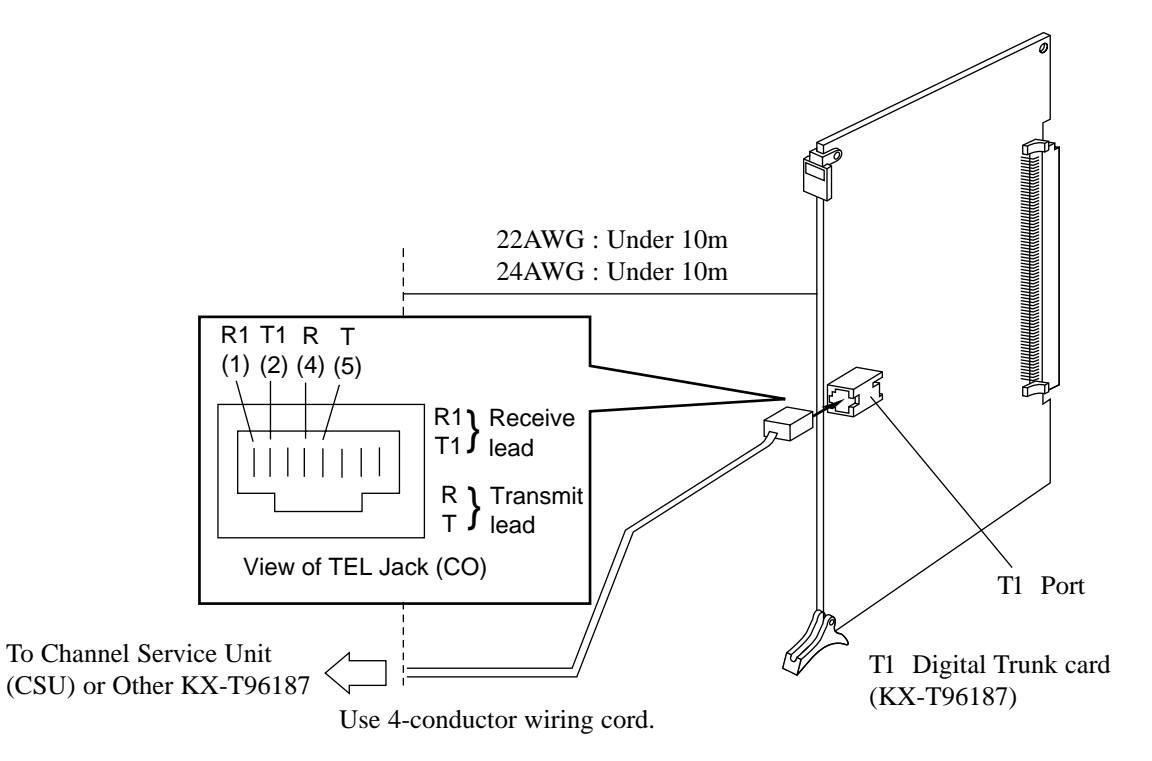

The installer must provide a CSU to connect the T1 line to the KX-T96187.

#### Cable Pin Numbers to be connected

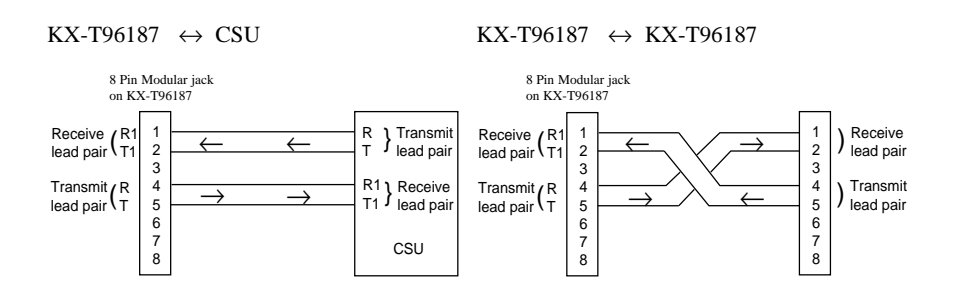

# 2.5.9 E1 Digital Trunk Card (KX-T96188)

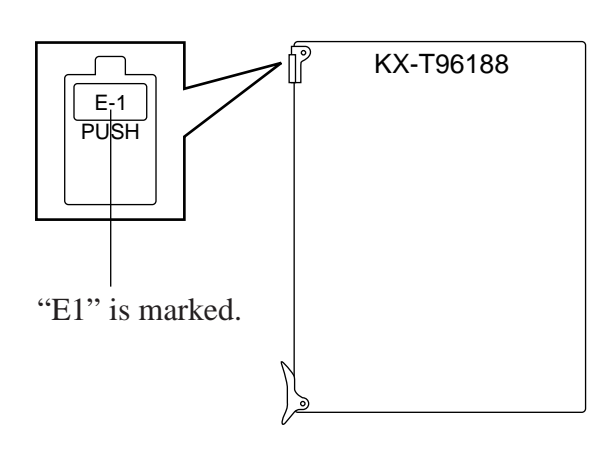

- Insert this card into a free slot 01, 05 or 09.
- A maximum of six KX-T96188 cards can be installed in the system.

### **CAUTION**

E1 ports are SELV ports and should only be connected to SELV services.

### Connecting coaxial cables to E1 card

Insert the coaxial plug of the telephone line cords (2 coaxial cables) into the coaxial jack (E1 port on the KX-T96188).

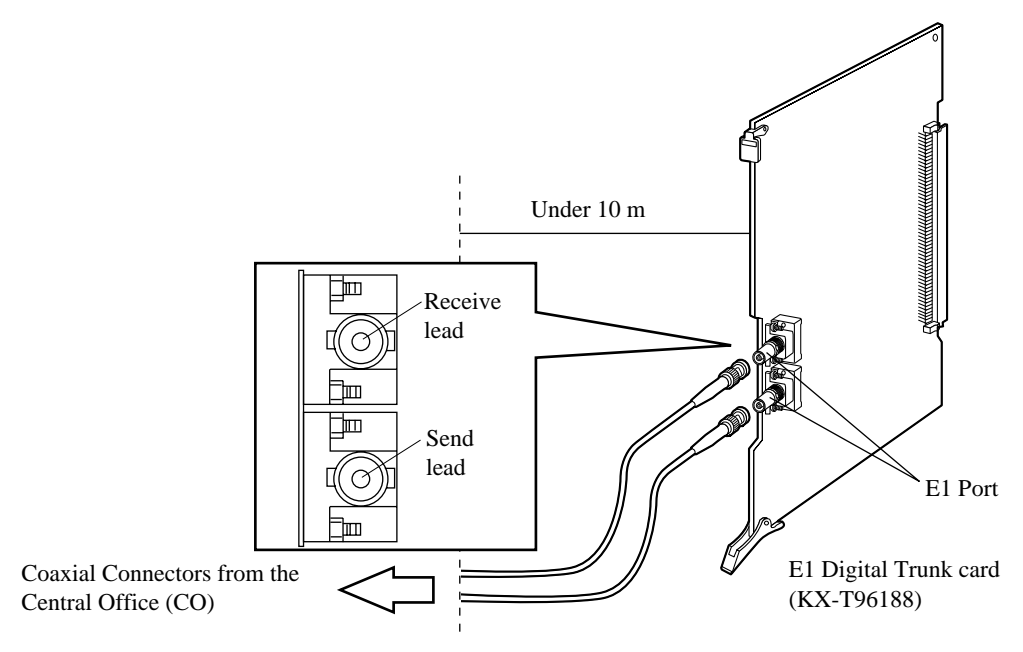

### Connecting central office line and E1 card

KX-T96188 ↔ Network Terminal (CO)

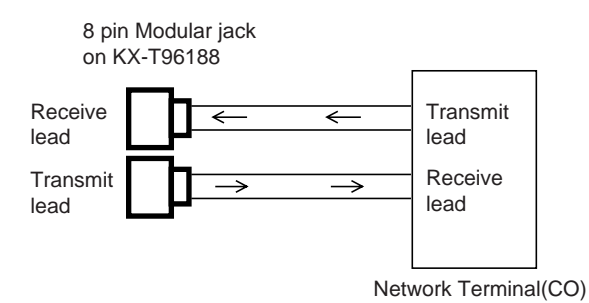

### **Connecting E1 card and E1 card**

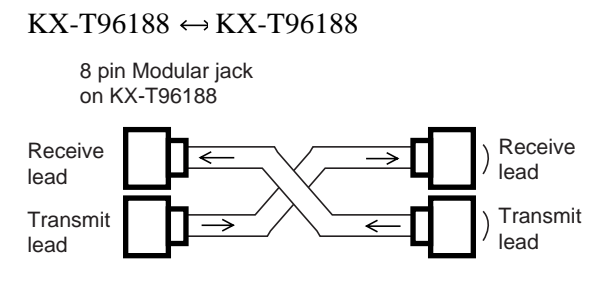

# 2.5.10 PCOT Card (KX-T96189)

Insert this card into a free slot.

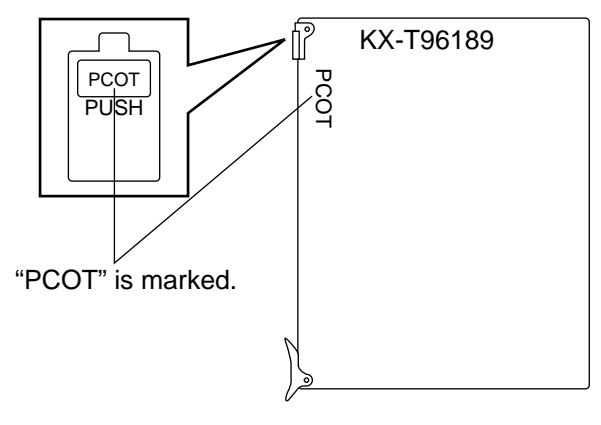

Connection of the Central Office Line cord (twisted cable)

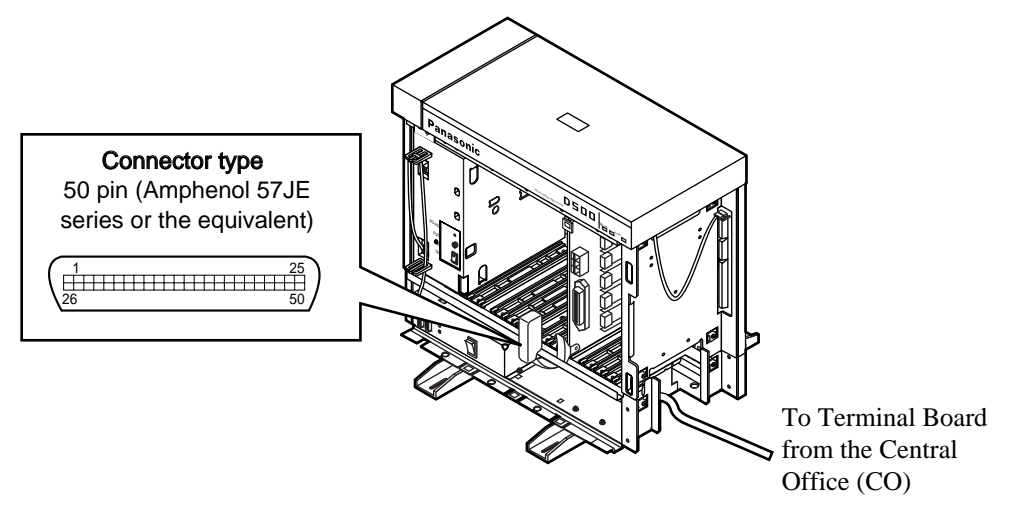

Insert the 50-pin connector (plug) of the Central Office Line cord (twisted cable) into the 50-pin connector (jack) on the PCOT card. See Section 2.1.4 Amphenol 57JE type Connector.

#### **Connection of cable pins**

See 2.5.15 Cable Pin Numbers for CO Lines.

### **Auxiliary connection**

See 2.9.1 Auxiliary Connection for Power Failure Transfer.

# 2.5.11 ELCOT Card (KX-TD50180)

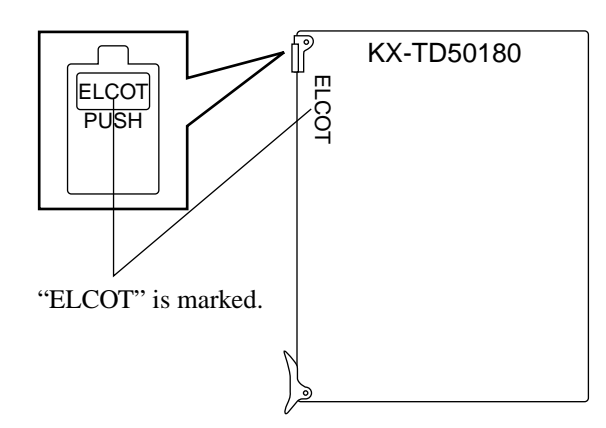

• Insert this card into a free slot.

Connection of the Central Office Line cord (twisted cable)

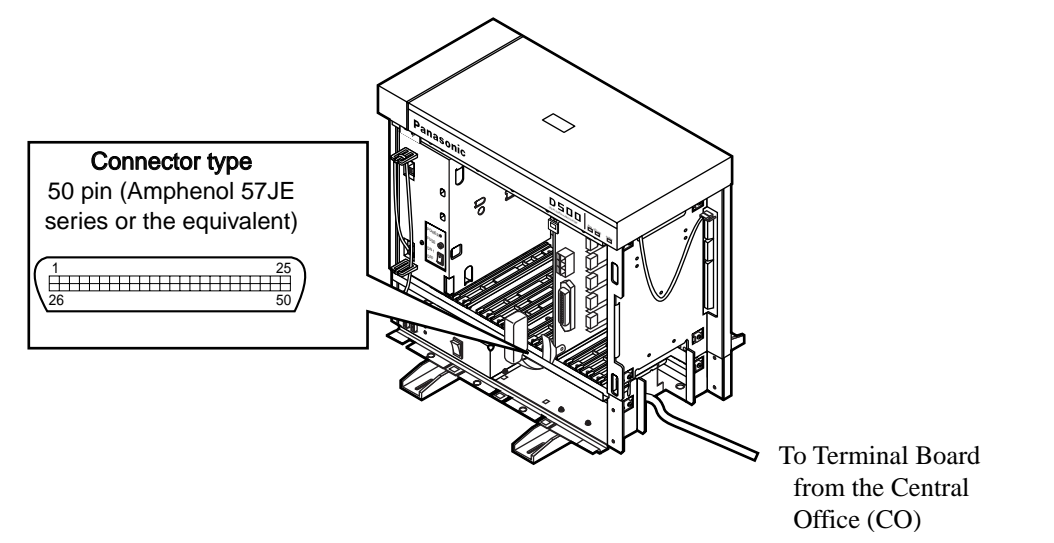

Insert the 50-pin connector (plug) of the Central Office Line cord (twisted cable) into the 50-pin connector (jack) on the ELCOT card. See Section 2.1.4 Amphenol 57JE type Connector.

#### **Connection of cable pins**

See 2.5.15 Cable Pin Numbers for CO Lines.

### **Auxiliary connection**

See 2.9.1 Auxiliary Connection for Power Failure Transfer.

## 2.5.12 BRI Card (KX-TD50288)

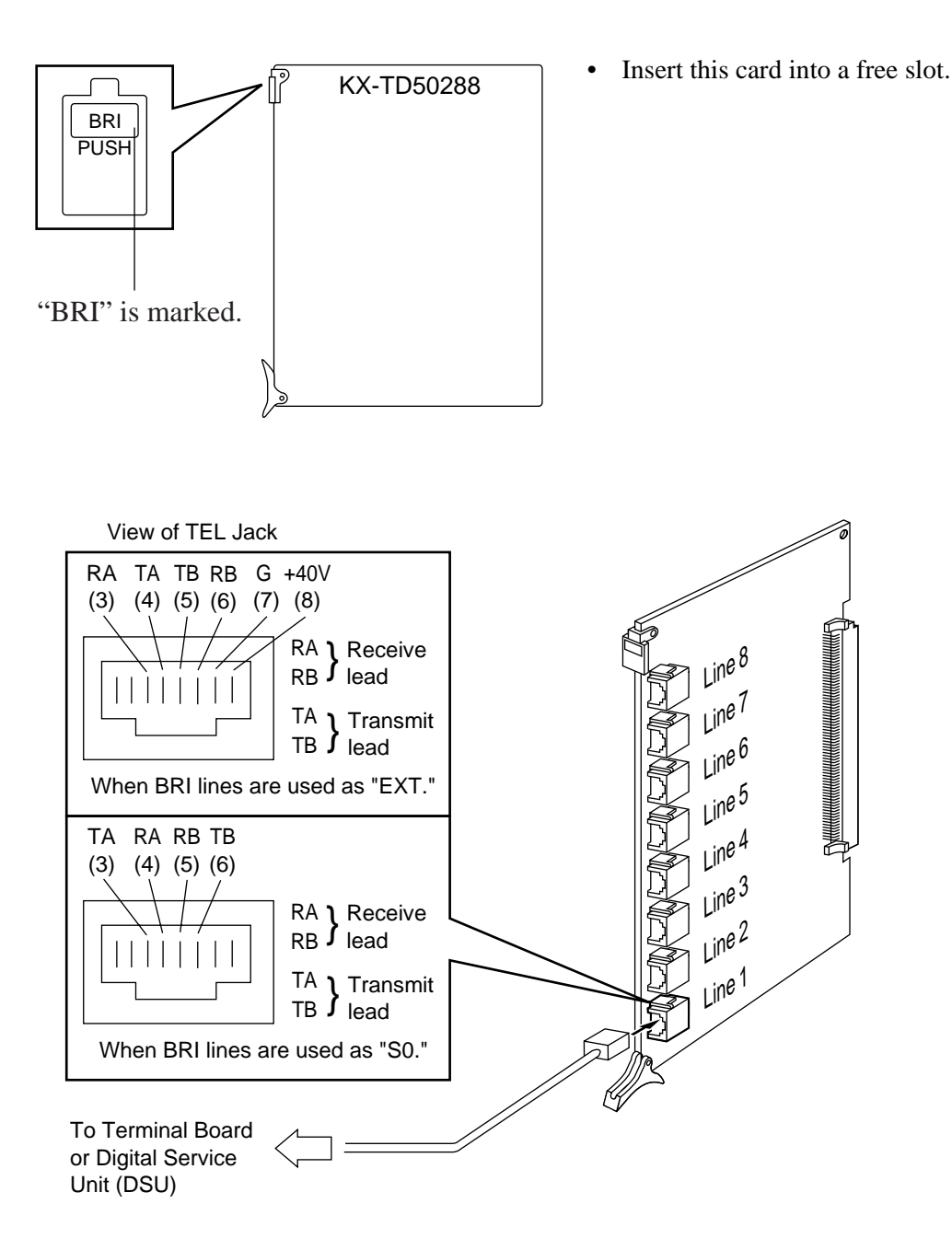

• Insert the 8 pin modular (RJ-45) plug into a jack on the BRI card.

# 2.5.13 PRI30 Card (KX-TD50290)

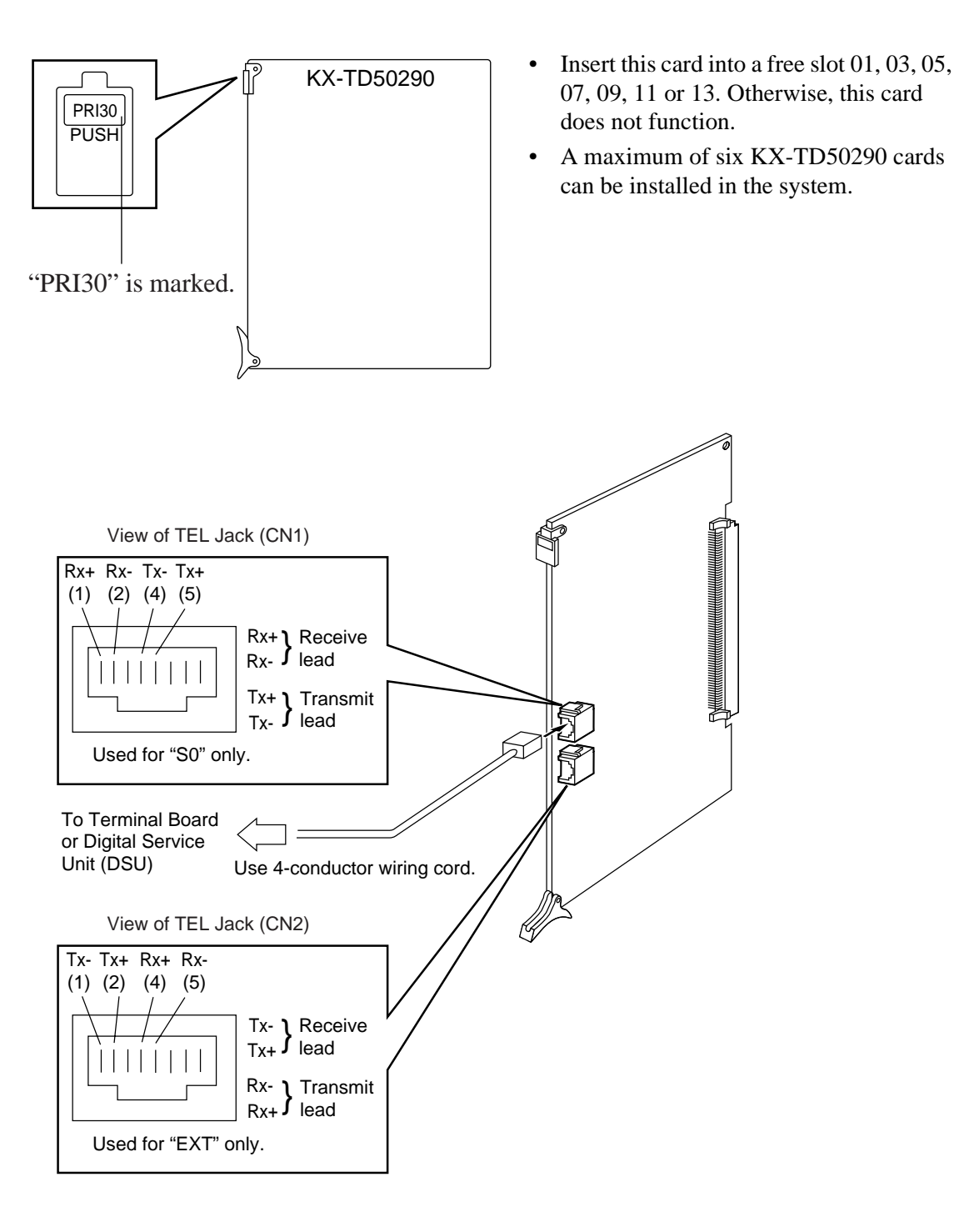

• Insert the 8 pin mudular (RJ-45) plug into a jack on the PRI30 card.

# 2.5.14 Central Office Line Connection of KX-A204 (Cable) /KX-A205 (Clip Terminal)

# Central Office Line Connection of KX-A204 (Cable)/KX-A205 (Clip Terminal) for LCOT, GCOT, RCOT and ELCOT cards

This KX-A204 (cable) enables you to connect 8 Central Office lines to the KX-TD500 System. Please connect KX-A204 (Cable) to KX-A205 (Clip Terminal) as follows. See Section 2.5.15 Cable Pin Numbers for CO Lines.

#### The KX-A204/205 consists of the following:

KX-A204 : Cable....one

KX-A205 : Clip Terminal.....one

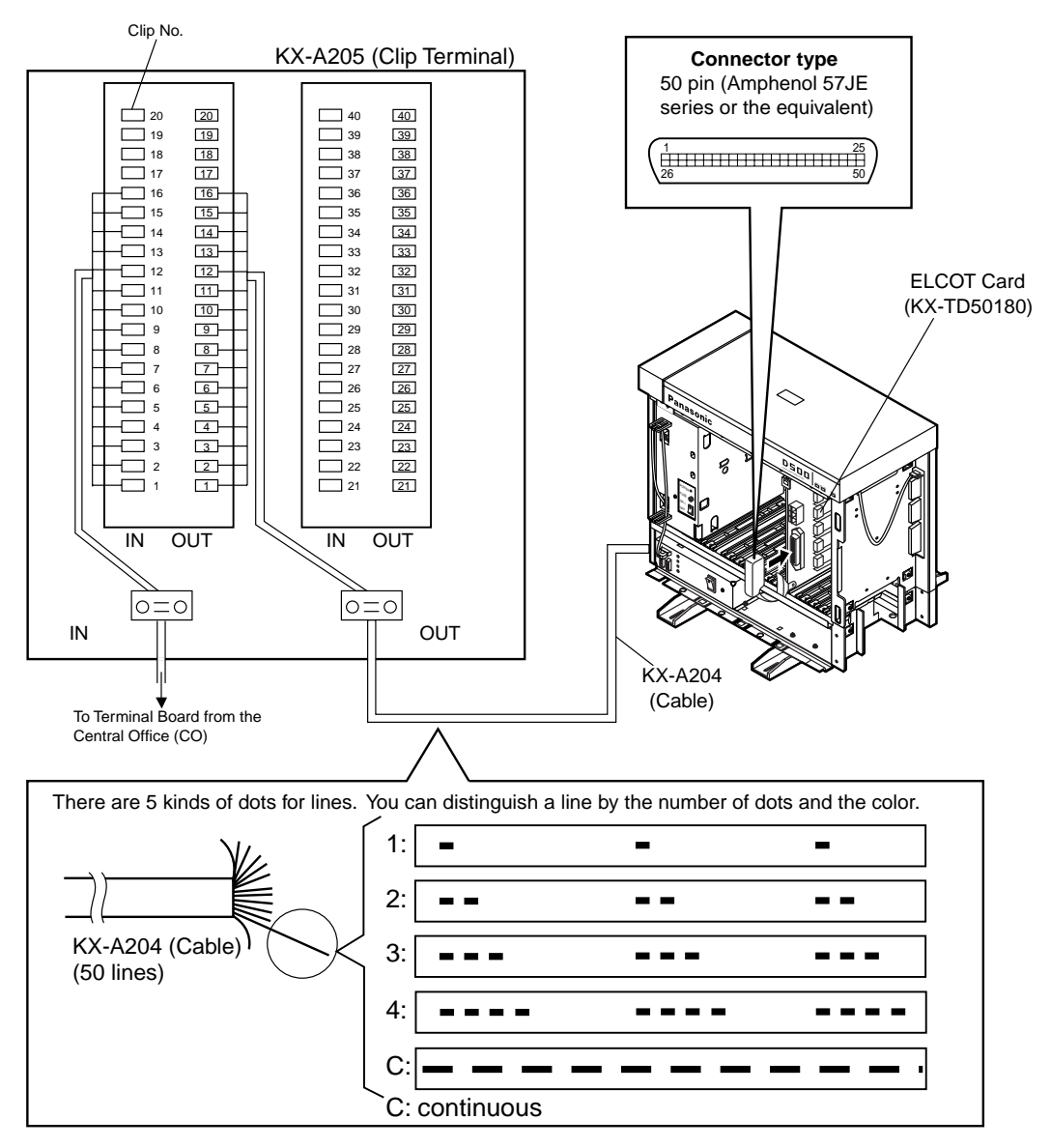

# Central Office Line Connection of KX-A204 (Cable)/KX-A205 (Clip Terminal) for PCOT card

This KX-A204 (cable) enables you to connect 8 Central office lines to the KX-TD500 System.

- The KX-A204/205 consists of the following: -

KX-A204 : Cable..... one KX-A205 : Clip Terminal ..... one

Please connect KX-A204 (Cable) to KX-A205 (Clip Terminal) as follows. Refer to the connection chart on page 135.

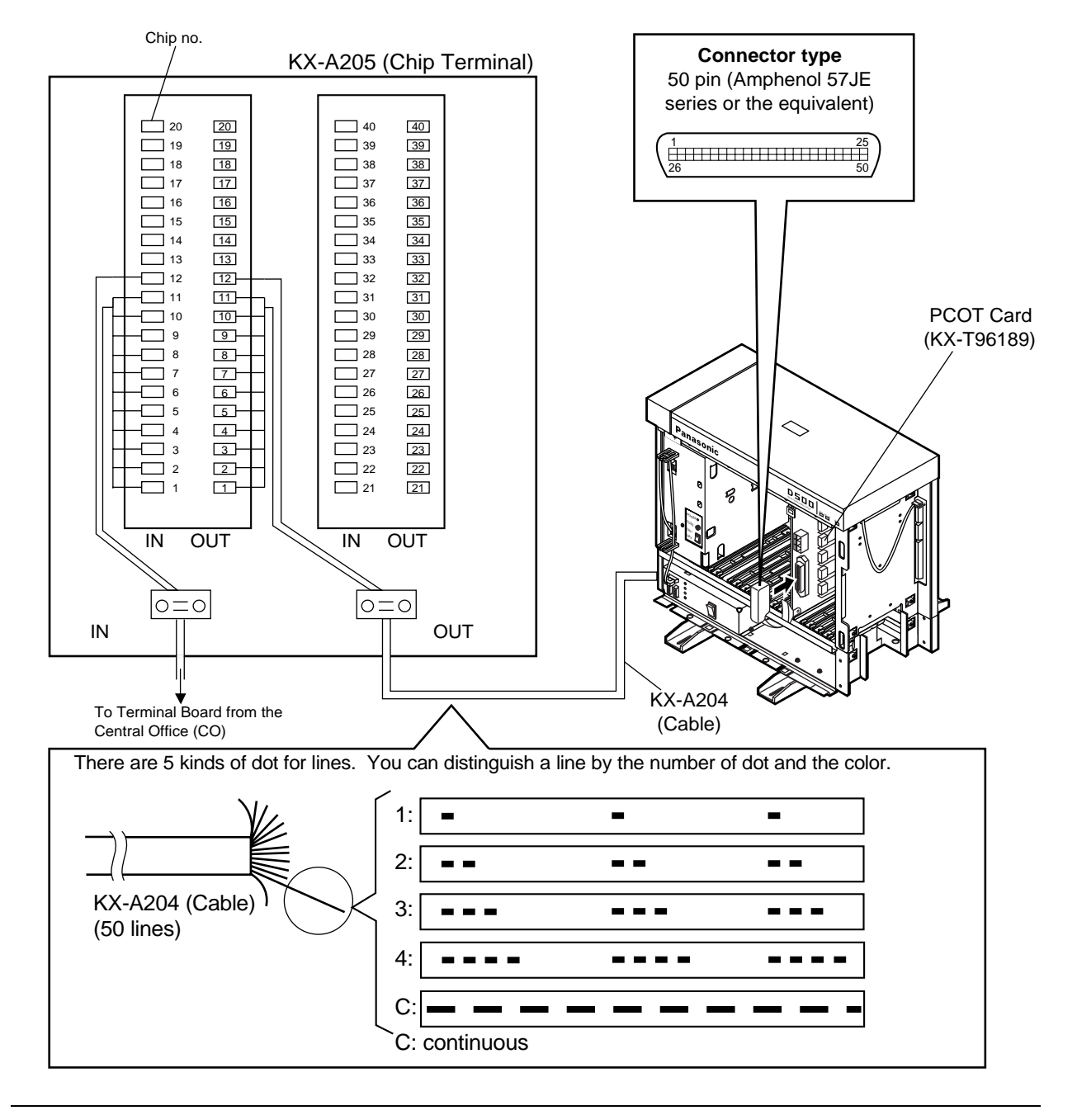

# 2.5.15 Cable Pin Numbers for CO Lines

| Cable Pin Numbers to be connected (Central Office Line) for LCOT/GCOT/RCOT/ |
|-----------------------------------------------------------------------------|
| ELCOT card                                                                  |

| Conn. Pin | Cable Color | Clip No. | CO Line   |   |
|-----------|-------------|----------|-----------|---|
| 26        | WHT-BLU     | 1        | No.1      | Т |
| 1         | BLU-WHT     | 2        | NO.1      | R |
| 27        | WHT-ORN     | 3        | $N_{c}$ 2 | Т |
| 2         | ORN-WHT     | 4        | NO.2      | R |
| 28        | WHT-GRN     | 5        | No 2      | Т |
| 3         | GRN-WHT     | 6        | 10.5      | R |
| 29        | WHT-BRN     | 7        | No.4      | Т |
| 4         | BRN-WHT     | 8        | 10.4      | R |
| 30        | WHT-SLT     | 9        | No 5      | Т |
| 5         | SLT-WHT     | 10       | NO.3      | R |
| 31        | RED-BLU     | 11       | No 6      | Т |
| 6         | BLU-RED     | 12       | 10.0      | R |
| 32        | RED-ORN     | 13       | $N_0.7$   | Т |
| 7         | ORN-RED     | 14       | 110.7     | R |
| 33        | RED-GRN     | 15       | No 9      | Т |
| 8         | GRN-RED     | 16       | 110.0     | R |
| 34        | RED-BRN     | 17       |           |   |
| 9         | BRN-RED     | 18       |           |   |
| 35        | RED-SLT     | 19       |           |   |
| 10        | SLT-RED     | 20       |           |   |
| 36        | BLK-BLU     | 21       |           |   |
| 11        | BLU-BLK     | 22       |           |   |
| 37        | BLK-ORN     | 23       |           |   |
| 12        | ORN-BLK     | 24       |           |   |
| 38        | BLK-GRN     | 25       |           |   |
| 13        | GRN-BLK     | 26       |           |   |
| 39        | BLK-BRN     | 27       |           |   |
| 14        | BRN-BLK     | 28       |           |   |
| 40        | BLK-SLT     | 29       |           |   |
| 15        | SLT-BLK     | 30       |           |   |

| Conn. Pin | Cable Color | Clip No. | CO Line |
|-----------|-------------|----------|---------|
| 41        | YEL-BLU     | 31       |         |
| 16        | BLU-YEL     | 32       |         |
| 42        | YEL-ORN     | 33       |         |
| 17        | ORN-YEL     | 34       |         |
| 43        | YEL-GRN     | 35       |         |
| 18        | GRN-YEL     | 36       |         |
| 44        | YEL-BRN     | 37       |         |
| 19        | BRN-YEL     | 38       |         |
| 45        | YEL-SLT     | 39       |         |
| 20        | SLT-YEL     | 40       |         |
| 46        | VIO-BLU     | 41       |         |
| 21        | BLU-VIO     | 42       |         |
| 47        | VIO-ORN     | 43       |         |
| 22        | ORN-VIO     | 44       |         |
| 48        | VIO-GRN     | 45       |         |
| 23        | GRN-VIO     | 46       |         |
| 49        | VIO-BRN     | 47       |         |
| 24        | BRN-VIO     | 48       |         |
| 50        | VIO-SLT     | 49       |         |
| 25        | SLT-VIO     | 50       |         |

• Central Office Line Wiring

50 Pin Connector Block Terminal

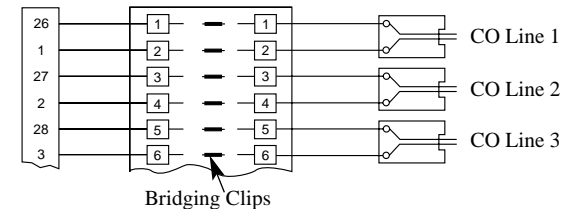

| Conn. Pin | Cable Color | Clip No. | Number of Dot | CO Line |
|-----------|-------------|----------|---------------|---------|
| 26        | ORN-RED     | 1        | 1             |         |
| 1         | ORN-BLK     | 2        | 1             | No.1    |
| 27        | YEL-RED     | 3        | 1             |         |
| 2         | YEL-BLK     | 4        | 1             | No.2    |
| 28        | GRN-RED     | 5        | 1             | No 2    |
| 3         | GRN-BLK     | 6        | 1             | 10.5    |
| 29        | GRY-RED     | 7        | 1             | No 4    |
| 4         | GRY-BLK     | 8        | 1             | 110.4   |
| 30        | WHT-RED     | 9        | 1             |         |
| 5         | WHT-BLK     | 10       | 1             |         |
| 31        | ORN-RED     | 11       | 2             |         |
| 6         | ORN-BLK     | 12       | 2             |         |
| 32        | YEL-RED     | 13       | 2             |         |
| 7         | YEL-BLK     | 14       | 2             |         |
| 33        | GRN-RED     | 15       | 2             |         |
| 8         | GRN-BLK     | 16       | 2             |         |
| 34        | GRY-RED     | 17       | 2             |         |
| 9         | GRY-BLK     | 18       | 2             |         |
| 35        | WHT-RED     | 19       | 2             |         |
| 10        | WHT-BLK     | 20       | 2             |         |
| 36        | ORN-RED     | 21       | 3             |         |
| 11        | ORN-BLK     | 22       | 3             |         |
| 37        | YEL-RED     | 23       | 3             |         |
| 12        | YEL-BLK     | 24       | 3             |         |
| 38        | GRN-RED     | 25       | 3             |         |
| 13        | GRN-BLK     | 26       | 3             |         |
| 39        | GRY-RED     | 27       | 3             |         |
| 14        | GRY-BLK     | 28       | 3             |         |
| 40        | WHT-RED     | 29       | 3             |         |
| 15        | WHT-BLK     | 30       | 3             |         |
| 41        | ORN-RED     | 31       | 4             |         |
| 16        | ORN-BLK     | 32       | 4             |         |

### Cable Pin Numbers to connected (Central Office Line) for PCOT card

**Connection Chart (PCOT)** 

| Conn. Pin | Cable Color | Clip No. | Number of Dot | CO Line |
|-----------|-------------|----------|---------------|---------|
| 42        | YEL-RED     | 33       | 4             |         |
| 17        | YEL-BLK     | 34       | 4             |         |
| 43        | GRN-RED     | 35       | 4             |         |
| 18        | GRN-BLK     | 36       | 4             |         |
| 44        | GRY-RED     | 37       | 4             |         |
| 19        | GRY-BLK     | 38       | 4             |         |
| 45        | WHT-RED     | 39       | 4             |         |
| 20        | WHT-BLK     | 40       | 4             |         |
| 46        | ORN-RED     | 41       | С             |         |
| 21        | ORN-BLK     | 42       | С             |         |
| 47        | YEL-RED     | 43       | С             |         |
| 22        | YEL-BLK     | 44       | С             |         |
| 48        | GRN-RED     | 45       | С             |         |
| 23        | GRN-BLK     | 46       | С             |         |
| 49        | GRY-RED     | 47       | С             |         |
| 24        | GRY-BLK     | 48       | С             |         |
| 50        | WHT-RED     | 49       | С             |         |
| 25        | WHT-BLK     | 50       | С             |         |

**Connection Chart (PCOT)** 

C: continuous

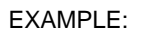

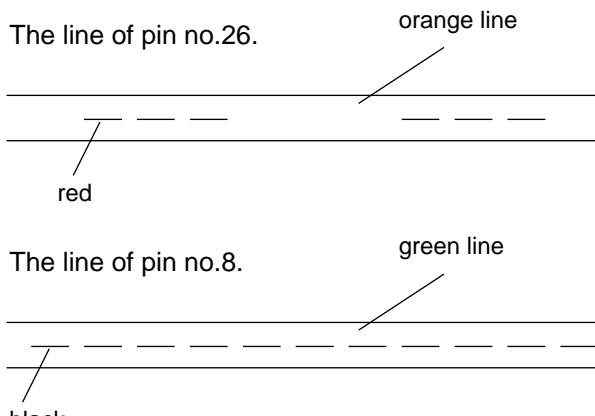

### Cable Pin Numbers to be connected

| Conn. Pin | Cable Color | Clip No. | Number of Dot | CO Line   |  |
|-----------|-------------|----------|---------------|-----------|--|
| 26        | ORN-RED     | 1        | 1             | No 1      |  |
| 1         | ORN-BLK     | 2        | 1             | 10.1      |  |
| 27        | YEL-RED     | 3        | 1             | No 2      |  |
| 2         | YEL-BLK     | 4        | 1             | N0.2      |  |
| 28        | GRN-RED     | 5        | 1             | No 3      |  |
| 3         | GRN-BLK     | 6        | 1             | 110.5     |  |
| 29        | GRY-RED     | 7        | 1             | No 4      |  |
| 4         | GRY-BLK     | 8        | 1             | 10.4      |  |
| 30        | WHT-RED     | 9        | 1             | No 5      |  |
| 5         | WHT-BLK     | 10       | 1             | N0.5      |  |
| 31        | ORN-RED     | 11       | 2             | No 6      |  |
| 6         | ORN-BLK     | 12       | 2             | 110.0     |  |
| 32        | YEL-RED     | 13       | 2             | $N_{0}$ 7 |  |
| 7         | YEL-BLK     | 14       | 2             | NO.7      |  |
| 33        | GRN-RED     | 15       | 2             | No 8      |  |
| 8         | GRN-BLK     | 16       | 2             | 110.0     |  |
| 34        | GRY-RED     | 17       | 2             |           |  |
| 9         | GRY-BLK     | 18       | 2             |           |  |
| 35        | WHT-RED     | 19       | 2             |           |  |
| 10        | WHT-BLK     | 20       | 2             |           |  |
| 36        | ORN-RED     | 21       | 3             |           |  |
| 11        | ORN-BLK     | 22       | 3             |           |  |
| 37        | YEL-RED     | 23       | 3             |           |  |
| 12        | YEL-BLK     | 24       | 3             |           |  |
| 38        | GRN-RED     | 25       | 3             |           |  |
| 13        | GRN-BLK     | 26       | 3             |           |  |
| 39        | GRY-RED     | 27       | 3             |           |  |
| 14        | GRY-BLK     | 28       | 3             |           |  |
| 40        | WHT-RED     | 29       | 3             |           |  |
| 15        | WHT-BLK     | 30       | 3             |           |  |
| 41        | ORN-RED     | 31       | 4             |           |  |
| 16        | ORN-BLK     | 32       | 4             |           |  |

Between Clip Terminal and the system

| Conn. Pin | Cable Color | Clip No. | Number of Dot | CO Line |
|-----------|-------------|----------|---------------|---------|
| 42        | YEL-RED     | 33       | 4             |         |
| 17        | YEL-BLK     | 34       | 4             |         |
| 43        | GRN-RED     | 35       | 4             |         |
| 18        | GRN-BLK     | 36       | 4             |         |
| 44        | GRY-RED     | 37       | 4             |         |
| 19        | GRY-BLK     | 38       | 4             |         |
| 45        | WHT-RED     | 39       | 4             |         |
| 20        | WHT-BLK     | 40       | 4             |         |
| 46        | ORN-RED     | 41       | С             |         |
| 21        | ORN-BLK     | 42       | С             |         |
| 47        | YEL-RED     | 43       | С             |         |
| 22        | YEL-BLK     | 44       | С             |         |
| 48        | GRN-RED     | 45       | С             |         |
| 23        | GRN-BLK     | 46       | С             |         |
| 49        | GRY-RED     | 47       | С             |         |
| 24        | GRY-BLK     | 48       | С             |         |
| 50        | WHT-RED     | 49       | С             |         |
| 25        | WHT-BLK     | 50       | С             |         |

Between Clip Terminal and the system

### **Between Clip Terminal and CO Lines**

| Conn. Pin | Cable Color | Clip No. | CO Line |   |
|-----------|-------------|----------|---------|---|
| 26        | WHT-BLU     | 1        | No 1    | Т |
| 1         | BLU-WHT     | 2        | INO.1   | R |
| 27        | WHT-ORN     | 3        | No 2    | Т |
| 2         | ORN-WHT     | 4        | 10.2    | R |
| 28        | WHT-GRN     | 5        | No 3    | Т |
| 3         | GRN-WHT     | 6        | 110.5   | R |
| 29        | WHT-BRN     | 7        | No 4    | Т |
| 4         | BRN-WHT     | 8        | 110.4   | R |
| 30        | WHT-SLT     | 9        | No 5    | Т |
| 5         | SLT-WHT     | 10       | 110.5   | R |
| 31        | RED-BLU     | 11       | No 6    | Т |
| 6         | BLU-RED     | 12       | 110.0   | R |

|           | •           |          |        |      |
|-----------|-------------|----------|--------|------|
| Conn. Pin | Cable Color | Clip No. | CO     | Line |
| 32        | RED-ORN     | 13       | No 7   | Т    |
| 7         | ORN-RED     | 14       | INO. / | R    |
| 33        | RED-GRN     | 15       | No 9   | Т    |
| 8         | GRN-RED     | 16       | N0.8   | R    |
| 34        | RED-BRN     | 17       |        |      |
| 9         | BRN-RED     | 18       |        |      |
| 35        | RED-SLT     | 19       |        |      |
| 10        | SLT-RED     | 20       |        |      |
| 36        | BLK-BLU     | 21       |        |      |
| 11        | BLU-BLK     | 22       |        |      |
| 37        | BLK-ORN     | 23       |        |      |
| 12        | ORN-BLK     | 24       |        |      |
| 38        | BLK-GRN     | 25       |        |      |
| 13        | GRN-BLK     | 26       |        |      |
| 39        | BLK-BRN     | 27       |        |      |
| 14        | BRN-BLK     | 28       |        |      |
| 40        | BLK-SLT     | 29       |        |      |
| 15        | SLT-BLK     | 30       |        |      |
| 41        | YEL-BLU     | 31       |        |      |
| 16        | BLU-YEL     | 32       |        |      |
| 42        | YEL-ORN     | 33       |        |      |
| 17        | ORN-YEL     | 34       |        |      |
| 43        | YEL-GRN     | 35       |        |      |
| 18        | GRN-YEL     | 36       |        |      |
| 44        | YEL-BRN     | 37       |        |      |
| 19        | BRN-YEL     | 38       |        |      |
| 45        | YEL-SLT     | 39       |        |      |
| 20        | SLT-YEL     | 40       |        |      |
| 46        | VIO-BLU     | 41       |        |      |
| 21        | BLU-VIO     | 42       |        |      |
| 47        | VIO-ORN     | 43       |        |      |
| 22        | ORN-VIO     | 44       |        |      |
| 48        | VIO-GRN     | 45       |        |      |
| 23        | GRN-VIO     | 46       |        |      |

**Between Clip Terminal and CO Lines** 

**Between Clip Terminal and CO Lines** 

| Conn. Pin | Cable Color | Clip No. | CO Line |
|-----------|-------------|----------|---------|
| 49        | VIO-BRN     | 47       |         |
| 24        | BRN-VIO     | 48       |         |
| 50        | VIO-SLT     | 49       |         |
| 25        | SLT-VIO     | 50       |         |

• Central Office Line Wiring

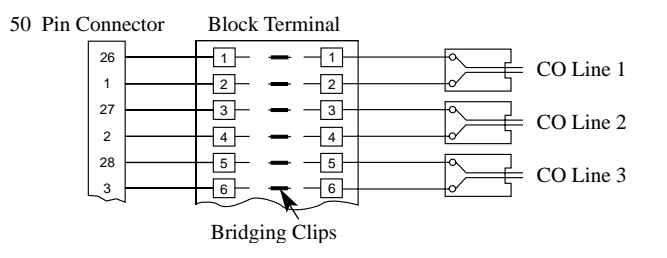

# 2.5.16 E&M Line Connection of KX-A204 (Cable) /KX-A205 (Clip Terminal)

KX-A204 (cable) enables you to connect four E&M lines to the KX-TD500 System. Please connect KX-A204 (Cable) to KX-A205 (Clip Terminal) as follows. Refer to the connection chart on Page 141.

| -The KX-A204/205 | consists of | the following: - |
|------------------|-------------|------------------|
|------------------|-------------|------------------|

| KX-A204 : Cable or         | ne |
|----------------------------|----|
| KX-A205 : Clip Terminal or | ne |

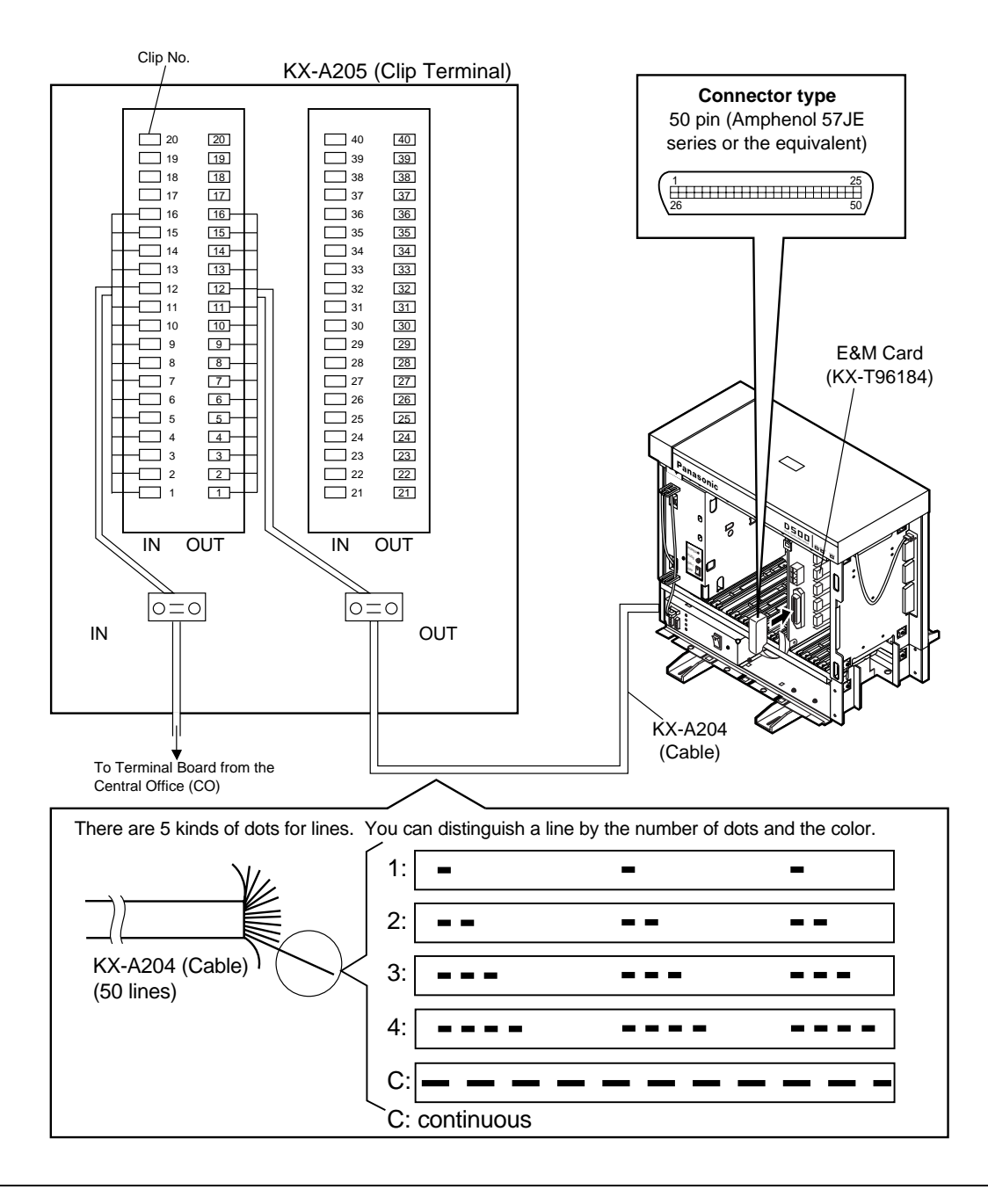

# 2.5.17 Cable Pin Numbers for E&M Lines

### Cable Pin Numbers to be connected (E&M Line)

| Connect<br>Pin | Cable Color | Clip No. | Number<br>of Dot | E&M Line |                         |  |
|----------------|-------------|----------|------------------|----------|-------------------------|--|
| 1              | ORN-RED     | 1        | 1                |          | T 2-wire or 4-wire-send |  |
| 26             | ORN-BLK     | 2        | 1                |          | R                       |  |
| 2              | YEL-RED     | 3        | 1                | ,        | T1 4-wire-receive       |  |
| 27             | YEL-BLK     | 4        | 1                |          | R1                      |  |
| 3              | GRN-RED     | 5        | 1                | No 1     | E Lead                  |  |
| 28             | GRN-BLK     | 6        | 1                | INO.1    | SG Lead                 |  |
| 4              | WHY-RED     | 7        | 1                |          | SB Lead                 |  |
| 29             | WHY-BLK     | 8        | 1                |          | M1 Lead                 |  |
| 5              | ORN-RED     | 9        | 1                |          | No connect              |  |
| 30             | ORN-BLK     | 10       | 1                |          | M Lead only for Type5   |  |
| 6              | YEL-RED     | 11       | 2                |          | T 2-wire or 4-wire-send |  |
| 31             | YEL-BLK     | 12       | 2                |          | R                       |  |
| 7              | GRY-RED     | 13       | 2                |          | T1 4-wire-receive       |  |
| 32             | GRY-BLK     | 14       | 2                |          | R1                      |  |
| 8              | WHY-RED     | 15       | 2                | No 2     | E Lead                  |  |
| 33             | WHY-BLK     | 16       | 2                | INO.2    | SG Lead                 |  |
| 9              | ORN-RED     | 17       | 2                |          | SB Lead                 |  |
| 34             | ORN-BLK     | 18       | 2                |          | M1 Lead                 |  |
| 10             | YEL-RED     | 19       | 2                |          | No connect              |  |
| 35             | YEL-BLK     | 20       | 2                |          | M Lead only for Type5   |  |
| 11             | GRY-RED     | 21       | 3                |          | T 2-wire or 4-wire-send |  |
| 36             | GRY-BLK     | 22       | 3                |          | R                       |  |
| 12             | WHY-RED     | 23       | 3                | '        | T1 4-wire-receive       |  |
| 37             | WHY-BLK     | 24       | 3                |          | R1                      |  |
| 13             | ORN-RED     | 25       | 3                | No 2     | E Lead                  |  |
| 38             | ORN-BLK     | 26       | 3                | 10.5     | SG Lead                 |  |
| 14             | YEL-RED     | 27       | 3                |          | SB Lead                 |  |
| 39             | YEL-BLK     | 28       | 3                |          | M1 Lead                 |  |
| 15             | GRY-RED     | 29       | 3                |          | No connect              |  |
| 40             | GRY-BLK     | 30       | 3                |          | M Lead only for Type5   |  |

### Cable Pin Numbers to be connected (E&M Line)

| Connect<br>Pin | Cable Color | Clip No. | Number<br>of Dot | E&M Line |                         |  |
|----------------|-------------|----------|------------------|----------|-------------------------|--|
| 16             | WHY-RED     | 31       | 4                |          | T 2-wire or 4-wire-send |  |
| 41             | WHY-BLK     | 32       | 4                |          | R                       |  |
| 17             | ORN-RED     | 33       | 4                |          | T1 4-wire-receive       |  |
| 42             | ORN-BLK     | 34       | 4                |          | R1                      |  |
| 18             | YEL-RED     | 35       | 4                | No 4     | E Lead                  |  |
| 43             | YEL-BLK     | 36       | 4                | 10.4     | SG Lead                 |  |
| 19             | GRY-RED     | 37       | 4                |          | SB Lead                 |  |
| 44             | GRY-BLK     | 38       | 4                |          | M1 Lead                 |  |
| 20             | WHY-RED     | 39       | 4                |          | No connect              |  |
| 45             | WHY-BLK     | 40       | 4                |          | M Lead only for Type5   |  |

Cable Pin Numbers to be connected (E&M Line)

### Cable Pin Numbers to be connected

| Connect<br>Pin | Cable Color | Clip No. | Number<br>of Dot | E&M Line |
|----------------|-------------|----------|------------------|----------|
| 26             | ORN-RED     | 1        | 1                |          |
| 1              | ORN-BLK     | 2        | 1                |          |
| 27             | YEL-RED     | 3        | 1                |          |
| 2              | YEL-BLK     | 4        | 1                |          |
| 28             | GRN-RED     | 5        | 1                | No 1     |
| 3              | GRN-BLK     | 6        | 1                | NO.1     |
| 29             | GRY-RED     | 7        | 1                |          |
| 4              | GRY-BLK     | 8        | 1                |          |
| 30             | WHT-RED     | 9        | 1                |          |
| 5              | WHT-BLK     | 10       | 1                |          |
| 31             | ORN-RED     | 11       | 2                |          |
| 6              | ORN-BLK     | 12       | 2                |          |
| 32             | YEL-RED     | 13       | 2                |          |
| 7              | YEL-BLK     | 14       | 2                |          |
| 33             | GRN-RED     | 15       | 2                | No 2     |
| 8              | GRN-BLK     | 16       | 2                | NO.2     |
| 34             | GRY-RED     | 17       | 2                |          |
| 9              | GRY-BLK     | 18       | 2                |          |
| 35             | WHT-RED     | 19       | 2                |          |
| 10             | WHT-BLK     | 20       | 2                |          |

### Between Clip Terminal and the system (E&M Line)

| Connect<br>Pin | Cable Color | Clip No. | Number<br>of Dot | E&M Line         |
|----------------|-------------|----------|------------------|------------------|
| 36             | ORN-RED     | 21       | 3                |                  |
| 11             | ORN-BLK     | 22       | 3                |                  |
| 37             | YEL-RED     | 23       | 3                |                  |
| 12             | YEL-BLK     | 24       | 3                |                  |
| 38             | GRN-RED     | 25       | 3                | N <sub>a</sub> 2 |
| 13             | GRN-BLK     | 26       | 3                | NO.5             |
| 39             | GRY-RED     | 27       | 3                |                  |
| 14             | GRY-BLK     | 28       | 3                |                  |
| 40             | WHT-RED     | 29       | 3                |                  |
| 15             | WHT-BLK     | 30       | 3                |                  |
| 41             | ORN-RED     | 31       | 4                |                  |
| 16             | ORN-BLK     | 32       | 4                |                  |
| 42             | YEL-RED     | 33       | 4                |                  |
| 17             | YEL-BLK     | 34       | 4                |                  |
| 43             | GRN-RED     | 35       | 4                | No.4             |
| 18             | GRN-BLK     | 36       | 4                | 10.4             |
| 44             | GRY-RED     | 37       | 4                |                  |
| 19             | GRY-BLK     | 38       | 4                |                  |
| 45             | WHT-RED     | 39       | 4                |                  |
| 20             | WHT-BLK     | 40       | 4                |                  |
| 46             | ORN-RED     | 41       | 5                |                  |
| 21             | ORN-BLK     | 42       | 5                |                  |
| 47             | YEL-RED     | 43       | 5                |                  |
| 22             | YEL-BLK     | 44       | 5                |                  |
| 48             | GRN-RED     | 45       | 5                | No 5             |
| 23             | GRN-BLK     | 46       | 5                | 110.5            |
| 49             | GRY-RED     | 47       | 5                |                  |
| 24             | GRY-BLK     | 48       | 5                |                  |
| 50             | WHT-RED     | 49       | 5                |                  |
| 25             | WHT-BLK     | 50       | 5                |                  |

Between Clip Terminal and the system (E&M Line)

| Connect<br>Pin | Cable Color | Clip No. | Number<br>of Dot | E&M Line  |            |
|----------------|-------------|----------|------------------|-----------|------------|
| 26             | WHT-BLU     | 1        | 1                |           | Т          |
| 1              | BLU-WHT     | 2        | 1                |           | R          |
| 27             | WHT-ORN     | 3        | 1                |           | T1         |
| 2              | ORN-WHT     | 4        | 1                |           | R1         |
| 28             | WHT-GRN     | 5        | 1                |           | E Lead     |
| 3              | GRN-WHT     | 6        | 1                | No.1      | SG Lead    |
| 29             | WHT-BRN     | 7        | 1                |           | SB Lead    |
| 4              | BRN-WHT     | 8        | 1                |           | M1 Lead    |
| 30             | WHT-SLT     | 9        | 1                |           | No connect |
| 5              | SLT-WHT     | 10       | 1                |           | M Lead     |
| 31             | RED-BLU     | 11       | 2                |           | Т          |
| 6              | BLU-RED     | 12       | 2                |           | R          |
| 32             | RED-ORN     | 13       | 2                |           | T1         |
| 7              | ORN-RED     | 14       | 2                |           | R1         |
| 33             | RED-GRN     | 15       | 2                | $N_{c}$ 2 | E Lead     |
| 8              | GRN-RED     | 16       | 2                | NO.2      | SG Lead    |
| 34             | RED-BRN     | 17       | 2                |           | SB Lead    |
| 9              | BRN-RED     | 18       | 2                |           | M1 Lead    |
| 35             | RED-SLT     | 19       | 2                |           | No connect |
| 10             | SLT-RED     | 20       | 2                |           | M Lead     |
| 36             | BLK-BLU     | 21       | 3                |           | T          |
| 11             | BLU-BLK     | 22       | 3                |           | I<br>D     |
| 37             | BLK-ORN     | 23       | 3                |           |            |
| 12             | ORN-BLK     | 24       | 3                | No.3      |            |
| 38             | BLK-GRN     | 25       | 3                |           |            |
| 13             | GRN-BLK     | 26       | 3                |           | E Lead     |
| 39             | BLK-BRN     | 27       | 3                |           | SO Lead    |
| 14             | BRN-BLK     | 28       | 3                |           | M1 Lond    |
| 40             | BLK-SLT     | 29       | 3                |           | No connect |
| 15             | SLT-BLK     | 30       | 3                |           | M Lead     |
|                |             |          |                  |           |            |
| 41             | YEL-BLU     | 31       | 4                |           | Т          |
| 16             | BLU-YEL     | 32       | 4                |           | R          |
| 42             | YEL-ORN     | 33       | 4                |           | T1         |
| 17             | ORN-YEL     | 34       | 4                |           | R1         |
| 43             | YEL-GRN     | 35       | 4                | No 4      | E Lead     |
| 18             | GRN-YEL     | 36       | 4                | 110.7     | SG Lead    |
| 44             | YEL-BRN     | 37       | 4                |           | SB Lead    |
| 19             | BRN-YEL     | 38       | 4                |           | M1 Lead    |
| 45             | YEL-SLT     | 39       | 4                |           | No connect |
| 20             | SLT-YEL     | 40       | 4                |           | M Lead     |

Between Clip Terminal and E&M Lines

| Connect<br>Pin | Cable Color | Clip No. | Number<br>of Dot | E&M Line |  |
|----------------|-------------|----------|------------------|----------|--|
| 46             | VIO-BLU     | 41       | 5                |          |  |
| 21             | BLU-VIO     | 42       | 5                |          |  |
| 47             | VIO-ORN     | 43       | 5                |          |  |
| 22             | ORN-VIO     | 44       | 5                |          |  |
| 48             | VIO-GRN     | 45       | 5                |          |  |
| 23             | GRN-VIO     | 46       | 5                |          |  |
| 49             | VIO-BRN     | 47       | 5                |          |  |
| 24             | BRN-VIO     | 48       | 5                |          |  |
| 50             | VIO-SLT     | 49       | 5                |          |  |
| 25             | SLT-VIO     | 50       | 5                |          |  |
|                |             |          |                  |          |  |

Between Clip Terminal and E&M Lines
# 2.6 Resource Cards

## 2.6.1 DISA Card (KX-T96191)

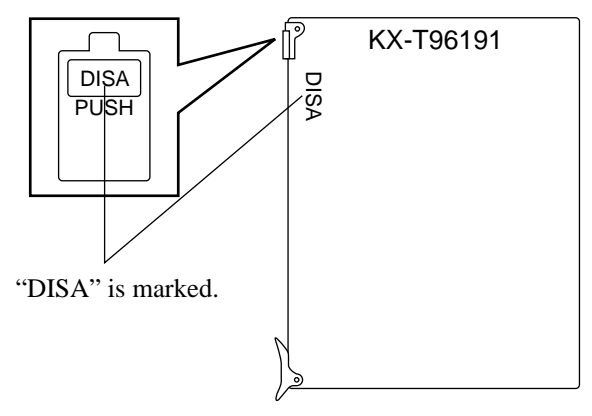

# 2.6.2 AGC Card (KX-T96193)

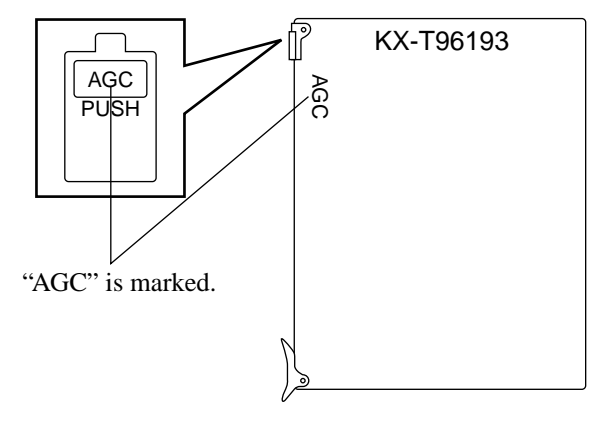

## 2.6.3 RMT Card (KX-T96196)

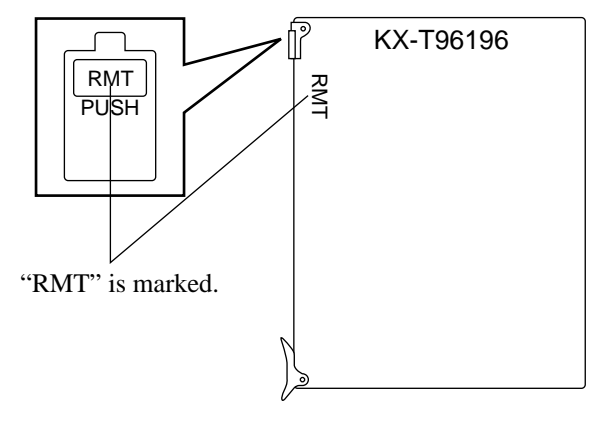

## 2.6.4 ERMT Card (KX-TD50197)

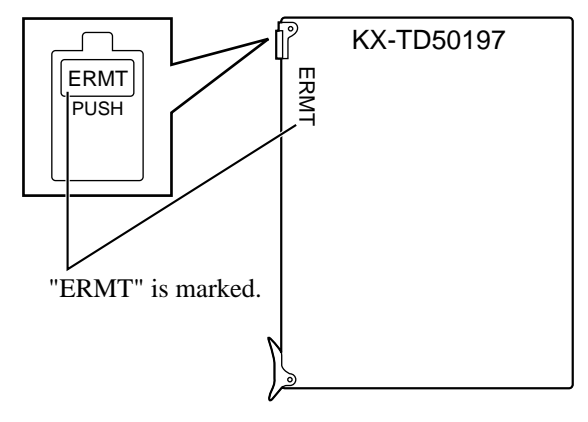

# 2.7 Other Cards

## 2.7.1 OHCA Card (KX-T96136)

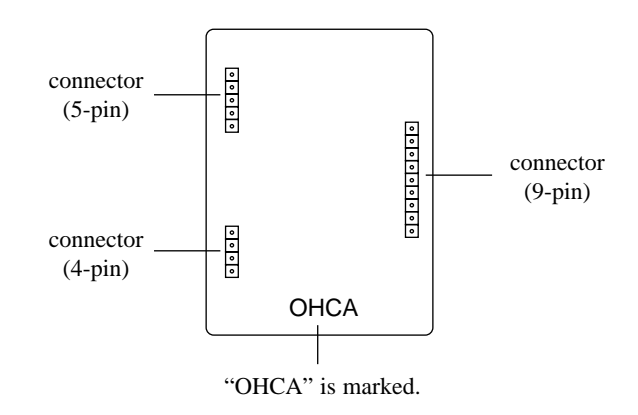

• This card is installed on the HLC card or PLC card.

Connection to the HLC card (KX-T96170)

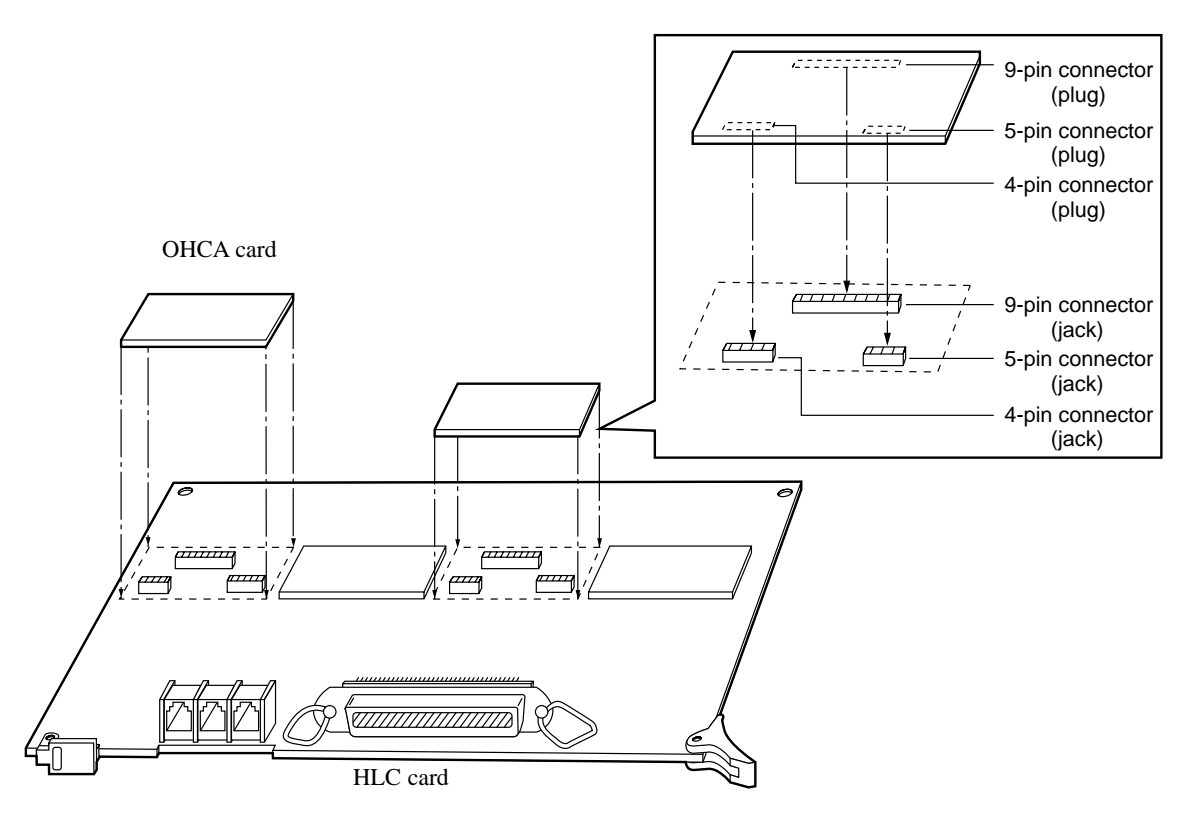

- 1. Insert the connector (plug) on the OHCA card into the connector (jack) on the PLC card.
- **2.** Install the HLC card into a free slot. See 2.4.1 HLC Card (KX-T96170).

#### [Notes]

- Two extensions are available for the OHCA function with one OHCA card. See Page 152.
- The OHCA function for APT is only provided with the following APT: KX-T7130.

Connection to the PLC card (KX-T96172)

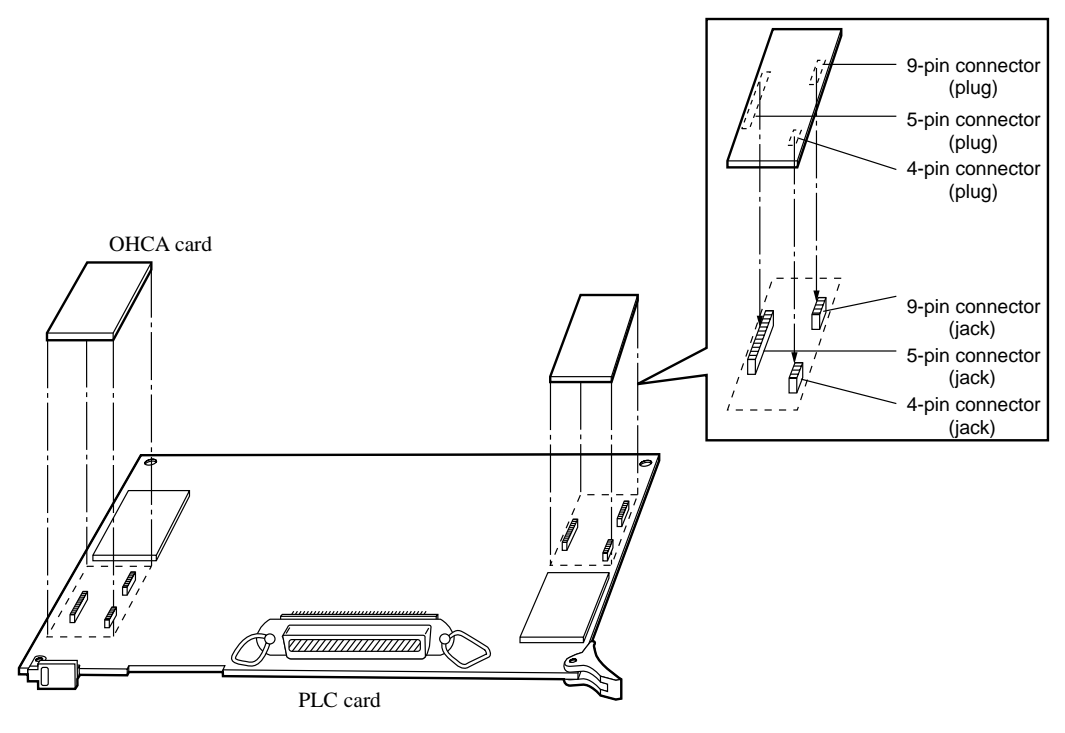

- 1. Make sure that the extensions which use OHCA function have OHCA cards.
- 2. Insert the connector (plug) on the OHCA card into the connector (jack) on the PLC card.

**3.** Install the PLC card to a free slot. See 2.4.2 PLC Card (KX-T96172).

#### [Notes]

- Two extensions are available for the OHCA function with one OHCA card. See Page 152.
- The OHCA function for APT is only provided with the following APT: KX-T7130.

### Wiring Table

| Conn. Pin | Cable Color | Clip No. | Extension |    | <b>OHCA Extension</b> |
|-----------|-------------|----------|-----------|----|-----------------------|
| 26        | WHT-BLU     | 1        |           | Т  |                       |
| 1         | BLU-WHT     | 2        |           | R  |                       |
| 27        | WHT-ORN     | 3        | No.1      | D1 |                       |
| 2         | ORN-WHT     | 4        |           | D2 |                       |
| 28        | WHT-GRN     | 5        |           | P1 |                       |
| 3         | GRN-WHT     | 6        |           | P2 | NO1                   |
| 29        | WHT-BRN     | 7        |           | Т  | NOI                   |
| 4         | BRN-WHT     | 8        |           | R  |                       |
| 30        | WHT-SLT     | 9        | No.2      | D1 |                       |
| 5         | SLT-WHT     | 10       |           | D2 |                       |
| 31        | RED-BLU     | 11       |           | P1 |                       |
| 6         | BLU-RED     | 12       |           | P2 |                       |
| 32        | RED-ORN     | 13       |           | Т  |                       |
| 7         | ORN-RED     | 14       |           | R  |                       |
| 33        | RED-GRN     | 15       | No.3      | D1 |                       |
| 8         | GRN-RED     | 16       |           | D2 |                       |
| 34        | RED-BRN     | 17       |           | P1 |                       |
| 9         | BRN-RED     | 18       |           | P2 | NO2                   |
| 35        | RED-SLT     | 19       |           | Т  | NO2                   |
| 10        | SLT-RED     | 20       |           | R  |                       |
| 36        | BLK-BLU     | 21       | No.4      | D1 |                       |
| 11        | BLU-BLK     | 22       |           | D2 |                       |
| 37        | BLK-ORN     | 23       |           | P1 |                       |
| 12        | ORN-BLK     | 24       |           | P2 |                       |
| 38        | BLK-GRN     | 25       |           | Т  |                       |
| 13        | GRN-BLK     | 26       |           | R  |                       |
| 39        | BLK-BRN     | 27       | No.5      | D1 |                       |
| 14        | BRN-BLK     | 28       |           | D2 |                       |
| 40        | BLK-SLT     | 29       |           | P1 |                       |
| 15        | SLT-BLK     | 30       |           | P2 | NO3                   |
| 41        | YEL-BLU     | 31       |           | Т  | 1105                  |
| 16        | BLU-YEL     | 32       |           | R  |                       |
| 42        | YEL-ORN     | 33       | No.6      | D1 |                       |
| 17        | ORN-YEL     | 34       |           | D2 |                       |
| 43        | YEL-GRN     | 35       |           | P1 |                       |
| 18        | GRN-YEL     | 36       |           | P2 |                       |

#### 2.7 Other Cards

| Conn. Pin | Cable Color | Clip No. | Extension |    | <b>OHCA Extension</b> |
|-----------|-------------|----------|-----------|----|-----------------------|
| 44        | YEL-BRN     | 37       |           | Т  |                       |
| 19        | BRN-YEL     | 38       |           | R  |                       |
| 45        | YEL-SLT     | 39       | No.7      | D1 |                       |
| 20        | SLT-YEL     | 40       |           | D2 |                       |
| 46        | VIO-BLU     | 41       |           | P1 |                       |
| 21        | BLU-VIO     | 42       |           | P2 | NO4                   |
| 47        | VIO-ORN     | 43       |           | Т  | NO4                   |
| 22        | ORN-VIO     | 44       |           | R  |                       |
| 48        | VIO-GRN     | 45       | No.8      | D1 |                       |
| 23        | GRN-VIO     | 46       |           | D2 |                       |
| 49        | VIO-BRN     | 47       |           | P1 |                       |
| 24        | BRN-VIO     | 48       |           | P2 |                       |
| 50        | VIO-SLT     | 49       |           |    |                       |
| 25        | SLT-VIO     | 50       |           |    |                       |

Connection of the Analogue Proprietary Telephone: KX-T7130.

| T: Tip  | D1: Data 1 | P1: 3 Pair Voice |
|---------|------------|------------------|
| R: Ring | D2: Data 2 | P2: 3 Pair Voice |

#### OHCA NO.

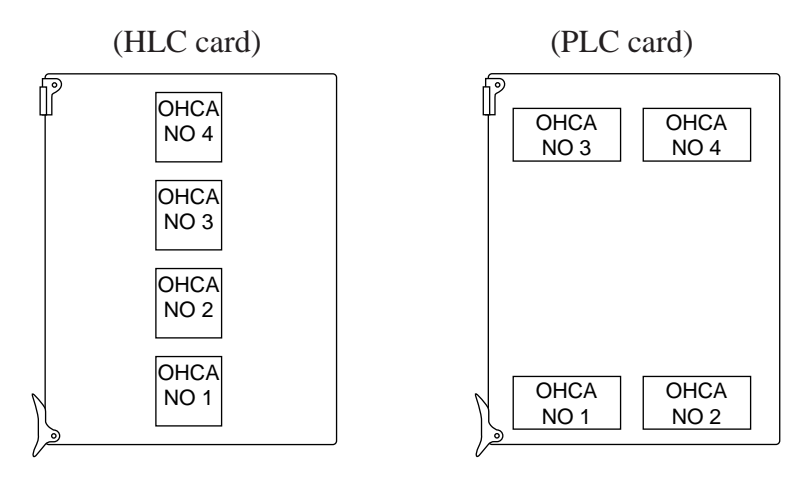

## 2.7.2 DPH Card (KX-T96161)

Insert this card into a free slot.

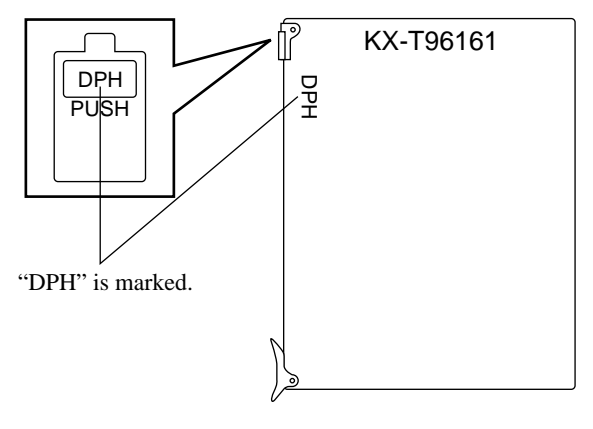

### Maximum cabling distance of the Doorphone and the Door Opener line.

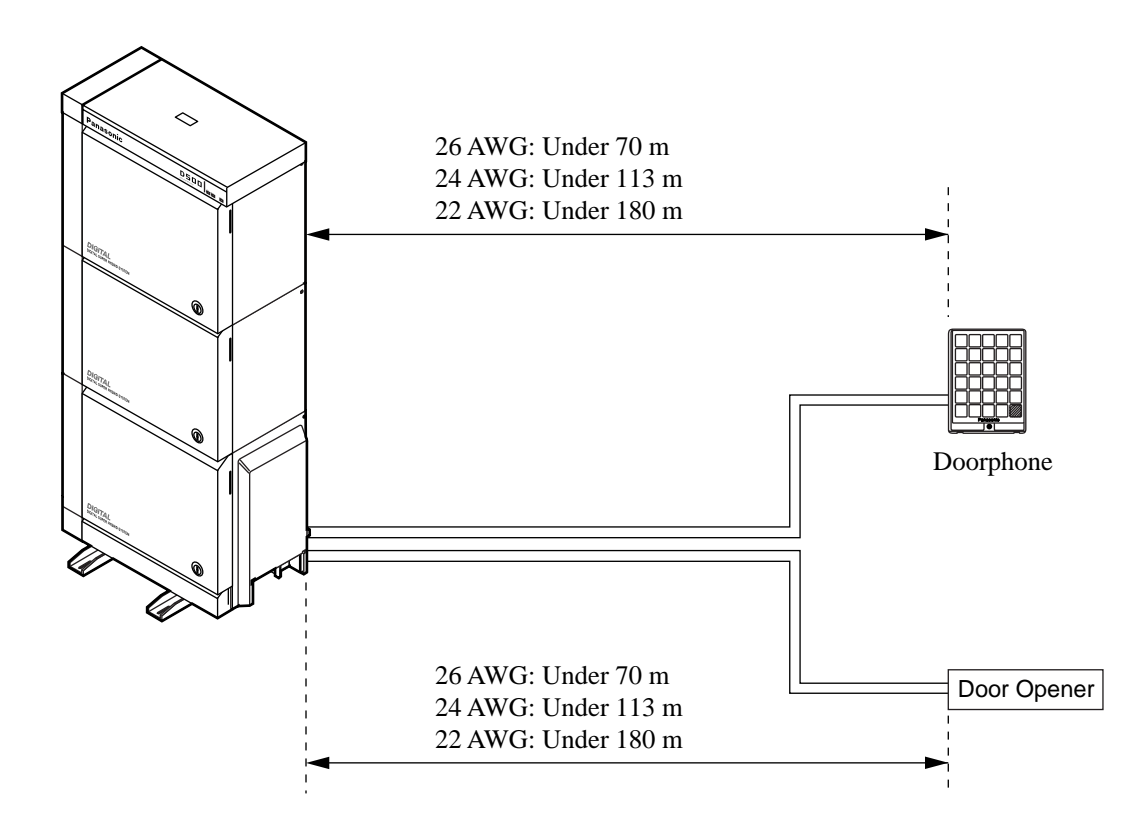

### **CAUTION**

The door opener cabling is considered a hazardous circuit and is required to be installed as a separate component to the door phone cabling.

#### Installation of the Doorphone (KX-T30865)

- **1.** Loosen the screw to separate the doorphone into two halves.
- 2. Install the base cover to the wall with two screws.

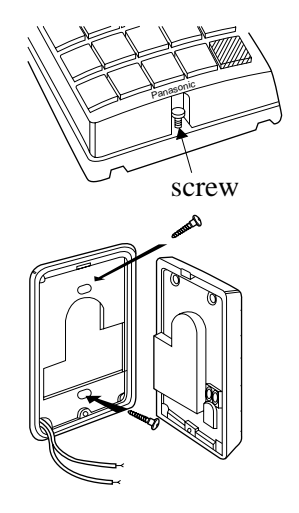

• Two kinds of screws are included. Please choose one according to your wall type. See the following.

| fixed to the wall.                                           |
|--------------------------------------------------------------|
| When you wish to install the doorphone directly to the wall. |

3. Connect the wires from the terminal box to the screws located in the front cover.

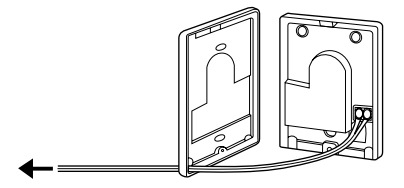

To the terminal box (See the next page.)

**4.** Secure both halves together and re-install the screw.

#### Wiring of the Doorphone

- **1.** Connect the DPH Card to the terminal box using a 4-conductor modular connector.
- 2. Connect the wires of doorphone 1 to the red and green screws of the terminal box 1.
- **3.** Connect the wires of doorphone 2 to the yellow and black screws of the terminal box 1.
- 4. Connect the wires of doorphone 3 to the red and green screws of the terminal box 2.
- **5.** Connect the wires of doorphone 4 to the yellow and black screws of the terminal box 2.

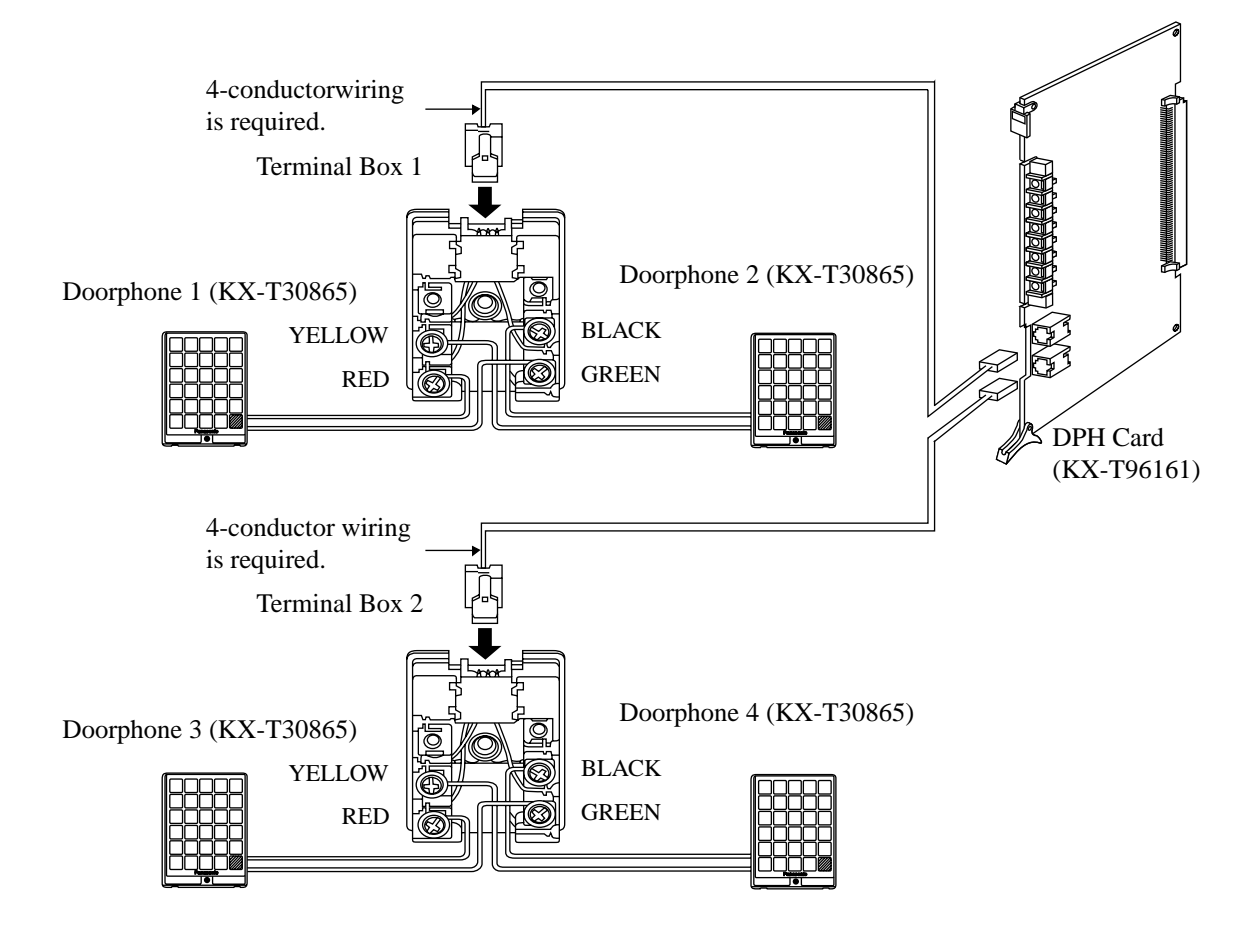

### **Connection to Door Openers (User-supplied)**

Set the door opener paired with the doorphone.

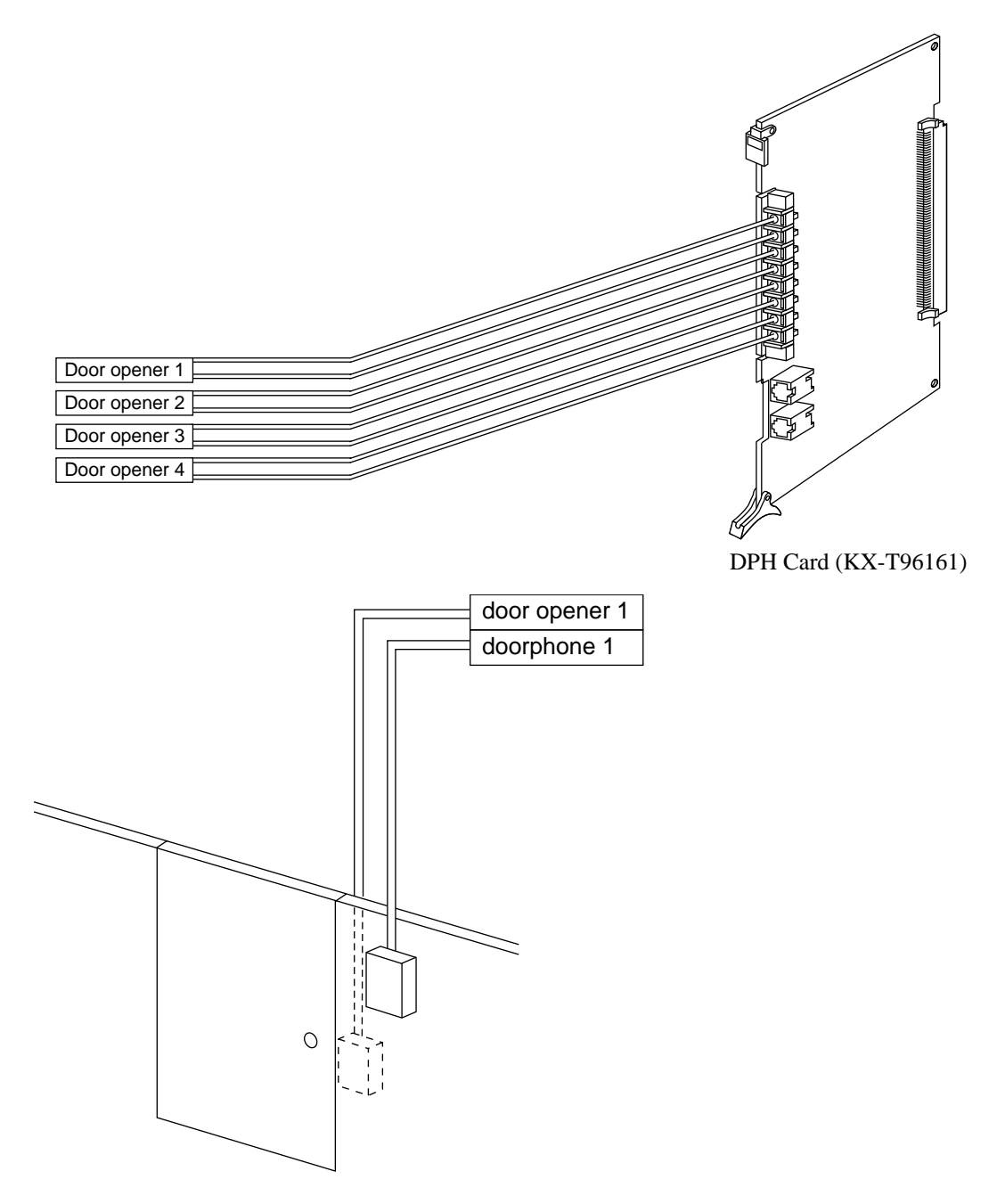

| doorphone 1   | Paired |
|---------------|--------|
| door opener 1 |        |
| doorphone 2   | Paired |
| door opener 2 |        |
| doorphone 3   | Paired |
| door opener 3 |        |
| doorphone 4   | Paired |
| door opener 4 |        |

#### <u>Note</u>

- The following extensions are available to unlock the door opener:
  - (1) The extensions specified as the destination of the doorphone calls by System Programming.
  - (2) Any extension engaged in a doorphone call.

## 2.7.3 Caller ID Card (KX-TD193)

This card is installed on the ELCOT card.

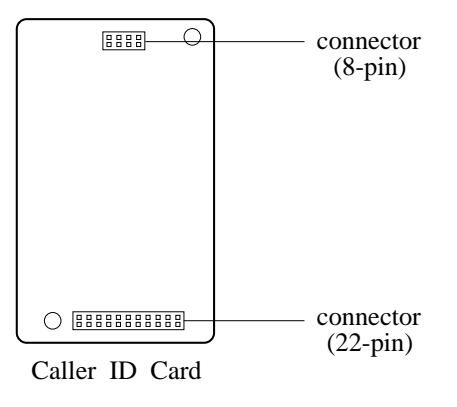

#### Connection to the ELCOT card (KX-TD50180)

Before connecting the Caller ID card (KX-TD193) to the ELCOT card (KX-TD50180), please replace the spacers on the KX-TD193 with the short type spacers included in the package. **Removing the spacers**[Fig.-a]

Push up a spacer (See step 2.) while holding it with fingers (See step 1.) as shown in the figure below.

Adding the short type spacers[Fig.-b]

Pull the spacer until "CLICK" sounds as shown in the figure below.

- **1.** Insert the connector (plug) on the Caller ID card into the connector (jack) on the ELCOT card.
- **2.** Install the ELCOT card into a free slot. See 2.5.11 ELCOT Card (KX-TD50180).

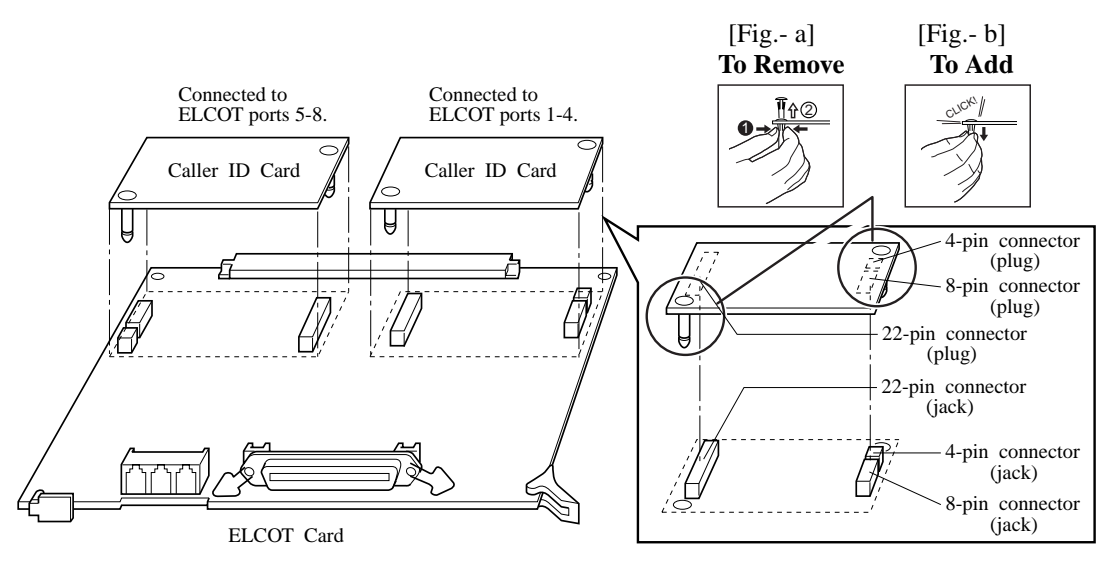

#### <u>Note</u>

• Four CO lines are available for the Caller ID function with one Caller ID card.

## 2.7.4 TSW Conference Expansion Card (KX-TD50104)

This card is installed on the TSW card.

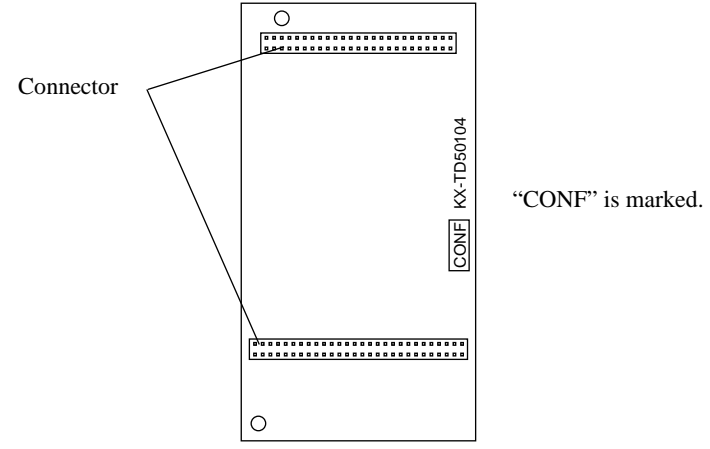

#### Connection to the TSW card

- **1.** Insert the 50/56-pin connector (plug) on the TSW CONF card into the 50/56-pin connector (jack) on the TSW card.
- 2. Install the TSW card into the Basic Slot 2 (BS2). See 2.3.2 TSW Card.

TSWConference Expansion Card

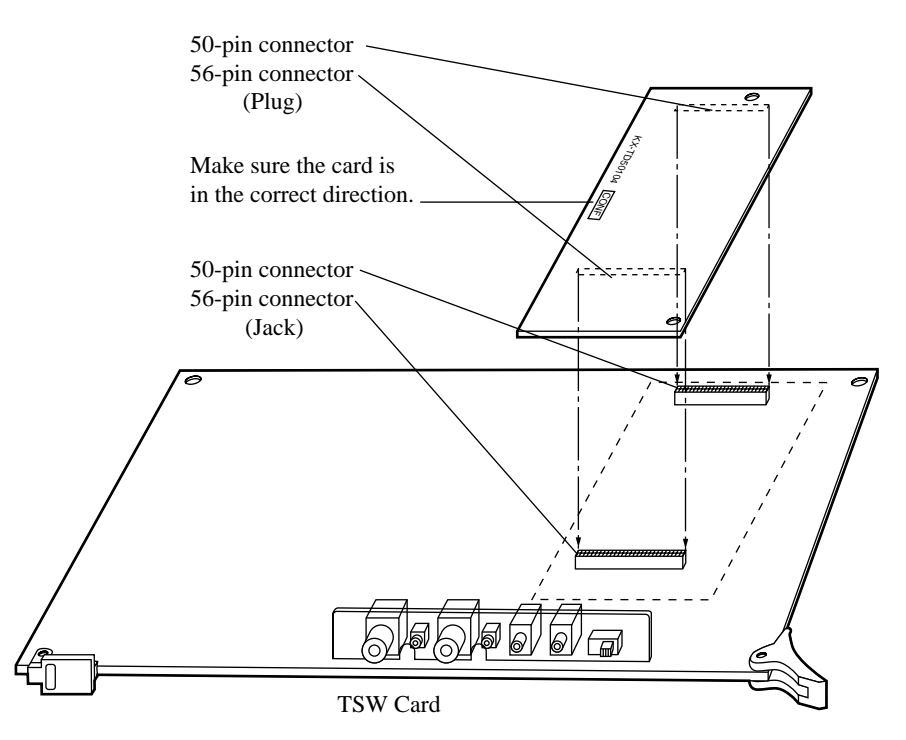

### 2.7.5 DOHCA Card (KX-TD50105)

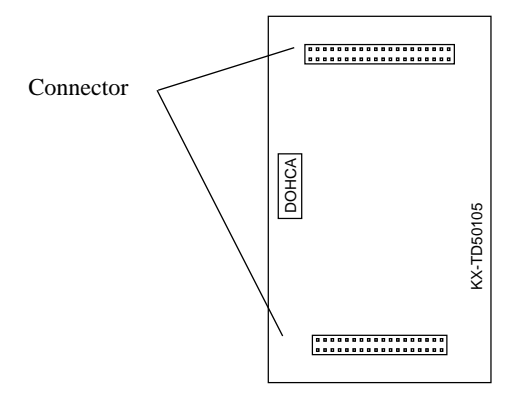

#### Connection to the TSW card

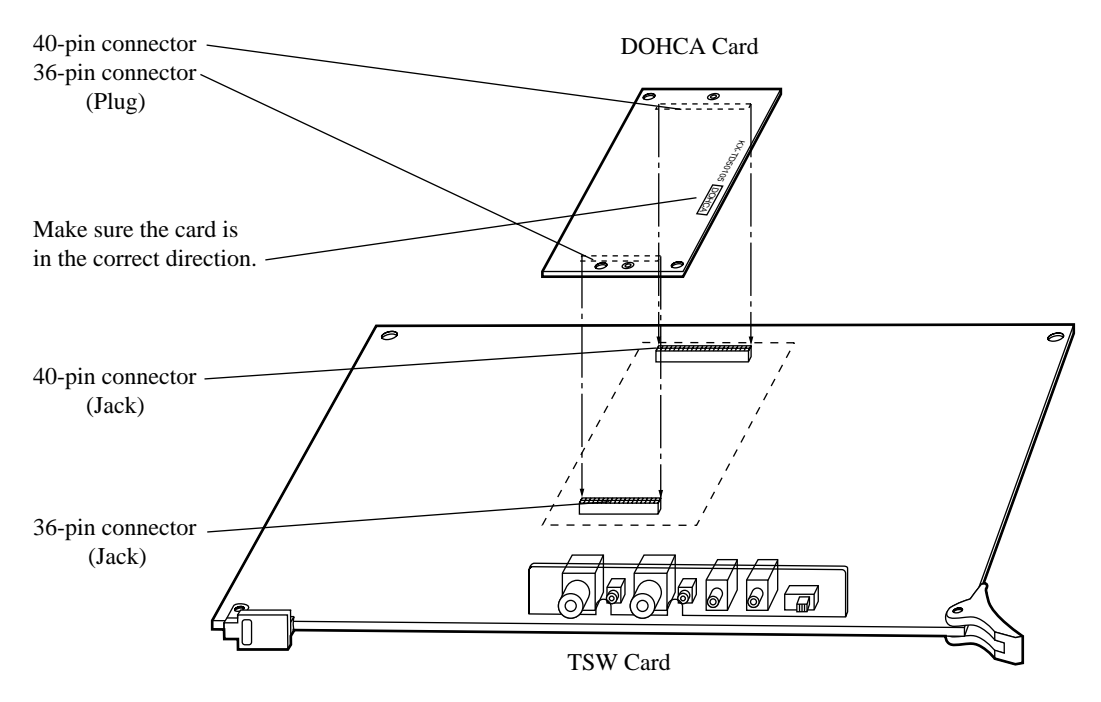

#### <u>Note</u>

- The OHCA function with DPT needs this card.
- The OHCA function with DPT is only provided with a certain type of DPTs, such as KX-T7235 and KX-T7436.
- This card is required to implement "DPT Integration" feature (See 1.3 System Features of the Features Guide).

### 2.7.6 Pay Tone Card (KX-TD50189)

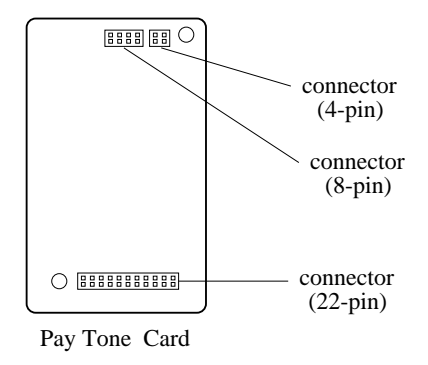

• This card is installed on the ELCOT card.

#### Connection to the ELCOT card (KX-TD50180)

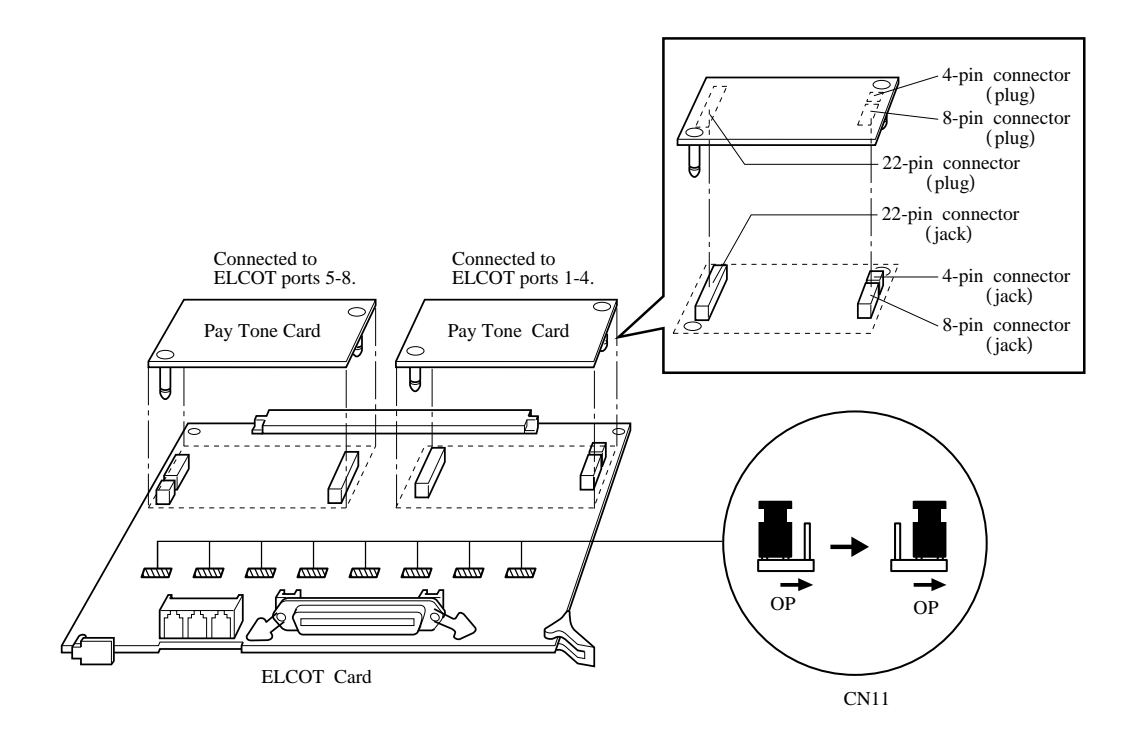

- **1.** Insert the connector (plug) on the Pay Tone card into the connector (jack) on the ELCOT card.
- 2. Move the pin jack on the CN11s toward OP direction.
- **3.** Install the ELCOT card into a free slot. See Section 2.5.11 ELCOT Card (KX-TD50180). <u>Note</u>
  - Four CO lines are available for the Pay Tone function with one Pay Tone card.

# 2.8 Peripheral Equipment

## 2.8.1 Battery Adaptor (KX-A46)

### **Connection to KX-TD500**

1. Connection of KX-A46

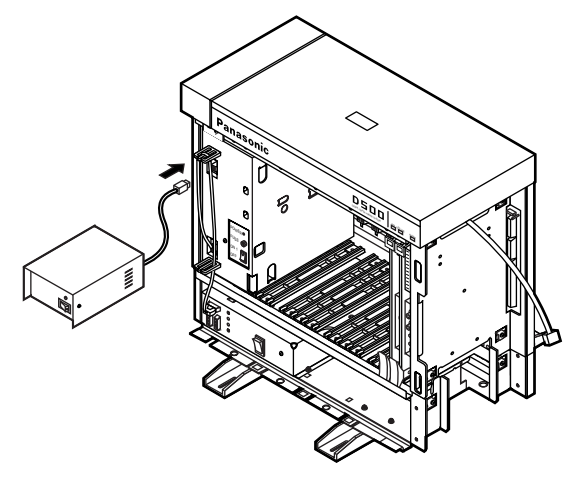

2. Connect the batteries to the KX-A46.

Connect the Battery Adaptor with two automobile-type batteries (12V DC  $\times$  2) using Battery Adaptor Line Cable as shown. Make sure of the polarities of batteries and wires. Make sure you do not short the batteries and wires. To connect the two batteries, use an accessory wire.

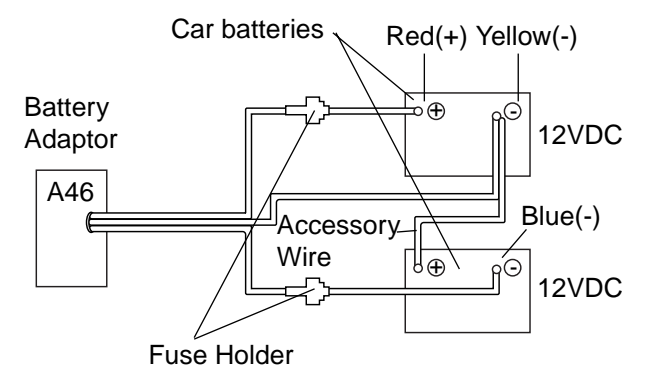

**3.** Connecting to KX-TD500.

Plug the Battery Adaptor cord to Backup Battery connector on the Basic Shelf.

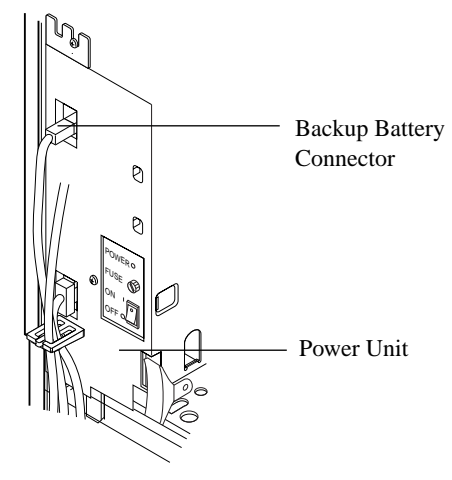

4. When one or two Expansion Shelves are installed, connect another Battery Adaptor (KX-A46) with automobile type batteries (12V DC  $\times$  2) following the same procedures from 1 to 3.

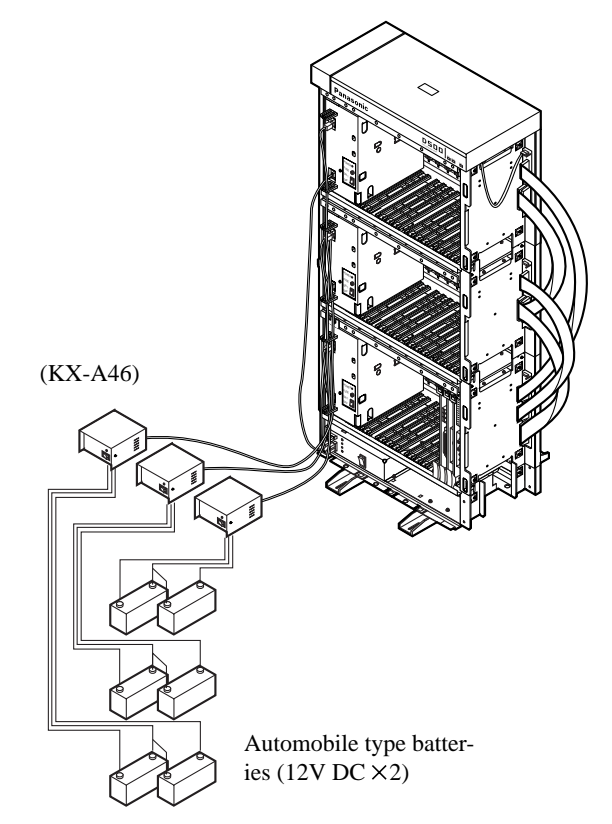

### <u>Notes</u>

- Up to three pairs of automobile-type batteries can be connected to the KX-TD500 System.
- If power failure occurs, each pair of batteries supplies the power to each shelf (Basic, Expansion 1, 2) connected respectively via Battery Adaptor (KX-A46).

## 2.8.2 External Pager (Paging Equipment)

Up to two paging equipment (customer-supplied) can be connected to the system as illustrated below.

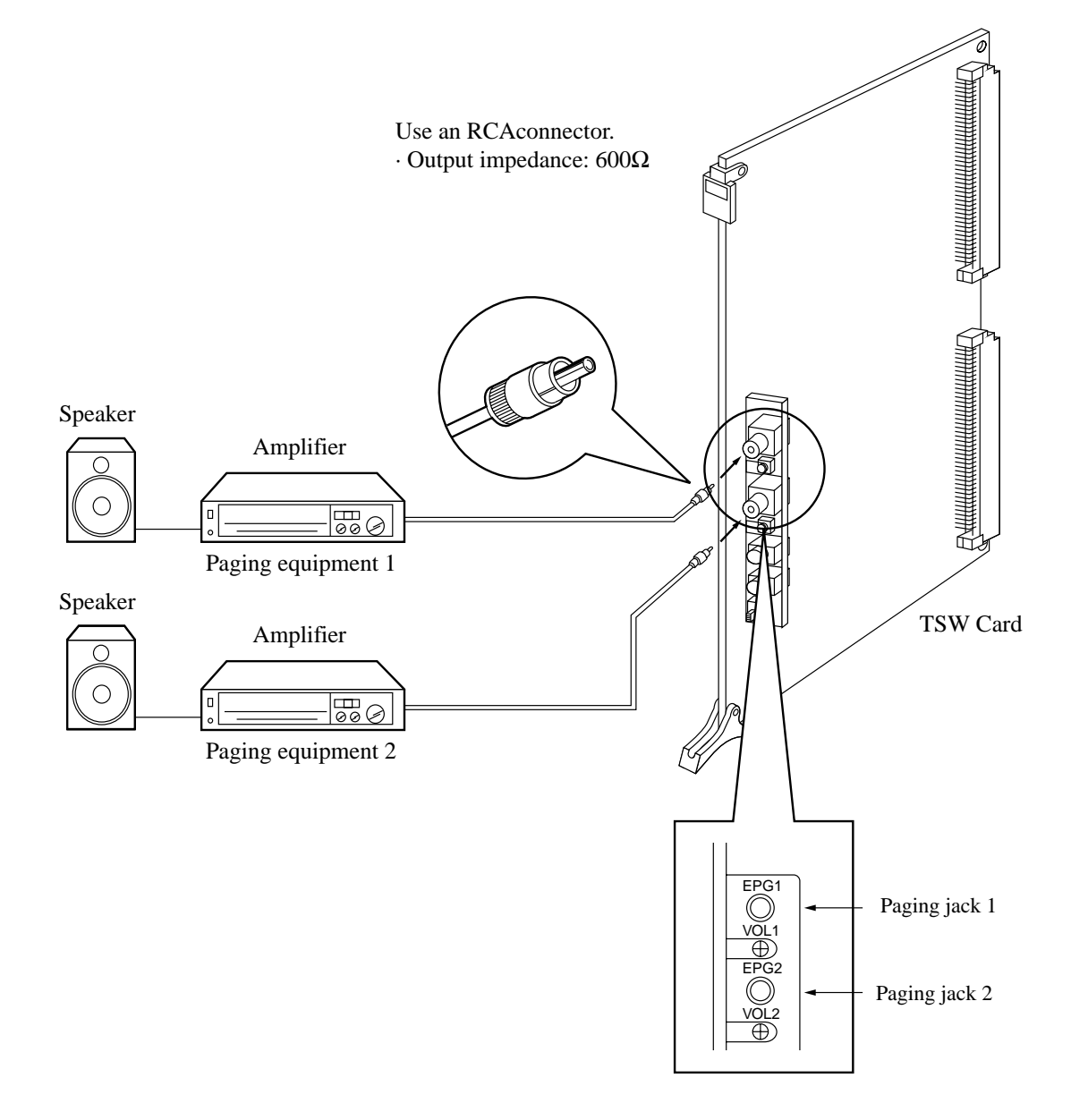

### **CAUTION**

External Paging Jacks are SELV ports and should only be connected to approved SELV devices or via a Line Isolation Unit with Telecommunications Compliance Label.

### 2.8.3 Music Source (External / Internal)

The KX-TD500 System provides Music on Hold and Background Music. External Music Source (e.g. radio) can be used by connecting it to the KX-TD500 System. Up to two external music sources (customer-supplied) can be connected to the system as illustrated below.

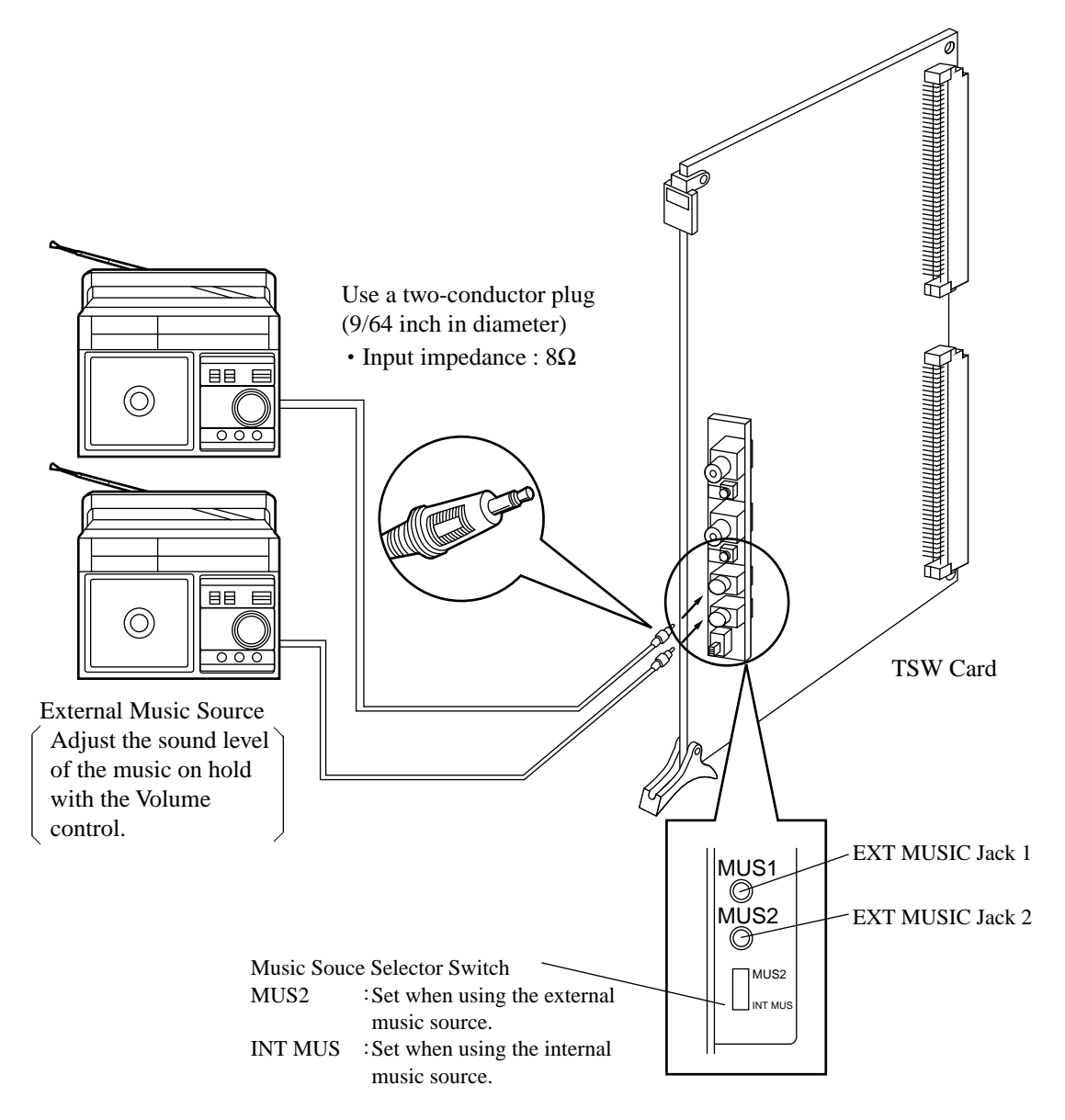

### **CAUTION**

- Wiring should be done carefully to prevent this plug from being stressed in tension. Otherwise, no sound may sometimes be heard through the external music source.
- External Music Jacks are SELV ports and should only be connected to approved SELV devices or via a Line Isolation Unit with Telecommunications Compliance Label.

### 2.8.4 Personal Computer/Priner

The KX-TD500 System is equipped with two RS-232C interfaces.

These interfaces provide communication between the system and customer supplied devices such as personal computers and line printers.

RS-232C Port 1 (PROG) is used for system programming, diagnostics and external system database storage (Save/Load) functions, and Port 2 (SMDR) for Station Message Detailled Recording (SMDR) only.

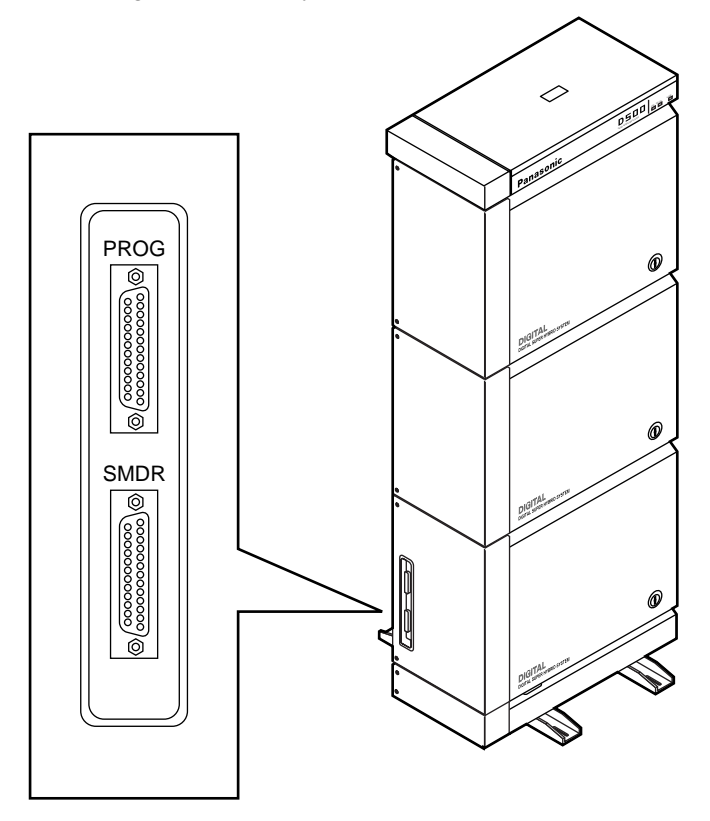

#### Pin Configulation (PROG/SMDR) - 1/2

| Pin No. | Signal N               | Signal Name      |    |  |
|---------|------------------------|------------------|----|--|
| 1       | FG                     | Frame Ground     | AA |  |
| 2       | SD (TXD)               | Transmitted Data | BA |  |
| 3       | RD (RXD)               | Received Data    | BB |  |
| 4       | RTS<br>(No Connection) | Request To Send  | CA |  |
| 5       | CTS<br>(No Connection) | Clear To Send    | СВ |  |
| 6       | DR (DSR)               | Data Set Ready   | CC |  |

| Pin No. | Signal Name |                        | Circuit Type<br>(EIA) |
|---------|-------------|------------------------|-----------------------|
| 7       | SG          | Signal Ground          | AB                    |
| 8       | DCD         | Data Carrier<br>Detect | CF                    |
| 20      | ER (DTR)    | Data Terminal<br>Ready | CD                    |

#### Pin Configulation (PROG/SMDR) - 2/2

#### Serial Interface (RS-232C) signals

#### Frame Ground (FG);

Connects to the unit frame and the earth ground conductor of the AC power cord.

#### Transmitted Data (TXD);.....(output)

Conveys signals from the unit to the printer. A "Mark" condition is held unless data or BREAK signals are being transmitted.

**Received Data (RXD);.....(input)** Conveys signals from the printer.

Request To Send (RTS);.....(output)

This signal is not used.

Clear To Send (CTS);.....(input)

This signal is not used.

#### Data Set Ready (DSR);.....(input)

The ON condition of circuit DSR indicates the printer is ready. Circuit DSR ON does not indicate that communication has been established with the printer.

#### Signal Ground (SG);

Connects to the DC ground of the unit for all interface signal.

#### Data Terminal Ready (DTR).....(output)

This signal line is turned ON by the unit to indicate that it is ON LINE. Circuit DTR ON does not indicate that communication has been established with the printer. It is switched OFF when the unit is OFF LINE.

#### Data Carrier Detect (DCD).....(input)

The ON condition is an indication to data terminal (DTE) that the carrier signal is being received.

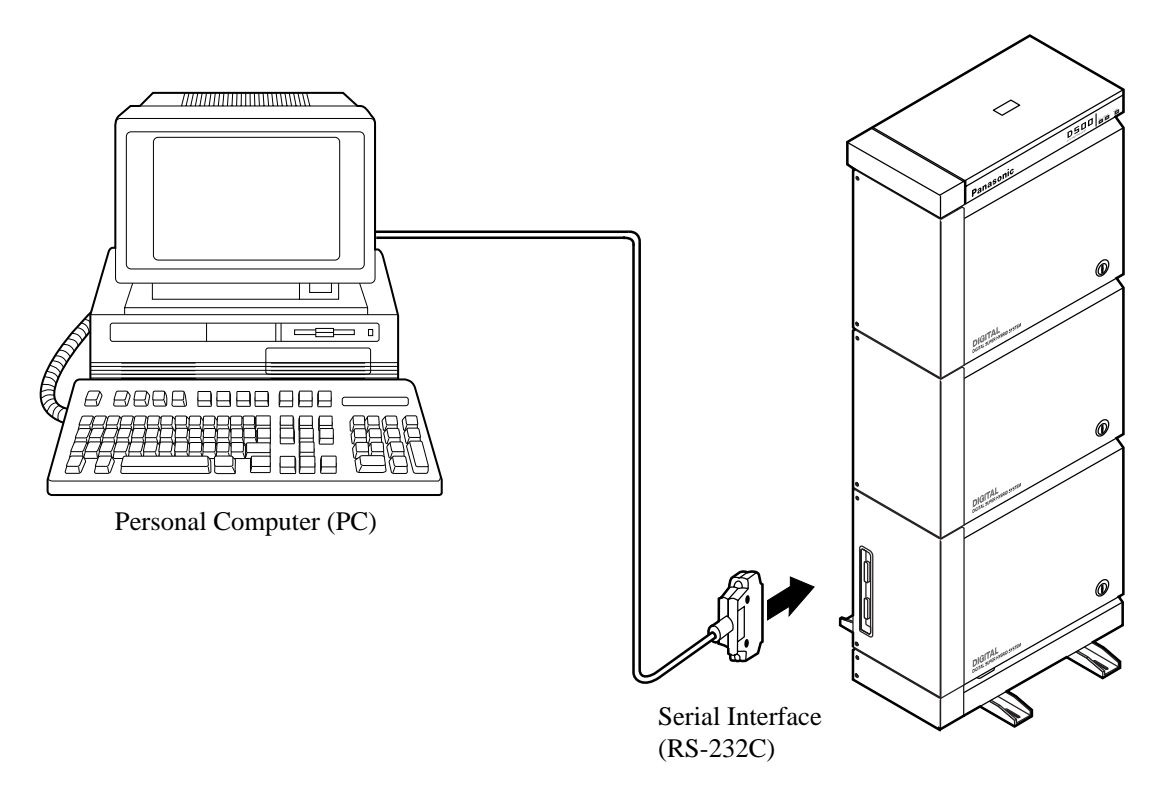

- Connect the RS-232C connector of the Personal Computer to the "PROG."
- Cables must be shielded and the maximum length of the cable is 2 m.

RS-232C port (PROG) on the Basic Shelf RS-232C port on the PC (9 pin) Circuit Type (EIA) Signal Name Signal Name Circuit Type (EIA) Pin No. Pin No. FG 9 AA 1 RI CE BA SD (TXD) 2 2 RXD BB BB RD (RXD) TXD BA 3 3 7 CA RTS RTS CA 4 CB CTS 8 CTS CB 5 CC DR (DSR) 6 4 DTR CD AB SG 7 5 SG AB CF DCD 8 6 DSR CCCD ER (DTR) 20 1 DCD CF

| Connection | Chart 1 | (9 <b>pin</b> | <b>Connector</b> ) |
|------------|---------|---------------|--------------------|
| connection | Chart   | $\sim pm$     | connector)         |

### **Connection Chart 2 (25 pin Connector)**

| RS-232C port (PROG/ | (SMDR) on the B        | asic Shelf |              | RS-232  | C port on the | PC/Printer (25 pin) |
|---------------------|------------------------|------------|--------------|---------|---------------|---------------------|
| Circuit Type (EIA)  | Signal Name            | Pin No.    |              | Pin No. | Signal Name   | Circuit Type (EIA)  |
| AA                  | FG                     | 1          |              | - 1     | FG            | AA                  |
| BA                  | SD (TXD)               | 2          |              | 2       | TXD           | BA                  |
| BB                  | RD (RXD)               | 3          | <b>←</b> ∕∕→ | - 3     | RXD           | BB                  |
| CA                  | RTS<br>(No Connection) | 4          |              | 4       | RTS           | CA                  |
| СВ                  | CTS                    | 5          |              | - 5     | CTS           | СВ                  |
| CC                  | DR (DSR)               | 6          | <b>≺</b> •   | 20      | DTR           | CD                  |
| AB                  | SG                     | 7          |              | 7       | SG            | AB                  |
| CF                  | DCD                    | 8          | │            | 6       | DSR           | CC                  |
| CD                  | ER (DTR)               | 20         | <b>│</b>     | 8       | DCD           | CF                  |

### RS-732C port (PROG/SMDR) on the Basic Shelf

# 2.9 Auxiliary Connection for Power Failure Transfer

### 2.9.1 Auxiliary Connection for Power Failure Transfer

Power Failure Transfer connects a specific Single Line and Proprietary telephones to selected trunks in the event of system power failure.

Please refer to "Power Failure Transfer " in 1.4 Fault Recovery / Diagnostics of the Features Guide for further information.

The Auxiliary Connection (see the illustration below) is required to implement this feature.

#### <u>Note</u>

- The KX-TD500 System switches the current connection to the Auxiliary Connection automatically when the power supply dies.
- While DC power is provided by the backup batteries when the AC power fails, the KX-TD500 System does not switch the current connection to the Auxiliary Connection.

#### Connection

Insert the modular plugs of connection cords (6-conductor wiring) to the modular jacks of Central Office Line cards (LCOT, GCOT, RCOT, PCOT, ELCOT) and Extension cards (SLC, HLC, DHLC, ESLC, MSLC).

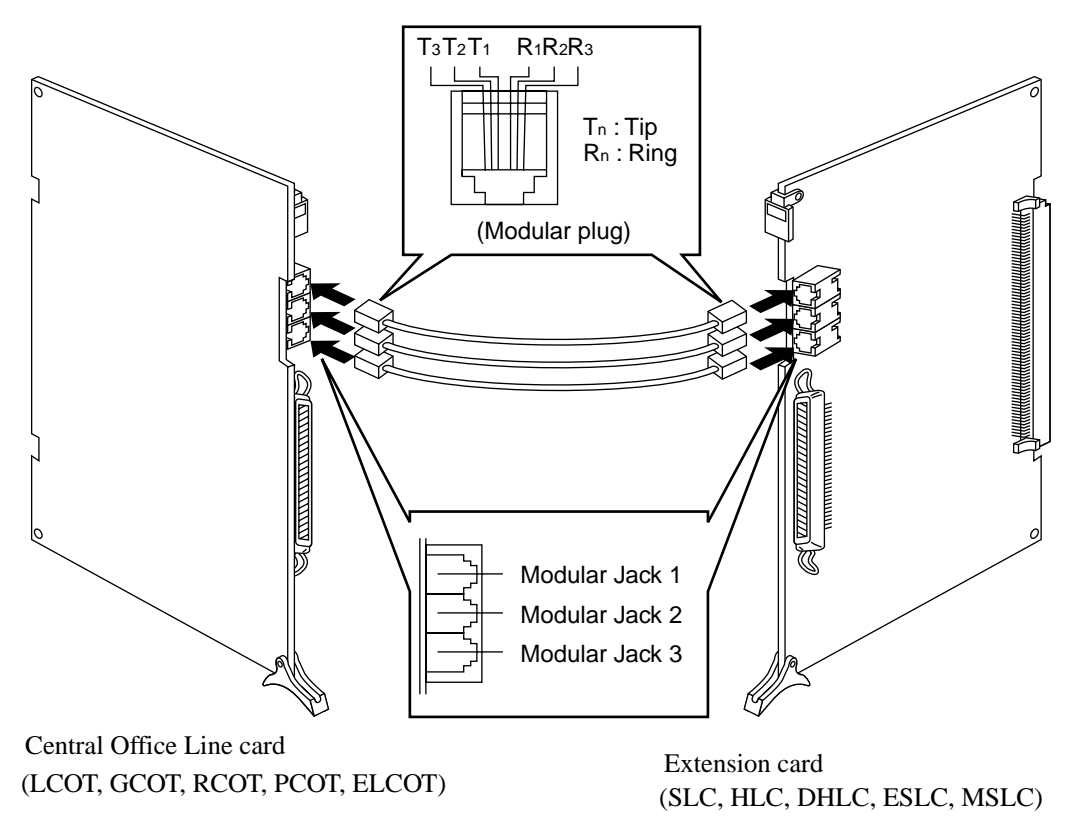

Insert the modular plugs of connection cords (6-conductor wiring) to the modular jacks of Central Office Line cards (LCOT, GCOT, RCOT, PCOT, ELCOT) and Extension cards (SLC, HLC, DHLC, ESLC, MSLC).

#### <u>Note</u>

• PLC and DLC cards (Extension card) are not available for Power Failure Transfer.

#### **Connection of Central Office Line and Extensions**

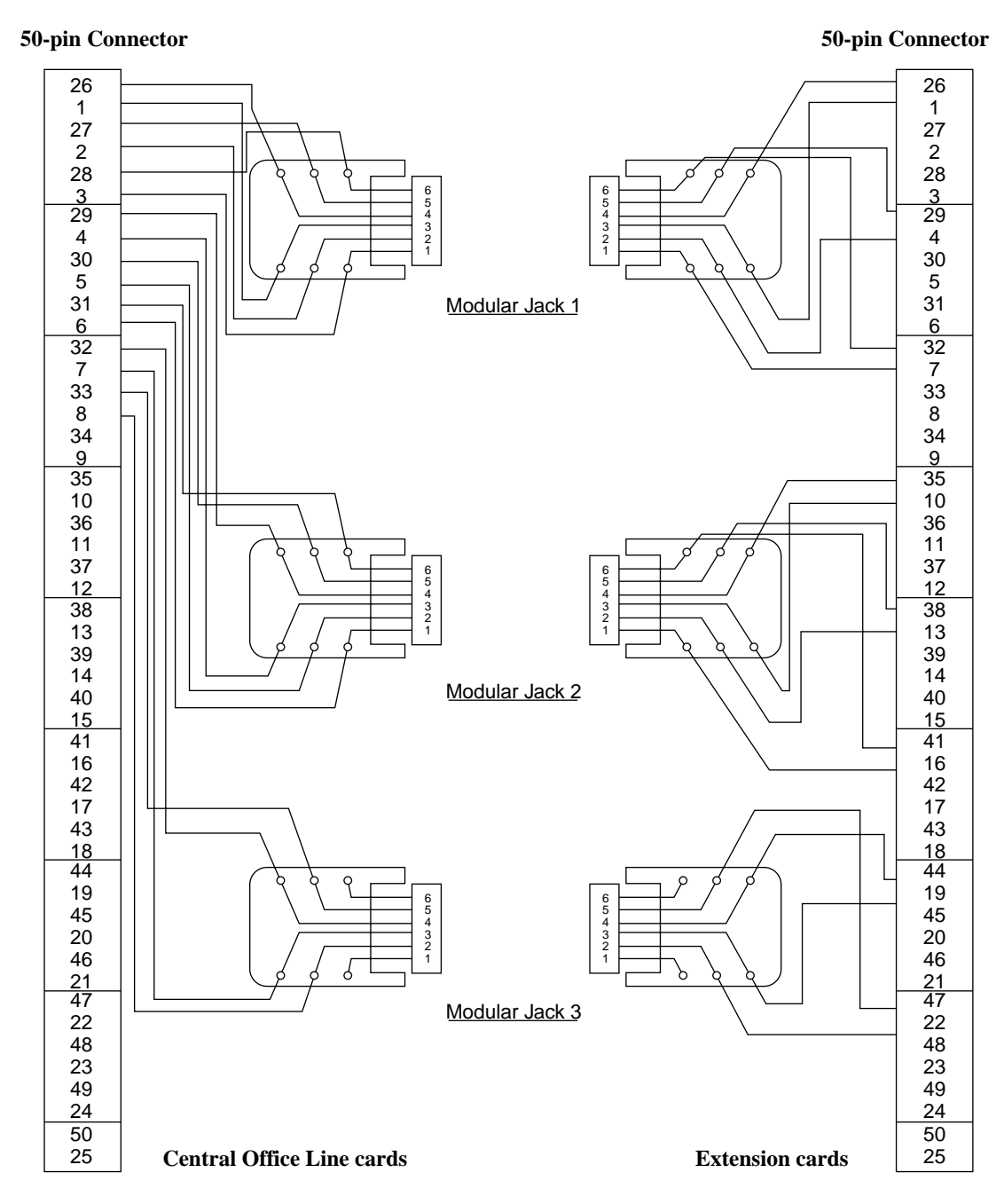

# 2.10 Starting Up the KX-TD500 System

### 2.10.1 System Power-Up Procedure

Complete and check all installation procedures before connecting the AC power supply cable (packaged separately).

- **1.** First insert the AC power supply cable into the AC power supply cable connector on the back of the basic shelf as shown below.
- 2. Then insert the other end of the AC power supply cable into the AC outlet.
- 3. Turn on the Main Power Switch on the basic shelf.
- 4. Turn on the power switch on the power unit of each expansion shelf.
  - The power indicator on the power unit will light.
- 5. Turn on the power switch on the power unit of basic shelf.

#### <u>Note</u>

Each shelf may be powered down individually, without powering down the entire system.

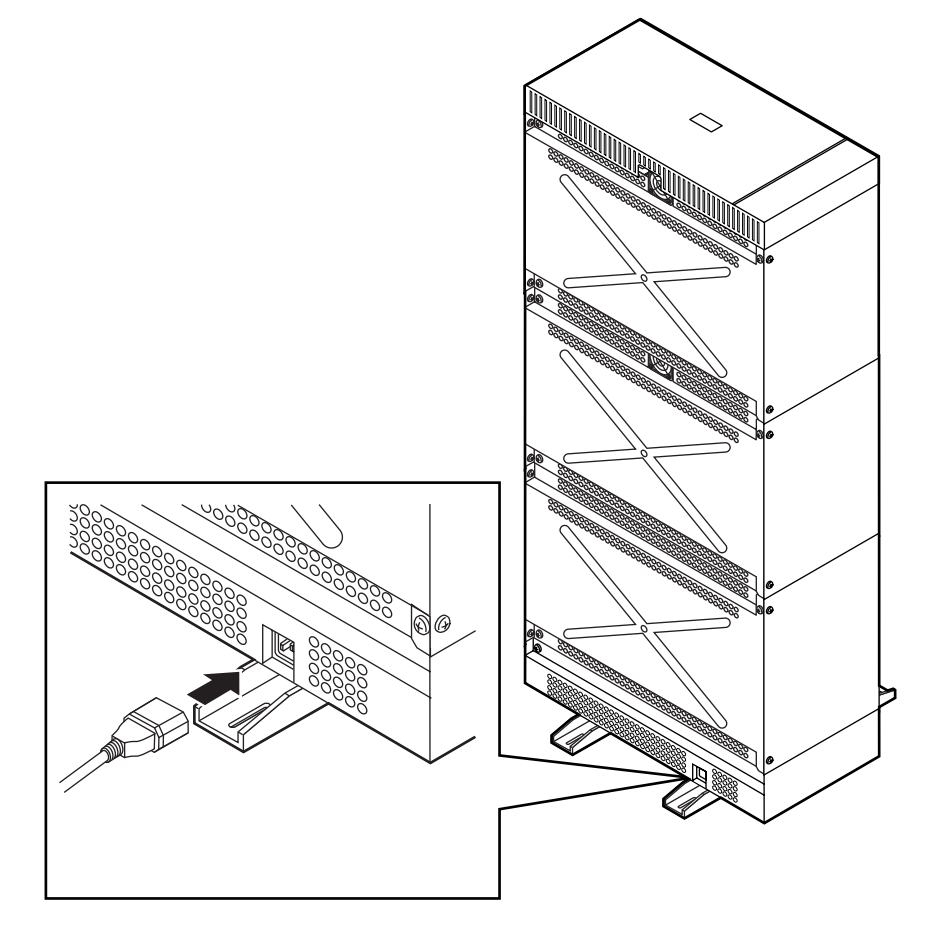

## 2.10.2 CPU Rotary-Switch Features

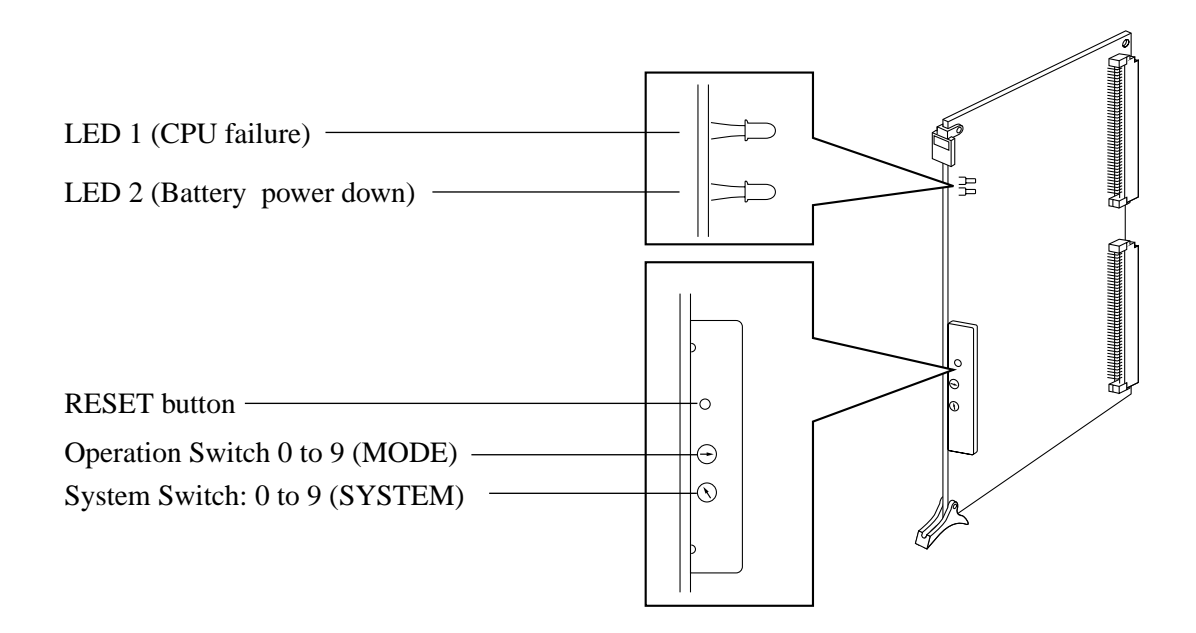

### **Operation Switch (MODE) – 1/2**

| Switch Position | Explanation                                                           | <b>Operation Mode</b> |
|-----------------|-----------------------------------------------------------------------|-----------------------|
| 0               | Starts up the system with current system programming data             |                       |
| 1               |                                                                       | On-line*1             |
| 2               | Reserved for future use (Functions same as "0")                       |                       |
| 3               |                                                                       |                       |
| 4               | Holds the current system programming data                             | Off line*2            |
| 5               | Assigns default values automatically                                  | On-line -2            |
| 6               | Special Operation (Forced connection mode)<br>(Functions same as "0") | On-line*1             |
| 7               |                                                                       |                       |
| 8               | (Examination on the finished product)                                 |                       |

### **Operation Switch (MODE) – 2/2**

| Switch Position | Explanation                                        | <b>Operation Mode</b> |
|-----------------|----------------------------------------------------|-----------------------|
| 9               | Reserved for future use<br>(Functions same as "0") | On-line*1             |

#### \*1 Call Processing mode

\*2 It is available to perform system programming but call processing and functional tests are not available in this mode.

### System Switch (SYSTEM)

All reserved.

#### **Operation Sequence for System Starting Up**

#### Starting up the system with default values

After installing the optional cards required, execute the following procedures.

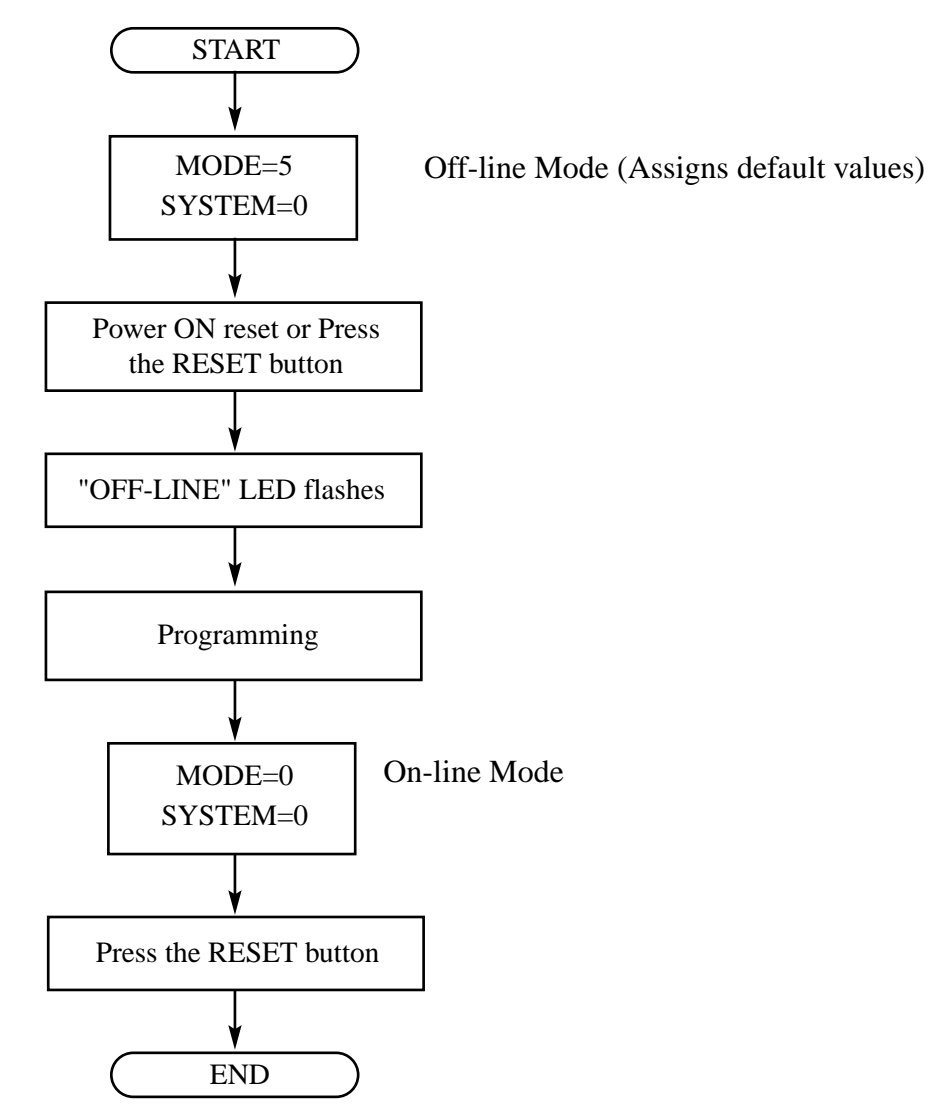

# Starting up the system with system data programmed by Maintenance PC, or using the saved data.

After installing the optional cards required, execute the following procedures.

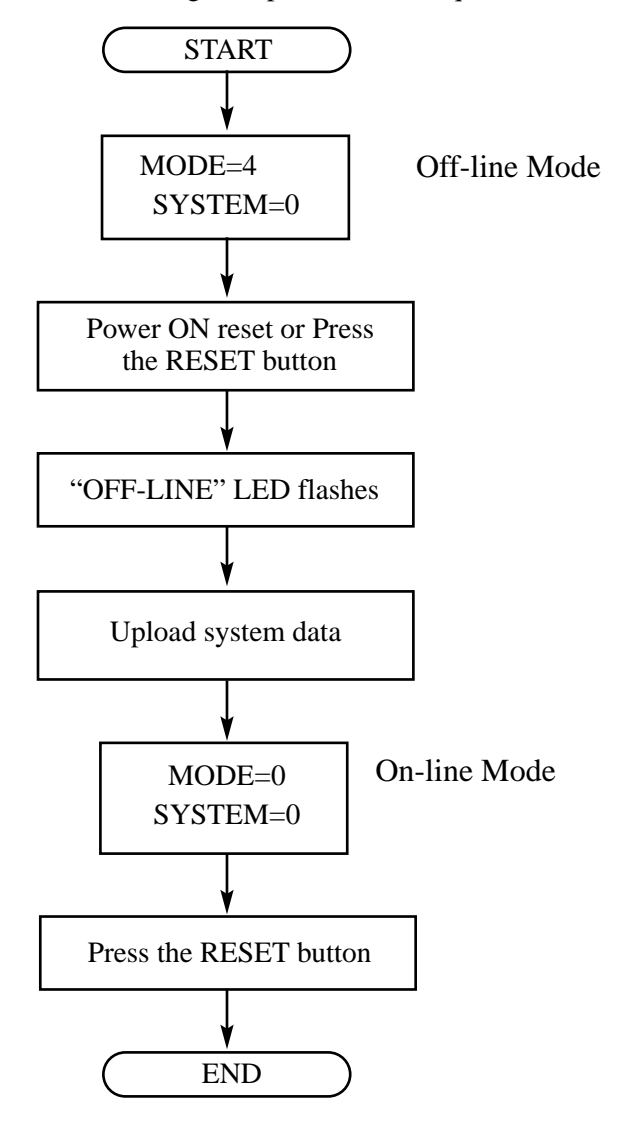

<u>Note</u>

- System programming from Maintenance PC can be done in on-line mode.
- When "OFF-LINE" LED flashes, system start-up is completed. After this, system programming from the Maintenance PC can be done.

## 2.10.3 CPU RAM Test

The KX-TD500 executes a testing of CPU RAM reading and writing when powered on. If no errors are detected, the system continues booting to the On-line or Off-line procedure. When an error is detected in CPU RAM, the LED1 of CPU card flashes. You need to fix the CPU card in this case.

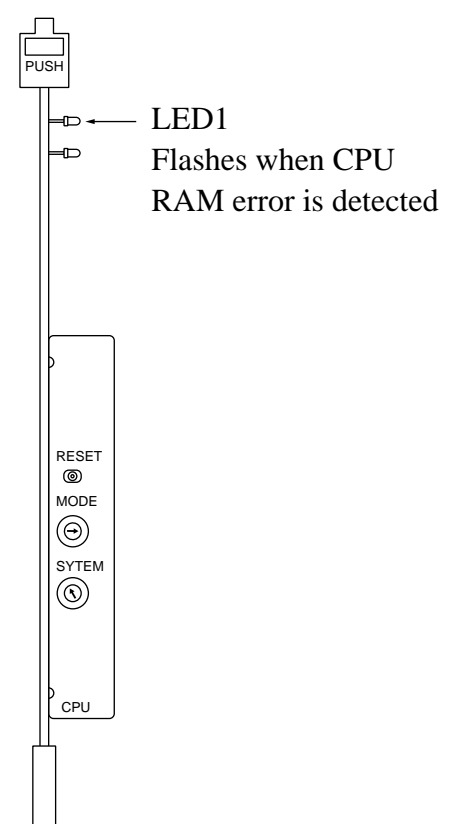

### 2.10.4 System Status and LED Indicators

There are three LEDs located on the Top Cover. These LEDs indicate the system operation status.

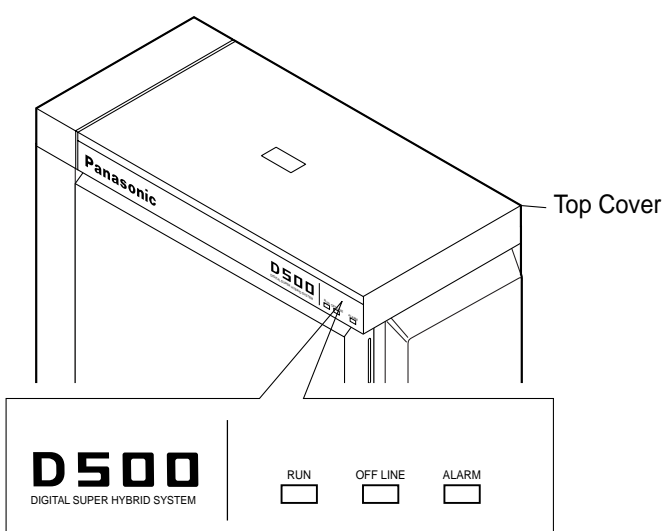

#### 1. "RUN" LED (Green)

Indicates whether the system is running or not. Turns green when the system is running normally.

#### 2. "OFF LINE" LED (Yellow)

Indicates whether the system is running in off-line mode, or in on-line call processing mode. Turns yellow in system on-line or off-line start-up mode. Flashes yellow when off-line mode is established.

#### 3. "ALARM" LED (Red)

Indicates whether the system trouble is existing or not. Turns red when the system detects a problem.

Please refer to "5.2.2 Troubleshooting via the LED Indicators" for further information. Depending on the system start-up mode, "RUN" and "OFF LINE" indicators behave as follows:

| Start-up Mode                | LED Status |          |
|------------------------------|------------|----------|
|                              | RUN        | OFF LINE |
| In off-line start-up mode    | ON         | ON       |
| Off-line mode is established | ON         | Flashing |
| In on-line start-up mode     | ON         | ON       |
| On-line mode is established  | ON         | OFF      |

# 2.11 Lightning Protectors

## 2.11.1 Lightning Protectors

#### Overview

A lightning protector is a device to be installed on a CO line to prevent a dangerous surge from entering the building and damaging equipment.

A dangerous surge can occur if a telephone line comes in contact with a power line. Trouble due to lightning surges has been showing a steady increase with the development of electronic equipment.

In many countries, there are regulations requiring the installation of a lightning protector. A lightning strike to a telephone cable which is 10 m (33 feet) above ground can be as high as 200,000 volts.

This system should be installed with lightning protectors. In addition, grounding (connection to earth ground) is very important for the protection of the system.

#### **Recommended lightning protectors**

- KX-A207
- TELESPIKE BLOK MODEL TSB (TRIPPE MFG. CO.)
- SPIKE BLOK MODEL SK6-0 (TRIPPE MFG. CO.)
- Super MAX<sup>TM</sup> (PANAMAX)
- MP1 (ITW LINK)

#### Installation

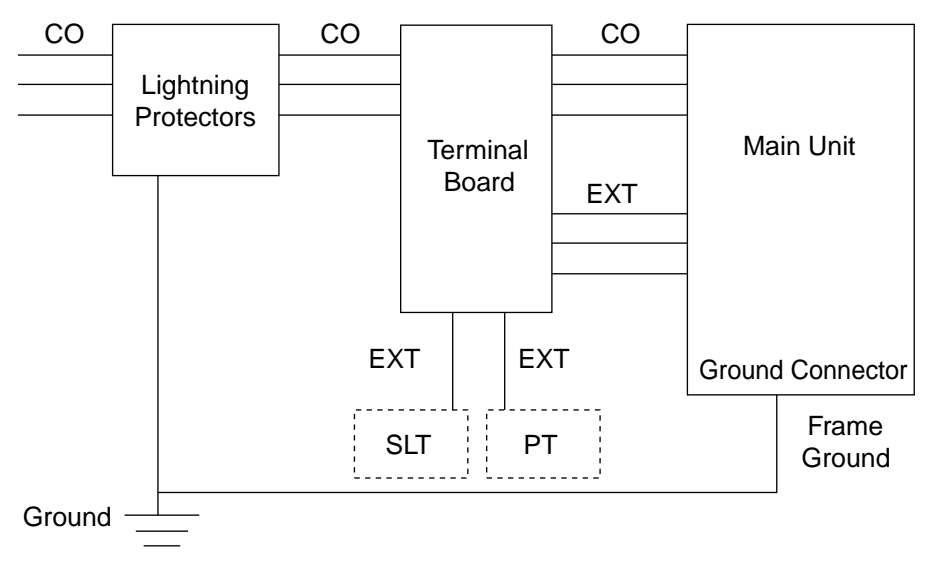

#### **Outside Installation**

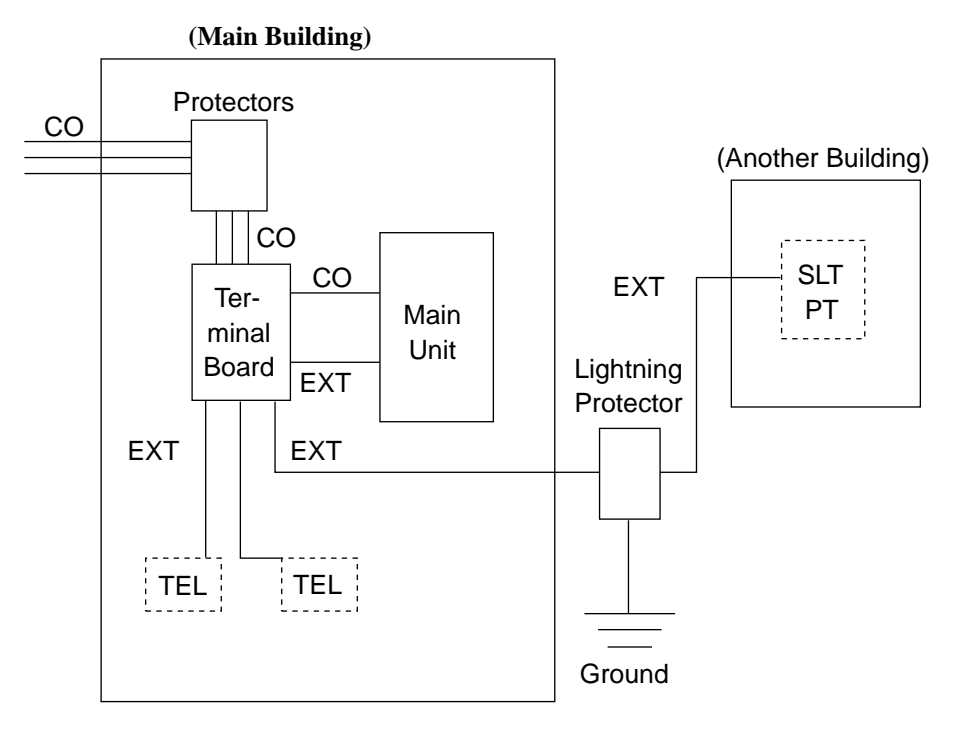

If you install an extension outside of the main building, the following precautions are recommended:

- a) Install the extension wire underground.
- **b**) Use a conduit to protect the wire.

#### <u>Note</u>

• The lightning protector for an extension is different from that for CO lines.
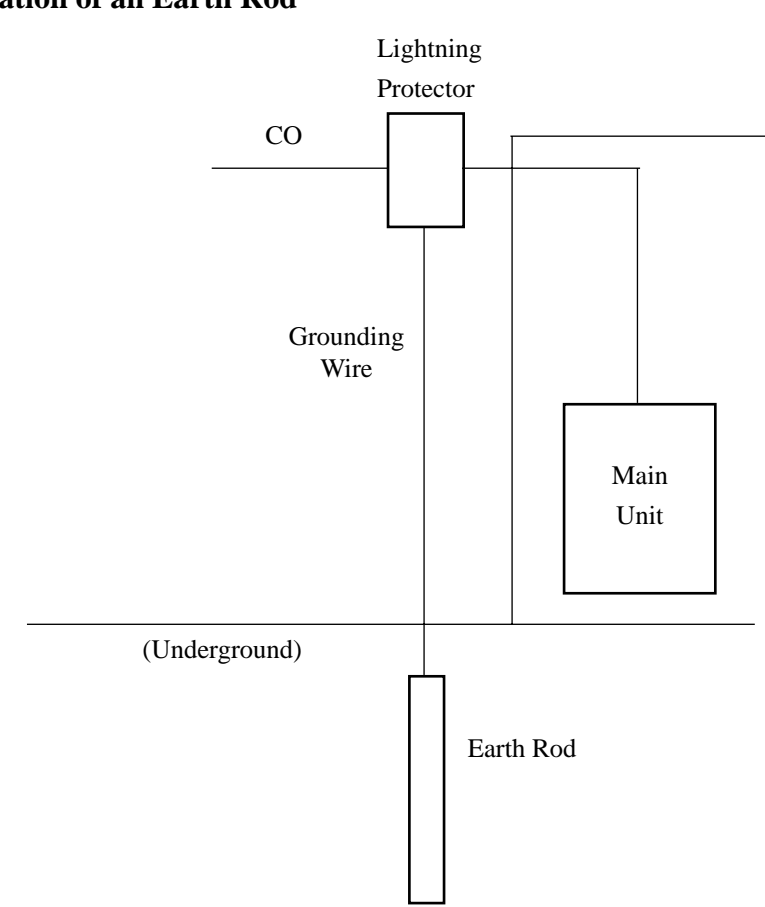

#### **Installation of an Earth Rod**

- 1. Installation location of the earth rod.....Near the protector
- 2. Check obstructions.....None
- **3.** Composition of the earth rod.....Metal
- 4. Depth of the earth rod.....More than 50 cm (20 inches)
- 5. Size of the grounding wire.....Thickness is more than 16 AWG

#### <u>Note</u>

- The above figures are recommendations only.
- The length of earth rod and the required depth depend on the composition of the soil.

#### Installation of the KX-A207

**1.** Secure the protector to a building with the enclosed mounting screws.

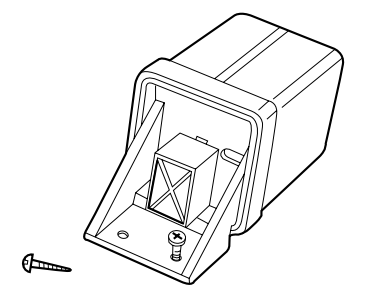

2. Remove about 1 cm(13/32 inch) of insulation from the end of the earth wire. Insert the earth wire through the bottom of the protector base and secure it to the earth terminal.

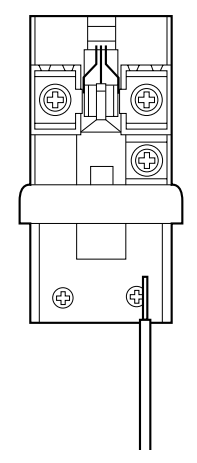

**3.** Remove about 1.5 cm (19/32 inch) of insulation from the ends of the external and internal cables, then pass the cables through the rubber packing.

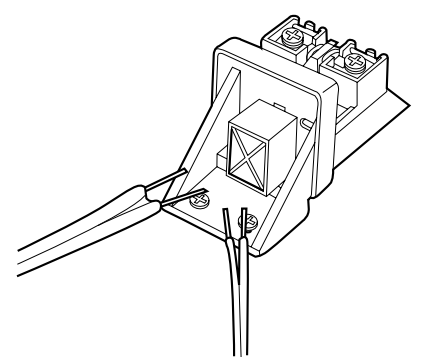

**4.** Fold the external and internal cables, and connect them to the terminal screws using washers.

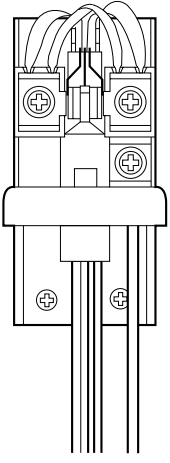

**5.** Secure the external and internal cables and the earth wire to the building. Then, install the arrester and mount the cover on the protector.

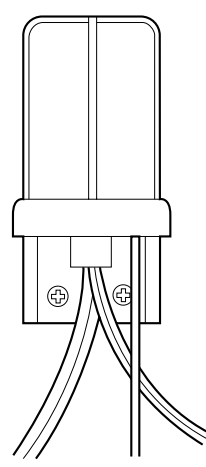

# Section 3

## Maintenance Console Guide

*Explains the structure of the Maintenance Console PC software and the basic information you need.* 

## 3.1 Installing PC Programming Software

### 3.1.1 System Requirements

#### <u>Software</u>

OS: Microsoft Windows 3.1, 95

Hardware (minimum requirements)

CPU: Intel 80486DX 25 MHz or better microprocessor

RAM: at least 8 megabytes (MB) of free RAM

HDD: at least 5 megabytes (MB) of hard disk space plus about 500 kilobytes (KB) additional disk space for user files

#### <u>Note</u>

Please select "Small Fonts" by using the Display Properties – Settings "Font size" programming of the Windows system. Otherwise, the characters used in the display may not be displayed correctly.

### 3.1.2 Starting Setup

To begin installation:

- **1.** Insert Setup Disk 1 into the appropriate drive.
- 2. Follow the instructions for your Windows platform:

[In Windows 3.1 or later]Choose the Run command from the File menu in Programme Manager.[In Windows 95]Choose the Run command from the Start Menu.

**3.** Type "A:\setup.exe" and click OK.

Or click Browse to find and open "A:\setup.exe."

• You will see the window shown below and then the Maintenance Console Installer screen appears.

| KX-TD500 Maintenance Console Setu<br>InstallShield® Wizard which will guide<br>of the setup process. Please wait. | ip is preparing the<br>you through the rest                                                                               |
|----------------------------------------------------------------------------------------------------|----------------------------------------------------------------------------------------------------|
| 27 %                                                                                                    |                                                                                                    |
|                                                                                                    | KX-TD500 Maintenance Console Setu<br>InstallShield® Wizard which will guide<br>of the setup process. Please wait.<br>27 % |

| Choose Destination Language                                                                                                    | *                                                                                                    |
|----------------------------------------------------------------------------------------------------|----------------------------------------------------------------------------------------------------|
| Step of insulto-1050 Ma<br>ide:<br>To send to the idea, dot No<br>To send to the idea, dot No<br>To send to the idea, dot No<br>To send to see of the ideal<br>To define Comparison to see the | restance Concels in the following<br>al<br>Id Donne and select another<br>X-70238 Maintenance Concels<br>L |
| Destruction Fallow<br>C.L. Mill 12582 Maintenance                                                                                                    | Couse                                                                                                    |

4. Press Next if you accept "C:\Programmefiles\Panasonic\KX-TD500 Maintenance Console" (initial value) as your Maintenance Console software directory.

Or, enter a different directory name (if necessary) and press Next.

• You will see the window shown below.

| ACK-T0608 Maintenance Console Setue |                                                                                                    | 1014 |
|-------------------------------------|----------------------------------------------------------------------------------------------------|------|
| X-TD500 Mainte                      | nance Console                                                                                                    |      |
|                                     | Situat Prasses Folder<br>Situat ell'adopragne isona totte Program Fallan latad bellen.<br>Troches pop a san folde nome, in select are hun file estima                                                                                                    |      |
|                                     | Boguer Falses<br>Di-17500 Mantenere Contrib<br>Tanten Tables<br>Di-102 Contribution Tables                                                                                                    |      |
|                                     | Internet Colore<br>Protection 22<br>Protection 22<br>Prot |      |
|                                     | (gas get) Earer                                                                                                    |      |
|                                     |                                                                                                    |      |

**5.** Press Next if you accept "**KX-TD500 Maintenance Console**" (initial value) as your Maintenance Console programme folder.

Or, enter a different folder name (if necessary) and press Next.

• You will see the window shown below.

| CONTRACTOR Haddanamon Consult Setu |                  | التراكلم |
|------------------------------------|------------------|----------|
| KX-TD500 Mai                       | ntenance Console |          |
|                                    |                  |          |
|                                    |                  |          |
|                                    |                  |          |
|                                    |                  |          |
|                                    | 16 %             |          |
| 3 2                                |                  |          |
|                                    |                  |          |
|                                    |                  |          |

• Then "Setup Needs The Next Disk" screen appears.

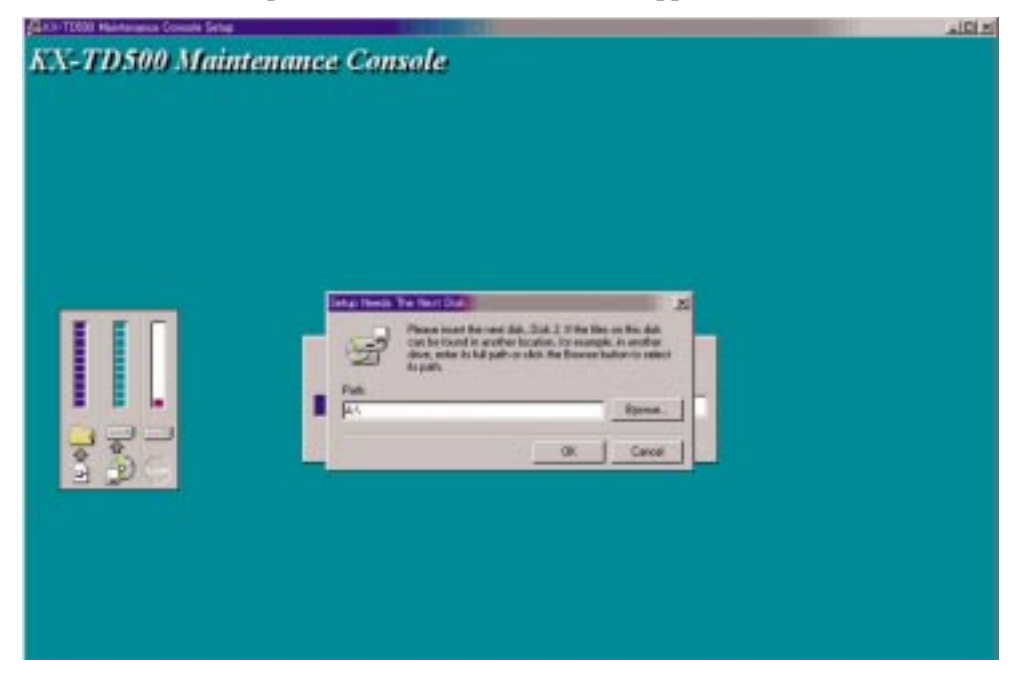

**6.** Insert Setup Disk 2 into the appropriate drive and press OK.

## **3.2** Structure of the Maintenance Console

### 3.2.1 Structure of the Maintenance Console

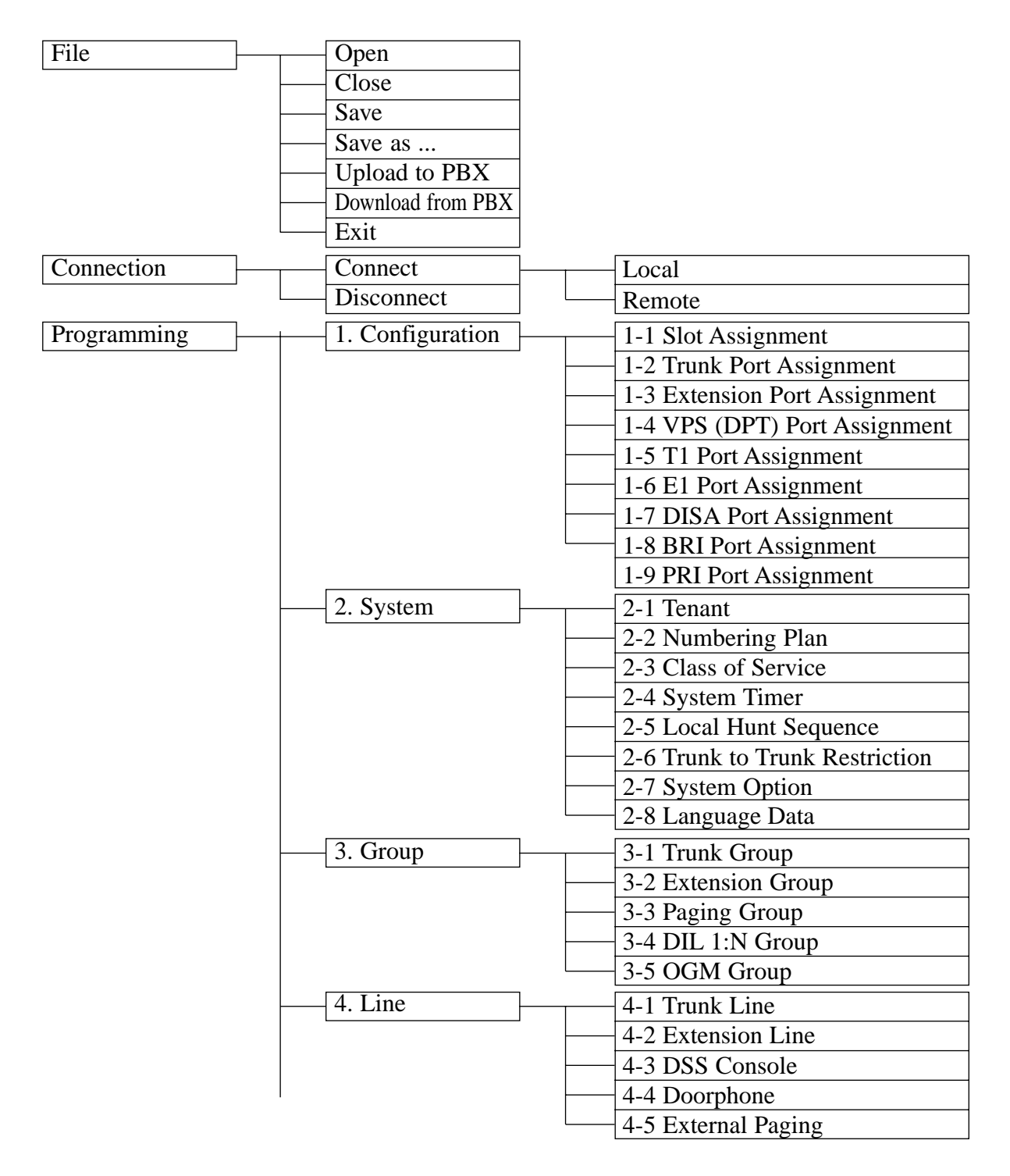

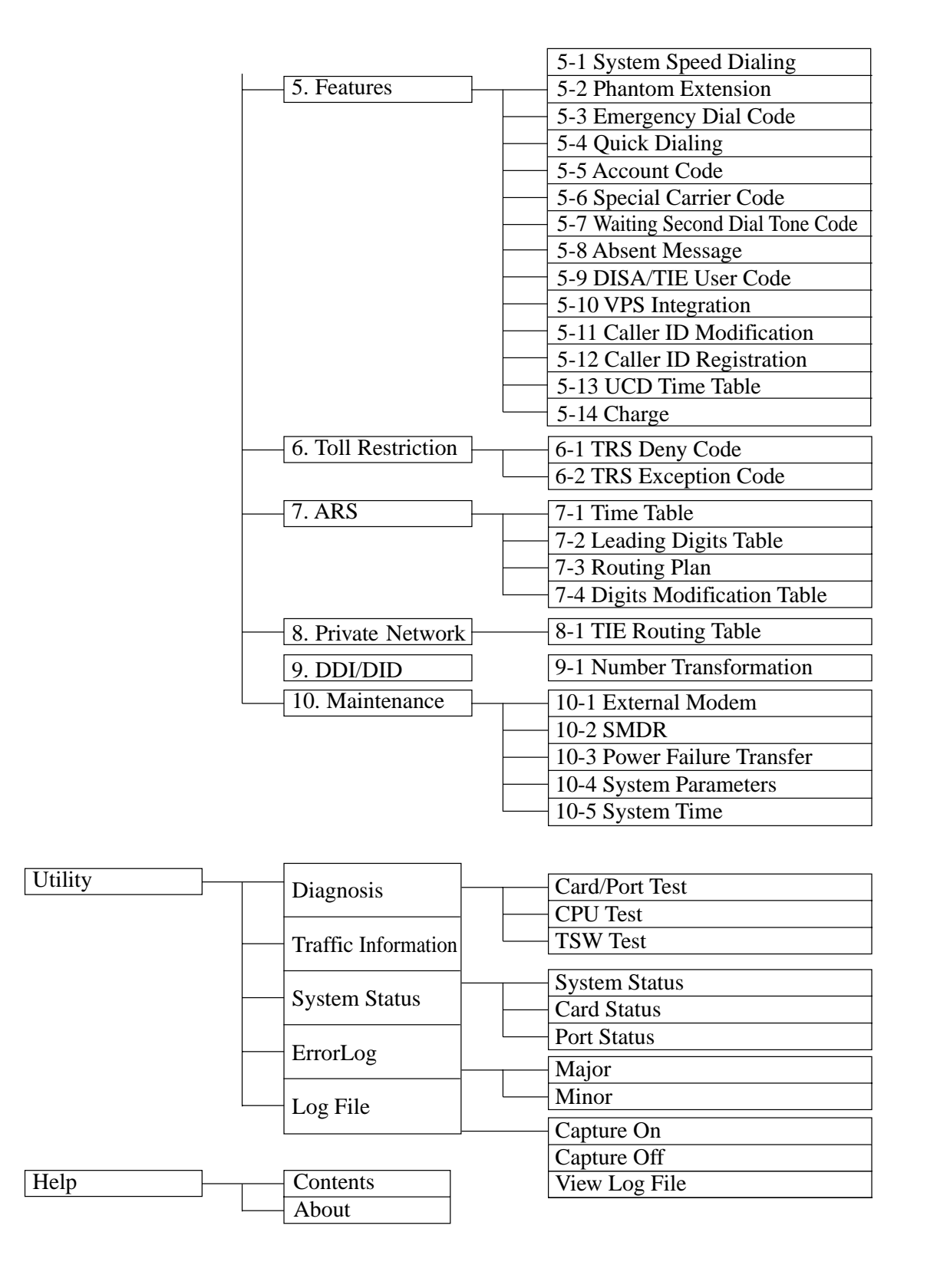

## 3.3 Basic Operation

### 3.3.1 Main Menu Screen

The Main Menu contains commands you can carry out on what you've selected. When you double-click the "TD500" icon using the left mouse button, the Main Menu screen is displayed.

Along the top of the main menu screen, you can find the titles of five menus in the menu bar.

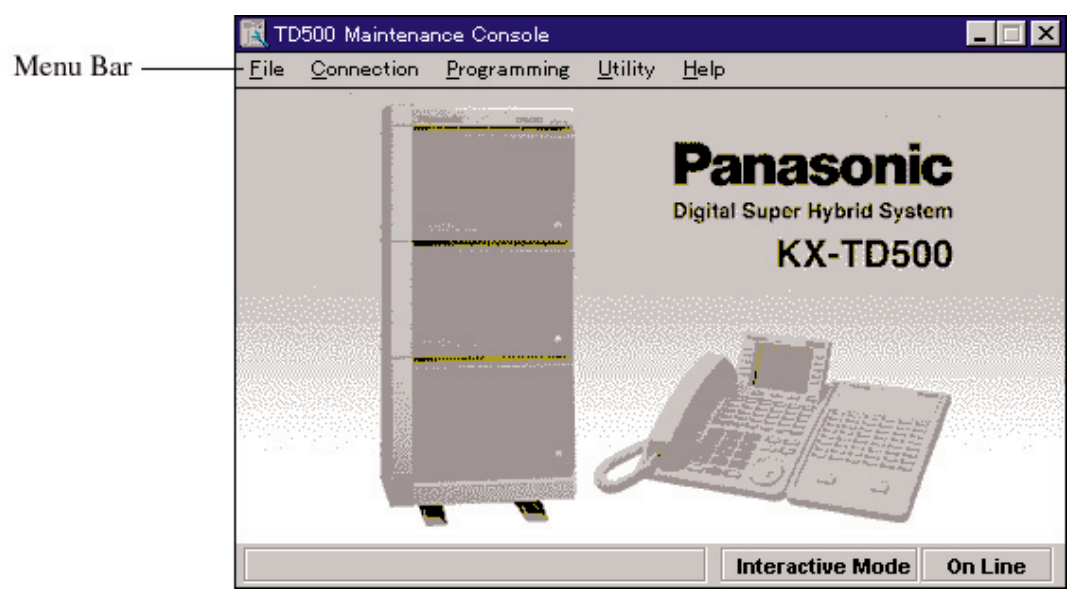

#### Selecting what you want to work with

Point to the desired menu title and click.

- The corresponding drop-down menu appears on the screen. If you click a command in the drop-down menu, a dialogue box appears.

(Example)

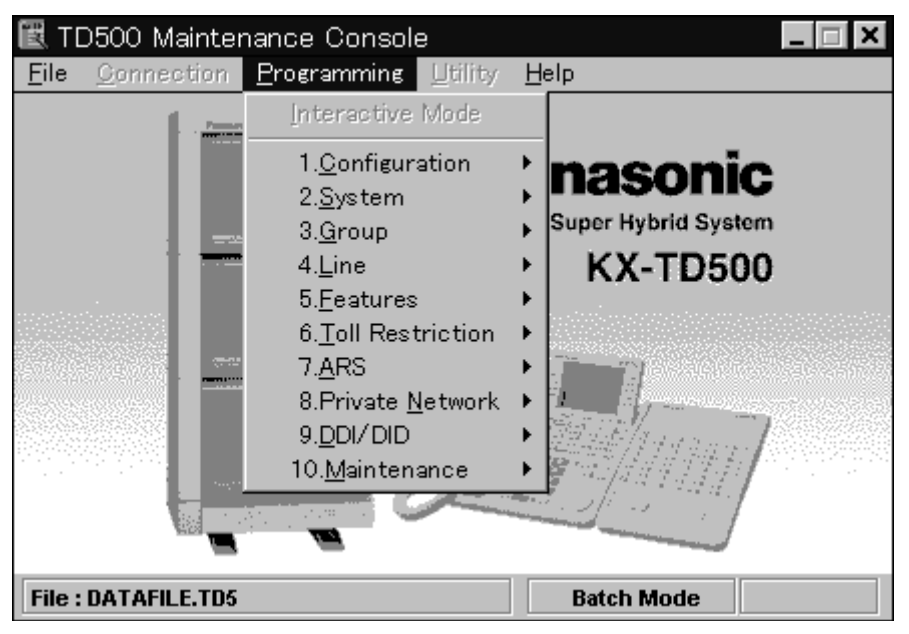

#### Submenu

If you notice the small triangle at the right of the command, there is a Submenu containing more choices.

(Example)

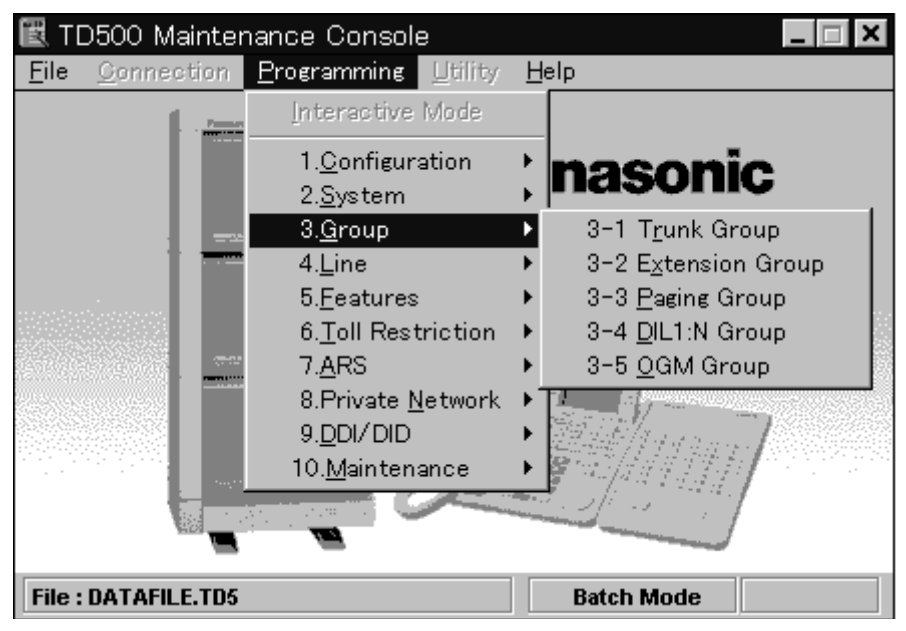

### 3.3.2 Setup Dialogue

Setup dialogue buttons are arranged in the lower side of each programming screen. These buttons are used for saving or cancelling the data change you have made.

(Example)

| 1 Trunk Line         |                     |                  |                |                   | _               |
|----------------------|---------------------|------------------|----------------|-------------------|-----------------|
| Card No. 103:        | ELCOT               | Port H           | His 1          | • Cog             | y               |
|                      | Name                | - CD-            | neurning Type: | Dial Ty           | pet             |
| Group He. 1          | COOH                |                  | DIL.           | -                 | DTMP-80         |
| Destination          |                     |                  |                | Saturenter (M     | os. 10 (Deptin) |
| Bay                  | 150                 | Night: 1991      | -              |                   |                 |
| DUCTION:             |                     | - Dyteterers     | SSCIENTING I   | Collect Call      |                 |
| Digits to delete     | 0 12                |                  | -              | @ Lond            | de Cillado      |
| Max-8 [Fults]        | fided.              |                  |                | Arrente Milet T   |                 |
| Wink Signif Tim      | e-sus III Sart Sign | of Type          |                | PROPERTY AND I    | Hene            |
| 1024                 | Chur                | mediate @ P      | Wilk L         | TIFUER            | instra          |
| CPC Signal           |                     |                  |                | Time              | 2 wines         |
| <b>OUT Detestion</b> | C Enable Detect     | ion Time Hone    |                | Ganadifating (iii |                 |
|                      | Citable             |                  |                | sension y on      | U dD            |
| IN Detection         | C Disable           | ion Time: Hone   | •              | Sensitivity 00    | T D dB          |
| Dist Tone Deter      | 505                 | erse Signal Dete |                | TE to G0 Seco     | sty Node No     |
| E Enable.            | Citable             | Citrable         | Timebie 1      | Sensing TE-Ca     | fler IT No      |
|                      |                     | -                |                |                   |                 |
| 4.1 True             | nik Line            | ÷                | QK             | Apply S           | ancel Help      |

- **a**) Click here to display the drop-down list box containing all titles of programming screen. You can select a desired setup screen directly.
- **b**) Click here to close the current setup screen after saving the data change.
- c) Click here to save the data change without closing the current setup screen.
- d) Click here to close the current setup screen without saving the data change.
- e) Click here to get instructions for using the application.

### 3.3.3 Files

Opening and saving files can be done using **"common dialogue boxes"** of Windows system. (Example)

Open dialogue box - In Windows 3.1 or later

|                             | Open                                                                                                    |                              |
|-----------------------------|----------------------------------------------------------------------------------------------------|------------------------------|
| File <u>N</u> ame:<br>*.td5 | <u>D</u> irectories:<br>c:\td500v2<br>irrectories:<br>c:\<br>irrectories:<br>c:\<br>irrectories:<br>c:\<br>irrectories:<br>c:\<br>irrectories:<br>c:\<br>irrectories:<br>c:\td500v2 | OK<br>Cancel<br><u>H</u> elp |
| List Files of Type:         | Dri <u>v</u> es:                                                                                                    |                              |
| Data Files (*.td5) 🛨        | 🖃 c: win3-1                                                                                                    | Ŧ                            |

#### <u>Note</u>

• If you are saving a file for the first time, you see the "Save As" dialogue box.

## 3.4 System Administration

### 3.4.1 System Administration

You can execute System Administration either at On-site (Local Administration) or from a Remote Location (Remote Administration).

System Administration can be categorized as follows:

- System Programming (See Programming Guide.)
- Maintenance (See Section 4 Utility.)
- Backup (See 3.6.1 Backup.)

|                                   | With System Data                                                                                                    | Without System Data                                                                                                    |
|-----------------------------------|----------------------------------------------------------------------------------------------------|----------------------------------------------------------------------------------------------------|
| When connected<br>with PBX        | <ul> <li>Interactive<br/>Programming</li> <li>Batch Programming</li> <li>Receiving data from<br/>PBX</li> <li>Sending data to PBX</li> <li>Utility</li> </ul> | <ul> <li>Interactive<br/>Programming</li> <li>Receiving data from<br/>PBX</li> <li>Utility</li> <li>Opening/Saving a file</li> </ul> |
| When not<br>connected with<br>PBX | <ul> <li>Opening/Saving a file</li> <li>Batch Programming</li> <li>Opening/Saving a file</li> </ul>                                                           | • Opening a file                                                                                                    |

### 3.4.2 On-site Administration (Local Connection)

You can execute On-site System Administration by connecting your Maintenance Console PC to the KX-TD500 System directly using an RS-232C Cable.

- **1.** Point to "Connection" in the Main Menu and click.
  - The "Connection" drop-down menu is displayed.
- 2. Point to "Connect" and click "Local" in the drop-down menu.
  - "Local Connect" screen is displayed.

| cal Connect |               |   |
|-------------|---------------|---|
| Port        | : COM1 💌      |   |
| NL Code     | CR+LF         |   |
| Baud Rate   | : 19200 bps 💌 |   |
| Password    | :             |   |
| ОК          | Cancel Help   | 1 |

- 3. Enter the appropriate communication parameters and the System Programming password.
- 4. Click OK
  - Communication between the KX-TD500 and a PC begins.
  - After a data link is established, choose a desired command from the Main Menu.

### 3.4.3 Remote Administration (Remote Connection)

You can execute the System Administration from a remote location using a modem via public telephone line.

- **1.** Point to "Connection" in the Main Menu and click.
  - The "Connection" drop-down menu is displayed.
- 2. Point to "Connect" and click "Remote" in the drop-down menu.
  - "Remote Connect" screen is displayed.

| lemote Connect | 8 |                           |                | × |
|----------------|---|---------------------------|----------------|---|
| Profile Name   | : |                           | ▼ <u>S</u> ave |   |
| Port           | : | СОМ1                      | ▼              |   |
| NL Code        | : | CR+LF                     |                |   |
| Baud Rate      | : | 9600 bps                  | ▼ <u>N</u> ew  |   |
| Command        | : | AT&F0E0V1X0S10=30S12=50   |                |   |
| Dial Number    | : |                           |                |   |
| Dial Type      | : | Auto (Tone)               | -              |   |
| Password       | : |                           | Save Password  |   |
| Comment        | : |                           |                |   |
| Įnitial        | 1 | <u>O</u> K <u>C</u> ancel | I <u>H</u> elp |   |

- 3. Enter the appropriate communication parameters and the System Programming password.
- 4. Click OK.
  - Communication between the KX-TD500 and a PC begins.
- 5. Point to "Programming" in the Main Menu and click.
  - The "Programming" drop-down menu is displayed.
- 6. Click "Interactive" in the drop-down menu.
  - Communication between the KX-TD500 and a PC begins.

#### **Remote Access Procedure**

Starting up the System Administration from a remote location can be done in one of the following ways:

a) DISA (Direct Inward System Access)

Dial "Remote FDN" after accessing the KX-TD500 system using DISA feature.

b) DID (Direct Inward Dialling)

Programme DID feature so that the incoming telephone number is converted to "Remote FDN."

c) DIL 1:1

Assign "Remote FDN" as the destination of a CO line whose "Incoming Type" is set to "DIL."

#### d) Call Transfer to Remote Administration Resource

The call from a remote location can be made on any trunk into the system, and be answered by an extension user. The call is then placed on hold and the Remote FDN of the system dialled is received. The extension user transfers the call after receiving the modem answer tone. The caller at a remote location will then hear the modem answer tone and can proceed with sign-on.

#### <u>Notes</u>

- Be sure to install the software (attached to the modem) to your PC before executing the remote administration using a modem. Otherwise, remote access cannot be executed successfully.
- When 'Manual' is selected in "Dial Type" menu, please dial the desired telephone number using an SLT connected with the modem in parallel.
- To execute the Remote Administration, an ERMT card (KX-TD50197) should be installed in the system or an External Modem should be connected to the RS-232C Port 1.

## 3.5 Operational Mode

### 3.5.1 Operational Mode

System Programming can be done either in Interactive or Batch mode. Interactive programming can be done either at On-site or by Remote.

#### Interactive programming mode

Two-way communications between the KX-TD500 and a PC are taking place in real time. This provides the PC user with direct, immediate responses from the KX-TD500 system.

#### **Batch Processing mode (Non-interactive)**

In batch processing, all the data to be input is collected together before being processed together as a batch data.

Batch programming can be done by PC alone. No connection with the KX-TD500 System is required. The KX-TD500 System receives a batch transmission (upload) and has no need to respond to it.

### 3.5.2 Interactive Programming - On-site

- **1.** Point to "Connection" in the Main Menu and click.
  - The "Connection" drop-down menu is displayed.
- 2. Click "Local" in the drop-down menu.
  - "Local Connect" screen is displayed.

| Port :    | СОМ1 🗸      |
|-----------|-------------|
| L Code :  | CR+LF       |
| aud Rate: | 19200 bps 💌 |
| assword : |             |

- 3. Enter the appropriate communication parameters and the System Programming password.
- 4. Click OK.
  - Communication between the KX-TD500 and a PC begins.
- 5. Point to "Programming" in the Main Menu and click.
  - The "Programming" drop-down menu is displayed.
- **6.** Click "Interactive" in the drop-down menu.
  - Communication between the KX-TD500 and a PC begins.

### 3.5.3 Interactive Programming - Remote

- **1.** Point to "Connection" in the Main Menu and click.
  - The "Connection" drop-down menu is displayed.
- 2. Click "Remote" in the drop-down menu.
  - "Remote Connect" screen is displayed.

| Remote Connec | t  |                         |       | X          |
|---------------|----|-------------------------|-------|------------|
| Profile Name  | e: |                         | -     | Save       |
| Port          | :  | COM1                    | -     | Delete     |
| NL Code       | :  | CR+LF                   | -     | Delete     |
| Baud Rate     | :  | 9600 bps                | -     | New        |
| Command       | :  | AT&F0E0V1X0S10=30S12=50 |       |            |
| Dial Number   | :  |                         |       |            |
| Dial Type     | :  | Auto (Tone)             | -     |            |
| Password      | :  |                         | Save  | Password 🗖 |
| Comment       | :  |                         |       |            |
| Initial       | 1  | <u>o</u> k <u>c</u>     | ancel | Help       |

- **3.** Enter the appropriate communication parameters and the System Programming password.
- 4. Click OK.
  - Communication between the KX-TD500 and a PC begins.
- 5. Point to "Programming" in the Main Menu and click.
  - The "Programming" drop-down menu is displayed.
- 6. Click "Interactive" in the drop-down menu.
  - Communication between the KX-TD500 and a PC begins.

### 3.5.4 Batch Programming

- 1. Point to "File" in the Main Menu and click.
  - The "File" drop-down menu is displayed.
- 2. Click "Open" in the drop-down menu.
  - "Open" dialogue box is displayed.

|                             | Open                                                                                           |                              |
|-----------------------------|------------------------------------------------------------------------------------------------|------------------------------|
| File <u>N</u> ame:<br>•.td5 | Directories:<br>c:\td500v2<br>C:\<br>c:\<br>C:\<br>C:\<br>C:\<br>C:\<br>C:\<br>C:\<br>C:\<br>C | OK<br>Cancel<br><u>H</u> elp |
| List Files of <u>Type</u> : | Dri <u>v</u> es:                                                                               |                              |
| Data Files (*.td5)          | ± 🖻 c: win3-1                                                                                  | ±                            |

- **3.** Choose the desired file and click  $\overline{OK}$ .
  - "Main Menu" screen is displayed again.

## 3.6 Backup

### 3.6.1 Backup

Backup is a procedure where a copy of the system programming data is stored on an external storage medium, such as a floppy disk.

If it becomes necessary to re-initialize the system programming data, it will be faster to reload from disk than by manual re-input.

This subsection describes a backup procedure of system programming data at on-site using a PC (Windows machine) via RS-232C cable.

Backup can be categorized as follows:

Download (from TD500 to PC)

Downloading system programming data from the KX-TD500 System to the PC at on-site can be done during on-line mode as well as off-line mode.

In case of Remote Access, download can be done during on-line mode only.

Upload (from PC to TD500)

Uploading the system programming data from the PC to the KX-TD500 System can be done during **off-line mode only**.

### 3.6.2 Download (from PBX to PC)

#### Operation

- **1.** Point to "File" in the Main Menu and click.
  - The "File" drop-down menu is displayed.
- **2.** Click "Download load to PBX" in the drop-down menu.
  - "Save As" dialogue box is displayed.

| File <u>N</u> ame:<br>*.td5 | <u>D</u> irectories:<br>c:\td500\v1m | OK     |
|-----------------------------|--------------------------------------|--------|
| 990602.td5                  | <ul> <li></li></ul>                  | Cancel |
| Save File as <u>Type</u> :  | Drives:                              |        |

- **3.** Enter the desired file name and click OK.
  - Downloading the system programming data from PBX to PC begins.

| Download | ling Status           | X |
|----------|-----------------------|---|
|          | File Name : TD500.TD5 |   |
|          | 13 %                  |   |
|          | Cancel                |   |

• "Main Menu" screen is displayed again.

### 3.6.3 Upload (from PC to PBX)

#### Operation

- **1.** Set the system to the off-line mode.
  - See Section 2.10 "Starting Up the KX-TD500 System" for details.
- 2. Point to "File" in the Main Menu and click.
  - The "File" drop-down menu is displayed.
- **3.** Click "Upload to PBX" in the drop-down menu.
  - Uploading the system programming data from PC to PBX begins.

| Uploading Sta | itus -                | × |
|---------------|-----------------------|---|
|               | File Hame : TD500.TD5 |   |
|               | 4 %                   |   |
|               | Cancel                |   |

- When the uploading is finished, "Upload End" dialogue box will be displayed.
- 4. Click OK
  - The message "W2001: Would you like to upload a language data?" is displayed.
- 5. Click OK or Cancel
  - If you click OK, "2-8 Language Data" screen will be displayed and the upload of the language data will begin automatically.
  - If you click Cancel, "Upload" screen will be closed.

#### Note

• Uploading the system programming data from the PC to the KX-TD500 System can be done during **off-line mode only** (See 3.6.1 Backup.)

# Section 4 Utility

This section provides the information necessary for testing, monitoring and maintaining the system using a Windows machine in interactive mode.

## 4.1 Introduction

### 4.1.1 Introduction

Utility software is designed to diagnose and fix problems, and to output Traffic Measurement and Error Log information.

This section describes the information necessary for testing, monitoring and maintaining the system using Windows machine in interactive format.

The modular self-testing capabilities of the system allow most maintenance to be reduced to simple procedures. Only one administration device can be performing system administration at the same time.

### 4.1.2 Structure of Utility Programme

| Utility |            | Diagnosis           | Card/Port Test |
|---------|------------|---------------------|----------------|
| Cullty  |            | 2 mgnosis           | <br>CPU Test   |
|         | ' <u> </u> | Traffic Information | TSW Test       |
|         |            |                     | Crustom Status |
|         |            |                     | System Status  |
|         |            | System Status       | Card Status    |
|         |            |                     | Port Status    |
|         |            | Error Log           | Maion          |
|         |            | Life Log            | Major          |
|         |            | x 511               | Minor          |
|         |            | Log File            |                |
|         |            |                     | Capture On     |
|         |            |                     | Capture Off    |
|         |            |                     | View Log File  |

### Utility drop-down menu screen

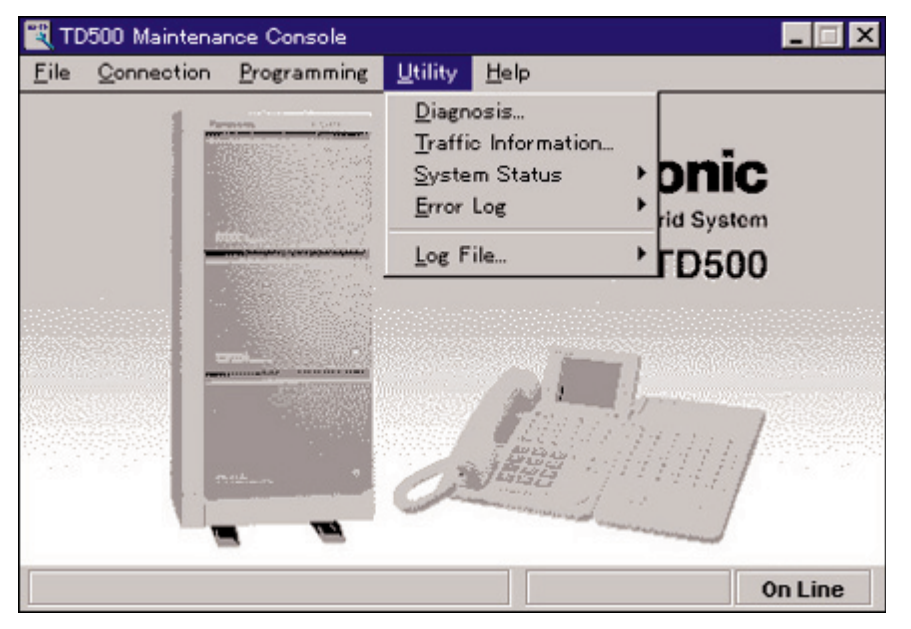

## 4.2 Diagnosis

### 4.2.1 Diagnosis

System Diagnosis programme is used to test the system hardwares and pinpoint the problems caused by hardware defects.

System Diagnosis programme is classified into the following three types:

- 4.2.2 Card/Port Test (On-line/Off-line diagnosis)
- 4.2.3 CPU Test (Off-line diagnosis)
- 4.2.4 TSW Test (Off-line diagnosis)

Diagnosis - Card Information screen (an example of Off-line diagnosis)

| Basi  | c Shelf |    | Expansio | n Shelf1 |    | Expansior | n Shelf2 |
|-------|---------|----|----------|----------|----|-----------|----------|
| Card  | Status  |    | Card     | Status   |    | Card      | Status   |
| DLC   | OUS     | 1  | DISA     | OUS      | 1  |           |          |
| ELCOT | OUS     | 2  |          |          | 2  |           |          |
|       |         | 3  |          |          | 3  |           |          |
| BRI   | OUS     | 4  |          |          | 4  |           |          |
| E1    | OUS     | 5  | E&M      | OUS      | 5  |           |          |
|       |         | 6  |          |          | 6  |           |          |
| 1     | 3       | 7  |          |          | 7  | 1         |          |
| DHLC  | OUS     | 8  |          |          | 8  |           |          |
| PRI30 | OUS     | 9  | E1       | OUS      | 9  |           |          |
|       |         | 10 |          |          | 10 |           |          |
| DPH   | OUS     | 11 |          |          | 11 |           |          |
| ESLC  | OUS     | 12 |          |          | 12 |           |          |
| CPU   |         | 13 |          |          | 13 |           |          |
| TS₩   |         | 14 |          |          | 14 | ERMT      | OUS      |

### 4.2.2 Card/Port Test (On-line/Off-line diagnosis)

#### Functions to be verified

This test verifies the status of each card for the following items:

| Classification | Target Card                                                                                                    | Test Item                                                                    |
|----------------|----------------------------------------------------------------------------------------------------|------------------------------------------------------------------------------|
| Card Test      | SLC / HLC / PLC / SLC-M<br>/ DLC / DHLC / ESLC<br>/ LCOT / PCOT / RCOT /<br>GCOT / DID /<br>DID-MFC /<br>DID-2W / T1 /<br>ELCOT /<br>E&M / AGC | LINK<br>TYPE<br>ROM<br>RAM                                                   |
|                | OPX                                                                                                    | LINK<br>TYPE<br>ROM<br>RAM<br>POWER SUPPLY                                   |
|                | DISA                                                                                                    | LINK<br>TYPE<br>DISA-ROM<br>DISA-RAM<br>OGM-ROM<br>OGM-RAM<br>OGM REC / PLAY |
|                | DPH<br>RMT / ERMT                                                                                                    | TYPE<br>LINK<br>TYPE<br>ROM<br>RAM<br>MODEM                                  |
|                | E1                                                                                                    | LINK<br>TYPE<br>ROM<br>RAM<br>DSP-LINK                                       |

| Classification           | Target Card  | Test Item              |
|--------------------------|--------------|------------------------|
| Card Test                | PRI30        | LINK                   |
|                          |              | TYPE                   |
|                          |              | ROM                    |
|                          |              | RAM                    |
|                          |              | FRAME IC               |
|                          | BRI          | LINK                   |
|                          |              | TYPE                   |
|                          |              | ROM                    |
|                          |              | RAM                    |
|                          |              | FRAME IC               |
|                          |              | POWER (DC)             |
| Port Test                | PLC / HLC    | OHCA Detection         |
|                          | DLC / DHLC   | Speech Path            |
|                          |              | HDLC                   |
|                          | DISA         | Speech Path            |
|                          |              | DTMF Receiver          |
|                          |              | Tone Detector          |
|                          | AGC          | Speech Path            |
|                          |              | DTMF Receiver          |
|                          |              | Tone Detector          |
|                          |              | Repeater               |
| DTMF G / R Test          | T1 / DID-MFC | DTMF-G / R             |
|                          | E1           | DTMF-G / R             |
|                          |              | DSP Card               |
|                          | BRI / PRI30  | DTMF-G                 |
| Loop Back Test           | E1 / T1      | Control Channel        |
|                          |              | Speech Channel         |
| Caller ID Loop Back Test | ELCOT        | Caller ID Loop<br>Back |

| Classification         | Target Card                                                                                             | Test Item                                                                                                    |
|------------------------|----------------------------------------------------------------------------------------------------|----------------------------------------------------------------------------------------------------|
| CO-Extension Path Test | LCOT / PCOT / RCOT /<br>GCOT / ELCOT<br>(Paired Extension: SLC /<br>HLC / SLC-M / ESLC /<br>DHLC / OPX) | Loop Current<br>Bell<br>Hook<br>Dial Pulse<br>Path (CO $\rightarrow$ EXT)<br>Path (EXT $\rightarrow$ CO)<br>PBR 1 (EXT)<br>PBR 2 (EXT)<br>PBR 3 (EXT)<br>PBR 4 (EXT) |
|                        |                                                                                                    | PBG (CO)                                                                                                    |
| PT Path Test           | PLC / HLC / DLC / DHLC                                                                                  | Path (Voice)<br>Path (OHCA)                                                                                                    |

#### Before executing the Card/Port Test

- This test is required in the following cases:
  - a) When new devices are installed.
  - **b**) When the device combination is changed.
  - c) When the system detects an alarm or an error message in the error log.
  - d) When the device status becomes "Fault."
  - e) When a number of extension phones don't function properly.
- This test is available in on-line/off-line mode. Please refer to "2.10 Starting Up the KX-TD500 System" in this manual for details about on-line and off-line.
- The target card should be set to "OUS (Out-of-Service)" status beforehand.

#### [Card/Port Test] - Operation (General)

- **1.** Point to "Utility" in the Main Menu and click.
  - The "Utility" drop-down menu is displayed.
- 2. Click "Diagnosis" in the drop-down menu.
  - "Diagnosis Card Information" (an example of on-line diagnosis) screen is displayed.

|     | Basic S     | Shelf  |    | Expansio | n Shelf1 |    | Expansior | n Shelf2                                                                                                    |
|-----|-------------|--------|----|----------|----------|----|-----------|----------------------------------------------------------------------------------------------------|
| ot  | NO.<br>Card | Status |    | Card     | Status   |    | Card      | Status                                                                                                    |
| I C | DLC         | INS    | 1  | DISA     | OUS      | 1  |           |                                                                                                    |
| ١Ē  | ELCOT       | INS    | 2  |          |          | 2  | 5         |                                                                                                    |
| ٦ I |             |        | 3  |          |          | 3  |           |                                                                                                    |
| ١Ī  | BRI         | INS    | 4  |          |          | 4  |           |                                                                                                    |
| F   | E1          | INS    | 5  | E&M      | OUS      | 5  |           |                                                                                                    |
| F [ |             |        | 6  |          |          | 6  |           |                                                                                                    |
|     | DLC         | OUS    | 7  |          |          | 7  |           |                                                                                                    |
| ١T  | DHLC        | INS    | 8  |          |          | 8  |           |                                                                                                    |
| ۱Ľ  | PRI30       | INS    | 9  | E1       | OUS      | 9  |           |                                                                                                    |
| ١Ţ  |             |        | 10 |          |          | 10 |           |                                                                                                    |
| ۱Ľ  | DPH         | INS    | 11 |          |          | 11 |           |                                                                                                    |
| 2   | ESLC        | INS    | 12 |          |          | 12 | 1         |                                                                                                    |
| 3   | CPU         |        | 13 |          |          | 13 |           | аранан саранан саранан саранан саранан саранан саранан саранан саранан саранан саранан саранан саранан саранан<br>Селанан саранан саранан саранан саранан саранан саранан саранан саранан саранан саранан саранан саранан саранан |
| 1   | TSW         |        | 14 |          |          | 14 | ERMT      | OUS                                                                                                    |

**3.** Click **INS** Status button of the target card.

(Example: When a DLC card is installed in the Slot No.1 of the Basic Shelf)

- The message "Change the status of card (101:DLC)?" is displayed.
- 4. Click OK.
  - Confirm that the Status button of the target card is changed to "OUS (Out-of-Service)."
- **5.** Click the Card button of the target card.
  - "Card / Port Test Menu" screen is displayed. This menu shows the test items for each card that you selected in the "Card Information" screen. The card number and the type of the target card are displayed on the top of this screen.
  - If the card you selected is in INS (In-Service) status, the message "Status Error (The card status is not "OUS")" is displayed.

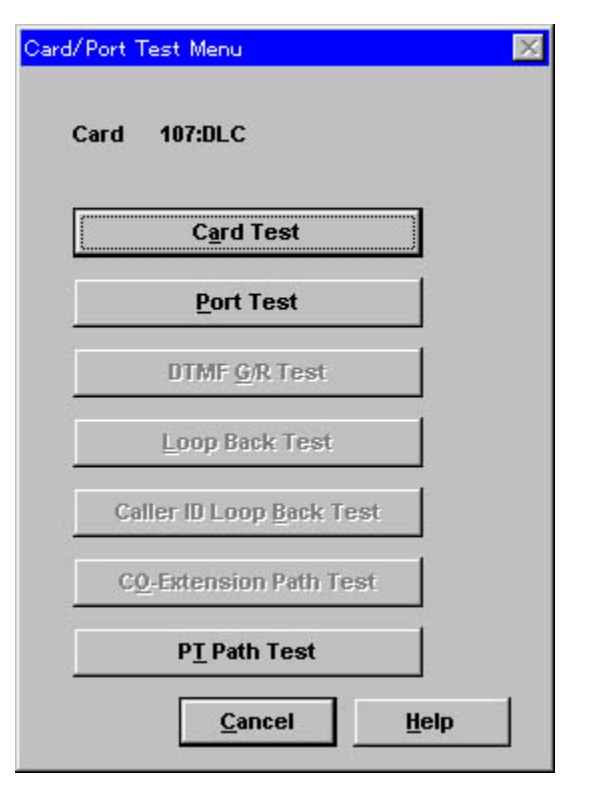

#### <u>Notes</u>

- From "Card / Port Test Menu" screen, you can select one of the following seven tests.
  - Card Test
  - Port Test
  - DTMF G/R Test
  - Loop Back Test
  - Caller ID Loop Back Test
  - CO-Extension Path Test
  - PT Path Test
- Test items which apply to the card vary depending on the card type. Dim-displayed test items are not available for the selected card type.

#### [Card/Port Test] Card Test – Operation

(Continued from step 5 of [Card/Port Test] – Operation (General).)

a) Point to Card Test in the Card/Port Test Menu screen and click.

- "Card Test" screen is displayed.
- **b**) Click Execute.
  - After executing the test, the test result is displayed. Example: When a DLC card is installed in the Slot No. 101.

| Card Test          |         |               | ×    |
|--------------------|---------|---------------|------|
| Card 101:DLC       |         |               |      |
| Result : OK        |         |               |      |
| Error Indication : |         |               |      |
|                    |         |               |      |
|                    |         |               |      |
|                    |         |               |      |
|                    |         |               |      |
|                    | Execute | <u>C</u> lose | Help |

#### <u>Notes</u>

• After executing (or cancelling) the Card Test, go back to "Diagnosis - Card

Information" screen by pressing Close button and change the card status from "OUS (Out-of-Service)" to "INS (In-Service)."

- Executing the DISA card test erases the pre-recorded OGM and a beep tone will be recorded automatically instead of the OGM.
- When executing the T1/E1 card test, set the DIP Switch on the T1/E1 card to "TEST" position.

| Item                | Display/Input Value              | Description                                                                                                    |
|---------------------|----------------------------------|----------------------------------------------------------------------------------------------------|
| Card                | Card No. : Type                  | The card number and the type of the target<br>card to be diagnosed. (The card specified in<br>"Card Information" screen is displayed<br>automatically.) |
| Result              | OK<br>NG                         | The results of diagnosis.                                                                                                    |
| Error<br>Indication | See "Error Indication<br>Table." | The details of an error.<br>Displayed only when Result is NG (no good).                                                                                 |

#### [Card/Port Test] Card Test - Description

#### [Card/Port Test] Card Test - Error Indication Table

| Error Message   | Description                                                              | Card<br>Applied |
|-----------------|--------------------------------------------------------------------------|-----------------|
| Card link error | Data link between the selected card and the PBX is abnormal.             |                 |
| Card type error | Card assignment does not match the card type installed to the free slot. |                 |
| ROM error       | Card ROM is not functioning properly.                                    |                 |
| Error Message             | Description                                                       | Card<br>Applied |
|---------------------------|-------------------------------------------------------------------|-----------------|
| RAM error                 | Card RAM is not functioning properly.                             |                 |
| MODEM failure             | MODEM is not functioning properly.                                | RMT/<br>ERMT    |
| OPX power failure         | OPX External Power Unit is not functioning properly.              | OPX             |
| Bell power failure        | OPX Bell Power is not functioning properly.                       | OPX             |
| OGM ROM error             | OGM controlling ROM on the DISA card is not functioning properly. | DISA            |
| OGM RAM error             | OGM controlling RAM on the DISA card is not functioning properly. | DISA            |
| OGM Rec / Play<br>failure | OGM Recording and Playing back are not functioning properly.      | DISA            |
| DSP link error            | Data link between the DSP card and the PBX is abnormal.           | E1              |
| Frame IC error            | ISDN Frame IC is not functioning properly.                        | PRI30, BRI      |
| ISDN power<br>failure     | ISDN power is not functioning properly.                           | BRI             |

[Card/Port Test] Card Test - Error Indication Table

#### [Card/Port Test] Port Test – Operation

(Continued from step 5 of [Card/Port Test] – Operation (General).)

- **a**) Point to Port Test in the Card/Port Test Menu screen and click.
  - "Port Test" screen is displayed.
- **b**) Specify the port number, or select "All."
  - If you select "All," all ports on the selected card will be tested at a time.
- c) Click Execute.
  - After executing the test, the test result is displayed. Example: When a DLC card is installed in the Slot No. 101

| Port Test          |         |       | ×    |
|--------------------|---------|-------|------|
| Card 101:DLC       |         |       |      |
| Port No.           |         |       |      |
| Result : OK        |         |       |      |
| Error Indication : |         |       |      |
|                    |         |       |      |
|                    |         |       |      |
|                    |         |       |      |
|                    |         |       |      |
|                    |         |       |      |
|                    | Execute | Close | Help |

#### <u>Note</u>

• An APT/DPT should be connected to the specified card when executing the DLC or DHLC port test.

| Item                | Display/Input Value              | Description                                                                                                    |
|---------------------|----------------------------------|----------------------------------------------------------------------------------------------------|
| Card                | Card No. : Type                  | The card number and the type of the target<br>card to be diagnosed. (The card specified in<br>"Card Information" screen is displayed<br>automatically.) |
| Port No.            | 1-4/8/16/all                     | The port number of the target card to be diagnosed.                                                                                                    |
| Result              | OK<br>NG                         | The results of diagnosis.                                                                                                    |
| Error<br>Indication | See "Error Indication<br>Table." | The details of an error.<br>Displayed only when Result is NG (no good).                                                                                 |

#### [Card/Port Test] Port Test - Description

#### [Card/Port Test] Port Test - Error Indication Table

| Error Message                       | Description                                              | Card<br>Applied |
|-------------------------------------|----------------------------------------------------------|-----------------|
| Tone detection<br>circuit 1 failure | Tone detection of circuit 1 is not functioning properly. | DISA, AGC       |
| Tone detection<br>circuit 2 failure | Tone detection of circuit 2 is not functioning properly. | DISA, AGC       |

| Error Message           | Description                                                                            | Card<br>Applied            |
|-------------------------|----------------------------------------------------------------------------------------|----------------------------|
| HDLC failure            | HDLC (high level data link control procedures) controller is not functioning properly. | DLC, DHLC                  |
| OHCA card not installed | OHCA (Off Hock Call Announcement) Card is not installed.                               | PLC, HLC                   |
| PB receiver failure     | PB receiver is not functioning properly.                                               | DISA, AGC                  |
| Speech path failure     | Speech path is abnormal.                                                               | DLC,<br>DHLC,<br>DISA, AGC |
| Repeater failure        | Repeater is not functioning properly.                                                  | AGC                        |

[Card/Port Test] Port Test - Error Indication Table

#### [Card/Port Test] DTMF G/R Test - Operation

(Continued from step 5 of [Card/Port Test] – Operation (General).)

- **a)** Point to DTMF G/R Test in the Card/Port Test Menu screen and click.
  - "DTMF G/R Test" screen is displayed.
- **b**) Click Execute.
  - After executing the test, the test result is displayed. **Example:** When a BRI card is installed in the Slot No. 104.

| DTMF G/R Test      | ×                                         |
|--------------------|-------------------------------------------|
| Card 104:BRI       |                                           |
| Result : OK        |                                           |
| Error Indication : |                                           |
|                    |                                           |
|                    |                                           |
|                    |                                           |
|                    |                                           |
|                    |                                           |
|                    | <u>Execute</u> <u>L</u> lose <u>H</u> elp |

#### <u>Note</u>

• When executing the T1/E1 card test, set the DIP Switch on the T1/E1 card to "TEST" position.

| Item                | Display/Input Value              | Description                                                                                                    |
|---------------------|----------------------------------|----------------------------------------------------------------------------------------------------|
| Card                | Card No. : Type                  | The card number and the type of the target<br>card to be diagnosed. (The card specified in<br>"Card Information" screen is displayed<br>automatically.) |
| Result              | OK<br>NG                         | The results of diagnosis.                                                                                                    |
| Error<br>Indication | See "Error Indication<br>Table." | The details of an error.<br>Displayed only when Result is NG (no<br>good).                                                                              |

[Card/Port Test] DTMF G/R Test - Description

#### [Card/Port Test] DTMF G/R Test - Error Indication Table

| Error Message              | Description                                                      | Card<br>Applied                   |
|----------------------------|------------------------------------------------------------------|-----------------------------------|
| PB Generator XX<br>failure | PB Generator is not functioning properly.<br>XX:PB Generator No. | E1, BRI,<br>PRI30, T1,<br>DID-MFC |
| PB Receiver XX failure     | PB Receiver is not functioning properly.<br>XX:PB Receiver No.   | E1, T1,<br>DID-MFC                |
| DSP1 failure               | DSP1 on the E1 Card is not functioning properly.                 | E1                                |
| DSP2 failure               | DSP2 on the E1 Card is not functioning properly.                 | E1                                |

#### [Card/Port Test] Loop Back Test - Operation

(Continued from step 5 of [Card/Port Test] – Operation (General).)

- a) Point to Loop Back Test in the Card/Port Test Menu screen and click.
  - "Loop Back Test" screen is displayed.
- b) Specify "External" or "Internal."
- c) Click Execute.
  - Loop Back Test is executed between the Generator 1 and the Receiver 1.
  - After executing the test, the test result is displayed. **Example:** When an E1 card is installed in the Slot No. 209.

| Loop Back Test     |         |       | ×    |
|--------------------|---------|-------|------|
| Card 209:E1        |         |       |      |
| Mode : Internal -  |         |       |      |
| Result : OK        |         |       |      |
| Error Indication · |         |       |      |
|                    |         |       |      |
|                    |         |       |      |
|                    |         |       |      |
|                    |         |       |      |
|                    |         |       |      |
|                    | Execute | Close | Help |

#### [Card/Port Test] Loop Back Test - Description

| Item                | Display/Input Value              | Description                                                                                                    |
|---------------------|----------------------------------|----------------------------------------------------------------------------------------------------|
| Card                | Card No. : Type                  | The card number and the type of the target<br>card to be diagnosed. (The card specified in<br>"Card Information" screen is displayed<br>automatically.) |
| Mode                | Internal<br>External             | Used to specify "Internal Loop Back" or<br>"External Loop Back."                                                                                        |
| Result              | OK<br>NG                         | The results of diagnosis.                                                                                                    |
| Error<br>Indication | See "Error Indication<br>Table." | The details of an error.<br>Displayed only when Result is NG (no<br>good).                                                                              |

#### [Card/Port Test] Loop Back Test - Error Indication Table

| Error Message               | Description                      | Card<br>Applied |
|-----------------------------|----------------------------------|-----------------|
| Speech path failure         | Speech path is abnormal.         | E1, T1          |
| Control signal path failure | Control signal path is abnormal. | E1, T1          |

| [Card/Port Test] Caller ID Loop Back Test – Operation                                                                                                    |
|----------------------------------------------------------------------------------------------------|
| (Continued from step 5 of [Card/Port Test] – Operation (General).)                                                                                                    |
| <ul> <li>a) Point to Caller ID Loop Back Test in the Card/Port Test Menu screen and click.</li> <li>"Caller ID Loop Back Test" screen is displayed.</li> <li>b) Click Execute.</li> <li>After executing the test, the test result is displayed.<br/>Example: When an ELCOT card is installed in the Slot No. 102.</li> </ul> |
| Caller ID Loop Back Test                                                                                                    |
| Card 102:ELCOT                                                                                                    |
| Result :                                                                                                    |
| Error Indication :                                                                                                    |
|                                                                                                    |
| <u>Execute</u> <u>Close</u> <u>H</u> elp                                                                                                    |

#### [Card/Port Test] Caller ID Loop Back Test - Description

| Item                | Display/Input Value              | Description                                                                                                    |
|---------------------|----------------------------------|----------------------------------------------------------------------------------------------------|
| Card                | Card No. : Type                  | The card number and the type of the target<br>card to be diagnosed. (The card specified in<br>"Card Information" screen is displayed<br>automatically.) |
| Result              | OK<br>NG                         | The results of diagnosis.                                                                                                    |
| Error<br>Indication | See "Error Indication<br>Table." | The details of an error.<br>Displayed only when Result is NG (no good).                                                                                 |

| Error Message                  | Description                      | Card<br>Applied |
|--------------------------------|----------------------------------|-----------------|
| Caller ID card detection error | Caller ID card is not installed. | ELCOT           |

#### [Card/Port Test] Caller ID Loop Back Test - Error Indication Table

#### [Card/Port Test] CO-Extention Path Test – Operation

(Continued from step 5 of [Card/Port Test] – Operation (General).)

This test is executed by selecting a trunk card in "Card Information" screen. A trunk port and an extension port are tested in pairs.

- a) Point to CO-Extension Path Test in the Card/Port Test Menu screen and click.
  - "CO-Extension Path Test" screen is displayed.
- **b**) Specify a port number of the CO card to be tested.
- c) Specify an Extension Card and its port number to be tested.
- d) Click Execute.
  - After executing the test, the test result is displayed.
     Example:
     When an ELCOT card is installed in the Slot No. 102 and an ESLC card is

When an ELCOT card is installed in the Slot No. 102 and an ESLC card is installed in the Slot No.107.

| CO-Extension Path Test                    |          |                     | ×    |
|-------------------------------------------|----------|---------------------|------|
| Card 102:ELCOT<br>Extension Card 107:ESLC | Port 1   | No. 1 💌             |      |
| Result :                                  |          |                     |      |
| Error Indication :                        |          |                     |      |
|                                           |          |                     |      |
|                                           |          |                     |      |
|                                           |          |                     |      |
|                                           | Presente |                     |      |
|                                           | Execute  | <u><u>C</u>10se</u> | Terb |

| Item           | Display/Input Value   | Description                                                                                                    |
|----------------|-----------------------|----------------------------------------------------------------------------------------------------|
| CO Card        | Card No. : Type       | The card number and the type of the target<br>card to be diagnosed. (The card specified in<br>"Card Information" screen is displayed<br>automatically.) |
| Port No.       | 1-8/ all              | Used to specify the port number of the trunk card to be diagnosed.                                                                                      |
| Extension Card | Card No. : Type       | Used to specify the paired extension card (in OUS(Out-of-Service)) status to be diagnosed.                                                              |
|                |                       | Options: SLC/HLC/SLC-M/ESLC/DHLC/<br>OPX                                                                                                    |
| Port No.       | 1-4/8/16/all          | Used to specify the port number of the extension card to be diagnosed.                                                                                  |
| Result         | OK<br>NG              | The results of diagnosis.                                                                                                    |
| Error          | See "Error Indication | The details of an error.                                                                                                    |
| Indication     | Table."               | Displayed only when Result is NG (no good).                                                                                                    |
|                |                       | TXXXXX&EXXXXX:"Error Message"                                                                                                    |
|                |                       | (TXXXXX: Physical port no. of CO,<br>EXXXXX: Physical port no. of Extension)                                                                            |

[Card/Port Test] CO-Extension Path Test - Description

#### [Card/Port Test] CO-Extension Path Test - Error Indication Table

| Error Message                                    | Description                                           |
|--------------------------------------------------|-------------------------------------------------------|
| Loop current failure                             | Loop current was not detected.                        |
| Bell detection failure                           | Bell signal was not detected.                         |
| PB Generator failure                             | PB Generator is not functioning properly.             |
| Hook signal detection failure                    | Hooking signal was not detected.                      |
| Dial pulse failure                               | Dial Pulse signal was not detected.                   |
| Speech path failure (CO $\rightarrow$ Extension) | Speech path (CO→Extension) is abnormal.               |
| Speech path failure (Extension $\rightarrow$ CO) | Speech path (Extension $\rightarrow$ CO) is abnormal. |
| PB receiver 1 failure                            | PB Receiver 1 is not functioning properly.            |
| PB receiver 2 failure                            | PB Receiver 2 is not functioning properly.            |
| PB receiver 3 failure                            | PB Receiver 3 is not functioning properly.            |

| Error Message         | Description                                |
|-----------------------|--------------------------------------------|
| PB receiver 4 failure | PB Receiver 4 is not functioning properly. |

#### [Card/Port Test] CO-Extension Path Test - Error Indication Table

#### [Card/Port Test] PT Path Test – Operation

(Continued from step 5 of [Card/Port Test] – Operation (General).)

- a) Point to PT Path Test in the Card/Port Test Menu screen and click.
  - "PT Path Test" screen is displayed.
- b) Specify the port number to be tested, or select "All."
  - If you select "All," all ports on the selected card will be tested at a time.
- c) Click Execute.
  - After executing the test, the test result is displayed. **Example:** When a DLC card is installed in the Slot No. 107.

| PT Path Test       |         |               | ×    |
|--------------------|---------|---------------|------|
| Card 107-DLC       |         |               |      |
|                    |         |               |      |
| Port No. 1         |         |               |      |
| Result :           |         |               |      |
| Error Indication : |         |               |      |
|                    |         |               |      |
|                    |         |               |      |
|                    |         |               |      |
|                    |         |               |      |
|                    |         |               |      |
|                    |         |               |      |
|                    |         |               |      |
|                    | Execute | <u>C</u> lose | Help |

[Card/Port Test] PT Path Test - Description

| Item     | Display/Input Value | Description                                                                                                    |
|----------|---------------------|----------------------------------------------------------------------------------------------------|
| Card     | Card No. : Type     | The card number and the type of the target<br>card to be diagnosed. (The card specified in<br>"Card Information" screen is displayed<br>automatically.) |
| Port No. | 1-8/16/all          | Used to specify the port number of the extension card to be diagnosed.                                                                                  |
| Result   | OK<br>NG            | The results of diagnosis.                                                                                                    |

| Item       | Display/Input Value   | Description                                 |
|------------|-----------------------|---------------------------------------------|
| Error      | See "Error Indication | The details of an error.                    |
| Indication | Table."               | Displayed only when Result is NG (no good). |

#### [Card/Port Test] PT Path Test - Description

| Error Message             | Description                                                                                                    | Card<br>Applied        |
|---------------------------|----------------------------------------------------------------------------------------------------|------------------------|
| PT Link failure           | Communication link between the target card and PT is abnormal.                                                                           | PLC, HLC,<br>DLC, DHLC |
| PT Normal Path<br>failure | PT Normal Path is not functioning properly.                                                                                              | PLC, HLC,<br>DLC, DHLC |
| PT OHCA Path failure      | PT OHCA Path is not functioning properly.                                                                                                | PLC, HLC,<br>DLC, DHLC |
| Not Available             | The PT connected to the specified port is not<br>applicable to this test.<br>APTs other than KX-T7130 are not applicable to<br>this test | PLC, HLC,<br>DHLC      |

#### [Card/Port Test] PT Path Test - Error Indication Table

#### <u>Notes</u>

- This test applies to all DPTs and a certain type of APT(KX-T7130 only). If other type of PTs are used for the test, the message "Not Available" will be displayed.
- When executing this test with KX-T7130, use a 6-conductor wiring cord (3-paired wire) for testing the OHCA path.
- When executing this test, a PT in "INS (In-Service)" status should be connected to the specified card. Otherwise the test is not available.
- A message "PT Link failure" will also be displayed, if the test target is an SLT card.
- If both messages "PT Normal Path failure" and "PT OHCA Path failure" are displayed simultaneously, there will be a possibility of PT PB Generator failure.

## 4.2.3 CPU Test (Off-line diagnosis)

"CPU Test Menu" screen is displayed by clicking the CPU button on "Card Information" screen. The Calendar IC of the CPU card is diagnosed on this screen. This diagnosis is available for the system in off-line mode.

#### Functions to be verified

| Classification | Target Card | Test Item   |
|----------------|-------------|-------------|
| CPU Test       | CPU         | Calendar IC |

#### [CPU Test] – Operation

- **1.** Set the system to the off-line mode.
  - See 2.10 Starting Up the KX-TD500 System for details.
- **2.** Point to "Utility" in the Main Menu and click.
  - The "Utility" drop-down menu is displayed.
- 3. Click "Diagnosis."
  - "Card Information" screen is displayed.

| Basic Shelf             |       |     | Expansion Shelf1 |                                                                                                    | Expansion Shelf2 |             |      |     |
|-------------------------|-------|-----|------------------|----------------------------------------------------------------------------------------------------|------------------|-------------|------|-----|
| Slot No.<br>Card Status |       |     | Card Status      |                                                                                                    |                  | Card Status |      |     |
| I C                     | DLC   | OUS | 1                | DISA                                                                                                    | OUS              | 1           |      |     |
| ١Ē                      | ELCOT | OUS | 2                |                                                                                                    |                  | 2           |      | 63  |
|                         |       |     | 3                |                                                                                                    |                  | 3           |      |     |
| ١Ţ                      | BRI   | OUS | 4                |                                                                                                    |                  | 4           |      |     |
| ۶Ľ                      | E1    | OUS | 5                | E&M                                                                                                    | OUS              | 5           |      |     |
| ; [                     |       |     | 6                |                                                                                                    |                  | 6           |      |     |
|                         |       | 3   | 7                |                                                                                                    |                  | 7           |      |     |
|                         | DHLC  | OUS | 8                |                                                                                                    |                  | 8           |      |     |
| L                       | PRI30 | OUS | 9                | E1                                                                                                    | OUS              | 9           |      |     |
| ) [                     |       |     | 10               |                                                                                                    |                  | 10          |      |     |
|                         | DPH   | OUS | 11               |                                                                                                    |                  | 11          |      |     |
| 2                       | ESLC  | OUS | 12               |                                                                                                    |                  | 12          | 191  |     |
| 3                       | CPU   |     | 13               |                                                                                                    | 23               | 13          |      |     |
| 1                       | TS₩   |     | 14               | i de la companya de la companya de la companya de la companya de la companya de la companya de la companya de l |                  | 14          | ERMT | OUS |

- 4. Click CPU.
  - "CPU Test" screen is displayed.
- 5. Click Execute.
  - After executing the test, the CPU Test Result is displayed.

| Test             |  |  |
|------------------|--|--|
| sult: OK         |  |  |
| ror Indication : |  |  |
|                  |  |  |
|                  |  |  |
|                  |  |  |
|                  |  |  |

#### [CPU Test] - Description

| Item                | Display/Input Value   | CPU Test - Description                      |
|---------------------|-----------------------|---------------------------------------------|
| Result              | OK                    | The results of diagnosis.                   |
|                     | NG                    |                                             |
| CPU Test -          | See "Error Indication | The details of an error.                    |
| Error<br>Indication | Table."               | Displayed only when Result is NG (no good). |

#### [CPU Test] - Error Indication Table

| Error Message       | Description                              |
|---------------------|------------------------------------------|
| Calendar IC failure | Calendar IC is not functioning properly. |

### 4.2.4 TSW Test (Off-line diagnosis)

TSW Test is classified into the following three types:

- TSW Test
- Extension-CONF Card Test
- Digital OHCA Card Test

TSW Test should be done in off-line mode.

#### Functions to be verified

| Classification | Card Name      | Test Item      |
|----------------|----------------|----------------|
| TSW Test       | TSW            | Tone Detection |
|                |                | TSW            |
|                |                | DPAD           |
|                |                | CONF           |
|                | Expansion-CONF | Card Detection |
|                |                | CONF. Trunk    |
|                | Digital OHCA   | Card Detection |
|                |                | OHCA TSW       |

#### [TSW Test] - Operation (General)

- **1.** Set the system to the off-line mode.
  - See 2.10 Starting Up the KX-TD500 System for details.
- **2.** Point to "Utility" in the Main Menu and click.
  - The "Utility" drop-down menu is displayed.
- 3. Click "Diagnosis."
  - "Card Information" screen is displayed.

|     | Basic 9 | Shelf  |    | Expansio | n Shelf1 |     | Expansior | n Shelf2 |
|-----|---------|--------|----|----------|----------|-----|-----------|----------|
| ULI | Card    | Status |    | Card     | Status   |     | Card      | Status   |
| I C | DLC     | OUS    | 1  | DISA     | OUS      | 1 1 |           |          |
| 1   | ELCOT   | OUS    | 2  |          |          | 2   | 0         |          |
| 1   |         |        | 3  |          |          | 3   |           |          |
| ١Ţ  | BRI     | OUS    | 4  |          |          | 4   |           |          |
|     | E1      | OUS    | 5  | E&M      | OUS      | 5   |           |          |
| 1   |         |        | 6  |          |          | 6   |           |          |
| 10  | (       | 1      | 7  |          |          | 7   | 1997      |          |
|     | DHLC    | OUS    | 8  |          |          | 8   |           |          |
| Γ   | PRI30   | OUS    | 9  | E1       | OUS      | 9   |           |          |
| ١Ē  |         |        | 10 |          |          | 10  |           |          |
| Ē   | DPH     | OUS    | 11 |          |          | 11  |           |          |
| 1   | ESLC    | OUS    | 12 |          |          | 12  |           |          |
|     | CPU     | 19     | 13 |          | 12       | 13  | 6         |          |
| I T | TSW     |        | 14 |          |          | 14  | ERMT      | OUS      |

## 4. Click TSW.

• "TSW Test Menu" screen is displayed.

| TSW Test Menu 🛛 🔀           |
|-----------------------------|
| <u>I</u> SW Test            |
| Expansion-CONF Card Test    |
| Digital OHCA Card Test      |
| <u>C</u> ancel <u>H</u> elp |

#### <u>Note</u>

- From "TSW Test Menu" screen, you can select one of the following three tests.
  - TSW Test
  - Expansion-CONF Card Test
  - Digital OHCA Card Test

#### [TSW Test] TSW Test – Operation

(Continued from step 4 of [TSW Test] – Operation (General).)

**a**) Point to TSW Test in the TSW Test Menu screen and click.

• "TSW Test" screen is displayed.

### **b**) Click Execute.

• After executing the test, the TSW Test Result is displayed.

| m (est                                                   |  |  |
|----------------------------------------------------------|--|--|
| Result : NG                                              |  |  |
| Tone failure                                             |  |  |
| Conference Trunk 1 failure                               |  |  |
| Conference Trunk 2 failure                               |  |  |
| Conference Trunk 3 failure                               |  |  |
| Conference Trunk 4 failure                               |  |  |
| Conference Trunk 5 failure                               |  |  |
|                                                          |  |  |
| Conference Trunk 6 failure                               |  |  |
| Conference Trunk 6 failure<br>Conference Trunk 7 failure |  |  |

[TSW Test] TSW Test - Description

| Item                | Display/Input Value              | Description                                                             |
|---------------------|----------------------------------|-------------------------------------------------------------------------|
| Result              | OK                               | The results of diagnosis.                                               |
|                     | NG                               |                                                                         |
| Error<br>Indication | See "Error Indication<br>Table." | The details of an error.<br>Displayed only when Result is NG (no good). |

| [TSW | Test] | TSW | Test - | Error | Indication | Table |
|------|-------|-----|--------|-------|------------|-------|
|------|-------|-----|--------|-------|------------|-------|

| Error Message | Description                                   |
|---------------|-----------------------------------------------|
| Tone failure  | PB tone detector is not functioning properly. |
| TSW1 failure  | TSW1 is abnormal.                             |
| TSW2 failure  | TSW2 is abnormal.                             |
| TSW3 failure  | TSW3 is abnormal.                             |
| TSW4 failure  | TSW4 is abnormal.                             |
| TSW5 failure  | TSW5 is abnormal.                             |
| TSW6 failure  | TSW6 is abnormal.                             |

| Error Message              | Description                                     |
|----------------------------|-------------------------------------------------|
| TSW7 failure               | TSW7 is abnormal.                               |
| TSW8 failure               | TSW8 is abnormal.                               |
| TSW9 failure               | TSW9 is abnormal.                               |
| DPAD1 failure              | DPAD1 is abnormal.                              |
| DPAD2 failure              | DPAD2 is abnormal.                              |
| DPAD3 failure              | DPAD3 is abnormal.                              |
| DPAD4 failure              | DPAD4 is abnormal.                              |
| Conference Trunk 1 failure | Conference Trunk 1 is not functioning properly. |
| Conference Trunk 2 failure | Conference Trunk 2 is not functioning properly. |
| Conference Trunk 3 failure | Conference Trunk 3 is not functioning properly. |
| Conference Trunk 4 failure | Conference Trunk 4 is not functioning properly. |
| Conference Trunk 5 failure | Conference Trunk 5 is not functioning properly. |
| Conference Trunk 6 failure | Conference Trunk 6 is not functioning properly. |
| Conference Trunk 7 failure | Conference Trunk 7 is not functioning properly. |
| Conference Trunk 8 failure | Conference Trunk 8 is not functioning properly. |

[TSW Test] TSW Test - Error Indication Table

#### [TSW Test] Expansion-CONF Card Test – Operation

(Continued from step 4 of [TSW Test] – Operation (General).)

a) Point to Expansion-CONF Card Test in the TSW Test Menu screen and click.

- "Expansion-CONF Card Test" screen is displayed.
- This test is available only when "Expansion Conference Card" is installed in the system. Otherwise "Not Installed" will be displayed.

#### **b**) Click Execute

• After executing the test, the Test Result is displayed.

| pansion-CONF Card Test |      |   |
|------------------------|------|---|
| Result : OK            |      |   |
| Error Indication :     |      |   |
|                        |      |   |
|                        |      |   |
|                        |      |   |
|                        | <br> | X |

[TSW Test] Expansion-CONF Card Test - Description

| Item                | Display/Input Value              | Description                                                             |
|---------------------|----------------------------------|-------------------------------------------------------------------------|
| Result              | OK<br>NG                         | The results of diagnosis.                                               |
| Error<br>Indication | See "Error Indication<br>Table." | The details of an error.<br>Displayed only when Result is NG (no good). |

#### [TSW Test] Expansion-CONF Card Test - Error Indication Table

| Error Message              | Description                                 |
|----------------------------|---------------------------------------------|
| Not Installed              | Expansion Conference Card is not installed. |
| Conference Trunk 1 failure | Expansion Conference Trunk 1 is defective.  |
| Conference Trunk 2 failure | Expansion Conference Trunk 2 is defective.  |

| Error Message               | Description                                 |  |  |  |  |  |  |
|-----------------------------|---------------------------------------------|--|--|--|--|--|--|
| Conference Trunk 3 failure  | Expansion Conference Trunk 3 is defective.  |  |  |  |  |  |  |
| Conference Trunk 4 failure  | Expansion Conference Trunk 4 is defective.  |  |  |  |  |  |  |
| Conference Trunk 5 failure  | Expansion Conference Trunk 5 is defective.  |  |  |  |  |  |  |
| Conference Trunk 6 failure  | Expansion Conference Trunk 6 is defective.  |  |  |  |  |  |  |
| :                           | :                                           |  |  |  |  |  |  |
| :                           | :                                           |  |  |  |  |  |  |
| Conference Trunk 64 failure | Expansion Conference Trunk 64 is defective. |  |  |  |  |  |  |

[TSW Test] Expansion-CONF Card Test - Error Indication Table

#### [TSW Test] Digital OHCA Card Test - Operation

(Continued from step 4 of [TSW Test] - Operation (General).)

- a) Point to Digital OHCA Card Test in the TSW Test Menu screen and click.
  - "Digital OHCA Card Test" screen is displayed.
- **b**) Click Execute.
  - After executing the test, the Test Result is displayed.

| Digital OHCA Card Test |                                          | × |
|------------------------|------------------------------------------|---|
| Result : OK            |                                          |   |
| Error Indication :     |                                          |   |
|                        |                                          |   |
|                        |                                          |   |
|                        |                                          |   |
|                        | <u>Execute</u> <u>Close</u> <u>H</u> elp |   |

| Item                | Display/Input Value              | Description                                                             |
|---------------------|----------------------------------|-------------------------------------------------------------------------|
| Result              | OK<br>NG                         | The results of diagnosis.                                               |
| Error<br>Indication | See "Error Indication<br>Table." | The details of an error.<br>Displayed only when Result is NG (no good). |

[TSW Test] Digital OHCA Card Test - Description

#### [TSW Test] Digital OHCA Card Test - Error Indication Table

| Error Message  | Description                           |
|----------------|---------------------------------------|
| Not Installed  | Digital OHCA Card is not installed.   |
| OHCA 1 failure | Digital OHCA Card TSW 1 is defective. |
| OHCA 2 failure | Digital OHCA Card TSW 2 is defective. |
| OHCA 3 failure | Digital OHCA Card TSW 3 is defective. |
| OHCA 4 failure | Digital OHCA Card TSW 4 is defective. |

# 4.3 Traffic Information

### 4.3.1 Traffic Information

You can display the traffic information on your Maintenance Console PC by downloading the traffic data measured at KX-TD500 System.

Traffic Menu consists of the following six submenus.

- 4.3.2 Station
- 4.3.3 Trunk Group
- 4.3.4 Operator
- 4.3.5 UCD (Uniform Call Distribution)
- 4.3.6 OGM
- 4.3.7 AGC

If you select "Traffic Information" in the "Utility" drop-down menu, "Traffic Measurement" screen is displayed. The current status of traffic measurement is displayed on the top of this screen. There are "Start," "Stop" and "View" buttons, which control measurement, depending on under the condition of traffic measurement. The details of each item are as follows.

#### **Traffic Measurement Status**

| • Now Idling                      | The system is not in the measurement mode at present. |
|-----------------------------------|-------------------------------------------------------|
| <ul> <li>Now measuring</li> </ul> | The system is in the measurement mode now.            |

#### Start traffic measurement

| <ul> <li>"Start" button</li> </ul> | The traffic measurement begins.                                     |
|------------------------------------|---------------------------------------------------------------------|
|                                    | This button is available only when the Traffic Measurement is idle. |

#### **Interrupt Traffic Measurement**

| <ul> <li>"Stop" button</li> </ul> | The traffic measurement stops.                                          |  |  |  |  |
|-----------------------------------|-------------------------------------------------------------------------|--|--|--|--|
|                                   | This button is available only when the system is measuring the traffic. |  |  |  |  |

#### View Traffic Data

• "View" button "Traffic Information" screen is displayed.

#### Operation

- **1.** Point to "Utility" in the Main Menu and click.
  - The "Utility"drop-down menu is displayed.
- 2. Click "Traffic Information."

• "Traffic Measurement" screen is displayed.

| Traffic Measurement           | _ 🗆 🗵   |
|-------------------------------|---------|
| Now Idling                    |         |
| Start Traffic Measurement     |         |
| Start                         |         |
| Interrupt Traffic Measurement |         |
| Stop                          |         |
| View Traffic Data             |         |
| ⊻iew                          |         |
| Close                         | lelp    |
|                               | · · · · |

- 3. Click Start
  - The Traffic Measurement begins.
- 4. Click Stop.
  - The Traffic Measurement stops.

completed -

CCS

- 5. Click View.
  - "Traffic Information" screen is displayed.

|           | Traffic Information                                                                                                    |         |        |         |        |         |
|-----------|----------------------------------------------------------------------------------------------------|---------|--------|---------|--------|---------|
| Title har | The state of the state of the s |         |        |         |        |         |
| ritie oai | atation                                                                                                    |         |        |         |        |         |
|           | [Station]                                                                                                    |         |        |         |        |         |
|           | Start Time                                                                                                    | 12:0030 | 1:0058 | 2:00380 | 3:0028 | 4:0038  |
|           | (Date)                                                                                                    | ( )     | ( )    | ( )     | ( )    | 4       |
|           | Incoming Calls                                                                                                    |         |        |         |        |         |
|           | Answer Calls                                                                                                    |         |        |         |        |         |
|           | S answered                                                                                                    |         |        |         |        |         |
|           | Outgoing Calls                                                                                                    |         |        |         |        |         |
|           | Complete Calls                                                                                                    |         |        |         |        |         |
|           | % completed                                                                                                    |         |        |         |        |         |
|           | CCS                                                                                                    |         |        |         |        |         |
|           | Start Time                                                                                                    | 6:0020  | 7:0088 | 8:0038  | 9:00EH | 10:0032 |
|           | (Date)                                                                                                    | ( )     | ( )    | ( )     | ( )    | 4       |
|           | Incoming Calls                                                                                                    |         |        |         |        |         |
|           | Answer Calls                                                                                                    |         |        |         |        |         |
|           | A approximation and a second second s |         |        |         |        |         |
|           | Outgoing Calls                                                                                                    |         |        |         |        |         |
|           | Complete Calls                                                                                                    |         |        |         |        |         |

Ð

Ð

0

Ð

Elecute

5:0088 0

> 0 0

> 0

0 0

0 11:0058

1

0 0 0

0

0

0

0

Help

3 ŧ

0

⊈lose

- 6. Click the small triangle on the title bar and choose one of the five submenus.
- 7. Click Execute.
  - Traffic information of the specified submenu is displayed. See 4.3.2 Station, 4.3.3 Trunk Group, 4.3.4 Operator, 4.3.5 UCD (Uniform Call Distribution), 4.3.6 OGM and 4.3.7 AGC for information about each submenu.

## 4.3.2 Station

Displays information on call activities of all extensions in the system.

| Station 🔽      |      |     |        |     |        |      |        |     |        |     | Ē      | kecute |   |
|----------------|------|-----|--------|-----|--------|------|--------|-----|--------|-----|--------|--------|---|
| [Station]      |      |     |        |     |        |      |        |     |        |     |        |        | ł |
| Start Time     | 12:0 | OAM | 1:00AM |     | 2:00AM |      | 3:00AM |     | 4:00AM |     | 5:00AM |        |   |
| (Date)         | (    | )   | (      | )   | (      | )    | (      | )   | (      | )   | (      | )      |   |
| Incoming Calls |      | 0   |        | 0   |        | 0    |        | 0   |        | 0   |        | 0      |   |
| Answer Calls   |      | 0   |        | 0   |        | 0    |        | 0   |        | 0   |        | 0      |   |
| % answered     |      | 0   |        | 0   |        | 0    |        | 0   |        | 0   |        | 0      |   |
| Outgoing Calls |      | 0   |        | 0   |        | 0    |        | 0   |        | 0   |        | 0      |   |
| Complete Calls |      | 0   |        | 0   |        | 0    |        | 0   |        | 0   |        | 0      |   |
| % completed    |      | 0   |        | 0   |        | 0    |        | 0   |        | 0   |        | 0      |   |
| ccs            |      | 0   |        | 0   |        | 0    |        | 0   |        | 0   |        | 0      | - |
| Start Time     | 6:0  | OAM | 7:0    | OAM | 8:0    | DOAM | 9:1    | MAO | 10:0   | OAM | 11:0   | DOAM   |   |
| (Date)         | (    | )   | (      | )   | (      | )    | (      | )   | (      | )   | (      | )      |   |
| Incoming Calls |      | 0   |        | 0   |        | 0    |        | 0   |        | 0   |        | 0      |   |
| Answer Calls   |      | 0   |        | 0   |        | 0    |        | 0   |        | 0   |        | 0      |   |
| % answered     |      | 0   |        | 0   |        | 0    |        | 0   |        | 0   |        | 0      |   |
| Outgoing Calls |      | 0   |        | 0   |        | 0    |        | 0   |        | 0   |        | 0      |   |
| Complete Calls |      | 0   |        | 0   |        | 0    |        | 0   |        | 0   |        | 0      |   |
| % completed    |      | 0   |        | 0   |        | 0    |        | 0   |        | 0   |        | 0      |   |
| CCS            |      | n   |        | 0   |        | 0    |        | n   |        | n   |        | n      | Î |

Description

| Item           | Description                                                                                                    |
|----------------|----------------------------------------------------------------------------------------------------|
| Start Time     | The Start Time of Traffic Measurement.                                                                                     |
| (Date)         | The date of Traffic Measurement.                                                                                           |
| Incoming Calls | The number of calls (both extension and CO) coming in on the extensions.                                                   |
| Answer Calls   | The number of calls (both extension and CO) answered by the extensions.                                                    |
| % answered     | The ratio of "Answered Calls" to "Incoming Calls."                                                                         |
| Outgoing Calls | The number of calls (both extension and CO) made by the extensions.                                                        |
| Complete Calls | The number of completed outgoing calls (both extension and CO).                                                            |
| % completed    | The ratio of "Completed Calls" to "Outgoing Calls."                                                                        |
| CCS            | One hundred call seconds, or one hundred seconds of telephone conversation. One hour telephone traffic is equal to 36 CCS. |

## 4.3.3 Trunk Group

Displays information on call activities of trunk lines on a trunk group basis/all trunk groups.

| Truck Group       | Gro      | щр Но. 1  | -         |          |          | Execute   | į |
|-------------------|----------|-----------|-----------|----------|----------|-----------|---|
| [Trunkfiroup(01)] |          |           |           |          |          |           | - |
| Start Time        | 12:0088  | 1:0524    | 2:0688    | 3:00321  | 4:00321  | 5:003M    |   |
| (Date)            | (805.67) | (206.07)  | (306.07)  | (306.07) | (806.07) | (205.87)  |   |
| Incoming Calls    |          |           |           |          |          | 0         |   |
| Answer Calls      |          |           |           |          |          | 0         |   |
| A annered         |          |           |           |          |          | 0         |   |
| Outgoing Calls    |          |           |           | 1        | 2        | 1         |   |
| Busy Calls        |          |           |           |          |          |           |   |
| Complete Calls    |          |           |           |          | 8        | 1         |   |
| s completed       |          |           |           |          | 180      | 180       |   |
| 005               |          |           |           |          |          |           |   |
| Start Time        | 6:00ZH   | 7:0828    | 0:0026    | 9:0020   | 10:0030  | 11:0030   |   |
| (Date)            | (805.07) | (MIG. 07) | (MIG. 07) | (305.07) | (885.07) | (BUG. 07) |   |
| Incoming Calls    |          |           |           |          |          |           |   |
| Ranner Calls      |          |           |           |          |          |           |   |
| s annered         |          |           |           |          |          |           |   |
| Outgoing Calls    | 1        | 2         | 1         | 2        | 2        | 2         |   |
| Busy Calls        |          |           |           |          |          |           |   |
| Complete Calls    | 1        | 2         | 1         | 2        |          | 2         |   |

| Item           | Description                                                                                                    |
|----------------|----------------------------------------------------------------------------------------------------|
| Group No.      | 1-48 : Specifies a desired trunk group.                                                                                    |
|                | All : Specifies all trunk groups at once.                                                                                  |
| Start Time     | The Start Time of Traffic Measurement.                                                                                     |
| (Date)         | The date of Traffic Measurement.                                                                                           |
| Incoming Calls | The number of calls (both extension and CO) coming in on the extensions.                                                   |
| Answer Calls   | The number of calls (both extension and CO) answered by the extensions.                                                    |
| % answered     | The ratio of "Answered Calls"" to "Incoming Calls."                                                                        |
| Outgoing Calls | The number of calls (both extension and CO) made by the extensions.                                                        |
| Busy Calls     | The number of outgoing calls encountered busy situation.                                                                   |
| Complete Calls | The number of completed outgoing calls (both extension and CO).                                                            |
| % completed    | The ratio of "Completed Calls" to "Outgoing Calls."                                                                        |
| CCS            | One hundred call seconds, or one hundred seconds of telephone conversation. One hour telephone traffic is equal to 36 CCS. |

## 4.3.4 Operator

Displays information on call activities of operators on a tenant basis/all tenants.

| Operator       | Tena                | nt Ho. 1           | -                  |                  |           | Execute            |   |
|----------------|---------------------|--------------------|--------------------|------------------|-----------|--------------------|---|
| [Operator(1)]  |                     |                    |                    |                  |           |                    | 2 |
| (Date)         | 12:007M<br>(RUG.07) | 1:052H<br>(205.07) | 2:008E<br>(MIG.07) | 3:0032( (306.07) | 4:0032(   | 5:003H<br>(205.07) | 1 |
| Incoming Calls |                     |                    |                    |                  |           | 1                  |   |
| Ansuer Calls   |                     |                    |                    |                  |           | 1                  |   |
| A anorered     |                     |                    |                    |                  |           | 180                |   |
| Outgoing Calls |                     |                    |                    |                  |           | 0                  |   |
| Complete Calls |                     |                    |                    |                  |           |                    |   |
| 's completed   |                     |                    |                    |                  |           |                    | - |
| Hamile Calls   |                     |                    |                    |                  |           |                    |   |
| ccs            |                     |                    |                    |                  |           | 0                  |   |
| Start Time     | 6:00EM              | 7:0124             | 0:0000             | 9:0038           | 10:0030   | 11:00304           |   |
| (pace)         | (100.07)            | (1000.03)          | 14446-417          | (autr. ar)       | (40.0.01) | (40.6.87)          |   |
| Insure Calls   |                     | 1                  | -                  |                  |           |                    |   |
| annered        |                     | 100                | 108                |                  |           |                    |   |
| Outenian Calls |                     | 1                  | 3                  | 1                |           |                    |   |
| Complete Calls |                     | 1                  | 1                  | 1                | ,         |                    |   |
| s completed    |                     | 100                | 33                 | 100              | 180       |                    |   |
|                |                     |                    |                    |                  | Close     | Belp               |   |

| Item           | Description                                                                                                    |
|----------------|----------------------------------------------------------------------------------------------------|
| Tenant No.     | 1-8: Specifies a desired tenant.                                                                                           |
|                | All: Specifies all tenants at once.                                                                                        |
| Start Time     | The Start Time of Traffic Measurement.                                                                                     |
| (Date)         | The date of Traffic Measurement.                                                                                           |
| Incoming Calls | The number of calls (both extension and CO) coming in on the extensions.                                                   |
| Answer Calls   | The number of calls (both extension and CO) answered by the extensions.                                                    |
| % answered     | The ratio of "Answered Calls" to "Incoming Calls."                                                                         |
| Outgoing Calls | The number of calls (both extension and CO) made by the extensions.                                                        |
| Complete Calls | The number of completed outgoing calls (both extension and CO).                                                            |
| % completed    | The ratio of "Completed Calls" to "Outgoing Calls."                                                                        |
| Handle Calls   | The number of calls transferred by the Operators.                                                                          |
| CCS            | One hundred call seconds, or one hundred seconds of telephone conversation. One hour telephone traffic is equal to 36 CCS. |

## 4.3.5 UCD (Uniform Call Distribution)

Displays information on call activities of extensions in a UCD group on each UCD group basis/ all UCD groups.

| rattic information |          |           |           |           |               |           |   |
|--------------------|----------|-----------|-----------|-----------|---------------|-----------|---|
| UCD 🔽              | Gro      | up No.1   | -         |           |               | Execute   | , |
| [UCD (001)]        |          |           |           |           |               |           |   |
| Start Time         | 12:00AM  | 1:00AM    | 2:00AM    | 3:00AM    | 4:00AM        | 5:00AM    | 8 |
| (Date)             | (AUG.07) | (AUG.07)  | (AUG.07)  | (AUG.07)  | (AUG.07)      | (AUG. 07) |   |
| Incoming Calls     | 0        | 0         | 0         | 0         | 0             | 0         |   |
| Answer Calls       | 0        | 0         | 0         | 0         | 0             | 0         |   |
| % answered         | 0        | 0         | 0         | 0         | 0             | 0         |   |
| ccs                | 0        | 0         | 0         | 0         | 0             | 0         |   |
| Start Time         | 6:00AM   | 7:00AM    | 8:00AM    | 9:00AM    | 10:00AM       | 11:00AM   |   |
| (Date)             | (AUG.07) | (AUG. 07) | (AUG. 07) | (AUG. 07) | (AUG. 07)     | (AUG. 07) |   |
| Incoming Calls     | 0        | 0         | 0         | 0         | 0             | 0         |   |
| Answer Calls       | 0        | 0         | 0         | 0         | 0             | 0         |   |
| % answered         | 0        | 0         | 0         | 0         | 0             | 0         | 8 |
| ccs                | 0        | 0         | 0         | 0         | 0             | 0         |   |
| Start Time         | 12:00PM  | 1:00PM    | 2:00PM    | 3:00PM    | 4:00PM        | 5:00PM    |   |
| (Date)             | (AUG.07) | (AUG. 07) | (AUG. 07) | (AUG. 07) | (AUG. 07)     | (AUG. 07) |   |
| Incoming Calls     | 0        | 0         | 0         | 0         | 0             | 0         |   |
| Answer Calls       | 0        | 0         | 0         | 0         | 0             | 0         |   |
| % answered         | 0        | 0         | 0         | 0         | 0             | 0         | 3 |
|                    |          |           |           |           | <u>C</u> lose | Help      |   |

| Item           | Description                                                                                                    |
|----------------|----------------------------------------------------------------------------------------------------|
| Group No.      | 1-128: Specifies a desired UCD group.                                                                                      |
|                | All: Specifies all UCD groups at once.                                                                                     |
| Start Time     | The Start Time of Traffic Measurement.                                                                                     |
| (Date)         | The date of Traffic Measurement.                                                                                           |
| Incoming Calls | The number of calls (both extension and CO) coming in on the extensions.                                                   |
| Answer Calls   | The number of calls (both extension and CO) answered by the extensions.                                                    |
| % answered     | The ratio of "Answered Calls" to "Incoming Calls."                                                                         |
| CCS            | One hundred call seconds, or one hundred seconds of telephone conversation. One hour telephone traffic is equal to 36 CCS. |

## 4.3.6 OGM

Displays information on operating conditions of OGM resources in the system on an OGM group basis/all OGM groups.

| Traffic Information |           |           |           |           |           |           | 2 |
|---------------------|-----------|-----------|-----------|-----------|-----------|-----------|---|
| 06%                 | Gro       | up No. 1  | -         |           |           | Execute   | , |
| [0GM(1)]            |           |           |           |           |           |           |   |
| Start Time          | 12:00AM   | 1:00AM    | 2:00AM    | 3:00AM    | 4:00AM    | 5:00AM    |   |
| (Date)              | (AUG.07)  | (AUG. 07) | (AUG. 07) | (AUG.07)  | (AUG. 07) | (AUG.07)  |   |
| Access Requested    | 0         | 0         | 0         | 0         | 0         | 0         |   |
| Access Succeeded    | 0         | 0         | 0         | 0         | 0         | 0         |   |
| % completed         | 0         | 0         | 0         | 0         | 0         | 0         |   |
| ccs                 | 0         | 0         | 0         | 0         | 0         | 0         |   |
| Start Time          | 6:00AM    | 7:00AM    | 8:00AM    | 9:00AM    | 10:00AM   | 11:00AM   |   |
| (Date)              | (AUG. 07) | (AUG. 07) | (AUG. 07) | (AUG.07)  | (AUG. 07) | (AUG. 07) |   |
| Access Requested    | 0         | 0         | 0         | 0         | 0         | 0         |   |
| Access Succeeded    | 0         | 0         | 0         | 0         | 0         | 0         |   |
| % completed         | 0         | 0         | 0         | 0         | 0         | 0         |   |
| ccs                 | 0         | 0         | 0         | 0         | 0         | 0         |   |
| Start Time          | 12:00PM   | 1:00PM    | 2:00PM    | 3:00PM    | 4:00PM    | 5:00PM    |   |
| (Date)              | (AUG.07)  | (AUG. 07) | (AUG. 07) | (AUG. 07) | (AUG. 07) | (AUG. 07) |   |
| Access Requested    | 0         | 0         | 0         | 0         | 0         | 0         |   |
| Access Succeeded    | 0         | 0         | 0         | 0         | 0         | 0         |   |
| % completed         | 0         | 0         | 0         | 0         | 0         | 0         |   |
|                     |           |           |           |           | Close     | Help      |   |

| Item                | Description                                                                                                    |
|---------------------|----------------------------------------------------------------------------------------------------|
| Group No.           | 1-8: Specifies a desired OGM group.                                                                                        |
|                     | All: Specifies all OGM groups at once.                                                                                     |
| Start Time          | The Start Time of Traffic Measurement.                                                                                     |
| (Date)              | The date of Traffic Measurement.                                                                                           |
| Access<br>Requested | The requested times of the OGM resource (DISA, Wakeup, UCD-OGM) access.                                                    |
| Access<br>Succeeded | The succeeded times of the OGM resource (DISA, Wakeup, UCD-OGM) access.                                                    |
| % completed         | The ratio of "Access Succeeded" to "Access Requested."                                                                     |
| CCS                 | One hundred call seconds, or one hundred seconds of telephone conversation. One hour telephone traffic is equal to 36 CCS. |

## 4.3.7 AGC

Displays information on operating conditions of AGC resource in the system.

|                  |          |           |           |           |           |           | _ |
|------------------|----------|-----------|-----------|-----------|-----------|-----------|---|
| AGC 🔽            |          |           |           |           |           | Execute   | • |
| [AGC]            |          |           |           |           |           |           |   |
| Start Time       | 12:00AM  | 1:00AM    | 2:00AM    | 3:00AM    | 4:00AM    | 5:00AM    |   |
| (Date)           | (AUG.07) | (AUG. 07) | (AUG. 07) | (AUG. 07) | (AUG. 07) | (AUG.07)  |   |
| Access Requested | 0        | 0         | 0         | 0         | 0         | 0         |   |
| Access Succeeded | 0        | 0         | 0         | 0         | 0         | 0         |   |
| % completed      | 0        | 0         | 0         | 0         | 0         | 0         |   |
| ccs              | 0        | 0         | 0         | 0         | 0         | 0         |   |
| Start Time       | 6:00AM   | 7:00AM    | 8:00AM    | 9:00AM    | 10:00AM   | 11:00AM   |   |
| (Date)           | (AUG.07) | (AUG. 07) | (AUG. 07) | (AUG. 07) | (AUG. 07) | (AUG.07)  |   |
| Access Requested | 0        | 0         | 0         | 0         | 0         | 0         |   |
| Access Succeeded | 0        | 0         | 0         | 0         | 0         | 0         |   |
| % completed      | 0        | 0         | 0         | 0         | 0         | 0         |   |
| ccs              | 0        | 0         | 0         | 0         | 0         | 0         |   |
| Start Time       | 12:00PM  | 1:00PM    | 2:00PM    | 3:00PM    | 4:00PM    | 5:00PM    |   |
| (Date)           | (AUG.07) | (AUG. 07) | (AUG. 07) | (AUG. 07) | (AUG. 07) | (AUG. 07) |   |
| Access Requested | 0        | 0         | 0         | 0         | 0         | 0         |   |
| Access Succeeded | 0        | 0         | 0         | 0         | 0         | 0         |   |
| % completed      | 0        | 0         | 0         | 0         | 0         | 0         |   |

| Item                | Description                                                                                                    |
|---------------------|----------------------------------------------------------------------------------------------------|
| Start Time          | The Start Time of Traffic Measurement.                                                                                     |
| (Date)              | The date of Traffic Measurement.                                                                                           |
| Access<br>Requested | The requested times of the AGC resource access.                                                                            |
| Access<br>Succeeded | The succeeded times of the AGC resource access.                                                                            |
| % completed         | The ratio of "Access Succeeded" to "Access Requested."                                                                     |
| CCS                 | One hundred call seconds, or one hundred seconds of telephone conversation. One hour telephone traffic is equal to 36 CCS. |

# 4.4 System Status

## 4.4.1 System Status

System Status menu consists of the following three status indication screens.

- 4.4.2 System Status Screen
- 4.4.3 Card Status Screen
- 4.4.4 Port Status Screen

### 4.4.2 System Status Screen

Displays the current system status.

#### Operation

- **1.** Point to "Utility" in the Main Menu and click.
  - The "Utility" drop-down menu is displayed.
- 2. Point to "System Status" in the Utility drop-down menu.
  - The "System Status" drop-down menu is displayed.

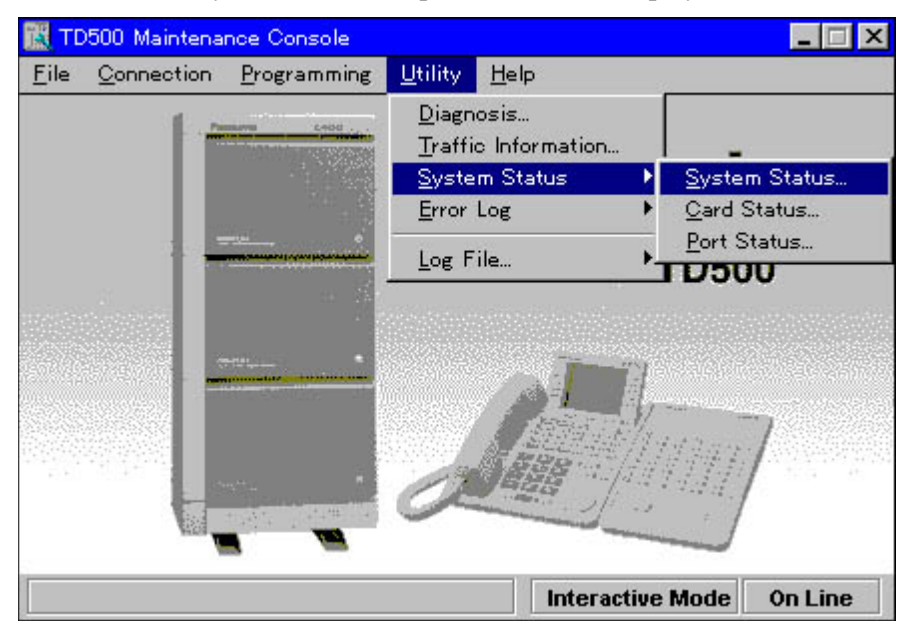

#### 3. Click "System Status."

• "System Status" screen is displayed.

| stem Status                                                                   |                                                                                     |
|-------------------------------------------------------------------------------|-------------------------------------------------------------------------------------|
| Software Version<br>v0921a<br>Date<br>99/09/21<br>SMDR<br>- CONF Trunks<br>64 | Shelf Status<br>Basic Shelf INS<br>Expansion Shelf #1 INS<br>Expansion Shelf #2 INS |
| Additional CONF<br>Installed<br>Additional OHCA<br>Installed                  | System Clock<br>Clock Mode<br>Internal<br>Master Clock Card                         |
|                                                                               | Read Close Help                                                                     |

| Item                   | Description                                                                                          |
|------------------------|----------------------------------------------------------------------------------------------------|
| Software<br>Version    | Version of the PBX software                                                                          |
| Date                   | Date of the PBX software released                                                                    |
| Area Code              | Destination Code                                                                                     |
| SMDR                   | Current status of SMDR Device                                                                        |
| CONF Trunks            | Available conference trunk number                                                                    |
| Additional<br>CONF     | Current status of optional Conference Trunk card of TSW card.                                        |
| Additional<br>OHCA     | Current status of optional OHCA card of TSW card.                                                    |
| Basic Shelf            | Current status of the Basic Shelf                                                                    |
| Expansion<br>Shelf # 1 | Current status of the Expansion Shelf # 1                                                            |
| Expansion<br>Shelf # 2 | Current status of the Expansion Shelf # 2                                                            |
| Clock Mode             | Displayed only when a T1/E1 digital trunk, BRI or PRI30 card is installed in the system.             |
|                        | External The system synchronizes with the External Clock.                                            |
|                        | Internal The system synchronizes with the Internal Clock.                                            |
| Master Clock<br>Card   | Displayed only when a T1/E1 digital trunk, BRI or PRI30 card is installed in the system.             |
|                        | "XXX" (physical number of the master card) is displayed<br>when the external clock mode is utilized. |
|                        | Nothing is displayed when the internal clock mode is utilized.                                       |

## 4.4.3 Card Status Screen

Displays the current status of each service card.

#### Operation

- **1.** Point to "Utility" in the Main Menu and click.
  - The "Utility" drop-down menu is displayed.
- 2. Point to "System Status" in the Utility drop-down menu.
  - The "System Status" drop-down menu is displayed.
- 3. Click "Card status."
  - "Card Status" screen is displayed.

|      | Duone onto |        |    | punoron o |        |    | /01/01/01/01 |        |
|------|------------|--------|----|-----------|--------|----|--------------|--------|
| 5004 | NO.        |        |    |           |        |    |              |        |
|      | Card Type  | Status | C  | ird Type  | Status | c  | ard Type     | Status |
| 1    | DLC        | INS    | 1  |           |        | 1  |              |        |
| 2    | ELCOT(-)   | INS    | 2  | -         |        | 2  | -            |        |
| 3    | -          |        | 3  |           |        | 3  |              |        |
| 4    | -          |        | 4  | -         |        | 4  | -            |        |
| 5    |            |        | 5  |           |        | 5  |              |        |
| 6    | -          |        | 6  | -         |        | 6  | -            |        |
| 7    |            |        | 7  |           |        | 7  |              |        |
| 8    | -          |        | 8  | -         |        | 8  | -            |        |
| 9    | BRI        | INS    | 9  | E1        | INS    | 9  |              |        |
| 10   |            |        | 10 |           |        | 10 |              |        |
| 11   | PRI30      | INS    | 11 |           |        | 11 |              |        |
| 12   |            |        | 12 |           |        | 12 |              |        |
|      |            |        | 43 |           |        | 13 |              |        |
|      |            |        | 14 |           |        | 14 |              |        |
|      |            |        | 14 | -         |        | 14 | -            |        |
|      |            |        |    |           |        |    |              |        |

#### Description

#### ELCOT Card Status

Depending on the installation status of the Caller ID or Pay Tone card (piggyback card for ELCOT card), there are the following four types of ELCOT Card Status indication as follows:

| Indication | Description                                                                     |
|------------|---------------------------------------------------------------------------------|
| ELCOT (U)  | Upper (port# 5-8) Caller ID or Pay Tone card is installed on the ELCOT card.    |
| ELCOT (L)  | Lower (port# 1-4) Caller ID or Pay Tone card is installed on the ELCOT card.    |
| ELCOT (B)  | Both upper and lower Caller ID or Pay Tone card is installed on the ELCOT card. |
| ELCOT (-)  | No Caller ID or Pay Tone card is installed on the ELCOT card.                   |

## 4.4.4 Port Status Screen

Displays the current status of each service card.

#### Operation

- **1.** Point to "Utility" in the Main Menu and click.
  - The "Utility" drop-down menu is displayed.
- 2. Point to "System Status" in the Utility drop-down menu.
  - The "System Status" drop-down menu is displayed.
- 3. Click "Port Status."
  - "Port Status" screen is displayed.

| Basic    | She         | lf   |          |                 | -                |            |             |      |                          |            |                         |     |             |                |   |
|----------|-------------|------|----------|-----------------|------------------|------------|-------------|------|--------------------------|------------|-------------------------|-----|-------------|----------------|---|
|          |             |      |          |                 |                  | Slot       | t No.       |      |                          |            |                         |     |             |                |   |
| ort No.  | 1           | 2    | 3        | 4               | 5                | 6          | 7           | 8    | 9                        | 10         | 11                      | 12  | 13          | 14             |   |
| 01       | <b>1</b> 0  | Ι    | Ι        | 770             | 70               | Ι          | <u>.</u>    | 570  | 10                       |            | <b>1</b> 20             | 17  | <b>1</b> 00 | 7              |   |
| 02       | 12          | Ι    | Ι        | 70              | 1                | Ι          | 50          | 7    | 12                       |            | 12                      | 7   | 10          | 7              |   |
| 03       | <b>1</b>    | Ι    | Ι        |                 | 50               | Ι          | 50          | 7    | 10                       |            | (7)                     |     | 50          | -              |   |
| 04       | 1           | Ι    | I        |                 | 50               | Ι          | 50          |      | 10                       |            | 50                      |     | 10          |                |   |
| 05       | 57          | Ι    | Ι        | 170             | 12               | Ι          | 57          | 7    | 10                       |            | $\overline{\mathbb{C}}$ |     | 57          | 7              |   |
| 06       | 72          | Ι    | I        | 7               | 50               | Ι          | 50          | 70   | 10                       | 77         | 50                      | -   | 10          | -              |   |
| 07       | <b>1</b> 20 | Ι    | Ι        | 170             | 52               | Ι          | <b>5</b> 0  | 7    | 10                       |            | <b>7</b> 2              |     | 57          | 7              |   |
| 08       | (7)         | Ι    | Ι        |                 |                  | Ι          | 57          | -    | $\overline{\mathcal{D}}$ |            | 72                      | -   | (7)         | $\overline{a}$ | - |
| 09       | 73          |      | 0        | 17              | 70               | 0          | <b>5</b> 79 |      | 70                       |            | 73                      |     | (T)         |                |   |
| 10       | <b>7</b> 2  |      | 0        |                 | 7                | 0          | <b>7</b> 2  |      |                          |            | 7                       |     | (T)         | -              |   |
| 11       | (7)         | 0.70 | 0        | 0.70            |                  | 0          | (T)         | 0770 |                          | 0.776      | $\overline{a}$          | 070 | (T)         |                |   |
| 12       | (7)         |      | 0        |                 |                  | 0          | (7)         |      | 7                        |            | 7                       |     | (T)         |                |   |
| 13       |             |      | 0        |                 |                  | 0          | 77          |      |                          |            | $\overline{a}$          | -   |             | -              |   |
| 14       |             | 1    | 0        | 1770            |                  | 0          | (T)         |      | 72                       | -          | 70                      |     |             |                |   |
| 15       |             |      | 0        | -               |                  | 0          |             |      | -                        | -          | 7                       | -   |             | -              |   |
| 16       | -           | -    | 0        | -               |                  | 0          |             | -    | -                        | -          | -                       | -   | -           | -              | • |
| 15<br>16 | 2           | -    | 0<br>I:1 | <u>-</u><br>NS, | <u>-</u><br>0:01 | U<br>JS, E | ':FAU       |      | -<br>B:Bı                | -<br>15Y-0 | ut                      | -   | 5           | -              | 2 |

#### Discription

#### Port Status

Specifies the operating status of the port.

| Indication  | Description                   |
|-------------|-------------------------------|
| I: INS      | The port is In-Service.       |
| O: OUS      | The port is Out-of-Service.   |
| F: FAULT    | The port is defective.        |
| B: Busy-out | The trunk port is busied out. |

#### <u>Note</u>

• The status of the port is displayed up to the maximum port numbers of each card.

# 4.5 Error Log

## 4.5.1 Error Log

The system automatically generates an error record when it detects hardware or software error. Depending on the severity, the record is stored in one of the following two tables in the Error Log:

#### Error Log - Major

Up to 40 major error records are stored in this table.

#### Error Log - Minor

Up to 40 minor error records are stored in this table.

The error tables are organized by time of occurrence. The newest error appears on the bottom of the screen. If more than 40 errors have occurred in that time, error records already stored in the error log will be overwritten, starting with the first.

## 4.5.2 Error Log Screen

Displays the Error Log records screen.

#### Operation

- **1.** Point to "Utility" in the Main Menu and click.
  - The "Utility" drop-down menu is displayed.
- 2. Click "Error Log."
  - The "Error Log" drop-down menu is displayed.

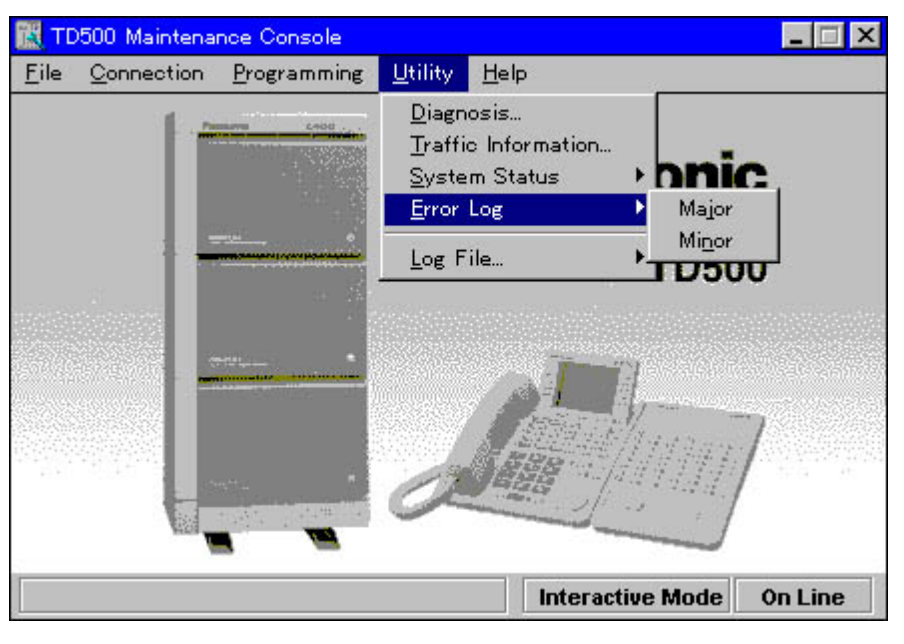

- 3. Click "Major."
  - "Error Log MJ(Major)" screen is displayed.

| NJ         |             |        |       |      |
|------------|-------------|--------|-------|------|
| Error Log: |             |        |       |      |
|            |             |        |       |      |
|            |             |        |       |      |
|            |             |        |       |      |
|            |             |        |       |      |
|            |             |        |       |      |
|            |             |        |       |      |
|            |             |        |       |      |
|            |             |        |       |      |
|            |             |        |       |      |
| Execut     | e Log Clear | BETRIL | Close | Belp |

### 4. Click DETAIL

• "Log Detail" screen is displayed.

| Log Detail [No=255]        |            | K. |
|----------------------------|------------|----|
| There is no detailed data. | 2          |    |
|                            |            |    |
|                            |            |    |
|                            |            |    |
|                            |            |    |
|                            |            |    |
|                            |            | _  |
|                            | Close Help |    |
|                            |            |    |

#### <u>Note</u>

- The message "There is no detailed data" is displayed if there is no Detailled Log information.
- The following Error Messages have the detailled Log information.
  - #1000 Hard WDT overflow
  - #1001 Illegal interrupt
  - -#1002 Soft WDT overflow
# 4.5.3 Error Message Tables

### Error Log (Major)

| Error Code | Error Message                   | Cause                                                                                                    |  |  |
|------------|---------------------------------|----------------------------------------------------------------------------------------------------|--|--|
| #1000      | Hard WDT overflow               | Overflow of the watchdog timer occurs for the following reasons.                                                                                                    |  |  |
|            |                                 | a) External circumstances, such as induction noise                                                                                                    |  |  |
|            |                                 | <b>b</b> ) Hardware is defective.                                                                                                    |  |  |
| #1001      | Illegal interrupt               | The CPR software is terminated by executing illegal instruction.                                                                                                    |  |  |
| #1002      | Soft WDT overflow               | The CPR software is terminated by executing infinite loop.                                                                                                    |  |  |
| #1100      | TSW clock down                  | The TSW clock malfunction occurs because of TSW card connection error or TSW card clock link failure.                                                                        |  |  |
| #1101      | Basic shelf DC power down       | The Basic shelf DC power malfunction occurs for the following reasons.                                                                                                    |  |  |
|            |                                 | a) AC power cord is unplugged.                                                                                                    |  |  |
|            |                                 | <b>b</b> ) Power Failure                                                                                                    |  |  |
|            |                                 | c) Power Switch of the Basic Shelf is turned off.                                                                                                    |  |  |
|            |                                 | <ul><li>d) Malfunction of Power Supply Unit of the Basic<br/>Shelf, or the trouble with the Power Supply System<br/>(Backboard, CPU card) of the Shelf</li></ul>             |  |  |
| #1102      | Expansion shelf 1 DC power down | The Expansion shelf DC power malfunction occurs for the following reasons.                                                                                                   |  |  |
|            |                                 | <ul> <li>a) Power switch of the Expansion Shelf 1 is turned off.</li> </ul>                                                                                                  |  |  |
|            |                                 | <ul> <li>b) Malfunction of Power Supply Unit of the<br/>Expansion Shelf, or the trouble with the Power<br/>Supply System (Backboard, CPU card) of the<br/>Shelf</li> </ul>   |  |  |
| #1103      | Expansion shelf 2 DC power down | The Expansion shelf DC power malfunction occurs for the following reasons.                                                                                                   |  |  |
|            |                                 | <ul> <li>a) Power switch of the Expansion Shelf 2 is turned off.</li> </ul>                                                                                                  |  |  |
|            |                                 | <ul> <li>b) Malfunction of Power Supply Unit of the<br/>Expansion Shelf 2, or the trouble with the Power<br/>Supply System (Backboard, CPU card) of the<br/>Shelf</li> </ul> |  |  |

| Error Code | Error Message                | Cause                                                                                                    |  |
|------------|------------------------------|----------------------------------------------------------------------------------------------------|--|
| #1104      | Basic shelf heat alarm       | The heat of the power supply of Basic shelf exceeds the limit.                                               |  |
| #1105      | Expansion shelf 1 heat alarm | The heat of the power supply of Expansion shelf 1 exceeds the limit.                                         |  |
| #1106      | Expansion shelf 2 heat alarm | The heat of the power supply of Expansion shelf 2 exceeds the limit.                                         |  |
| #1107      | Basic shelf fan alarm        | The fan of Basic shelf gets out of order.                                                                    |  |
| #1108      | Expansion shelf 1 fan alarm  | The fan of Expansion shelf 1 gets out of order.                                                              |  |
| #1109      | Expansion shelf 2 fan alarm  | The fan of Expansion shelf 2 gets out of order.                                                              |  |
| #1110      | Calendar IC R/W stop         | The calendar IC of CPU card is defective.                                                                    |  |
| #1111      | Calendar IC stop             | The calendar IC of CPU card is defective.                                                                    |  |
| #1112      | CPU RAM battery alarm        | The CPU RAM battery alarm occurs because of defective lithium battery on the CPU card or defective CPU card. |  |

# Error Log (Minor)

| Error Code | Error Message                   | Cause                                                                                                    |  |
|------------|---------------------------------|----------------------------------------------------------------------------------------------------|--|
| #1200      | Basic shelf AC power down       | The Basic shelf AC power malfunction occurs for the following reasons.                                                                                                    |  |
|            |                                 | a) AC power cord is unplugged.                                                                                                    |  |
|            |                                 | <b>b</b> ) Power Failure                                                                                                    |  |
|            |                                 | c) Malfunction of Power Supply Unit of the Basic<br>Shelf or the trouble with the Power Supply System<br>(Backboard, CPU card) of the Shelf                                  |  |
| #1201      | Expansion shelf 1 AC power down | The Expansion shelf AC power malfunction occurs for the following reasons.                                                                                                   |  |
|            |                                 | a) Power Failure                                                                                                    |  |
|            |                                 | <ul> <li>b) Malfunction of Power Supply Unit of the<br/>Expansion Shelf 1, or the trouble with the Power<br/>Supply System (Backboard, CPU card) of the<br/>Shelf</li> </ul> |  |
| #1202      | Expansion shelf 2 AC power down | The Expansion shelf AC power malfunction occurs for the following reasons.                                                                                                   |  |
|            |                                 | a) Power Failure                                                                                                    |  |
|            |                                 | <ul> <li>b) Malfunction of Power Supply Unit of the<br/>Expansion Shelf 2, or the trouble with the Power<br/>Supply System (Backboard, CPU card) of the<br/>Shelf</li> </ul> |  |

| Error Code | Error Message                         | Cause                                                                                              |  |
|------------|---------------------------------------|----------------------------------------------------------------------------------------------------|--|
| #1203      | SMDR disconnect                       | SMDR disconnects for the following reasons.                                                        |  |
|            |                                       | <b>a</b> ) RS-232C cable is not connected.                                                         |  |
|            |                                       | <b>b</b> ) RS-232C cable is defective.                                                             |  |
|            |                                       | c) Printer is turned off. (including out of paper)                                                 |  |
| #1300      | Echo back error                       | No answer from the card when the PBX executed Echo Back test.                                      |  |
| #1301      | LPR ROM failure                       | LPR ROM checksum error occurred.                                                                   |  |
| #1302      | LPR RAM failure                       | LPR RAM failure occurred.                                                                          |  |
| #1303      | Card disconnect                       | Card disconnects because of card connection error or defective CPU card.                           |  |
| #1304      | LPR modem failure                     | LPR modem failure occurred.                                                                        |  |
| #1306      | LPR memory checksum error             | LPR memory checksum error occurs because of defective LPR RAM.                                     |  |
| #1307      | LPR runaway                           | LPR runaway occurs when the LPR software executed illegal instruction.                             |  |
| #1308      | Card start up error (Reset<br>Notice) | The PBX couldn't reset the card properly.                                                          |  |
| #1309      | Card start up error (Sync<br>Ans)     | The PBX synchronized with the card in vain.                                                        |  |
| #1310      | Card start up error (Card Kind)       | The PBX received illegal card type from the card.                                                  |  |
| #1311      | Card start up error<br>(Download)     | The PBX received data downloading error from the card.                                             |  |
| #1312      | Card start up error (System Start)    | The PBX received starting up error from the card.                                                  |  |
| #1313      | DISA OGM CPU runaway                  | Runaway of the OGM (CPU) of the DISA card occurred.                                                |  |
| #1314      | DISA OGM lost                         | DISA OGM lost occurs for the following reasons.                                                    |  |
|            |                                       | <ul> <li>a) Power failure or power-off for long duration (6-7days)</li> </ul>                      |  |
|            |                                       | <b>b</b> ) Defective backup battery for DISA card                                                  |  |
|            |                                       | c) OGM was not recorded after the installation.                                                    |  |
| #1316      | OPX power down                        | OPX power down occurs because of power-off of external OPX Power Unit, or defective OPX card.      |  |
| #1317      | OPX bell power down                   | OPX bell power down occurs because of power-off of external OPX Power Unit, or defective OPX card. |  |

| Error Code | Error Message                      | Cause                                                                                                    |
|------------|------------------------------------|----------------------------------------------------------------------------------------------------|
| #1318      | Digital trunk out of sync          | T1, E1, BRI or PRI30 card (physical number XXX) lost<br>the synchronization with the clock time sent from the<br>Central Office. |
| #1319      | Digital trunk RAI signal reception | T1, E1 card (physical number XXX) received RAI<br>(Remote Alarm Indication) signal sent from the Central<br>Office.              |
| #1320      | Digital trunk AIS signal reception | T1, E1 card (physical number XXX) received AIS<br>(Alarm Indication Signal) signal sent from the Central<br>Office.              |
| #1323      | Digital trunk frame failure        | On booting-up of T1, E1 card (physical number XXX), it failed to synchronize with the clock time sent from the Central Office.   |

# 4.6 Log File

# 4.6.1 Log File

Used to make a Log File (text format) automatically.

#### Operation

- **1.** Point to "Utility" in the Main Menu and click.
  - The "Utility" drop-down menu is displayed.
- 2. Click "Log File."
  - "Log File" menu is displayed.

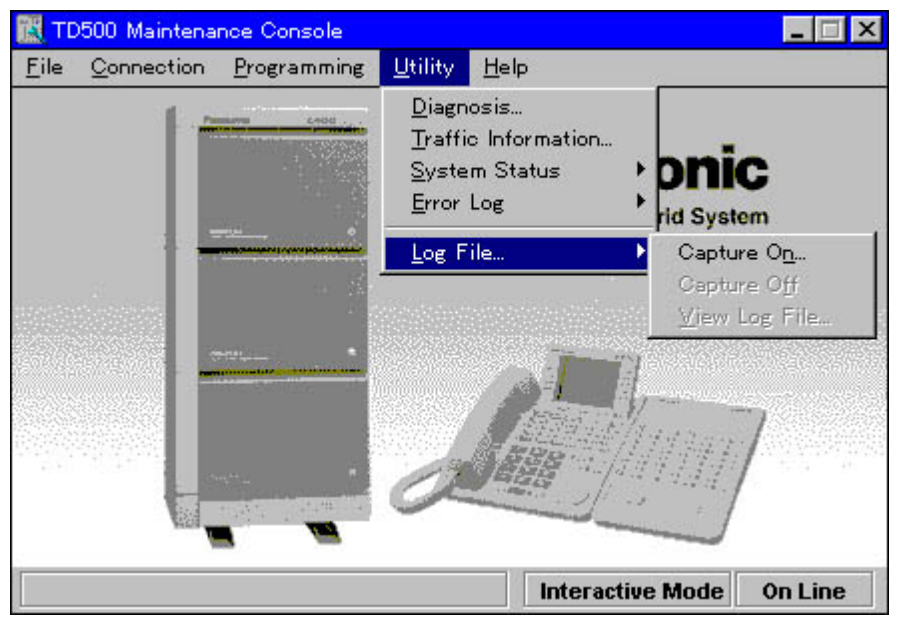

3. Click "Capture On."

"Log File" screen is displayed.

| Log File   | ×         |
|------------|-----------|
| Captur     | e Options |
| <b>v</b>   | Error Log |
| Г          | Traffic   |
| ок         | Cancel    |
| <u>O</u> K | Cancel    |

- You can select the Log File type "Error Log" or "Traffic."
- The system will save "Error Log" or "Traffic" data depending on your selection.

- 4. Click "Capture off."
  - The system creates a Log File.

# Section 5 Troubleshooting

This section provides information for system and telephone troubleshooting.

# 5.1 Troubleshooting

# 5.1.1 Installation

| PROBLEM                                                    | PROBABLE CAUSE                                                        | POSSIBLE SOLUTION                                                                                                    |  |
|------------------------------------------------------------|-----------------------------------------------------------------------|----------------------------------------------------------------------------------------------------|--|
| Extension does not operate.                                | Bad printed circuit board (Extension Card).                           | Exchange printed circuit board for another printed circuit board.                                                                                                    |  |
|                                                            | Bad connection between the system and extension.                      | Take the extension and plug it into the<br>same extension port using a short<br>telephone cord. If the telephone does not<br>work, the connection between the<br>system and the extension must be<br>repaired. |  |
|                                                            | A telephone with an A-A1                                              | Use a 2 wire cord.                                                                                                    |  |
|                                                            | relay is connected.                                                   | Set the A-A1 relay switch of the telephone to the "OUT" or "OFF" position.                                                                                                    |  |
|                                                            | Bad extension.                                                        | Take the extension and plug it into<br>another extension port that is working. If<br>the telephone does not work, replace the<br>phone.                                                                        |  |
| Improper reset operation.                                  |                                                                       | Press the Reset Button.                                                                                                    |  |
| Noise in external paging.                                  | Induced noise on the wire<br>between the system and the<br>amplifier. | Use a shielded cable as the connection<br>wire between the system and amplifier.<br>A short shielded cable is recommended.                                                                                     |  |
| Volume distortion from external music source.              | Excessive input level from external music source.                     | Decrease the output level of the external<br>music source by using the volume<br>control on the music source.                                                                                                  |  |
| Speed Dialling or One-Touch<br>Dialling does not function. | Bad programming.                                                      | Enter the CO line access number (9, 801 through 848) into programming.                                                                                                    |  |

# 5.1.2 Connection

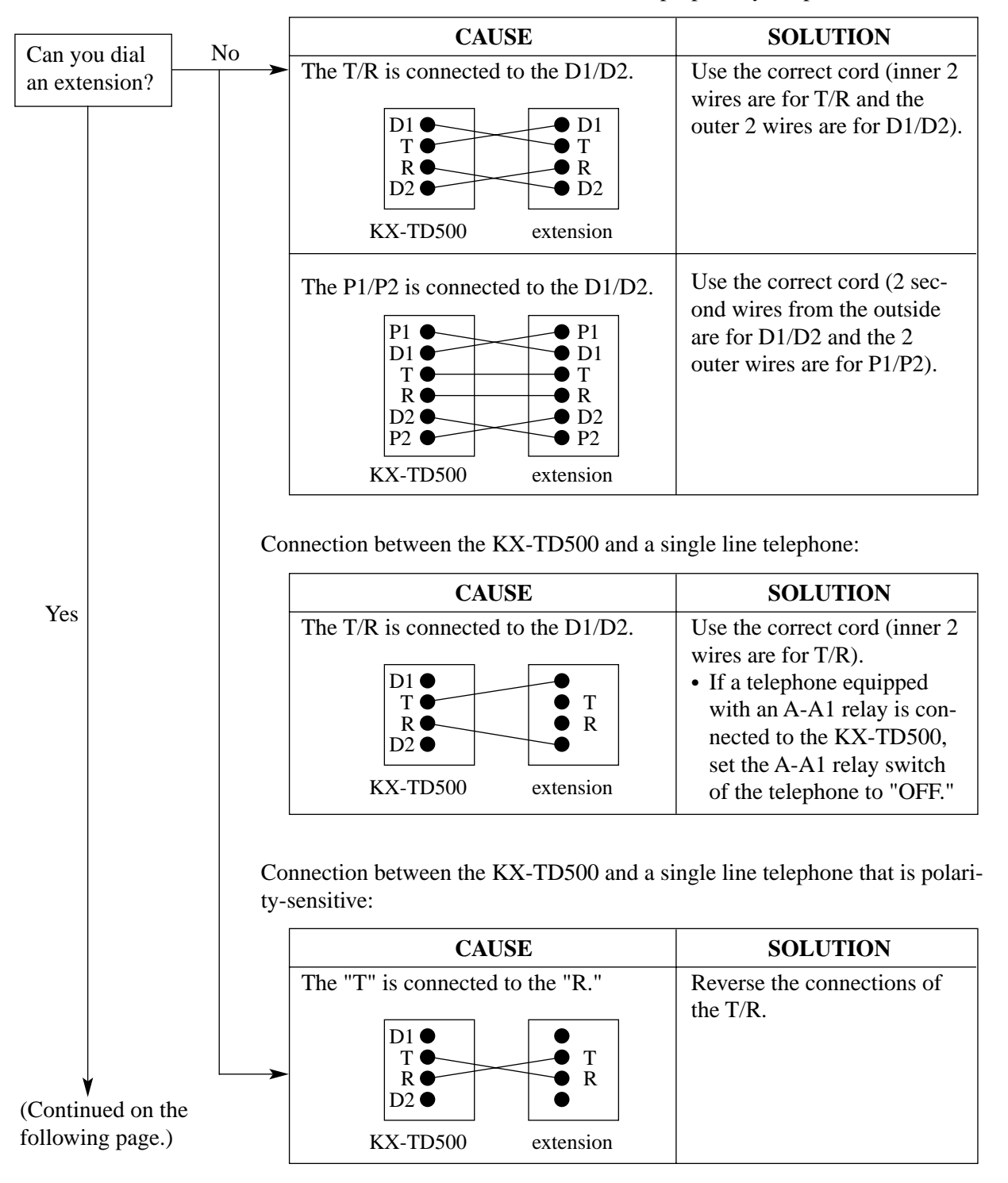

Connection between the KX-TD500 and a proprietary telephone:

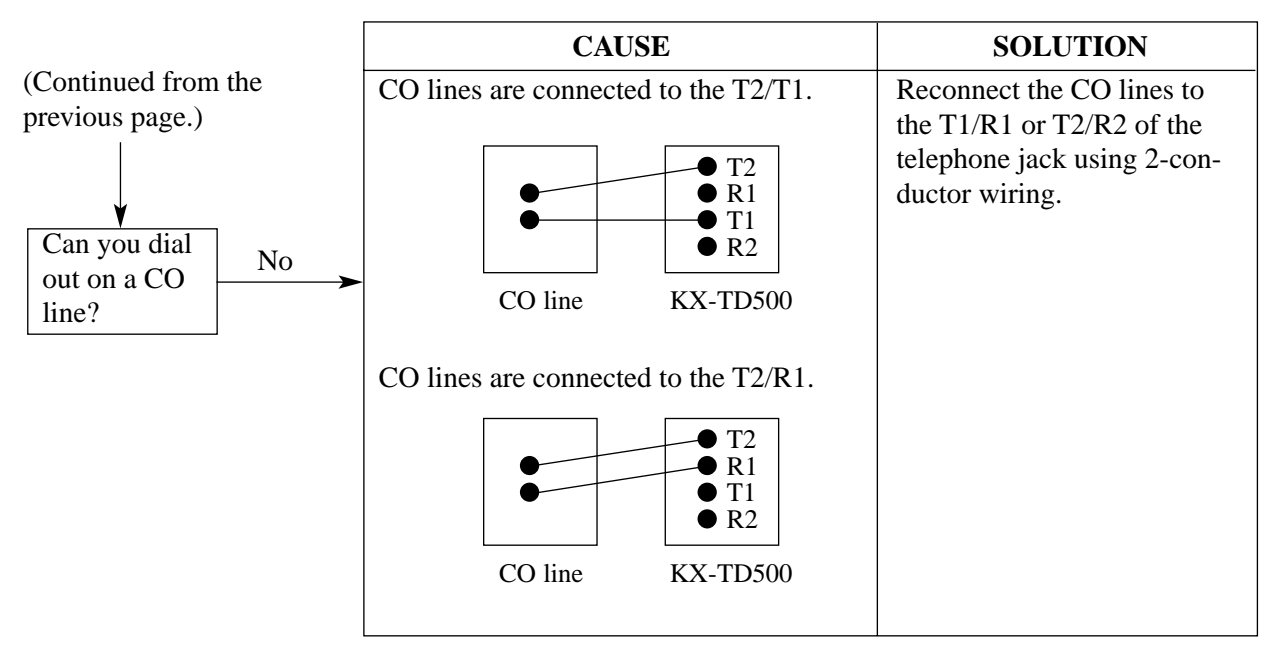

Connection between the central office and the KX-TD500:

# 5.1.3 Operation

| PROBLEM                                                                                          |                                                                                                    | PROBABLE CAUSE                                                                                                    | POSSIBLE SOLUTION                                                                                                    |  |
|--------------------------------------------------------------------------------------------------|----------------------------------------------------------------------------------------------------|----------------------------------------------------------------------------------------------------|----------------------------------------------------------------------------------------------------|--|
| •                                                                                                | When using the<br>speakerphone mode with a<br>proprietary telephone KX-<br>T7130 or KX-T7030,<br>nothing is audible. | • The HANDSET /<br>HEADSET selector of the<br>KX-T7130 or KX-T7030<br>is set to the "HEADSET"<br>position.                               | • When the headset is not used, set the HANDSET / HEADSET selector to the "HANDSET" position.                                                  |  |
| •                                                                                                | When using the<br>speakerphone/monitor<br>mode with a DPT, nothing<br>is audible.                                    | <ul> <li>The "HEADSET" mode<br/>is selected by Station<br/>Programming, "Handset/<br/>Headset Selection."</li> </ul>                     | • When the headset is not used, select the "HANDSET" mode by Station Programming.                                                              |  |
| The unit does not ring.                                                                          |                                                                                                    | The Ringer Volume Selector is set to "OFF."                                                                                              | Set to "HIGH" or "LOW."                                                                                                    |  |
| During a power failure,<br>extensions assigned for power<br>failure operation do not<br>operate. |                                                                                                    | <ul> <li>A DPT or APT is<br/>connected to the<br/>extension port.</li> <li>The dialling mode (tone<br/>or pulse) is improper.</li> </ul> | <ul> <li>Disconnect the DPT or APT and connect a single line telephone.</li> <li>Set the Tone / Pulse switch to the other position.</li> </ul> |  |
| Originating an outside call,<br>Call Transfer, or Conference<br>cannot be performed.             |                                                                                                    | The corresponding CO<br>button does not exist on the<br>proprietary telephone.                                                           | Programme the CO button. See<br>"Flexible CO key Assignment" in<br>Section 4.3 Extension Line of the<br>Programming Guide.                     |  |

# 5.2 Troubleshooting Guide

# 5.2.1 Troubleshooting Guide

This subsection uses system troubleshooting flow charts to guide the service personnel in efficient and systematic testing and fault location.

The system troubleshooting flow charts provide service personnel with a step-by-step sequence to use for system evaluation. Isolated steps in a flow chart should never be used out of context, since any step assumes that proper results were obtained on all previous tests.

### 5.2.2 Troubleshooting via the LED Indicators

When the system detects a problem, the alarm LED indicator located on the top shelf will turn red. If the detected trouble is generated by a card, the alarm LED indicator on the card will light up. (Refer to the figure and the table below)

When the trouble is cleared, the alarm LED indicator located on the top shelf goes off automatically.

LED Indicators on the Top Shelf

LED indicators on the CPU card

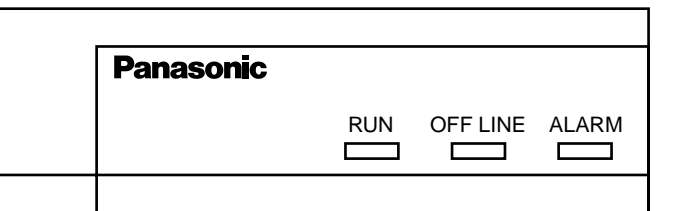

| 0 | <1> |
|---|-----|
| Ο | <2> |
|   |     |
|   |     |
|   | 0   |

#### Location of LED indicators on card

| Alarm LED on the Top<br>Shelf | LED on the Card | Possible contents  | Error Code                             |
|-------------------------------|-----------------|--------------------|----------------------------------------|
|                               | ON (CPU<1>)     | Calendar           | 1110/1111                              |
|                               | ON (CPU<2>)     | Backup Battery     | 1112                                   |
|                               |                 | Link               | 1300/1306/1307/1308/<br>1309/1311/1312 |
|                               |                 | Card Type          | 1310                                   |
|                               | ON (LPR)        | ROM                | 1301                                   |
|                               |                 | RAM                | 1302                                   |
| ON                            |                 | MODEM              | 1304                                   |
|                               | None            | Clock              | 1100                                   |
|                               |                 | DC Power Supply    | 1101/1102/1103                         |
|                               |                 | AC Power Supply    | 1200/1201/1202                         |
|                               |                 | Heat               | 1104/1105/1106                         |
|                               |                 | Fan                | 1107/1108/1109                         |
|                               |                 | SMDR Communication | 1203                                   |
|                               |                 | Card not installed | 1303                                   |

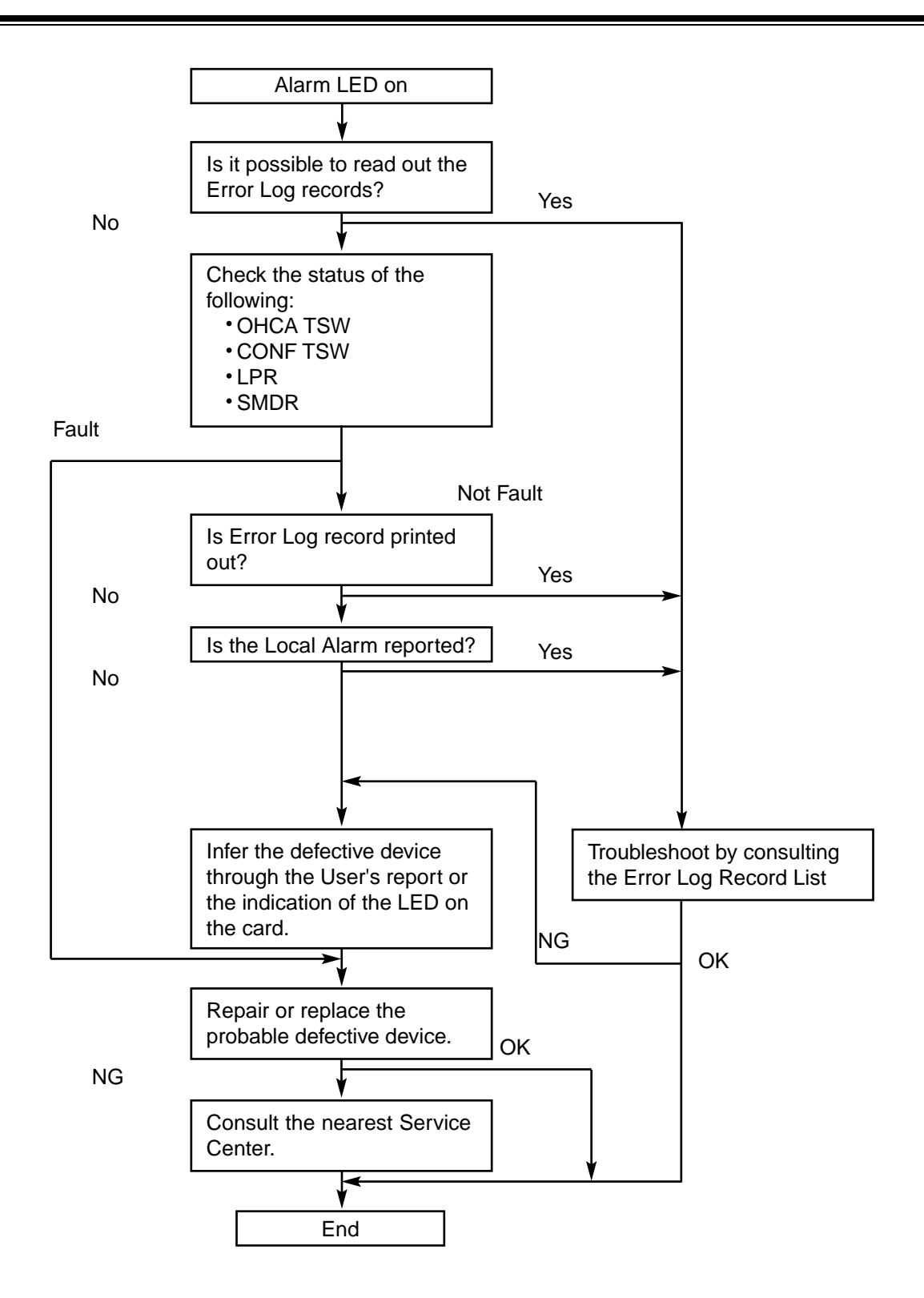

# 5.2.3 Troubleshooting via Error Log Records

| Error<br>code | Sub<br>code | Severity | AUTOMATIC FAULT<br>REPORT (SMDR) | LOCAL ALARM<br>MESSAGE | COMMENTS                  |
|---------------|-------------|----------|----------------------------------|------------------------|---------------------------|
|               |             |          | MESSAGE (MAX 39<br>characters)   | PT (Max.16 digits)     |                           |
| 1000          | mm          | MJ       | -                                | -                      | Hard WDT<br>overflow      |
| 1001          | mm          | MJ       | -                                | -                      | Illegal interrupt         |
| 1002          | mm          | MJ       | -                                | -                      | Soft WDT<br>overflow      |
| 1100          |             | MJ       | TSW clock down                   | ERR TSW DWN            |                           |
| 1101          |             | MJ       | -                                | -                      | Basic shelf DC power down |
| 1102          |             | MJ       | Expansion shelf 1 DC power down  | ERR DC DOWN            |                           |
| 1103          |             | MJ       | Expansion shelf 2 DC power down  | ERR DC DOWN            |                           |
| 1104          |             | MJ       | Basic shelf heat alarm           | B/S OVER HEAT!         |                           |
| 1105          |             | MJ       | Expansion shelf 1 heat alarm     | E/S1 OVER HEAT!        |                           |
| 1106          |             | MJ       | Expansion shelf 2 heat alarm     | E/S2 OVER HEAT!        |                           |
| 1107          |             | MJ       | Basic shelf fan alarm            | B/S FAN FLT!           |                           |
| 1108          |             | MJ       | Expansion shelf 1 fan alarm      | E/S1 FAN FLT!          |                           |
| 1109          |             | MJ       | Expansion shelf 2 fan alarm      | E/S2 FAN FLT!          |                           |
| 1110          |             | MJ       | Calendar IC R/W stop             | ERR CLCK IC            |                           |
| 1111          |             | MJ       | Calendar IC stop                 | ERR CLCK IC            |                           |
| 1112          |             | MJ       | CPU RAM battery alarm            | ERR BAT ALM            |                           |
| 1200          |             | MN       | Basic shelf AC power down        | ERR AC DOWN            |                           |
| 1201          |             | MN       | Expansion shelf 1 AC power down  | ERR AC DOWN            |                           |
| 1202          |             | MN       | Expansion shelf 2 AC power down  | ERR AC DOWN            |                           |
| 1203          |             | MN       | -                                | ERR SMDR               | SMDR Not<br>Connect       |
| 1300          | хуу         | MN       | Echo back error                  | -                      |                           |

| Error<br>code | Sub<br>code | Severity | AUTOMATIC FAULT<br>REPORT (SMDR)   | LOCA     | L ALARM<br>ESSAGE | COMMENTS           |
|---------------|-------------|----------|------------------------------------|----------|-------------------|--------------------|
|               |             |          | MESSAGE (MAX 39<br>characters)     | PT (Ma   | ax.16 digits)     |                    |
| 1301          | хуу         | MN       | LPR ROM failure                    | ERR xyy  | LPR ROM           |                    |
| 1302          | хуу         | MN       | LPR RAM failure                    | ERR xyy  | LPR RAM           |                    |
| 1303          | хуу         | MN       | Card disconnect                    | ERR xyy  | DISCNCT           |                    |
| 1304          | xyyz        | MN       | LPR modern failure                 | ERR xyyz | MODEM             | z=Error type       |
| 1305          |             |          | Reserved                           |          | -                 |                    |
| 1306          | хуу         | MN       | LPR memory checksum error          |          | -                 |                    |
| 1307          | хуу         | MN       | LPR runaway                        |          | -                 |                    |
| 1308          | хуу         | MN       | Card start up error                | ERR xyy  | CRD ERR           | Reset Notice error |
| 1309          | хуу         | MN       | Card start up error                | ERR xyy  | CRD ERR           | Sync Ans error     |
| 1310          | хуу         | MN       | Card start up error                | ERR xyy  | CRD ERR           | Card type error    |
| 1311          | хуу         | MN       | Card start up error                | ERR xyy  | CRD ERR           | Download error     |
| 1312          | хуу         | MN       | Card start up error                | ERR xyy  | CRD ERR           | System Start error |
| 1313          | хуу         | MN       | DISA OGM CPU runaway               |          | -                 |                    |
| 1314          | хуу         | MN       | DISA OGM lost                      | ERR xyy  | OGM LOS           |                    |
| 1315          |             |          | Reserved                           |          |                   |                    |
| 1316          | хуу         | MN       | OPX power down                     | ERR xyy  | OPX POW           |                    |
| 1317          | хуу         | MN       | OPX bell power down                | ERR xyy  | OPX POW           |                    |
| 1318          | хуу         | MN       | Digital trunk out of sync          | ERR xyy  | DTR SYC           |                    |
| 1319          | хуу         | MN       | Digital trunk RAI signal reception | ERR xyy  | DTR RAI           |                    |
| 1320          | хуу         | MN       | Digital trunk AIS signal reception | ERR xyy  | DTR AIS           |                    |
| 1321          |             |          | Reserved                           |          |                   |                    |
| 1322          |             |          | Reserved                           |          |                   |                    |
| 1323          | хуу         | MN       | Digital trunk frame failure        | ERR xyy  | DTR FRM           |                    |
| 1324          |             |          | Reserved                           |          |                   |                    |
| 1325          |             |          | Reserved                           |          |                   |                    |
| 1326          |             |          | Reserved                           |          |                   |                    |
| 1327          |             |          | Reserved                           |          |                   |                    |

| Error<br>code | Sub<br>code | Severity | AUTOMATIC FAULT<br>REPORT (SMDR)<br>MESSAGE (MAX 39 | LOCAL ALARM<br>MESSAGE | COMMENTS |
|---------------|-------------|----------|-----------------------------------------------------|------------------------|----------|
|               |             |          | characters)                                         | PT (Max.16 digits)     |          |
| 1328          |             |          | Reserved                                            |                        |          |
| 1329          |             |          | Reserved                                            |                        |          |
| 1330          |             |          | Reserved                                            | -                      |          |

# [Legend]

- mm : error information location number (00-02)
- x : shelf number (1-3)
- yy : slot number (01-14)

#### (1) System Reset caused by CPU Runaway (Re-start Procedure)

| Error Code | 1000 : Hard WDT overflow |
|------------|--------------------------|
|            | 1001 : Illegal interrupt |
|            | 1002 : Soft WDT overflow |

Possible cause of the malfunction

- **2.** Hardware is defective.
- **3.** The CPR software is terminated by executing illegal instruction.
- 4. The CPR software is terminated by executing infinite loop.

1. External circumstance, such as induction noise

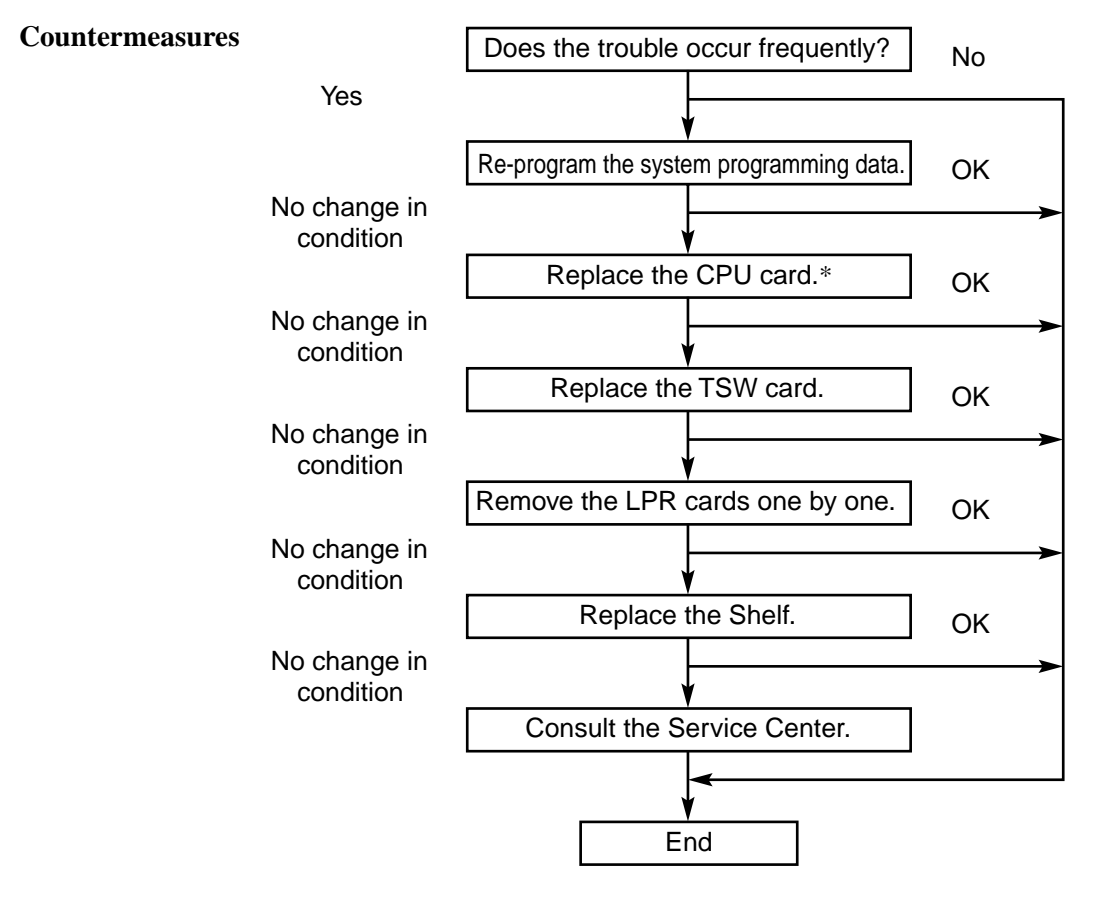

Note

#### (2) TSW clock down

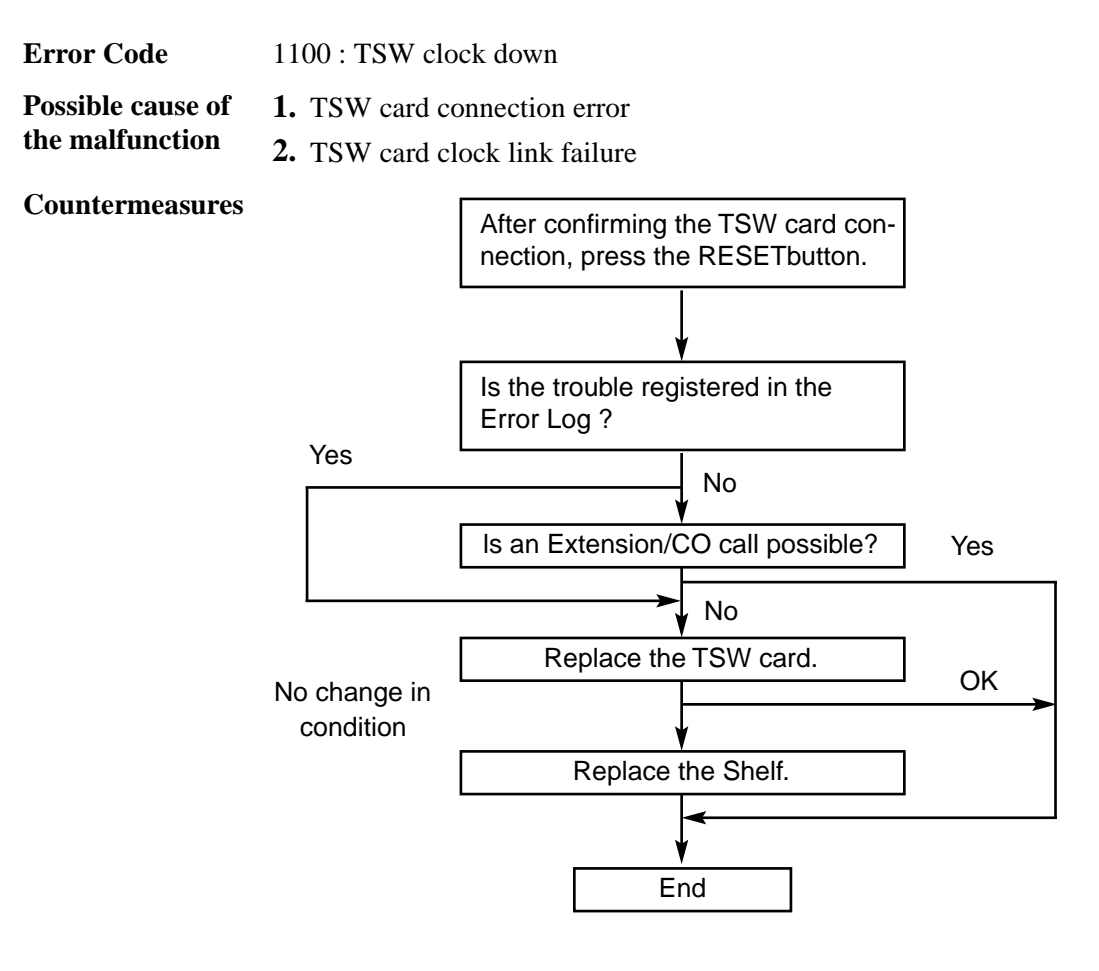

If the TSW clock malfunction occurs:

- **1.** Calling becomes impossible.
- **2.** Power Failure Transfer will be activated.

Note

# (3) Basic shelf DC power down

Error Code

1101 : Basic shelf DC power down**1.** AC power cord is unplugged.

Possible cause of the malfunction

**2.** Power Failure

**3.** Power Switch is turned off.

**4.** Malfunction in the Power Supply Unit of the Basic Shelf, or the trouble with the Power Supply System (Backboard, CPU card) of the Shelf

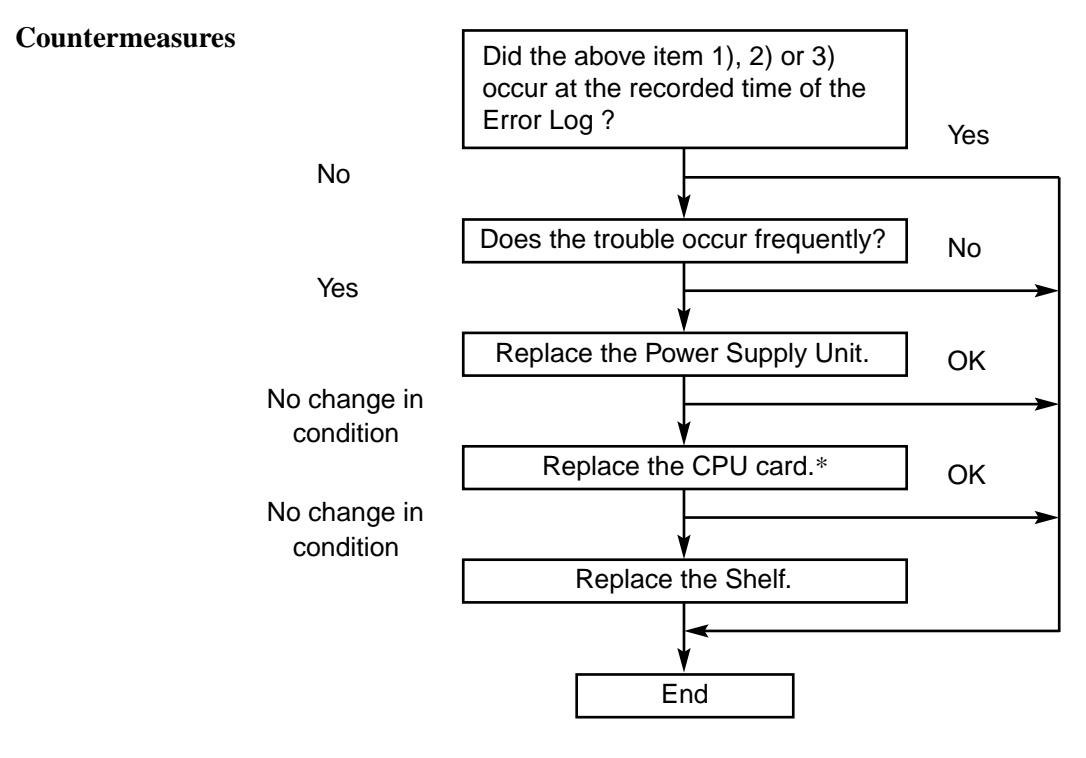

### (4) Expansion shelf DC power down

| Error Code                        | 1102 :<br>1103 :                                                    | Expansion<br>Expansion                    | n Shelf 1 DC power                                             | r down<br>r down                                                    |                                             |
|-----------------------------------|---------------------------------------------------------------------|-------------------------------------------|----------------------------------------------------------------|---------------------------------------------------------------------|---------------------------------------------|
| Possible cause of the malfunction | <ol> <li>Pow</li> <li>Ma trou she</li> </ol>                        | wer switch<br>lfunction o<br>uble with th | of the Expansion S<br>of Power Supply Un<br>he Power Supply Sy | Shelf n (n=1 or 2) is<br>nit of the Expansion<br>ystem(Backboard, C | turned off.<br>Shelf, or<br>PU card) of the |
| Countermeasures                   | Did the above item 1) occur at the recorded time of the Error Log ? |                                           | Yes                                                            |                                                                     |                                             |
|                                   | N                                                                   | 0                                         |                                                                | <br>/                                                               |                                             |
|                                   |                                                                     |                                           | Is there a new er<br>the Error Log, wh<br>button is pressed    | ror recorded in<br>hen the RESET                                    |                                             |
|                                   | Ye                                                                  | es                                        | L                                                              | No                                                                  |                                             |
|                                   |                                                                     |                                           | Does the trouble of                                            | occur frequently ?                                                  | No                                          |
|                                   |                                                                     |                                           |                                                                | Yes                                                                 |                                             |
|                                   |                                                                     |                                           | Replace the Pov                                                | wer Supply Unit.                                                    | ОК                                          |
|                                   | No cha                                                              | ange in<br>dition                         |                                                                |                                                                     |                                             |
|                                   | COIR                                                                |                                           | Replace the                                                    | CPU card.*                                                          | OK                                          |
|                                   | No change in condition                                              |                                           |                                                                |                                                                     |                                             |
|                                   |                                                                     |                                           | Replace the Ex                                                 | kpansion Shelf.                                                     |                                             |
|                                   |                                                                     |                                           | E                                                              | ≺<br>nd                                                             |                                             |

Note

### (5) Heat alarm

| Error Code                        | <ul><li>1104 : Basic shelf heat alarm</li><li>1105 : Expansion shelf 1 heat alarm</li><li>1106 : Expansion shelf 2 heat alarm</li></ul> |                                                      |  |
|-----------------------------------|----------------------------------------------------------------------------------------------------|------------------------------------------------------|--|
| Possible cause of the malfunction | <b>1.</b> The heat of the power supply of Basic shelf, Expansion shelf 1 or Expansion shelf 2 exceeds the limit.                        |                                                      |  |
| Countermeasures                   | Is CN17 A8pin on the Back Board<br>"0V"?<br>Yes<br>Check the CPU board.<br>(Confirm that 8, 11, 13 PIN of IC40<br>is "0V.")             | No<br>Isn't CN8 on the Power unit dis-<br>connected? |  |

Note

### (6) Fan alarm

| Error Code                        | 1107 : Basic shelf fan alarm                                                              |                                       |                          |
|-----------------------------------|-------------------------------------------------------------------------------------------|---------------------------------------|--------------------------|
|                                   | 1108 : Expansion shelf 1 fan alarm                                                        |                                       |                          |
|                                   | 1109 : Expansion                                                                          | shelf 2 fan alarm                     |                          |
| Possible cause of the malfunction | <b>1.</b> The fan of Basic shelf, Expansion shelf 1 or Expansion shelf 2 is out of order. |                                       |                          |
| Countermeasures                   | Is the fan operating?                                                                     |                                       |                          |
|                                   | Yes                                                                                       | •                                     | Vo No                    |
|                                   | Is Back Board CN25 3pin "0V"?                                                             |                                       | Replace the fan.         |
|                                   | Yes                                                                                       | <b>V</b>                              | No                       |
|                                   | Is Q4 collector                                                                           | "5V"?                                 | Replace the fan or "Q4." |
|                                   | Yes                                                                                       | ¥                                     | No                       |
|                                   | Is Q5 collector "0V"?                                                                     |                                       | Replace the "Q4."        |
|                                   | Yes                                                                                       | ×                                     | No                       |
|                                   | Check the CPU<br>that 2, 4, 6 PIN                                                         | board. (Confirm<br>of IC 40 is "0V.") | Replace the "Q5."        |
|                                   | L                                                                                         |                                       |                          |

Note

#### (7) Calendar IC Stop

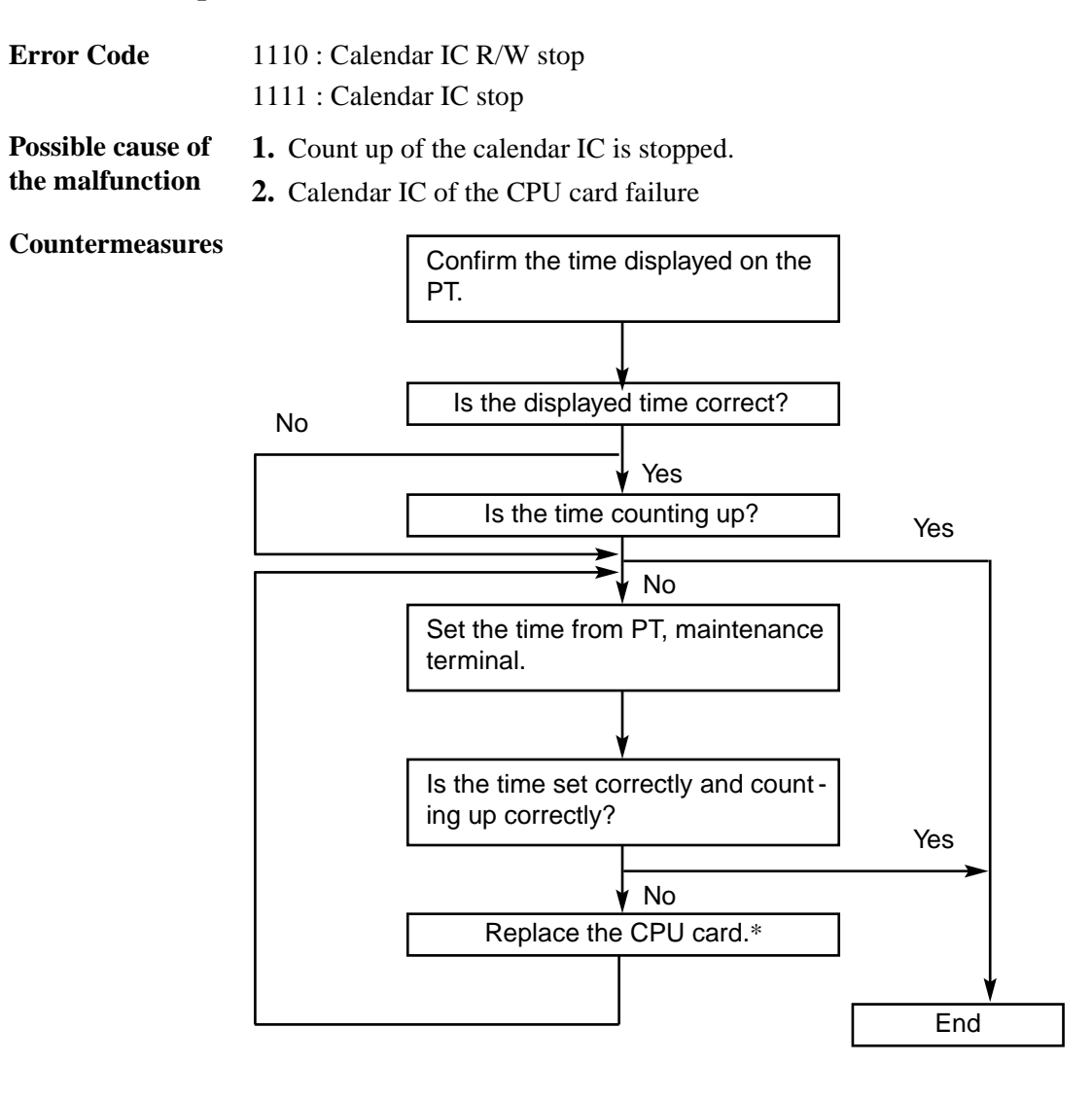

Note

#### (8) CPU RAM backup battery down

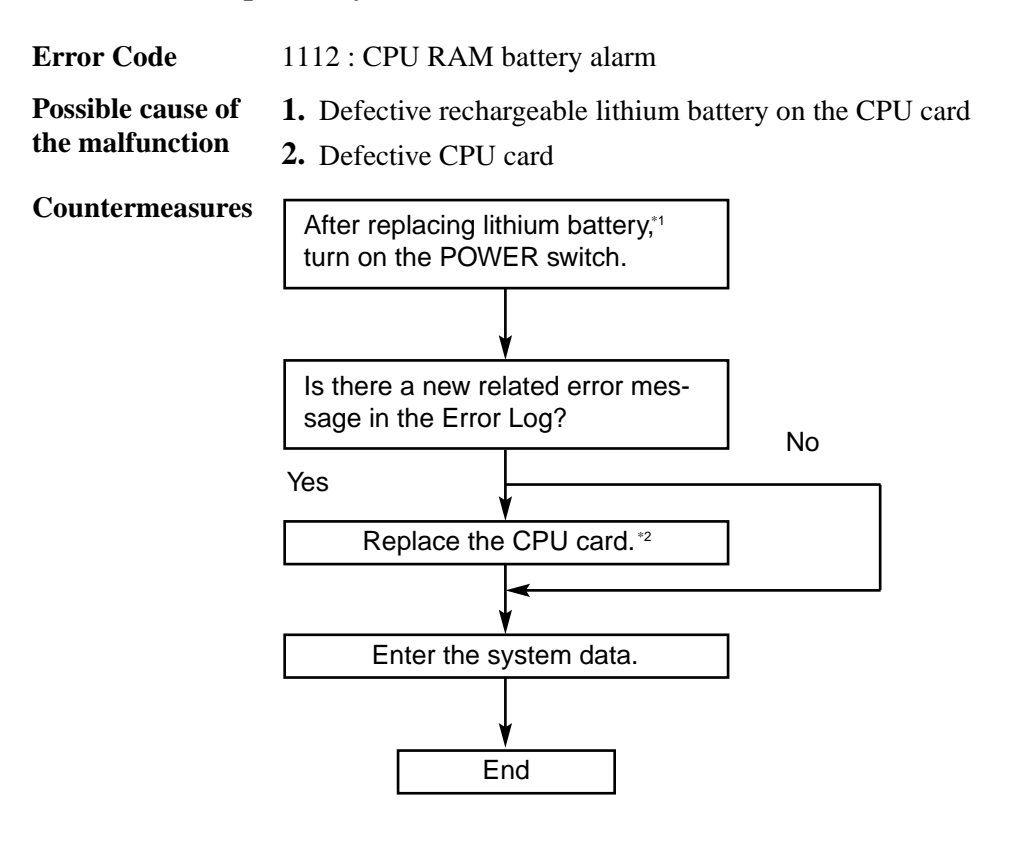

#### Note

\*1. Consult the nearest service center.

#### (9) Basic shelf AC power down

| Error Code | 1200 : Basic shelf AC power down |
|------------|----------------------------------|
|------------|----------------------------------|

Possible cause of the malfunction

**2.** Power Failure

**1.** AC power cord is unplugged.

**3.** Malfunction of the Power Supply Unit of the Basic Shelf or Power Supply System (Backboard, CPU card) failure of the Shelf

#### Countermeasures

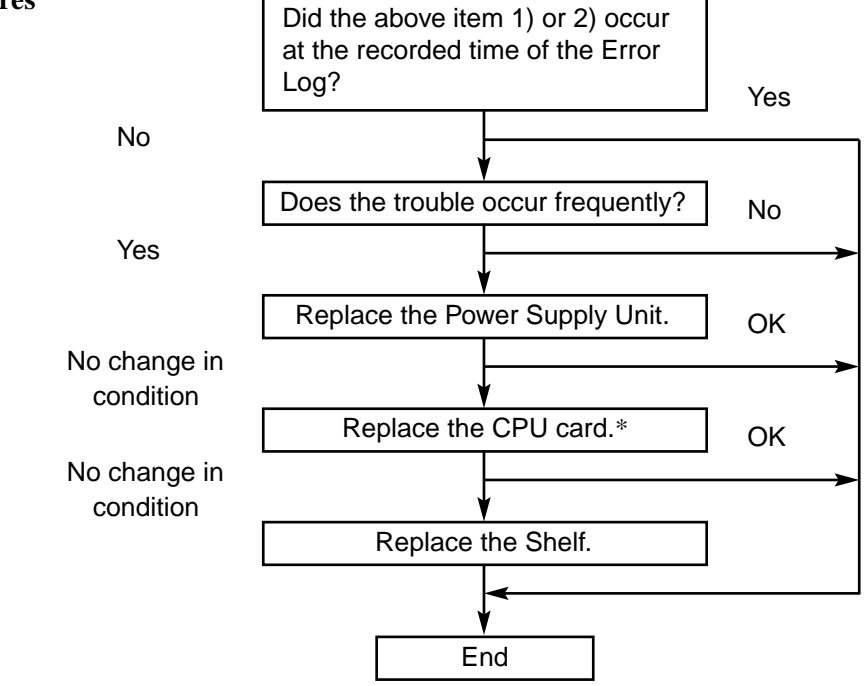

Note \*It is desirable to store the system programming data on a floppy disk to facilitate accurate and rapid recovery, considering the limited running time (about 3 years) of the backup battery in case the Power Failure continues for a long time.

### (10) Expansion shelf AC power down

| Error Code                        | 1201 : Expansio<br>1202 : Expansio                                                    | on shelf 1 AC power down<br>on shelf 2 AC power down                                    |                                      |
|-----------------------------------|---------------------------------------------------------------------------------------|-----------------------------------------------------------------------------------------|--------------------------------------|
| Possible cause of the malfunction | <ol> <li>Power failur</li> <li>Power Suppl<br/>or trouble wi<br/>the shelf</li> </ol> | re<br>y Unit malfunction of the Expansion Sh<br>th the Power Supply System(Backboar     | helf n(n=1 or 2),<br>d, CPU card) of |
| Countermeasures                   |                                                                                       | Did the above item 1) occur at the recorded time of the Error Log ?                     | Ves                                  |
|                                   | No                                                                                    |                                                                                         |                                      |
|                                   |                                                                                       | Is there a new error message in<br>the Error Log, when the RESET<br>button is pressed ? |                                      |
|                                   | Yes                                                                                   | No                                                                                      |                                      |
|                                   |                                                                                       | Does the trouble occur frequently ?                                                     | No                                   |
|                                   |                                                                                       | Yes                                                                                     |                                      |
|                                   | No change in condition                                                                |                                                                                         | OK >                                 |
|                                   | No change in                                                                          |                                                                                         | ОК                                   |
|                                   | condition                                                                             | Replace the Shelf.                                                                      |                                      |
|                                   |                                                                                       | End                                                                                     |                                      |

Note

#### (11) Device not connect for SMDR

| Error Code        | 1203 : SMDR disconnect                                    |
|-------------------|-----------------------------------------------------------|
| Possible cause of | <b>1.</b> RS-232C cable is not connected.                 |
| the malfunction   | <b>2.</b> RS-232C cable is defective.                     |
|                   | <b>3.</b> Printer is turned off. (including out of paper) |
| Countonmooduned   |                                                           |

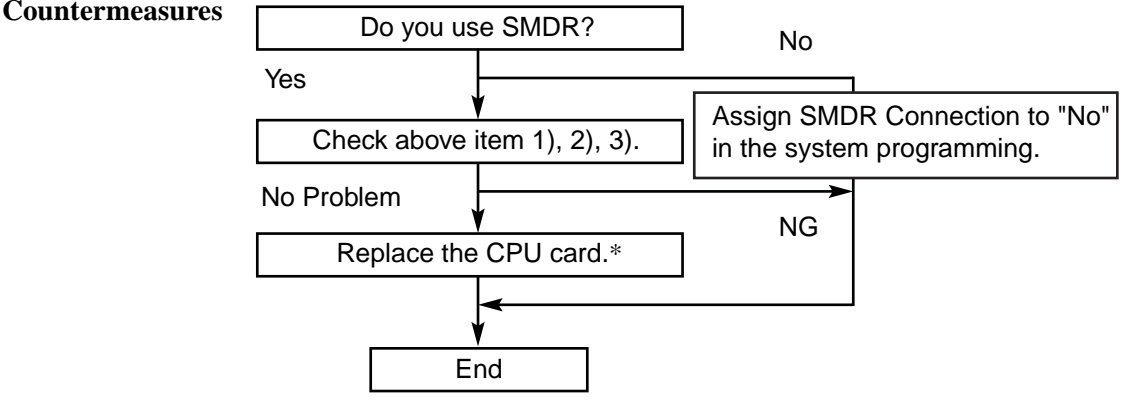

Note

#### (12) Echo back error

| Error Code        | 1300 xyy : Echo back error                                        |
|-------------------|-------------------------------------------------------------------|
|                   | x = 1 to 3 : Shelf number                                         |
|                   | yy = 01 to $14$ : Slot number                                     |
| Possible cause of | <b>1.</b> Defective FIFO (First In First Out) trouble with a card |
| the malfunction   | 2. Input/Output trouble (CPU card, Shelf)                         |

Countermeasures

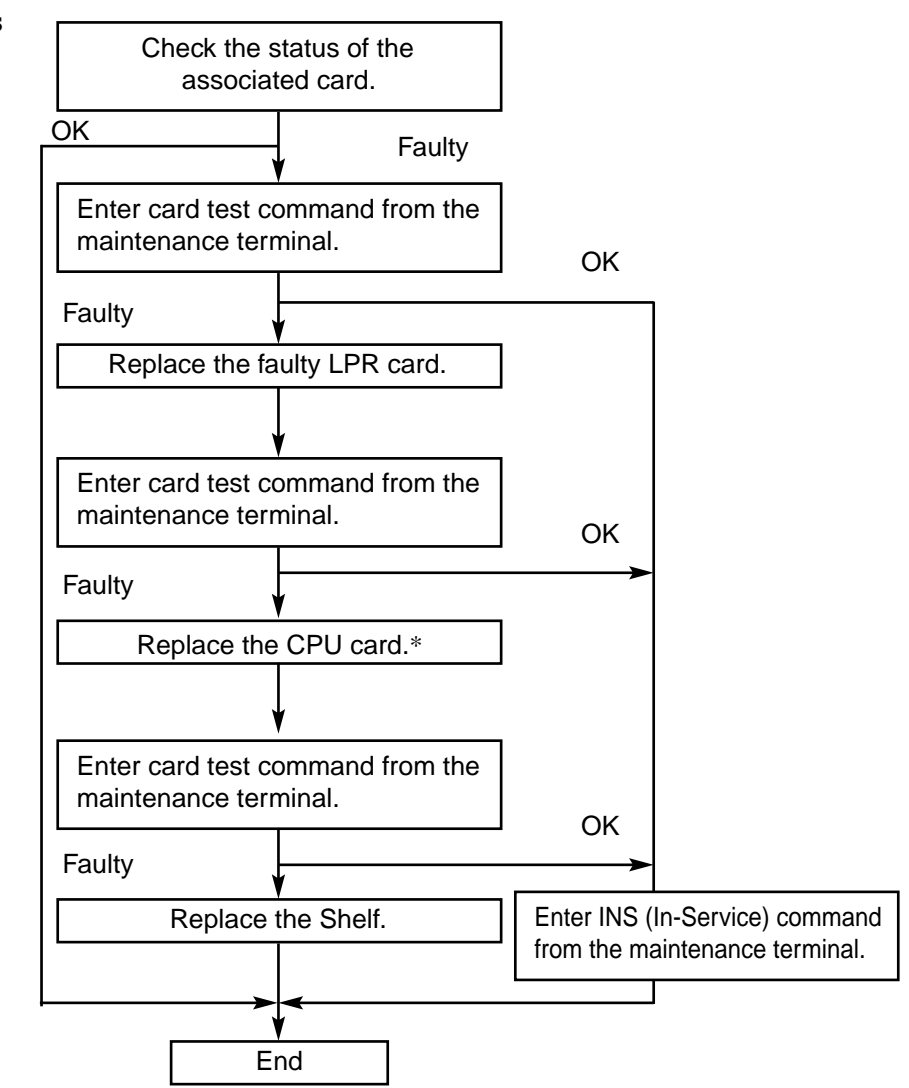

Note

### (13) LPR ROM checksum error

| Error Code                        | 1301 xyy : LPR ROM checksum error<br>x = 1 to 3 : Shelf number<br>yy = 01 to 14 : Slot number |  |
|-----------------------------------|-----------------------------------------------------------------------------------------------|--|
| Possible cause of the malfunction | <b>1.</b> LPR ROM checksum error                                                              |  |
| Countermeasures                   | Replace the ROM of faulty<br>LPR card.                                                        |  |
|                                   | End                                                                                           |  |

Note

### (14) LPR RAM failure

| Error Code                        | 1302 xyy : LPR RAM failure<br>x = 1 to 3 : Shelf number<br>yy = 01 to 14 : Slot number |
|-----------------------------------|----------------------------------------------------------------------------------------|
| Possible cause of the malfunction | <b>1.</b> LPR RAM failure                                                              |
| Countermeasures                   | Replace the faulty LPR card.                                                           |
|                                   | End                                                                                    |

Note

#### (15) Card disconnect

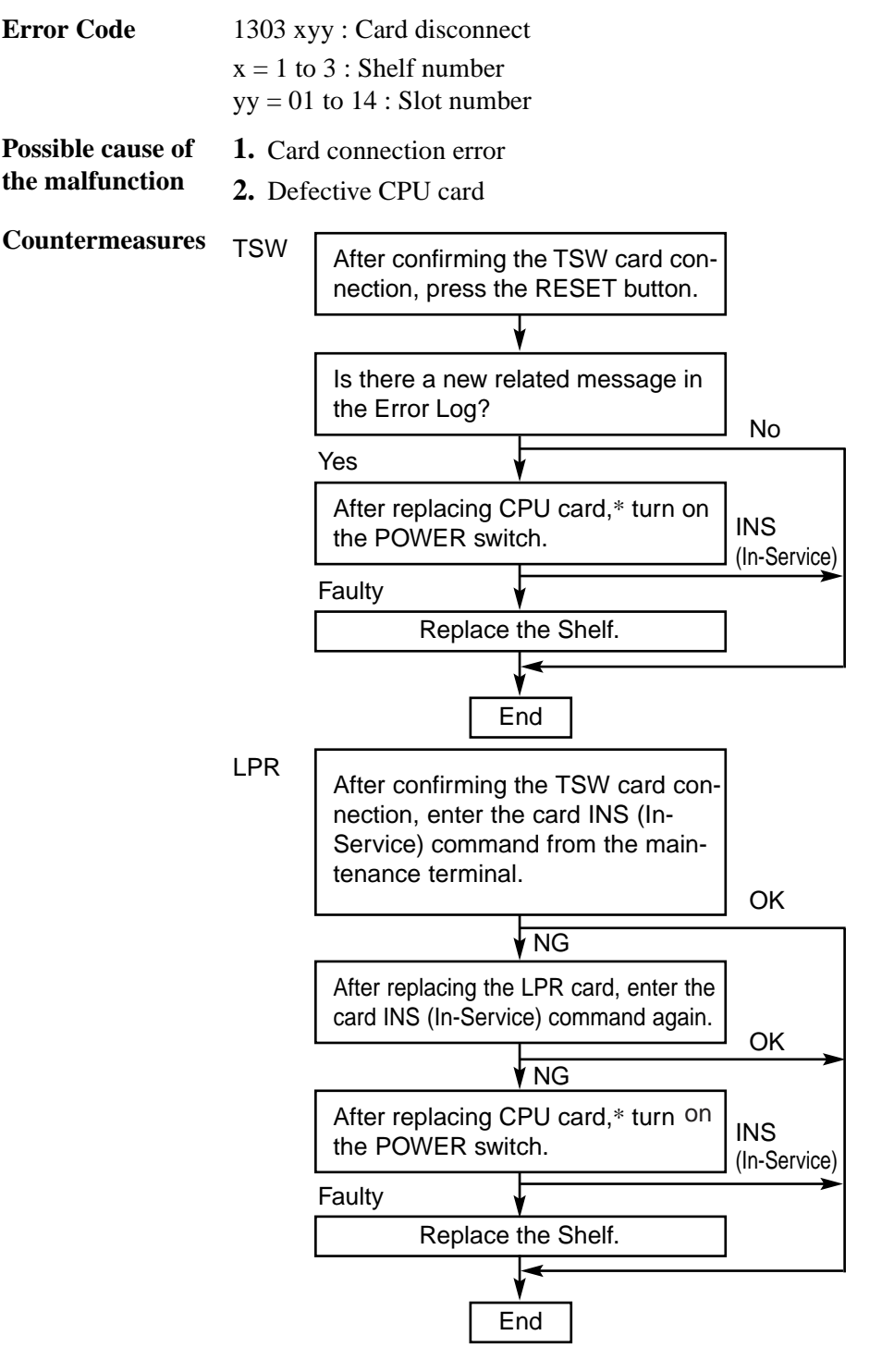

Note

# (16) Modem failure (RMT/ERMT card)

| Error Code        | 1304 xyyz : Modem failure   |
|-------------------|-----------------------------|
|                   | x=1 to $3$ : Shelf number   |
|                   | yy=01 to $14$ : Slot number |
|                   | z= Error type               |
| Possible cause of | <b>1.</b> Modem failure     |

the malfunction
Countermeasures
Replace the card.
End

Note

[Error Type]

| (1) | RMT card    |           |    |
|-----|-------------|-----------|----|
|     | 1. Analogue | 300 bps   | NG |
|     | 2. Analogue | 1200 bps  | NG |
|     | 3. Digital  | 300 bps   | NG |
|     | 4. Digital  | 1200 bps  | NG |
|     |             |           |    |
| (2) | ERMT card   |           |    |
|     | 1. Analogue | 33.6 kbps | NG |
|     | 2. Analogue | 1200 bps  | NG |
|     | 3. Digital  | 33.6 kbps | NG |
|     | 4. Digital  | 1200 bps  | NG |

### (17) LPR memory checksum error

| Error Code                        | 1306 xyy : LPR memory checksum er<br>x = 1 to 3 : Shelf number<br>yy = 01 to 14 : Slot number | ror                  |
|-----------------------------------|-----------------------------------------------------------------------------------------------|----------------------|
| Possible cause of the malfunction | 1. Defective LPR RAM                                                                          |                      |
| Countermeasures                   | Check the status of the related card.                                                         | INS<br>(In-Service)  |
|                                   | Faulty                                                                                        |                      |
|                                   | Enter INS (In-Service) command from the maintenance terminal.                                 |                      |
|                                   |                                                                                               |                      |
|                                   | Check the status of the card.                                                                 | INS<br>(In Comilion) |
|                                   | Faulty                                                                                        |                      |
|                                   | Replace the LPR card.                                                                         |                      |
|                                   | End                                                                                           |                      |

Note

#### (18) LPR runaway

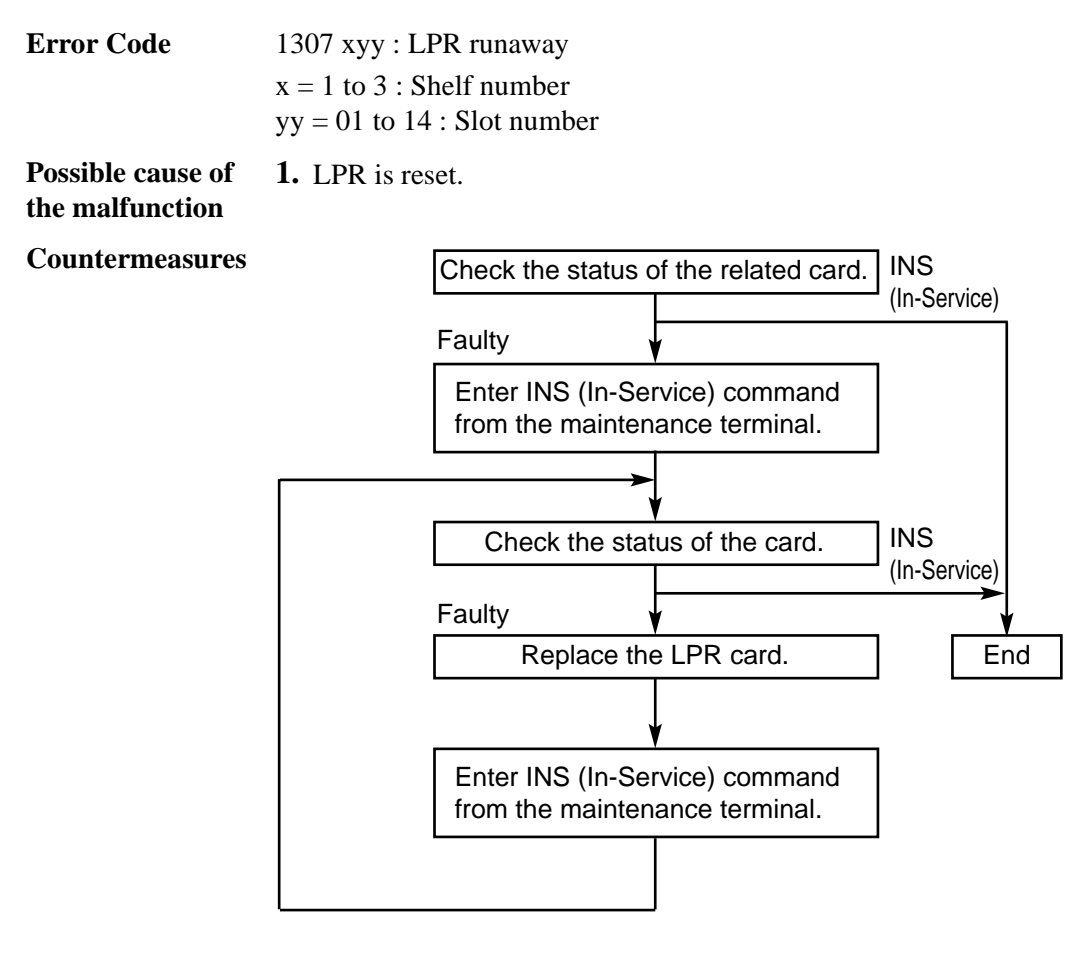

Note

#### (19) Card start up error

#### **Error Code** 1308 : Card start up error (Reset Notice)

- 1309 : Card start up error (Sync Ans)
- 1310 : Card start up error (Card kind)
- 1311 : Card start up error (Download)
- 1312 : Card start up error (System Start)

# Possible cause of the malfunction

**of 1.** The PBX received starting up error from the card.

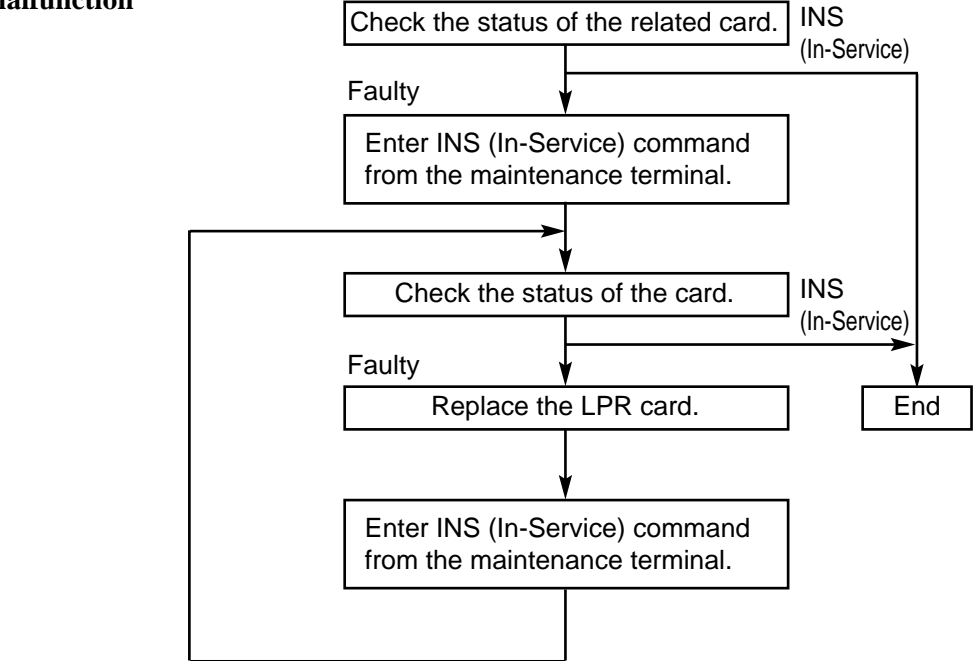

Note
#### (20) DISA OGM CPU runaway

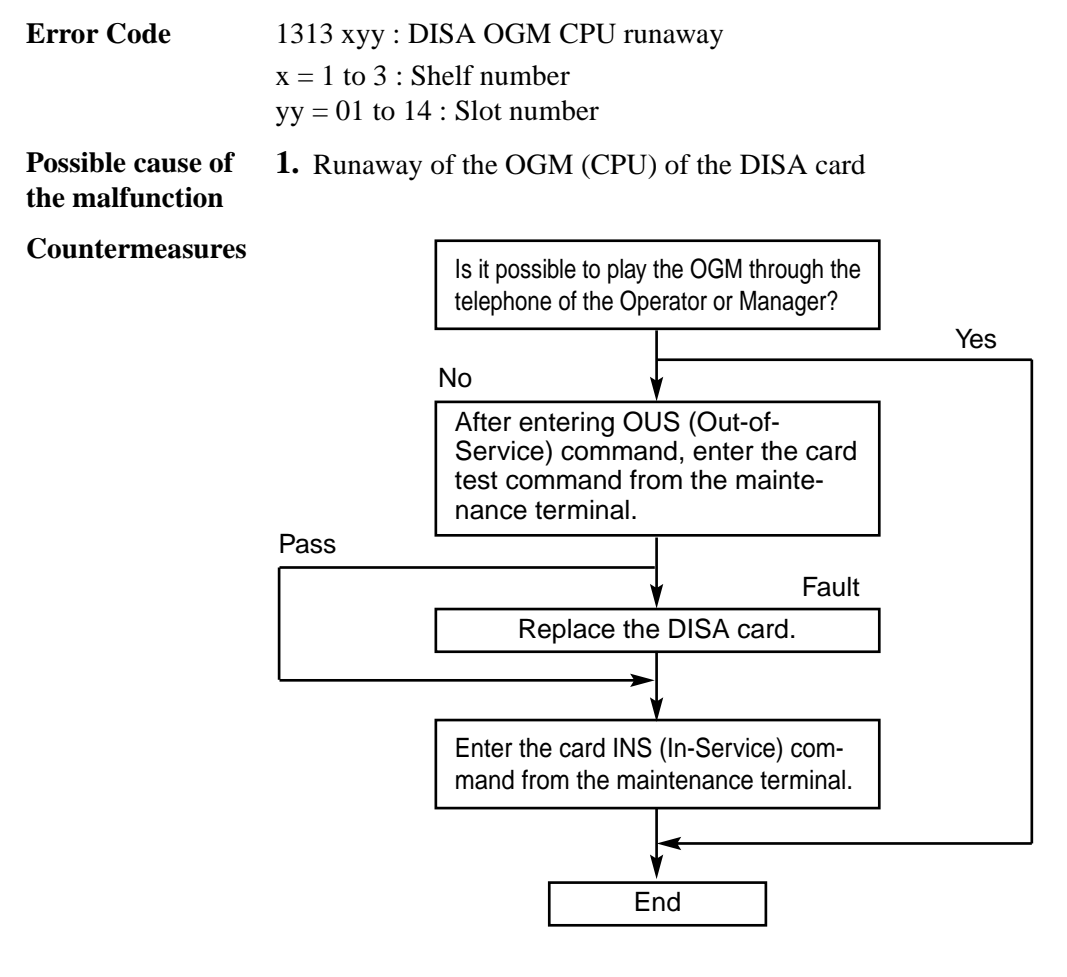

Note

None

# (21) DISA OGM Lost

| Error Code        | 1314 xyy : Dl<br>x = 1 to 3 : Sh<br>yy = 01 to 14                    | SA OGM Lost<br>helf number<br>: Slot number                                                                               |     |  |  |
|-------------------|----------------------------------------------------------------------|----------------------------------------------------------------------------------------------------|-----|--|--|
| Possible cause of | <b>1.</b> Power failure or power-off for long duration (6 to 7 days) |                                                                                                    |     |  |  |
| the malfunction   | 2. Defective backup battery for DISA card                            |                                                                                                    |     |  |  |
|                   | <b>3.</b> OGM was not recorded after the installation.               |                                                                                                    |     |  |  |
| Countermeasures   |                                                                      |                                                                                                    |     |  |  |
|                   |                                                                      | After confirming the OGM record-<br>ing /playback through the phone of<br>Operator or Manager, press the<br>RESET button. |     |  |  |
|                   |                                                                      | ¥                                                                                                    |     |  |  |
|                   |                                                                      | Is there a new related error mes-<br>sage in the Error Log?                                                               |     |  |  |
|                   |                                                                      | Yes                                                                                                    | No  |  |  |
|                   |                                                                      | Replace the DISA card.                                                                                                    |     |  |  |
|                   |                                                                      |                                                                                                    |     |  |  |
|                   |                                                                      |                                                                                                    | End |  |  |

Note

None

# (22) OPX power down

| Error Code        | <ul> <li>1316 xyy : OPX power down</li> <li>1317 xyy : OPX bell power down</li> <li>x = 1 to 3 : Shelf number</li> <li>yy = 01 to 14 : Slot number</li> </ul> |                                                                                                    |  |  |
|-------------------|----------------------------------------------------------------------------------------------------|----------------------------------------------------------------------------------------------------|--|--|
| Possible cause of | <b>1.</b> Power-off o                                                                                                    | f external OPX Unit or bell                                                                                                    |  |  |
| the malfunction   | 2. Defective OPX card                                                                                                    |                                                                                                    |  |  |
| Countermeasures   |                                                                                                    | Check the port status of the related OPX card.                                                                                                    |  |  |
|                   | Faulty port                                                                                                    | No "Faulty" port                                                                                                    |  |  |
|                   |                                                                                                    | Check external OPX Power Unit<br>(Power, Power cable, Connector<br>etc.).                                                                         |  |  |
|                   | II                                                                                                    | NS status                                                                                                    |  |  |
|                   |                                                                                                    | Check the port status of the related OPX card.                                                                                                    |  |  |
|                   | No change in condition                                                                                                    | INS (In-Service) status                                                                                                    |  |  |
|                   |                                                                                                    | Replace the OPX card.<br>Power on the external OPX Power<br>Unit and then, enter INS (In-<br>Service) command from the main-<br>tenance terminal. |  |  |
|                   |                                                                                                    | End                                                                                                    |  |  |

Note

None

## (23) Digital trunk failure (out of synchornization)

| Error Code                        | 1318 xyy                        | : Digital trunk out of sync                                                                                                    |                                 |  |
|-----------------------------------|---------------------------------|----------------------------------------------------------------------------------------------------|---------------------------------|--|
|                                   | x = 1 to 3                      | : Shelf number                                                                                                    |                                 |  |
|                                   | yy = 01 to                      | o 14 : Slot number                                                                                                    |                                 |  |
| Possible cause of the malfunction | T1, E1, B<br>synchroni          | [1, E1, BRI or PRI30 card (physical number xyy) lost the synchronization with the clock time sent from the Central Office.                                                                         |                                 |  |
| Countermeasures                   |                                 | Confirm that the setting of "Frame Sequence" and<br>"Line Coding" are matched with that of the leased<br>lines. If not, change the setting of your KX-TD500 and<br>CSU. Then check the clock mode. |                                 |  |
|                                   |                                 |                                                                                                    | OK                              |  |
|                                   |                                 | Y                                                                                                    | NG                              |  |
|                                   |                                 | Check the cabling between "E1, BRI or PRI30 and CSU" and "CSU and NIU". If not properly cabled, change the cabling.                                                                                |                                 |  |
|                                   |                                 |                                                                                                    | OK                              |  |
|                                   |                                 | · · · · · · · · · · · · · · · · · · ·                                                                                                    | NG                              |  |
|                                   |                                 | Execute Loop Back Test (Internal).                                                                                                    |                                 |  |
|                                   | Test Rest<br>Replace<br>PRI30 c | ults NG                                                                                                    | Test Results OK                 |  |
|                                   |                                 | the T1, E1, BRI or<br>ard with a new one.                                                                                                    |                                 |  |
|                                   |                                 | Execute Loop Back Test (External : between KX-<br>TD500 and CSU).                                                                                                    |                                 |  |
|                                   | OF                              | {                                                                                                    |                                 |  |
|                                   |                                 |                                                                                                    | NG                              |  |
|                                   |                                 | Check the CSU. If not good                                                                                                    | , replace it with a new one.    |  |
|                                   |                                 |                                                                                                    | ОК                              |  |
|                                   |                                 |                                                                                                    | NG                              |  |
|                                   |                                 | Ask the T1, E1, BRI or PRI30 carrier to check the line conditions. Or check the equipment in other switching system which your T1, E1, BRI or PRI30 lines are connected with.                      |                                 |  |
|                                   |                                 | → <                                                                                                    |                                 |  |
|                                   |                                 | Er                                                                                                    | nd                              |  |
| Note                              | Another T                       | 1, E1, BRI or PRI30 card wi                                                                                                    | th next priority will work as a |  |

master card, if more than two T1, E1, BRI or PRI30 cards were registered to the system by PC programming (TSW card configuration) beforehand. Otherwise, the system will synchronize with the system internal clock.

# (24) Digital trunk failure (RAI signal reception)

| Error Code                        | <ul><li>1319 xyy : Digital trunk RAI signal reception</li><li>x = 1 to 3 : Shelf number</li><li>yy = 01 to 14 : Slot number</li></ul>                                         |
|-----------------------------------|----------------------------------------------------------------------------------------------------|
| Possible cause of the malfunction | T1, E1, BRI or PRI30 card (physical number xyy) received the RA1 (Remote Alarm Indication) signal sent from the Central Office.                                               |
| Countermeasures                   | Ask the T1, E1, BRI or PRI30 carrier to check the line conditions. Or check the equipment in other switching system which your T1, E1, BRI or PRI30 lines are connected with. |
| Note                              | None                                                                                                    |

## (25) Digital trunk failure (AIS signal reception)

| Error Code                        | 1320 xyy : Digital trunk AIS signal rec                                                                                    | 320 xyy : Digital trunk AIS signal reception                                                                                                    |  |  |  |
|-----------------------------------|----------------------------------------------------------------------------------------------------|----------------------------------------------------------------------------------------------------|--|--|--|
|                                   | x = 1 to 3 : Shelf number                                                                                                  | to 3 : Shelf number                                                                                                    |  |  |  |
|                                   | yy = 01 to $14$ : Slot number                                                                                              | 01 to 14 : Slot number                                                                                                    |  |  |  |
| Possible cause of the malfunction | T1, E1, BRI or PRI30 card (physical number xyy) received the AIS (Alarm Indication Signal) signal from the Central Office. |                                                                                                    |  |  |  |
| Countermeasures                   | Confirm that the setting of "Fra<br>Coding" are matched with that<br>change the setting of your KX-<br>the clock mode.     | Confirm that the setting of "Frame Sequence" and "Line<br>Coding" are matched with that of the leased lines. If not,<br>change the setting of your KX-TD500 and CSU. Then check<br>the clock mode. |  |  |  |
|                                   | ▼ NG                                                                                                    |                                                                                                    |  |  |  |
|                                   | Check the cabling between "E1<br>"CSU and NIU". If not properly                                                            | , BRI or PRI30 and CSU" and cabled, change the cabling.                                                                                                    |  |  |  |
|                                   |                                                                                                    | OK<br>V NG                                                                                                    |  |  |  |
|                                   | Execute Loop Back Test (Intern                                                                                             | Execute Loop Back Test (Internal).                                                                                                    |  |  |  |
|                                   | Test Results NG                                                                                                    | Test Results OK                                                                                                    |  |  |  |
|                                   | Replace the T1, E1, BRI or<br>PRI30 card with a new one.                                                                   | 1                                                                                                    |  |  |  |
|                                   | Execute Loop Back Test (Exter TD500 and CSU).                                                                              | nal : between KX-                                                                                                    |  |  |  |
|                                   | ОК                                                                                                    | / NG                                                                                                    |  |  |  |
|                                   | Check the CSU. If not good, replace it with a new one                                                                      |                                                                                                    |  |  |  |
|                                   |                                                                                                    | OK                                                                                                    |  |  |  |
|                                   |                                                                                                    | / NG                                                                                                    |  |  |  |
|                                   | Or check the equipment in other sy<br>which your T1, E1, BRI or PRI30 carries                                              | er to check the line conditions.<br>witching system<br>nes are connected with.                                                                                                    |  |  |  |
|                                   |                                                                                                    |                                                                                                    |  |  |  |
|                                   | En                                                                                                    | d                                                                                                    |  |  |  |
| Note                              | Another T1 E1 DDI or DDI20 and with                                                                                        | th next priority will work as a                                                                                                    |  |  |  |

Note

Another T1, E1, BRI or PRI30 card with next priority will work as a master card, if more than two T1, E1, BRI or PRI30 cards were registered to the system by PC programming (TSW card configuration) beforehand. Otherwise, the system will synchronize with the system internal clock.

## (26) Digital trunk failure (frame trouble)

| Error Code                        | 1323 xyy:                                                                                                    | y: Digital trunk frame failure                                                                                                    |                                                                                                    |  |
|-----------------------------------|----------------------------------------------------------------------------------------------------|----------------------------------------------------------------------------------------------------|----------------------------------------------------------------------------------------------------|--|
|                                   | x = 1 to 3                                                                                                    | 3 : Shelf number                                                                                                    |                                                                                                    |  |
|                                   | yy = 01 tc                                                                                                    | o 14 : Slot number                                                                                                    |                                                                                                    |  |
| Possible cause of the malfunction | On booting-up of T1, E1, BRI or PRI30 card (physical number xyy), it failed to synchronize with the clock time sent from the Central Office. |                                                                                                    |                                                                                                    |  |
| Countermeasures                   |                                                                                                    | Confirm that the setting of<br>"Line Coding" are matched<br>lines. If not, change the s<br>CSU. Then check the close<br>CSU" and "CSU and NIU<br>change the cabling. | of "Frame Sequence" and<br>ed with that of the leased<br>etting of your KX-TD500 and<br>ck mode.<br>✓ NG<br>en "T1, E1, BRI or PRI30 and<br>". If not properly cabled, |  |
|                                   |                                                                                                    |                                                                                                    |                                                                                                    |  |
|                                   |                                                                                                    | Execute Lean Pack Test                                                                                                    | V NG                                                                                                    |  |
|                                   |                                                                                                    |                                                                                                    |                                                                                                    |  |
|                                   | lest Res                                                                                                    | sults NG                                                                                                    | Iest Results OK                                                                                                    |  |
|                                   | Replace<br>card with                                                                                                    | e the T1, E1, BRI or PRI30<br>h a new one.                                                                                                    |                                                                                                    |  |
|                                   |                                                                                                    | Execute Loop Back Test (External : between TD500 and CSU).                                                                                                    |                                                                                                    |  |
|                                   |                                                                                                    | ОК                                                                                                    |                                                                                                    |  |
|                                   |                                                                                                    |                                                                                                    | ∳ NG                                                                                                    |  |
| Check                             |                                                                                                    | Check the CSU. If not goo                                                                                                    | od, replace it with a new one.                                                                                                    |  |
|                                   |                                                                                                    |                                                                                                    | OK >                                                                                                    |  |
|                                   |                                                                                                    | Ask the T4 E4 DDL or D                                                                                                    |                                                                                                    |  |
|                                   |                                                                                                    | and carrier to check the line<br>equipment in other switching<br>1, BRI or PRI30 lines are                                                                           |                                                                                                    |  |
|                                   | L                                                                                                    |                                                                                                    |                                                                                                    |  |

Note

Another T1, E1, BRI or PRI30 card with next priority will work as a master card, if more than two T1, E1, BRI or PRI30 cards were registered to the system by PC programming (TSW card configuration) beforehand. Otherwise, the system will synchronize with the system internal clock.

This PBX fulfills the requirements of following European regulations:

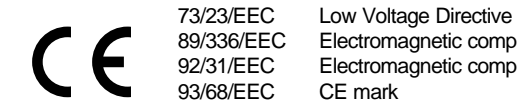

Electromagnetic compatibility (Basic EMC Publication) Electromagnetic compatibility (Supplement)

For above mentioned standards the unit is signed with the CE-mark.

### **Copyright:**

This manual is copyrighted by Kyushu Matsushita Electric Co., Ltd. (KME). You may print out this manual solely for internal use with TD500. Except above, you may not reproduce this manual in any form, in whole or part, without the prior written consent of KME.

© Kyushu Matsushita Electric Co., Ltd. 2000

### Kyushu Matsushita Electric Co., Ltd.

1-62, 4-chome, Minoshima, Hakata-ku, Fukuoka 812-8531, Japan